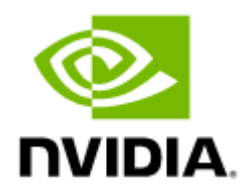

# NVIDIA UFM Enterprise Appliance Software User Manual v1.8.2

# Table of Contents

| 1                                                                          | Overview                                                                                                    | 6                                                  |
|----------------------------------------------------------------------------|----------------------------------------------------------------------------------------------------|----------------------------------------------------|
| 2                                                                          | Software Download                                                                                                    | 7                                                  |
| 3                                                                          | Document Revision History                                                                                                    | 8                                                  |
| 4                                                                          | Technical Support                                                                                                    | 9                                                  |
| 5                                                                          | Release Notes                                                                                                    | .10                                                |
| 5.1                                                                        | Changes and New Features                                                                                                    | . 10                                               |
| 5.2                                                                        | Installation Notes                                                                                                    | . 11                                               |
| 5.2.1                                                                      | Supported Devices                                                                                                    | 11                                                 |
| 5.2.2                                                                      | UFM GUI Client Requirements                                                                                                    | 11                                                 |
| 5.3                                                                        | Bug Fixes in This Release                                                                                                    | . 12                                               |
| 5.4                                                                        | Known Issues in This Release                                                                                                    | . 13                                               |
| 5.5                                                                        | Changes and New Features History                                                                                                    | . 13                                               |
| 5.6                                                                        | Bug Fixes History                                                                                                    | . 16                                               |
| 5.7                                                                        | Known Issue History                                                                                                    | . 19                                               |
| 6                                                                          | Introduction                                                                                                    | .23                                                |
| 6.1                                                                        | Key Features                                                                                                    | . 23                                               |
| 7                                                                          | Getting Started                                                                                                    | .24                                                |
| 7.1                                                                        | Obtaining the License                                                                                                    | . 24                                               |
| 7.2                                                                        | Activating the License                                                                                                    | . 25                                               |
| 7.3                                                                        | Configuring the Appliance for the First Time                                                                                                    | . 25                                               |
| 7.3.1                                                                      | Configuring the Management Interface                                                                                                    | 26                                                 |
| 7.3.2                                                                      |                                                                                                    |                                                    |
|                                                                            | Configuring the Back-to-Back Interface                                                                                                    | 26                                                 |
| 7.3.3                                                                      | Configuring the Back-to-Back Interface<br>Configuring the Fabric Interface                                                                                                    | 26<br>27                                           |
| 7.3.3<br>7.4                                                               | Configuring the Back-to-Back Interface<br>Configuring the Fabric Interface<br>Starting UFM                                                                                                    | 26<br>27<br>. 27                                   |
| 7.3.3<br>7.4<br>7.4.1                                                      | Configuring the Back-to-Back Interface<br>Configuring the Fabric Interface<br>Starting UFM<br>Starting UFM Procedure                                                                                                    | 26<br>27<br>.27<br>27                              |
| 7.3.3<br>7.4<br>7.4.1<br>7.4.2                                             | Configuring the Back-to-Back Interface<br>Configuring the Fabric Interface<br>Starting UFM<br>Starting UFM Procedure<br>Logging Into UFM Web UI                                                                                                    | 26<br>27<br>.27<br>27<br>27                        |
| 7.3.3<br>7.4<br>7.4.1<br>7.4.2<br><b>8</b>                                 | Configuring the Back-to-Back Interface<br>Configuring the Fabric Interface<br>Starting UFM<br>Starting UFM Procedure<br>Logging Into UFM Web UI<br>High Availability                                                                                                    | 26<br>27<br>.27<br>27<br>27<br>28                  |
| 7.3.3<br>7.4<br>7.4.1<br>7.4.2<br><b>8</b><br>8.1                          | Configuring the Back-to-Back Interface<br>Configuring the Fabric Interface<br>Starting UFM<br>Starting UFM Procedure<br>Logging Into UFM Web UI<br>High Availability<br>High-Availability Configuration                                                                                             | 26<br>27<br>27<br>27<br>28<br>28<br>29             |
| 7.3.3<br>7.4<br>7.4.1<br>7.4.2<br><b>8</b><br>8.1<br>8.1.1                 | Configuring the Back-to-Back Interface<br>Configuring the Fabric Interface<br>Starting UFM<br>Starting UFM Procedure<br>Logging Into UFM Web UI<br><b>High Availability</b><br>High-Availability Configuration<br>Configure HA with VIP (Virtual IP)                                                | 26<br>27<br>27<br>27<br>28<br>29<br>30             |
| 7.3.3<br>7.4<br>7.4.1<br>7.4.2<br><b>8</b><br>8.1<br>8.1.1<br>8.1.2        | Configuring the Back-to-Back Interface<br>Configuring the Fabric Interface<br>Starting UFM<br>Starting UFM Procedure<br>Logging Into UFM Web UI<br><b>High Availability</b><br>High-Availability Configuration<br>Configure HA with VIP (Virtual IP)<br>Configure HA without VIP (on a Dual Subnet) | 26<br>27<br>27<br>27<br>28<br>29<br>30<br>30       |
| 7.3.3<br>7.4<br>7.4.1<br>7.4.2<br><b>8</b><br>8.1<br>8.1.1<br>8.1.2<br>8.2 | Configuring the Back-to-Back Interface<br>Configuring the Fabric Interface<br>Starting UFM<br>Starting UFM Procedure<br>Logging Into UFM Web UI<br><b>High Availability</b><br>High-Availability Configuration<br>Configure HA with VIP (Virtual IP)<br>Configure HA without VIP (on a Dual Subnet) | 26<br>27<br>27<br>27<br>28<br>29<br>30<br>30<br>31 |

| 9.1     | TACACS+                                |
|---------|----------------------------------------|
| 9.2     | Configuring TACACS+ and Performing AAA |
| 9.2.1   | Configuring TACACS+ on UFM Servers     |
| 9.2.2   | Adding TACACS Users on the Server Side |
| 10      | Command Line Interface (CLI)           |
| 10.1    | CLI Modes 36                           |
| 10.2    | Prompt and Response Conventions        |
| 10.3    | Using "no" Command Form 37             |
| 10.4    | Getting Help                           |
| 10.5    | System Management                      |
| 10.5.1  | Network Interfaces                     |
| 10.5.2  | NTP45                                  |
| 10.5.3  | Software Management46                  |
| 10.5.4  | User Management and AAA48              |
| 10.5.5  | Chassis Management52                   |
| 10.5.6  | Operating System License53             |
| 10.5.7  | Docker Container55                     |
| 10.6    | UFM Commands 58                        |
| 10.6.1  | General                                |
| 10.6.2  | UFM License61                          |
| 10.6.3  | UFM Configuration Management62         |
| 10.6.4  | Data Management65                      |
| 10.6.5  | Management Interface Monitoring66      |
| 10.6.6  | UFM Logs67                             |
| 10.6.7  | UFM Web Client70                       |
| 10.6.8  | UFM Audit                              |
| 10.6.9  | High-Availability74                    |
| 10.6.10 | UFM Multi-Port SM76                    |
| 10.6.11 | UFM Plugins                            |
| 10.6.12 | NVP79                                  |
| 10.6.13 | UFM Process Commands81                 |
| 10.7    | InfiniBand Commands 84                 |
| 10.7.1  | OpenSM                                 |
| 10.7.2  | HCA Commands92                         |

| 10.7.3 | Partition                                           | 93  |
|--------|-----------------------------------------------------|-----|
| 10.7.4 | NVIDIA SHARP                                        | 94  |
| 11     | UFM Enterprise Appliance Upgrade                    | 99  |
| 11.1   | In-Service Upgrade via CLI                          | 100 |
| 12     | Troubleshooting                                     | 102 |
| 12.1   | Split-Brain Recovery in HA Installation             | 102 |
| 13     | Appendixes                                          | 103 |
| 13.1   | Appendix - Chassis Health Monitoring                | 103 |
| 13.1.1 | Overview                                            | 103 |
| 13.1.2 | Configuration                                       | 103 |
| 13.2   | Appendix - Secure Boot Activation and Deactivation  | 103 |
| 13.2.1 | Enabling Secure Boot                                | 104 |
| 13.2.2 | Disable Secure Boot                                 | 112 |
| 13.3   | Appendix - Deploying UFM Appliance from an ISO File | 122 |
| 13.3.1 | Deploying UFM Appliance from an ISO File            | 122 |
| 13.4   | Appendix - UFM Factory Reset                        | 142 |
| 13.4.1 | UFM Docker Container Factory Reset                  | 142 |
| 13.4.2 | UFM Factory Reset via CLI                           | 143 |
| 13.5   | Appendix - Software Components Upgrade              | 144 |
| 13.5.1 | Upgrading UFM Enterprise Appliance Operating System | 144 |
| 13.5.2 | Upgrading All UFM-Related Software Components       | 148 |
| 13.5.3 | Upgrading Specific UFM-Related Software Component   | 149 |
| 13.6   | Appendix - Deploy and Run UFM Plugins               | 150 |
| 13.6.1 | Overview                                            | 150 |
| 13.6.2 | Lifecycle                                           | 151 |
| 13.6.3 | Configuration                                       | 151 |
| 13.7   | Appendix - NVP                                      | 152 |
| 13.7.1 | Overview                                            | 152 |
| 14     | Document Revision History                           | 156 |

(i) You can download a PDF version <u>here</u>.

# 1 Overview

NVIDIA® UFM® Enterprise Appliance is a powerful platform for managing InfiniBand scale-out computing environments. It is based on Ubuntu 18.04 OS, where the UFM Enterprise software is deployed and running as a Docker container. UFM enables data center operators to efficiently monitor and operate the entire fabric, boost application performance and maximize fabric resource utilization.

# 2 Software Download

To download the UFM software, please visit NVIDIA's Licensing Portal.

If you do not have a valid license, please fill out the <u>NVIDIA Enterprise Account Registration</u> form to get a UFM evaluation license.

# 3 Document Revision History

For the list of changes made to this document, refer to Document Revision History.

# 4 Technical Support

Customers who purchased NVIDIA products directly from NVIDIA are invited to contact us through the following methods:

- E-mail: Enterprisesupport@nvidia.com
- Enterprise Support page: <u>https://www.nvidia.com/en-us/support/enterprise</u>

# 5 Release Notes

NVIDIA UFM Enterprise Appliance is a powerful platform for managing InfiniBand scale-out computing environments. UFM enables data center operators to efficiently monitor and operate the entire fabric, boost application performance and maximize fabric resource utilization.

# 5.1 Changes and New Features

NOTE: ConnectX-7 adapters firmware (with a new GPIO configuration) improves long-term ConnectX-7 operation, and it is strongly desired that all customers upgrade to 28.39.2702 (or later).

| Feature      | Description                                                                                                    |
|--------------|----------------------------------------------------------------------------------------------------|
| CLI Commands | Added the following CLI commands:<br>In <u>Docker Container</u> :<br>docker exec<br>docker prune image<br>In <u>User Accounts</u> :<br>username root password<br>In <u>UFM Plugins</u> :<br>ufm plugin - Updated command<br>In <u>NVP</u> :<br>nvp set<br>nvp get<br>nvp dump<br>nvp apply<br>nvp apply<br>force<br>In <u>Chassis Management</u> :<br>show version - updated command output and added a<br>note<br>In Operating System License:<br>shell - Added a note |
| Tools Plugin | Added Appendix - NVP                                                                                                    |
| UFM OS       | Integrated with UFM OS version 24.04.18-4                                                                                                    |
| UFM Package  | Integrated with UFM Enterprise version 6.17.2                                                                                                    |
| UFM HA       | Integrated with UFM HA version 5.5.0-9                                                                                                    |
| MFT Package  | Integrated with MFT version mft-4.28.0-95                                                                                                    |
| MLNX_OFED    | Integrated with MLNX_OFED version 23.10-1.1.9                                                                                                    |
| Firmware     | Integrated with firmware version XX.39.2702                                                                                                    |

For UFM Enterprise Changes and New Features, please refer to the UFM Enterprise User Manual.

# 5.2 Installation Notes

#### 5.2.1 Supported Devices

#### 5.2.1.1 Supported NVIDIA Externally Managed Switches

| Туре         | Model                                   | Latest Tested Firmware Version |
|--------------|-----------------------------------------|--------------------------------|
| NDR switches | • MQM9790                               | 31.2021.4036                   |
| HDR switches | • MQM8790                               | 27.2012.4036                   |
| EDR switches | <ul><li>SB7790</li><li>SB7890</li></ul> | 15.2010.4402                   |

#### 5.2.1.2 Supported NVIDIA Internally Managed Switches

| Туре         | Model                                                                                                    | Latest Tested OS Version             |
|--------------|----------------------------------------------------------------------------------------------------|--------------------------------------|
| NDR switches | • MQM9700                                                                                                  | MLNX-OS 3.11.4002<br>NVOS 25.01.4000 |
| HDR switches | <ul> <li>MQ8700</li> <li>MCS8500</li> <li>TQ8100-HS2F</li> <li>TQ8200-HS2F</li> </ul>                      | MLNX-OS 3.11.4002                    |
| EDR switches | <ul> <li>SB7700</li> <li>SB7780</li> <li>SB7800</li> <li>CS7500</li> <li>CS7510</li> <li>CS7520</li> </ul> | MLNX-OS 3.10.4400                    |

▲ For supported HCAs per MLNX\_OFED version, please refer to MLNX\_OFED Release Notes.

#### 5.2.2 UFM GUI Client Requirements

The platform and GUI requirements are detailed in the following tables:

| Platform | Details                                                    |
|----------|------------------------------------------------------------|
| Browser  | Edge, Internet Explorer, Firefox, Chrome, Opera or Safari  |
| Memory   | <ul><li>Minimum: 6 GB</li><li>Recommended: 16 GB</li></ul> |

#### 5.2.2.1 MFT Package Version

| Platform | Details                                   |
|----------|-------------------------------------------|
| MFT      | Integrated with MFT version mft-4.28.0-95 |

#### 5.2.2.2 UFM SM Version

| Platform | Type and Version                       |
|----------|----------------------------------------|
| SM       | UFM package includes SM version 5.19.1 |

#### 5.2.2.3 UFM NVIDIA SHARP Software Version

| Platform                                                                             | Type and Version                                         |
|--------------------------------------------------------------------------------------|----------------------------------------------------------|
| NVIDIA® Scalable Hierarchical Aggregation and Reduction Protocol (SHARP) $^{\rm TM}$ | UFM package includes NVIDIA SHARP software version 3.7.0 |

# 5.3 Bug Fixes in This Release

| Ref #   | Description                                                                                                    |
|---------|----------------------------------------------------------------------------------------------------|
| 3912416 | Description: Fixed issue with the authentication server being repeatedly restarted by the UFM health check after the default admin password is changed |
|         | Keywords: Authentication, Server, Disable                                                                                                    |
|         | Discovered in Release: v1.8.0                                                                                                    |
| 3775706 | Description: Fixed the issue in CLI where customer information is being written to syslog                                                              |
|         | Keywords: CLI commands, syslog                                                                                                    |
|         | Discovered in Release: v1.7.0                                                                                                    |
| 3863958 | Description: Fixed issue where InfiniBand-InfiniBand links go to INIT - Failed Failover after enabling SHARP with PKeys                                |
|         | Keywords: SHARP, PKey, InfiniBand Link, Failover                                                                                                    |
|         | Discovered in Release: v1.7.0                                                                                                    |
| 3811475 | Description: Fixed issue where UFM loggings REST API omits additional contents of the log when it spans over multiple lines                            |
|         | Keywords: UFM Loggings, REST API, Span over, Multiple Lines                                                                                            |
|         | Discovered in Release: v1.6.1                                                                                                    |
| 3803527 | Description: Fixed issue with Create History REST API while collecting SM Logs Error                                                                   |
|         | Keywords: Create History, SM Log Error                                                                                                    |
|         | Discovered in Release: v1.6.3                                                                                                    |
| 3864876 | Description: Fixed issue with UFM events not appearing in remote syslog                                                                                |

| Ref #   | Description                                                                                                    |
|---------|----------------------------------------------------------------------------------------------------|
|         | Keywords: UFM Events, Remote syslog                                                                                |
|         | Discovered in Release: v1.6.1                                                                                      |
| 3916656 | Description: Fixed issue with releasing lock without acquiring when handling MC join requests from unknown source. |
|         | Keywords:                                                                                                    |
|         | Discovered in Release: v1.8.1                                                                                      |

Refer to UFM Enterprise Software Release Notes for further <u>Bug Fixes</u>.

# 5.4 Known Issues in This Release

Refer to UFM Enterprise Software Release Notes for further Known Issues.

# 5.5 Changes and New Features History

| Feature      | Description                                                                                                    |  |  |
|--------------|----------------------------------------------------------------------------------------------------|--|--|
|              | Rev 1.7.0                                                                                                    |  |  |
| UFM CLI      | Added tab autocompletion in UFM CLI. For more information, refer to Getting Help.                                                                                                    |  |  |
| CLI Commands | Added the following CLI commands:<br>In <u>Docker Container</u> :<br>• docker load <image name=""/><br>• docker pull<br>• docker remove image <image name=""/> <image version=""/><br>• show docker images<br>• show docker ps<br>In <u>UFM Process Commands</u><br>• ufm process health start<br>• ufm process model start<br>• ufm process telemetry start<br>• ufm process telemetry start<br>• ufm process telemetry start<br>• ufm process telemetry start<br>• ufm process sm start<br>In <u>UFM Plugins</u> :<br>• ufm plugin<br>• show ufm plugin |  |  |
| UFM OS       | Integrated with UFM OS version 24.01.18-4                                                                                                    |  |  |
| UFM Package  | Integrated with UFM Enterprise version 6.16.0-4                                                                                                    |  |  |
| UFM HA       | Integrated with UFM HA version 5.4.0-9                                                                                                    |  |  |
| MFT Package  | Integrated with MFT version mft-4.27.0-83                                                                                                    |  |  |
| MLNX_OFED    | Integrated with MLNX_OFED version 23.10-1.1.9                                                                                                    |  |  |
| Firmware     | Integrated with firmware version XX.39.2702                                                                                                    |  |  |
|              | Rev 1.6.2                                                                                                    |  |  |
| UFM SM       | New routing algorithm for asymmetric QFT topologies                                                                                                    |  |  |
| UFM OS       | Integrated with UFM OS version 23.11.18-2                                                                                                    |  |  |

|                                         | Rev 1.6.1                                                                                                    |
|-----------------------------------------|----------------------------------------------------------------------------------------------------|
| AAA TACACS+<br>Support                  | Added support for AAA TACACS+. For more information, please refer to <u>Authentication</u> , <u>Authorization and Accounting (AAA)</u> .                                                                                                    |
|                                         | Added support for three TACACS+ servers for AAA - with fallback or weighted priority.                                                                                                    |
|                                         | Added per command authorization AAA TACACS+ support                                                                                                    |
|                                         | Added IPv6 TACACS server support                                                                                                    |
|                                         | Added TACACS+ CLI command to allow the TACACS+ functionality. For more information, refer to <u>TACACAS+</u> .                                                                                                    |
| CLI Commands                            | Added the following CLI commands:<br>• In <u>Routing:</u><br>• show {ip   ipv6} route<br>• show {ip   ipv6} default-gateway<br>• In <u>AAA Methods</u> :<br>• aaa authentication login default<br>• show aaa<br>• In <u>TACACA5+</u> :<br>• tacacs-server<br>• tacacs-server<br>• tacacs-server host<br>• show tacacs<br>• In <u>Chassis Management</u> :<br>• show fresources<br>• In <u>UFM License</u> :<br>• ufm license install<br>• ufm license install<br>• ufm license delete<br>• show file sufm-license<br>• show file sufm-license<br>• show file sufm-license<br>• show file sufm-license<br>• show file sufm-license<br>• show files ufm-license<br>• show files ufm-license<br>• show files ufm-license<br>• show files ufm-license<br>• ufm configuration delete<br>• ufm configuration fetch<br>• ufm configuration fetch<br>• ufm configuration import<br>• ufm configuration upload<br>• show files ufm-configuration<br>High-Availability<br>• ufm ha configure<br>• In <u>UFM Multi-Port-sm</u><br>• show ufm multi-port-sm<br>• show ufm multi-port-sm<br>• show ufm additional-fabric-interfaces<br>• show ufm additional-fabric-interfaces<br>• show ufm additional-fabric-interfaces<br>• show ufm additional-fabric-interfaces<br>• show ufm additional-fabric-interfaces<br>• thca-vt15-window<br>• is harp dump-files-generation enable<br>• ib sharp dump-files-generation enable<br>• ib sharp dump-files-generation enable<br>• ib sharp dumain-tree-allocation enable<br>• ib sharp dumain-tree-allocation enable<br>• ib sharp dumain-tree-allocation enable<br>• ib sharp dumain-tree-allocation enable<br>• ib sharp dumain-tree-allocation enable<br>• ib sharp dumain-tree-allocation enable<br>• ib sharp dumain-tree-allocation enable<br>• ib sharp dumain-tree-allocation enable<br>• ib sharp dumain-tree-allocation enable<br>• ib sharp dumain-tree-allocation enable<br>• ib sharp dumain-tree-allocation enable |
| Client<br>Certificate<br>Authentication | Added support for pinning SAN with RegEx.                                                                                                    |
| o. mi uchage                            |                                                                                                    |

| UFM HA Package                       | Integrated with UFM HA version 6.15.0                                                                                                    |
|--------------------------------------|----------------------------------------------------------------------------------------------------|
| UFM OS                               | Integrated with UFM OS version 23.10.18-9                                                                                                    |
| MFT Package                          | Integrated with MFT version mft-4.26.0-93                                                                                                    |
| MLNX_OFED                            | Integrated with MLNX_OFED version 23.07-0.5.1                                                                                                    |
| Firmware                             | Integrated with firmware version XX.38.2104 to resolve HCA overheating issue                                                                                          |
|                                      | Rev 1.5.1                                                                                                    |
| UFM Package                          | Integrated with UFM version 6.14.1                                                                                                    |
| MFT Package                          | Integrated with MFT version mft-4.25.0-200                                                                                                    |
| Cable and<br>Transceivers<br>Burning | UFM supports second-source cable transceivers burn.                                                                                                    |
|                                      | Rev 1.5.0                                                                                                    |
| Command Line<br>Interface (CLI)      | <ul> <li>Enhanced CLI commands in the following chapters:</li> <li>In-Service Upgrade</li> <li>IP Management</li> <li>UFM data reset</li> <li>UFM HA nodes</li> </ul> |
| In-Service<br>Upgrade                | Added support for in-service upgrade in HA configuration. For more information, refer to <u>In-Service Upgrade</u> .                                                  |
| UFM Factory<br>Reset                 | Added support for UFM Factory Reset. For more information, refer to <u>Appendix - UFM</u><br><u>Factory Reset</u> .                                                   |
| UFM Package                          | Integrated with UFM version 6.14.0                                                                                                    |
| UFM HA Package                       | Integrated with UFM HA version 5.1.1-6                                                                                                    |
| UFM OS Package                       | Integrated with UFM OS version 23.07.18-3                                                                                                    |
| MFT Package                          | Integrated with MFT version mft-4.25.0-63                                                                                                    |
|                                      | Rev 1.4.1                                                                                                    |
| Command Line<br>Interface (CLI)      | Enhanced CLI commands in the following chapters: <ul> <li><u>System Management</u></li> <li><u>UFM Commands</u></li> <li><u>InfiniBand Commands</u></li> </ul>        |
| UFM Package                          | Integrated with UFM version 6.13.2                                                                                                    |
| UFM HA Package                       | Integrated with UFM HA version 5.1.1                                                                                                    |
|                                      | Added support for configuring high-availability with dual-link connectivity for improving the high availability robustness                                            |
| UFM OS Package                       | Integrated with UFM OS version 2.1.11                                                                                                    |
| MFT Package                          | Integrated with MFT version mft-4.24.0-72                                                                                                    |
| Appliance OS<br>License              | Added appliance OS license mechanism to allow accessing the Shell with "root" permissions                                                                             |
|                                      | Rev 1.3.1                                                                                                    |
| Command Line<br>Interface (CLI)      | Added support for Command Line Interface (CLI) for initial configuration of the appliance                                                                             |

| UFM Initial<br>Settings  | Removed the requirement to set the IPoIB address to the main IB interface used by UFM/SM (gv.cfg $\rightarrow$ fabric_interface). Refer to <u>Configuring the Fabric Interface</u> |  |
|--------------------------|----------------------------------------------------------------------------------------------------|--|
| UFM Package              | Integrated with UFM version 6.12.1                                                                                                    |  |
| UFM HA Package           | Integrated with UFM HA version 5.0.1                                                                                                    |  |
|                          | Improved UFM HA configuration by setting UFM HA nodes using IP addresses only (removed the need of using hostnames and sync interface names)                                       |  |
| UFM Logical<br>Elements  | UFM Logical Elements (Environments, Logical Servers, Networks) views are no longer available                                                                                       |  |
| UFM OS Package           | Integrated with UFM HA version 2.1.7                                                                                                    |  |
| MFT Package              | Integrated with MFT version 4.23.0-104                                                                                                    |  |
| Rev 1.2.0                |                                                                                                    |  |
| NVIDIA SHARP<br>Software | Updated NVIDIA SHARP software version to v3.1.1.                                                                                                    |  |
| UFM Package              | Integrated with UFM version 6.11.0                                                                                                    |  |
| UFM HA Package           | Integrated with UFM HA version 4.0.0                                                                                                    |  |
| UFM Logical<br>Elements  | UFM Logical Elements (Environments, Logical Servers, Networks) views are deprecated and will no longer be available starting from UFM v1.3.0(January 2023 release)                 |  |
| Rev 1.1.0                |                                                                                                    |  |
| UFM Package              | Integrated with UFM version 6.10.0                                                                                                    |  |
| UFM HA Package           | Integrated with UFM HA version 3.0.0                                                                                                    |  |
| Chassis Health           | Added support for chassis health monitoring                                                                                                    |  |
| Rev 1.0.0                |                                                                                                    |  |
| UFM Package              | Integrate with UFM version 6.9.0                                                                                                    |  |
| UFM HA Package           | Integrate with UFM HA version 2.0.0                                                                                                    |  |
| UFM Plugins              | Pluggable platform for advanced functionality and third-party plugins.                                                                                                    |  |

# 5.6 Bug Fixes History

| Ref#    | Description                                                                                 |
|---------|---------------------------------------------------------------------------------------------|
| 3754940 | <b>Description:</b> UFM upgrade and ufm_ha_cluster configuration wiped the operating system |
|         | Keywords: UFM Upgrade, ufm_ha_cluster, OS, Wipe                                             |
|         | Discovered in Release: 1.6.2                                                                |
| 3752196 | Description: Intermittent UFM REST API Failures                                             |
|         | Keywords: REST API, Failure                                                                 |
|         | Discovered in Release: 1.6.1                                                                |
| 3758874 | Description: manage_the_unmanaged tool failure                                              |
|         | Keywords: manage_the_unmanaged, Failure                                                     |
|         | Discovered in Release: 1.6.2                                                                |

| Ref#    | Description                                                                                                    |
|---------|----------------------------------------------------------------------------------------------------|
| 3672810 | <b>Description</b> : TACACS+ authorization encounter failure when attempting to execute a command with arguments that are exclusively allowed in the configuration file. |
|         | Keywords: TACACS+; Per command Authorization                                                                                                    |
|         | Discovered in release: 1.6.0                                                                                                    |
| 3673626 | Description: Accessing the CLI requires the entry of the sudo password.                                                                                                  |
|         | Keywords: CLI; Login; Sudo; Password                                                                                                    |
|         | Discovered in release: 1.6.0                                                                                                    |
| 3629287 | <b>Description:</b> UFM3.x unstable HCA due to overheating of transceiver                                                                                                |
|         | Keywords: HCA overheating                                                                                                    |
|         | Discovered in release: v1.5.0                                                                                                    |
| 3575882 | Description: UFM event is not generated for a switch down                                                                                                    |
|         | Keywords: UFM Event, Switch Down                                                                                                    |
|         | Discovered in release: v1.4.1                                                                                                    |
| 3565820 | <b>Description: The</b> UFM start command does not reflect fabric-related issues (such as "no IB interface is running")                                                  |
|         | Keywords: UFM start                                                                                                    |
|         | Discovered in release: v1.4.3                                                                                                    |
| 3590777 | <b>Description</b> : After upgrading UFM new telemetry data is not being collected and presented in UI Telemetry tab.                                                    |
|         | Keywords: Telemetry, Coredump                                                                                                    |
|         | Discovered in release: 1.15.0                                                                                                    |
| 3549795 | Description: Fixed ufm_ha_cluster status to show DRBD sync status.                                                                                                    |
|         | Keywords: ufm_ha_cluster, DRBD, Sync Status                                                                                                    |
|         | Discovered in Release: 1.4.1                                                                                                    |
| 3547517 | <b>Description:</b> Fixed UFM logs REST API returning empty result when SM logs exist on the disk.                                                                       |
|         | Keywords: Logs, SM logs, Empty                                                                                                    |
|         | Discovered in Release: 1.2.0                                                                                                    |
| 3469639 | <b>Description</b> : Fixed REST RDMA server failure every couple of days, causing inability to retrieve ibdiagnet data.                                                  |
|         | Keywords: REST RDMA, ibdiagnet                                                                                                    |
|         | Discovered in Release: 1.3.1                                                                                                    |
| 3499668 | <b>Description:</b> Fixed the replacement or overwriting of the IPv4 default gateway when specifying an IPv6 default gateway                                             |
|         | Keywords: IPv4. IPv6, Default Gateway, overwrite                                                                                                    |
|         | Discovered in Release: 1.4.2                                                                                                    |
| 3499983 | <b>Description:</b> Fixed inability to fetch bootstap certificate when the user is set to "admin"                                                                        |

| Ref#    | Description                                                                                                    |
|---------|----------------------------------------------------------------------------------------------------|
|         | Keywords: Bootstap certificate, "admin"                                                                                                    |
|         | Discovered in Release: 1.4.1                                                                                                    |
| 3486980 | <b>Description:</b> Rectified inability to upload an image or certificate using user admin                                                                                                    |
|         | Keywords: Image, Certificate, SCP                                                                                                    |
|         | Discovered in Release: 1.4.0                                                                                                    |
| 3486981 | <b>Description:</b> Rectified inability to add multiple NTP servers.                                                                                                    |
|         | Keywords: NTP Server                                                                                                    |
|         | Discovered in Release: 1.4.0                                                                                                    |
| 3468783 | <b>Description:</b> Fixed UFM version update in /etc/ufm-release upon manual upgrade of UFM CLI                                                                                                    |
|         | Keywords: UFM CLI version, Update                                                                                                    |
|         | Discovered in Release: 1.4.0                                                                                                    |
| 3410826 | Description: Rectified inability to modify UFM user password                                                                                                    |
|         | Keywords: User Password, Update, Fail                                                                                                    |
|         | Discovered in Release: 1.3.1                                                                                                    |
| 3461058 | <b>Description:</b> When using the Dynamic Telemetry API to create a new telemetry instance, the log rotation mechanism will not be applied for the newly generated logs of the UFM Telemetry instance |
|         | Keywords: Dynamic, Telemetry, Log-rotate                                                                                                    |
|         | Discovered in Release: 1.4.0                                                                                                    |
| 3383916 | Description: Fixed Client CTRL+C server disruption                                                                                                    |
|         | Keywords: Client CTRL+C, Server functionality                                                                                                    |
|         | Discovered in Release: Rest Over RDMA Image 1.0.0-21                                                                                                    |
| 3375414 | Description: Fixed improper functionality of UFM UI Dashboard                                                                                                    |
|         | Keywords: UI Dashboard                                                                                                    |
|         | Discovered in Release: 1.2.0                                                                                                    |
| 3342713 | <b>Description:</b> Fixed UFM Health configuration for periodic restarts of the telemetry                                                                                                    |
|         | Keywords: UFM Health, Telemetry, Periodic restarts                                                                                                    |
|         | Discovered in Release: 1.2.1                                                                                                    |
| 3459431 | <b>Description</b> : UFM System Dump cannot be extracted from UFM 3.0 Enterprise Appliance host when running in high-availability mode.                                                                |
|         | Keywords: System Dump, High-Availability                                                                                                    |
|         | Discovered in Release: 1.3.1                                                                                                    |
| 3461658 | <b>Description</b> : The network fast recovery configuration ( /opt/ufm/files/ conf/opensm/fast_recovery.conf ) is missing when UFM is deployed in Docker Container mode.                              |
|         | Keywords: Network Fast Recovery; Docket Container; Missing Configuration                                                                                                    |

| Ref#    | Description                                                                                                    |
|---------|----------------------------------------------------------------------------------------------------|
|         | Discovered in Release: 1.4.0                                                                                                  |
| 3361160 | <b>Description</b> : Resolved the prolonged UFM upgrade time caused by a large historical Telemetry database table            |
|         | Keywords: Long Upgrade Time, Historical Telemetry, Database File                                                              |
|         | Discovered in Release: 1.2.0                                                                                                  |
| 3228547 | <b>Description:</b> Client certificate authentication is not working on UFM Docker container after a Docker container restart |
|         | Keywords: Client Certificate Authentication, Ubuntu, Docker                                                                   |
|         | Discovered in Release: 1.1.0                                                                                                  |
| 3143391 | Description: UFM agent port 6306 is blocked                                                                                   |
|         | Keywords: UFM Agent                                                                                                    |
|         | Discovered in Release: 1.0.0                                                                                                  |
| 3116018 | Description: ufm-ha-watcher is not working                                                                                    |
|         | Keywords: UFM-HA                                                                                                    |
|         | Discovered in Release: 1.0.0                                                                                                  |

# 5.7 Known Issue History

| R<br>e<br>f<br># | Issue                                                                                                    |
|------------------|----------------------------------------------------------------------------------------------------|
| 377<br>390       | <b>Description</b> : In congestion control, the cc-policy.conf file remains unchanged following the upgrade of the container version (with no changes made by the user) |
| 2                | Keywords: Congestion Control, cc-policy.conf, Upgrade, Container                                                                                                    |
|                  | Workaround: On the host, run the command:                                                                                                    |
|                  | <pre>docker exec -it ufm cp /opt/ufm/skeleton/conf/opensm/cc-policy.conf /opt/ufm/files/<br/>conf/opensm/cc-policy.conf</pre>                                           |
|                  |                                                                                                    |
|                  | Discovered in Release: 1.7.0                                                                                                    |
| 377<br>540       | <b>Description:</b> : Upon UFM startup, an empty temporary folder will be created at /tmp folder every 10 minutes (due to periodic telemetry status check)              |
| 5                | Keywords: Empty folder, temporary, /tmp                                                                                                    |
|                  | Workaround: Change instances_sessions_compatibility_interval parameter in gv.cfg to 30 minutes                                                                          |
|                  | Discovered in Release: v1.6.0                                                                                                    |
| 356<br>065<br>9  | <b>Description</b> : Modifying the mtu_limit parameter for [MngNetwork] in gv.cfg does not accurately reflect changes upon restarting UFM.                              |
|                  | Keywords: <pre>mtu_limit</pre> , MngNetwork, gv.cfg, UFM restart                                                                                                    |
|                  | Workaround: UFM needs to be restarted twice in order for the changes to take effect.                                                                                    |

| R<br>e<br>f<br># | Issue                                                                                                    |
|------------------|----------------------------------------------------------------------------------------------------|
|                  | Discovered in Release: v1.6.0                                                                                                    |
| 372<br>982       | <b>Description</b> : The Logs API temporarily returns an empty response when SM log file contains messages from both previous year (2023) and current year (2024).                                                                                                    |
| Z                | Keywords: Logs API, Empty response, Logs file                                                                                                    |
|                  | <b>Workaround:</b> N/A (issue will be automatically resolved after the problematic SM log file, which include messages from 2023 and 2024 years, will be rotated)                                                                                                    |
|                  | Discovered in Release: v1.6.0                                                                                                    |
| 369<br>941<br>9  | <b>Description:</b> After remanufacturing the UFM Enterprise Appliance from an ISO file as described in <u>Appendix - Deploying UFM Appliance from an ISO File</u> , rebooting or power cycling the host in High-Availability (HA) mode results in the unsuccessful start of the HA services.          |
|                  | Workaround: Change the crontab option in UFM Enterprise Appliance via the OS shell #crontab -e:                                                                                                    |
|                  | @reboot /usr/sbin/netplan apply                                                                                                    |
|                  | to:                                                                                                    |
|                  | @reboot sleep 240 && /sbin/ip link set up dev idrac                                                                                                    |
|                  | Keywords: Reboot; HA; Power Cycle                                                                                                    |
|                  | Discovered in Release: 1.6.0                                                                                                    |
| N/<br>A          | <b>Description:</b> Execution of UFM Fabric Health Report (via UFM Web UI / REST API) will trigger ibdiagnet to use SLRG register, which might cause some of the Switch and HCA's firmware to get stuck and cause the HCA's ports to stay at "Init" state.                                             |
|                  | Keywords: UFM Fabric Health Report; SLRG; Stuckness                                                                                                    |
|                  | Discovered in Release: 1.5.0                                                                                                    |
| 351              | Description: Collect system dump for DGX host does not work due to missing sshpass utility.                                                                                                    |
| 141<br>0         | Workaround: Install sshpass utility on the DGX .                                                                                                    |
|                  | Keywords: System Dump, DGX, sshpass utility                                                                                                    |
| 343<br>238<br>5  | <b>Description</b> : UFM does not support HDR switch configured with hybrid split mode, where some of the ports are split and some are not.                                                                                                    |
|                  | Workaround: UFM can properly operate when <b>all</b> or <b>none</b> of the HDR switch ports are configured as split.                                                                                                    |
|                  | Keywords: HDR Switch, Ports, Hybrid Split Mode                                                                                                    |
| 346<br>165<br>8  | <b>Description</b> : After the upgrade from UFM Enterprise Appliance v1.4.0 GA to UFM Enterprise Appliance v1.4.1 FUR, the network fast recovery path in <code>opensm.conf</code> is not automatically updated and remains with a null value ( <code>fast_recovery_conf_file (null)</code> )           |
|                  | Workaround: If you wish to enable the network fast recovery feature in UFM, make sure to set the appropriate path for the current fast recovery configuration file (/opt/ufm/files/conf/opensm/fast_recovery.conf) in the opensm.conf file located at /opt/ufm/files/conf/opensm, before starting UFM. |
|                  | Keywords: Network fast recovery, Missing, Configuration                                                                                                    |

| R<br>e<br>f<br># | Issue                                                                                                    |
|------------------|----------------------------------------------------------------------------------------------------|
| N/<br>A          | Description: Upgrading the UFM Enterprise Appliance SW while upgrading the UFM Enterprise Appliance OS is not supported.                                                                                                    |
|                  | Workaround: Do not use theappliance-sw-upgrade flag while upgrading the UFM Enterprise Appliance OS. Alternatively, upgrade the UFM Enterprise Appliance SW as described in Software Upgrade                                                                                                    |
|                  | Keywords: SW Upgrade; OS Upgrade,appliance-sw-upgrade                                                                                                    |
| 347<br>360       | Description: The UFM Enterprise service is enabled while upgrading the UFM Enterprise Appliance SW on HA mode.                                                                                                    |
| 0                | <b>Workaround:</b> Disable the UFM Enterprise service after the upgrade in HA mode by running the following command:                                                                                                    |
|                  | systemctl disable ufm-enterprise.service                                                                                                    |
|                  | Keywords: SW Upgrade, HA Mode                                                                                                    |
| 336<br>116<br>0  | <b>Description</b> : Upgrading UFM Enterprise Appliance from versions 1.3.0, 1.2.0 and 1.1.0 results in cleanup of UFM historical telemetry database (due to schema change). This means that the new telemetry data will be stored based on the new schema.                                                                                                    |
|                  | <b>Workaround:</b> To preserve the historical telemetry database data while upgrading from UFM Enterprise Appliance version 1.3.0, 1.2.0 and 1.1.0, perform the upgrade in two phases. First, upgrade to UFM Enterprise Appliance v1.2.0, and then upgrade to the latest UFM version (UFM v1.3.0 or newer). It is important to note that the upgrade process may take longer depending on the size of the historical telemetry database. |
|                  | Keywords: UFM Historical Telemetry Database, Cleanup, Upgrade                                                                                                    |
| 334<br>632       | <b>Description:</b> In some cases, when multiport SM is configured in UFM, a failover to the secondary node might be triggered instead of failover to the local available port                                                                                                    |
| 1                | Workaround: N/A                                                                                                    |
|                  | Keywords: Multiport SM, Failover, Secondary port                                                                                                    |
| N/<br>A          | <b>Description</b> : Enabling a port for a managed switch fails in case that port is not disabled in a persistent way (this may occur in ports that were disabled in previous versions of UFM Enterprise Appliance v1.3.0)                                                                                                    |
|                  | <b>Workaround:</b> Set "persistent_port_operation=false" in $gv.cfg$ to use non-persistent (legacy) disabling or enabling of the port. UFM restart is required.                                                                                                    |
|                  | Keywords: Disable, Enable, Port, Persistent                                                                                                    |
| 334<br>632       | <b>Description</b> : Failover to another port (multi-port SM) will not work as expected in case UFM was deployed as a docker container                                                                                                    |
| 1                | Workaround: Failover to another port (multi-port SM) works properly on UFM Bare-metal deployments                                                                                                    |
|                  | Keywords: Failover to another port, Multi-port SM                                                                                                    |
| 348              | Description: Replacement of defected nodes in the HA cluster does not work when PCS version is 0.9.x                                                                                                    |
| 196              | Workaround: N/A                                                                                                    |
|                  | Keywords: Defected Node, HA Cluster, pcs version                                                                                                    |
| 333<br>676<br>9  | <b>Description</b> : UFM-HA: If the back-to-back interface is disabled or disconnected, the HA cluster will enter a split-brain state, and the "ufm_ha_cluster status" command will stop functioning properly.                                                                                                    |

| R<br>e<br>f<br># |                                      | Issue                                                                                         |
|------------------|--------------------------------------|-----------------------------------------------------------------------------------------------|
|                  | <b>Wo</b><br>1.<br>2.                | <b>rkaround:</b> To resolve the issue:<br>Connect or enable the back-to-back interface<br>Run |
|                  | 3.                                   | pcs cluster startall         Follow instructions in Split-Brain Recovery in HA Installation.  |
|                  | Keywords: HA, Back-to-back Interface |                                                                                               |
| N/               | Des                                  | cription: Running UFM software with external UFM-SM is no longer supported                    |
| A                | Workaround: N/A                      |                                                                                               |
|                  | Key                                  | words: External UFM-SM                                                                        |

# 6 Introduction

This manual is intended for system administrators responsible for the installation, configuration, management and maintenance of the software and hardware of UFM Enterprise Appliance. NVIDIA® UFM® Enterprise Appliance is a powerful platform for managing InfiniBand scale-out computing environments.

# 6.1 Key Features

UFM provides a central management console, including the following main features:

- Pluggable platform for advanced functionality and third-party plugins
- Fabric dashboard including congestion detection and analysis
- Advanced real-time health and performance monitoring
- Fabric health reports
- Threshold-based alerts
- Fabric segmentation/isolation
- Quality of Service (QoS)
- Routing optimizations
- Central device management
- Task automation
- Logging
- High availability
- Daily Report: Statistical information of the fabric during the last 24 hours
- Event management
- Client certificate authentication
- Chassis health monitoring

# 7 Getting Started

The procedures described on this section assume that you have already installed and powered on your UFM Enterprise appliance according to the instructions in the Hardware Installation Guide.

- Obtaining the License
- <u>Activating the License</u>
- <u>Configuring the Appliance for the First Time</u>
- <u>Starting UFM</u>

# 7.1 Obtaining the License

UFM Enterprise Appliance is licensed per managed servers according to the UFM license agreement. When you purchase UFM Enterprise Appliance, you will receive an email with instructions on obtaining your product license. A valid license is a prerequisite for the installation and operation of UFM Enterprise Appliance.

UFM licenses are per managed node and are aggregative. If you install an additional license, the system adds the previous node number and the new node number and manages the sum of the nodes. For example, if you install a license for 10 managed nodes and an additional license for 15 nodes, UFM will be licensed for up to 25 managed nodes.

To obtain the license:

- 1. Go to NVIDIA's <u>Licensing and Download Portal</u> and log in as specified in the licensing email you received.
  - If you did not receive your NVIDIA Licensing and Download Portal login information, contact your product reseller.
- If you purchased UFM directly from NVIDIA and you did not receive the login information, contact <u>enterprisesupport@nvidia.com</u>. Click on the Network Entitlements tab. You'll see a list with the serial licenses of all your software products and software product license information and status.

| C PVIDIA LICENSING                     |                                   |            |                                 | MONAPLICATION HUB & SURRAWONAD | MN NATOR NEU-GEN (IN 1971), Group MATOR AREA GEN | - 🛞 logout |
|----------------------------------------|-----------------------------------|------------|---------------------------------|--------------------------------|--------------------------------------------------|------------|
|                                        | Legacy Networking Ent             | itlements  |                                 |                                |                                                  |            |
| A NETWORK ENTITLEMENTS                 | PRODUCT FAMILY, UPM               | STATUS     |                                 |                                |                                                  |            |
| WRITIAL GROUPS     de USER MINARCEMENT |                                   |            |                                 |                                | updated 🛞 1238:14.PM 🛛 🏠 🍸                       | ' ± @      |
| SOFTWARE DOWNLOADS                     | > • • • • • •                     | FAMILY 🔻 🗘 | NAME 🏹 🗘                        | EXPIRATION                     | PROVISIONED                                      |            |
| E DANTS                                | inkdiabey indhojoud anthiwibue    | unu        | URM Enterprise Subs Licensing 1 | jun 16. 2022 - jun 16. 2025    | 20                                               | Actions    |
| SURVICE INSTANCES                      | mrttobicis ndiudīte 7u dkudziejka | ulu        | URM Telemetry Subs Licensing-1  | jun 16. 2022 - jun 16. 2025    | 20                                               | Actions    |
|                                        | 3spaggapan mbiganagik ogy98bx5    | ulu        | URM CyberAl Subs Licensing-1    | jun 16. 2022 - jun 16. 2025    | 20                                               | Actions    |
| Standard A                             | 10 V entitlements per page        |            |                                 |                                | $\ll < \pm 3$ of 3 entitionents 1 of             | ∎pages > ⇒ |

- 3. Select the license you want to activate and click on the "Actions" button.
- 4. In the MAC Address field, enter the MAC address of the delegated license-registered host. If applicable, in the HA MAC Address field, enter your High Availability (HA) server MAC address. If you have more than one NIC installed on a UFM Server, use any of the MAC

#### addresses.

| Manage License File<br>Make changes to the license allotment and generate a new file                                 |                                    |             | ×                              |  |
|----------------------------------------------------------------------------------------------------|------------------------------------|-------------|--------------------------------|--|
| ID                                                                                                    | NAME                               | PROVISIONED | EXPIRATION                     |  |
| kvkdlxdbwy-<br>tn0hcy2uud-<br>cm0hiu4buu                                                                             | UFM Enterprise<br>Subs Licensing-1 | 20          | Jun 16, 2022 - Jun<br>16, 2025 |  |
| mlnx-ufm-kvkdlxdbwy-tn0hcy2uud-cm0hiu4buu-20220711143558.lic license file generated Jul 11, 2022 5:37 PM MAC Address |                                    |             |                                |  |
| 24:6e:96:6f:04:6c                                                                                                    |                                    |             |                                |  |
| Secondary MAC Address (optional)                                                                                     |                                    |             |                                |  |
| MAC Address (XX:XX:XX:XX:XX:XX or XX-XX-XX-XX-XX)                                                                    |                                    |             |                                |  |
|                                                                                                    | GENERATE LIC                       | ENSE FIL    | OWNLOAD LICENSE FILE           |  |

- 5. Click on Generate License File to create the license key file for the software.
- 6. Click on Download License File and save it on your local computer.

If you replace your NIC or UFM server, repeat the process of generating the license to set new MAC addresses. You can only regenerate a license two times. To regenerate the license after that, contact NVIDIA Sales Administration at <u>enterprisesupport@nvidia.com</u>.

#### 7.2 Activating the License

Before starting the UFM software, copy your license file downloaded from NVIDIA's Licensing and Download Portal to the */opt/ufm/files/licenses* directory.

We recommend that you back up the license file.

Your software is now activated.

In a High Availability configuration, the license files are replicated to the standby machine automatically.

#### 7.3 Configuring the Appliance for the First Time

The diagram below describes the connectivity scheme of the UFM High-Availability cluster.

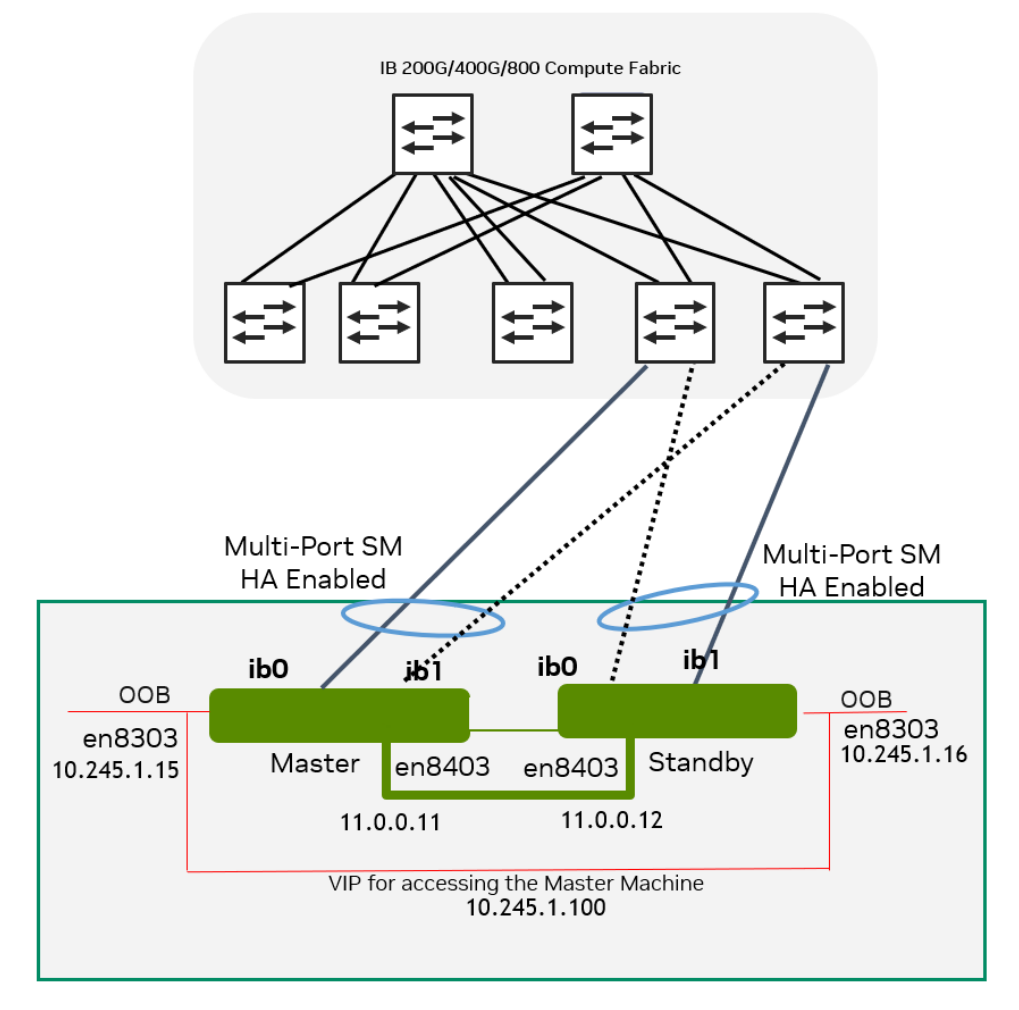

The following are instructions on how to configure the management and fabric (InfiniBand) interfaces in the UFM cluster.

# 7.3.1 Configuring the Management Interface

The NVIDIA UFM Enterprise Appliance has multiple Ethernet management interfaces. The primary management interface is eno8303. The MAC address for eno8303 is available on the pull tab and can be configured in the DHCP server. To use the remote management controller with DHCP, the free-range IP allocation must be enabled on the DHCP server.

The appliance supports a direct connection via a serial port.

For instructions on how to configure the management interface, please refer to <u>Configuring the</u> <u>Appliance</u>.

# 7.3.2 Configuring the Back-to-Back Interface

• This interface should be used as the primary interface when configuring HA.

When operating in HA configuration, directly connect (back-to-back - without a management switch in the middle) the Master node to the Standby node. To do so, utilize the Ethernet management interface eno8403, as shown in the above diagram.

For your convenience, you may use the CLI command <u>Interface</u> to set a static IP address for eno8403.

Example:

interface eno8403 ip address 11.0.0.11 /24

#### 7.3.3 Configuring the Fabric Interface

As of UFM Enterprise Appliance v1.3.0 (UFM Enterprise v6.12.0), configuring the fabric interface is optional.

The NVIDIA UFM Enterprise Appliance has multiple InfiniBand interfaces. The primary interface is ib0.

Configure a static IPoIB with Network service (create the file /etc/network/interfaces.d/ifcfg-ib0 and run ifup ib0).

Example of ifcfg-ib0 file definition:

```
auto ib0
iface ib0 inet static
address 10.0.0.12
netmask 255.255.255.0
broadcast 10.0.0.255
```

For your convenience, you may use the CLI command <u>Interface</u> to set a static IP address for ib0.

Example:

interface ib0 ip address 192.168.1.11 /24

For more details on how to configure the UFM Enterprise, please refer to <u>UFM Enterprise Initial</u> <u>Configuration</u>.

# 7.4 Starting UFM

#### 7.4.1 Starting UFM Procedure

1. Start the UFM Enterprise service. Run:

# systemctl start ufm-enterprise.service

- 2. Wait 1 minute for the service to come up.
- 3. Ensure the service health. Run:

# ufm\_enterprise\_sanity.sh
Checking Service...

```
Done
Checking Images...
Done
Checking Containers...
Done
Checking ufm REST server...
Done
Sanity tests completed successfully!
```

# 7.4.2 Logging Into UFM Web UI

To open UFM WEB UI, open the following URL in your browser: <u>https://[SERVER\_IP]/ufm/</u> and type the default credentials.

# 8 High Availability

UFM HA supports High-Availability on the host level for UFM Enterprise appliances. The solution is based on a pacemaker to monitor services, and on DRBD to sync file-system states.

The diagram below describes the connectivity scheme of the UFM High-Availability cluster.

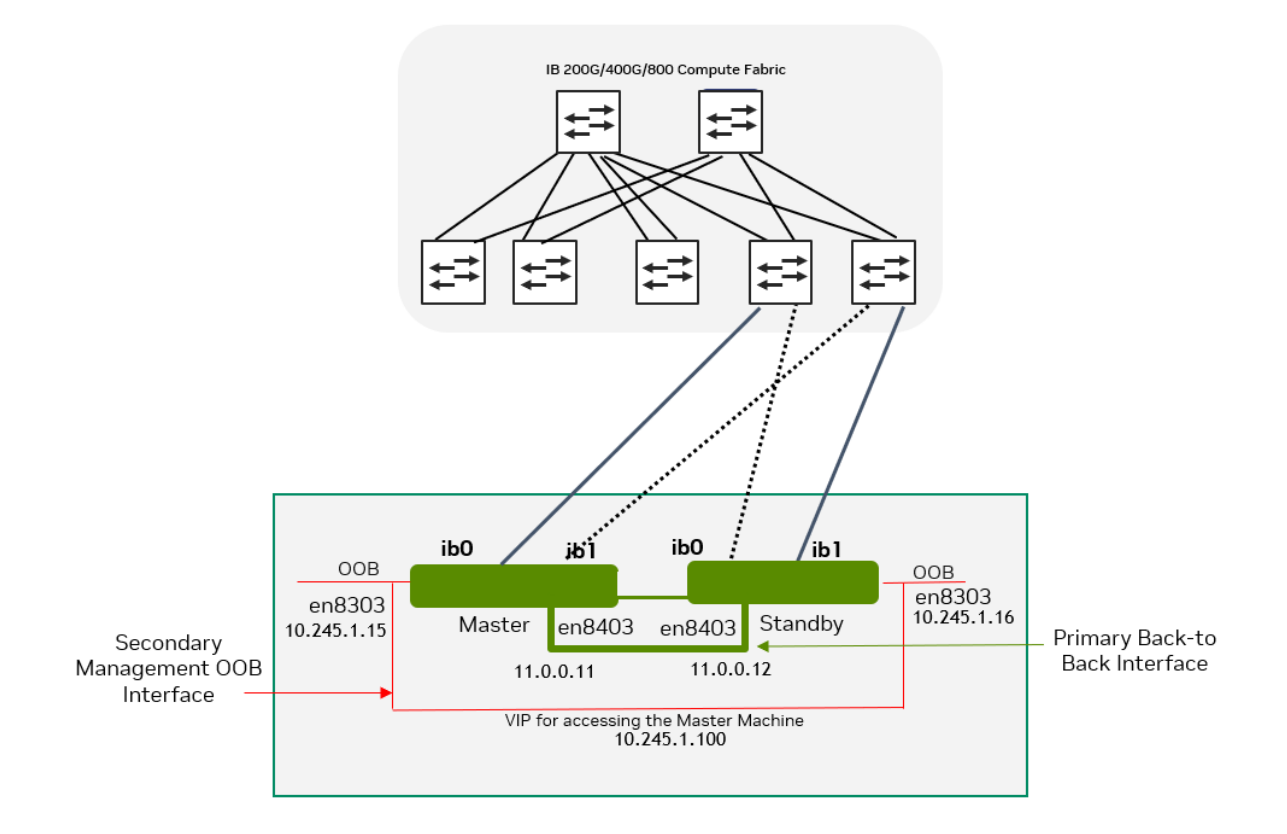

# 8.1 High-Availability Configuration

UFM HA should be configured on two appliances, master and standby.

High-availability should be configured first on on the standby node. When completed, it should be configured on the master node.

#### Command Usage:

```
# ufm_ha_cluster config --help
Usage: ufm_ha_cluster config [<options>]
The config command configures ha add-on for ufm server.
```

#### **Options:**

| Option                                   | Description                               |
|------------------------------------------|-------------------------------------------|
| -r  role <node role=""></node>           | Node role (master or standby) - Mandatory |
| -e  peer-primary-ip <ip address=""></ip> | Peer node primary ip address - Mandatory  |

| Option                                                     | Description                                                                                                    |
|------------------------------------------------------------|----------------------------------------------------------------------------------------------------|
| -l  local-primary-ip <ip address=""></ip>                  | Local node primary ip address - Mandatory                                                                                                    |
| -E  peer-secondary-ip <ip address=""></ip>                 | Peer node secondary ip address - Mandatory                                                                                                    |
| -L  local-secondary-ip <ip address=""></ip>                | Local node secondary ip address - Mandatory                                                                                                    |
| -i  virtual-ip <virtual-ip> OR<br/>-N  no-vip</virtual-ip> | Cluster virtual IP <u>OR</u><br>Do not create virtual IP resource - Mutual exclusive with<br>virtual-IP option<br>One of the two options is mandatory |
| -p  hacluster-pwd <pwd></pwd>                              | hacluster user password - Mandatory                                                                                                    |
| -f  ha-config-file <file path=""></file>                   | HA configuration file - The default is ufm-ha.conf                                                                                                    |

#### 8.1.1 Configure HA with VIP (Virtual IP)

1. [On Standby Server] Run the following command to configure Standby Server:

```
ufm_ha_cluster config -r standby \
--local-primary-ip <local back-to-back IP> \
--peer-primary-ip per back-to-back IP> \
--local-secondary-ip <local management IP> \
--peer-secondary-ip cpre management IP> \
--virtual-ip <virtual management IP used for accessing the master node> \
--hacluster-pwd password>
```

2. [On Master Server] Run the following command to configure Master Server:

```
ufm_ha_cluster config -r master \
--local-primary-ip <local back-to-back IP> \
--peer-primary-ip <peer back-to-back IP> \
--local-secondary-ip <local management IP> \
--peer-secondary-ip <peer management IP> \
--virtual-ip <virtual management IP used for accessing the master node> \
--hacluster-pwd <password>
```

Alternatively, you can run the CLI command ufm ha configure.

You must wait until after configuration for DRBD sync to finish before starting the UFM cluster. To check the DRBD sync status, run:

ufm\_ha\_cluster status

#### 8.1.2 Configure HA without VIP (on a Dual Subnet)

A Please change the variables in the commands below based on your setup.

1. [On Standby Server] Run the following command to configure Standby Server:

```
ufm_ha_cluster config -r standby \
--local-primary-ip <local back-to-back IP> \
```

```
--peer-primary-ip <peer back-to-back IP> \
--local-secondary-ip <local management IP> \
--peer-secondary-ip <peer management IP> \
--hacluster-pwd <password> \
--no-vip
```

2. [On Master Server] Run the following command to configure Master Server:

```
ufm_ha_cluster config -r master \
--local-primary-ip <local back-to-back IP> \
--peer-primary-ip <peer back-to-back IP> \
--local-secondary-ip <local management IP> \
--peer-secondary-ip <peer management IP> \
--hacluster-pwd <password> \
--no-vip
```

Alternatively, you can run the CLI command ufm ha configure dual-subnet.

You must wait until after configuration for DRBD sync to finish before starting the UFM cluster. To check the DRBD sync status, run:

ufm\_ha\_cluster status

#### 8.2 High-Availability Cluster Management

• To manage the HA cluster, use the *ufm\_ha\_cluster* tool. **ufm\_ha\_cluster Usage** 

```
# ufm_ha_cluster --help
UFM-HA version: 5.3.0-17
Usage: ufm_ha_cluster [-h|--help] <command> [<options>]
This script manages UFM HA cluster.
```

Options:

| OPTIONS:<br>-h help                                                                                                    | Show this message                                                                                                    |
|----------------------------------------------------------------------------------------------------|----------------------------------------------------------------------------------------------------|
| COMMANDS:<br>version<br>config<br>cleanup<br>status<br>failover<br>takeover<br>start<br>stop<br>detach<br>attach<br>enable-maintain<br>disable-maintain<br>reset<br>is-master<br>is-ha | HA cluster version<br>Configure HA cluster<br>Remove HA configurations<br>Check HA cluster status<br>Master node failover<br>Standby node takeover<br>Start HA services<br>etach the standby from cluster<br>Attach a new standby to cluster<br>Enable maintenance to cluster<br>Disable maintenance to cluster<br>Reset DRBD connectivity from split-brain<br>check if the current node is a master<br>check if ufm services are running<br>Check if running in HA mode |
| is-master<br>is-running<br>is-ha                                                                                                    | check <b>if</b> the current node is a master<br>check <b>if</b> ufm services are running<br>Check <b>if</b> running in HA mode                                                                                                    |

• For further information on each command, run:

ufm\_ha\_cluster <command> --help

• To check UFM HA cluster status, run:

ufm\_ha\_cluster status

• To start the UFM HA cluster, run:

ufm\_ha\_cluster start

• To stop the UFM HA cluster, run:

ufm\_ha\_cluster stop

• Execute the failover command on the master appliance to become the standby appliance. Run:

ufm\_ha\_cluster failover

• Execute the takeover command on the standby machine to become the master appliance. Run:

ufm\_ha\_cluster takeover

▲ For additional information on configuring UFM HA, please refer to <u>Installing UFM Server</u> <u>Software for High Availability</u>. Since the UFM HA package and related components (i.e. pacemaker and DRBD) are already deployed, follow instructions from step 6 (Configure HA from the main server) and onward.

# 9 Authentication, Authorization and Accounting (AAA)

AAA is a term describing a framework for intelligently controlling access to computer resources, enforcing policies, auditing usage, and providing the information necessary to bill for services. These combined processes are considered important for effective network management and security. The AAA feature allows you to verify the identity of, grant access to, and track the actions of users managing the system. The UFM Enterprise Appliance switch supports Terminal Access Controller Access Control device Plus (TACACS+) protocol.

- Authentication authentication provides the initial method of identifying each individual user, typically by entering a valid username and password before access is granted. The AAA server compares a user's authentication credentials with the user credentials stored in a database. If the credentials match, the user is granted access to the network or devices. If the credentials do not match, authentication fails and network access is denied.
- Authorization following the authentication, a user must gain authorization for performing certain tasks. After logging into a system, for instance, the user may try to issue commands. The authorization process determines whether the user has the authority to issue such commands. Simply put, authorization is the process of enforcing policies: determining what types or qualities of activities, resources, or services a user is permitted. Usually, authorization occurs within the context of authentication. Once you have authenticated a user, they may be authorized for different types of access or activity.
- Accounting the last level is accounting, which measures the resources a user consumes during access. This includes the amount of system time or the amount of data a user has sent and/or received during a session. Accounting is carried out by logging of session statistics and usage information, and is used for authorization control, billing, trend analysis, resource utilization, and capacity planning activities.

Authentication, authorization, and accounting services are often provided by a dedicated AAA server, a program that performs these functions.

# 9.1 TACACS+

TACACS (Terminal Access Controller Access Control System), widely used in network environments, is a client/server protocol that enables remote access servers to communicate with a central server to authenticate dial-in users and authorize their access to the requested system or service. TACACS implements the TACACS Client and provides the AAA (Authentication, Authorization and Accounting) functionalities.

TACACS is used for several reasons:

- Facilitates centralized user administration
- Uses TCP for transport to ensure reliable delivery
- Supports inbound authentication, outbound authentication and change password request for the authentication service
- Provides some level of protection against an active attacker

For the list of TACACAS+ CLI commands, please refer to TACACAS+.

#### 9.2 Configuring TACACS+ and Performing AAA

A Note: TACACS+ should be configured on two appliances, master and standby.

#### 9.2.1 Configuring TACACS+ on UFM Servers

• Add TACACS server with a key. Run:

ufmapl (config) # tacacs-server host 10.209.102.86 key testkey123

• [Optional] Review the added server configuration. Run:

ufmapl (config) # show tacacs

Example:

```
swx-ufm3-06 (config) # show tacacs
TACACS+ defaults:
   Timeout :1
TACACS+ servers:
   10.209.102.86:49:
   Key : ********
```

• Enable TACACS authentication. Run:

ufmapl (config) # aaa authentication login **default** local tacacs+

• [Optional] Review the Authentication and Accounting methods. Run:

ufmapl (config) # show aaa

#### Example:

```
swx-ufm3-06 (config) # show aaa
AAA authorization:
    Map Order: remote-only
Authentication method(s)L
    local
    tacacs+
Accounting method(s)L
    tacacs+
```

#### 9.2.2 Adding TACACS Users on the Server Side

A The predefined "root" and "admin" users are local users, therefore, they can not be defined as remote TACACS+ users.

A simple configuration file is provided below:

```
accounting file = /var/log/tac_plus.acct
key = testkey123
user = testuser1 {
```

```
global = cleartext testpass1
service = exec { priv-lvl=15 }
cmd = help { permit .* }
cmd = configure { permit terminal }
cmd = show {
    permit ufm.*
        deny .*
    }
}
user = testuser2 {
    global = cleartext testpass2
    service = exec { priv-lvl=15 }
cmd = help { permit .* }
cmd = enable { permit .* }
cmd = enable { permit terminal }
cmd = configure { permit terminal }
cmd = ufm {
        permit "logging .*"
        deny .*
    }
cmd = no {
        permit "ufm logging .*"
        deny .*
    }
cmd = show { permit .* }
}
user = testuser3 {
    default service = permit
    global = cleartext testpass3
    service = exec { priv-lvl=15 }
}
```

From the above configuration example

- There are 3 TACACS users named testuser1, testuser2 and testuser3 with respective passwords of testuser1, testuser2 and testuser3.
- The secret of the TACACS server is testkey123, assuming that this server is running at an IP address of 10.209.102.86. This information is used to register a TACACS server using the tacacs-host command in UFM CLI.
- testuser1 can only execute the show ufm commands. Executing any other command is not allowed.
- testuser2 can execute all show commands and can configure only the [no] ufm logging commands.
- testuser3 can execute all commands since the default service is permit.

# 10 Command Line Interface (CLI)

UFM Enterprise Appliance is equipped with an industry-standard command line interface (CLI). The CLI is accessed through SSH session or directly through the console port, following login with username (admin) and credentials (admin). Following the initial login, the user is asked to set a new password.

This section explains how to use the CLI of UFM Enterprise Appliance.

# Ignored Commands To support backward compatibility with automation for initial configuration, the following commands are being ignored (they do not output error): cli default auto-logout 1 no cli default paging enable no cli default progress enable no cli default prompt confirm-reload no telnet-server enable no interface <ifname> dhcp no interface <ifname> ipv6 enable no interface <ifname> shutdown

9. write memory

# 10.1 CLI Modes

The CLI has the following modes, and each mode makes available a different set of commands for execution. The different CLI configuration modes are:

| Mode/Context                | Description                                                                                                    |
|-----------------------------|----------------------------------------------------------------------------------------------------|
| standard                    | When the CLI is launched, it begins in Standard mode. This is the<br>most restrictive mode and only has commands to query a restricted<br>set of state information. Users cannot take any actions that directly<br>affect the system, nor can they change any configuration.                                                                                                    |
| enable                      | The "enable" command moves the user to Enable mode. This mode<br>offers commands to view all state information and take actions like<br>rebooting the system, but it does not allow any configuration to be<br>changed. Its commands are a superset of those in Standard mode. To<br>return to Standard mode, enter "exit".                                                                       |
| config                      | The "configure terminal" command moves the user from Enable mode<br>to Config mode. This mode has a full unrestricted set of commands<br>to view anything, take any action, or change any configuration. Its<br>commands are a superset of those in Enable mode. To return to<br>Enable mode, enter "exit". Note that moving directly from/to<br>Standard mode to/from Config mode is impossible. |
| config interface management | Configuration mode for management interfaces                                                                                                    |
# 10.2 Prompt and Response Conventions

The prompt always begins with the hostname of the system. What follows depends on what command mode the user is in. To demonstrate by example, assuming the machine name is "ufm-enterprise-app", the prompts for each of the modes are:

ufm-enterprise-app >(Standard mode)ufm-enterprise-app #(Enable mode)ufm-enterprise-app (config) #(Config mode)

The following session shows how to move between command modes:

```
ufm-enterprise-app >(You start in Standard mode)ufm-enterprise-app #(Move to Enable mode)ufm-enterprise-app #(You are in Enable mode)ufm-enterprise-app #(Move to Config mode)ufm-enterprise-app (config) #(You are in Config mode)ufm-enterprise-app (config) #(Exit Config mode)ufm-enterprise-app #(You are back in Enable mode)ufm-enterprise-app #(Config) #ufm-enterprise-app #(You are back in Enable mode)ufm-enterprise-app #(Exit Enable mode)ufm-enterprise-app #(You are back in Standard mode)ufm-enterprise-app >(You are back in Standard mode)
```

Commands entered do not print any response and simply show the command prompt after you press <Enter>.

# 10.3 Using "no" Command Form

Several config commands feature a "no" form whose purpose is to reset a parameter value to its inherited or default value, or to disable a configuration.

# 10.4 Getting Help

Enter "help" to view a description of the interactive help system. Note that the CLI supports command and/or parameter tab-completions. Thus, to learn which commands start with the letter "c", type "c" and click twice on the Tab key to get the following:

```
ufm # u<tab>
ufm username
ufm # u
```

This signifies that there are two commands that start with the letter "u": "ufm", "username".

# 10.5 System Management

- <u>10.5.1 Network Interfaces</u>
  - <u>10.5.1.1 Interface</u>
    - <u>10.5.1.1.1</u> interface
    - <u>10.5.1.1.2</u> show interfaces
    - <u>10.5.1.1.3</u> ip address
    - <u>10.5.1.1.4</u> ipv6 address
  - <u>10.5.1.2 Hostname</u>
    - <u>10.5.1.2.1 hostname</u>
    - <u>10.5.1.2.2</u> ip name-server

- <u>10.5.1.2.3 {ip | ipv6} host</u>
- <u>10.5.1.2.4</u> show hosts
- <u>10.5.1.3</u> Routing
  - <u>10.5.1.3.1</u> ip default-gateway
  - 10.5.1.3.2 ipv6 default-gateway
  - <u>10.5.1.3.3</u> show {ip | ipv6} route
  - <u>10.5.1.3.4 show {ip | ipv6} default-gateway</u>
- <u>10.5.2 NTP</u>
  - <u>10.5.2.1 ntp enable</u>
  - <u>10.5.2.2</u> ntp server
  - <u>10.5.2.3</u> ntp peer
- 10.5.3 Software Management
  - <u>10.5.3.1 image fetch</u>
  - 10.5.3.2 image install
  - <u>10.5.3.3 image delete</u>
  - <u>10.5.3.4 show images</u>
- 10.5.4 User Management and AAA
  - <u>10.5.4.1 User Accounts</u>
    - <u>10.5.4.1.1</u> username
    - 10.5.4.1.2 username root password
  - <u>10.5.4.2</u> AAA Methods
    - 10.5.4.2.1 aaa authentication login default
    - <u>10.5.4.2.2</u> show aaa
  - <u>10.5.4.3 TACACS+</u>
    - <u>10.5.4.3.1 tacacs-server</u>
    - <u>10.5.4.3.2 tacacs-server host</u>
    - <u>10.5.4.3.3</u> show tacacs
- 10.5.5 Chassis Management
  - 10.5.5.1 show resources
  - <u>10.5.5.2</u> show version
  - 10.5.5.3 show files system
- 10.5.6 Operating System License
  - <u>10.5.6.1 license delete</u>
  - <u>10.5.6.2</u> show license
  - 10.5.6.3 \_shell
- 10.5.7 Docker Container
  - <u>10.5.7.1</u> docker pull
  - 10.5.7.2 show docker images
  - <u>10.5.7.3 show docker ps</u>
  - <u>10.5.7.4</u> docker exec <container-name> <program-executable>
  - 10.5.7.5 docker prune image

### 10.5.1 Network Interfaces

This section describes the commands that configure and monitor the network interface.

### 10.5.1.1 Interface

#### 10.5.1.1.1 interface

|                    | interface <eno8303 eno12399np0="" eno12409np1="" eno8403="" ib0=""  =""  <br="">ib1   ib2   ib3&gt;<br/>Enters a network interface context.</eno8303> |                                       |
|--------------------|----------------------------------------------------------------------------------------------------|---------------------------------------|
| Syntax Description | eno8303                                                                                                    | Management port 0 (out of band)       |
|                    | eno8403                                                                                                    | Management port 1 (out of band)       |
|                    | eno12399np0                                                                                                    | Management port 2 (out of band)       |
|                    | eno12409np1                                                                                                    | Management port 3 (out of band)       |
|                    | ib0                                                                                                    | InfiniBand interface 0                |
|                    | ib1                                                                                                    | InfiniBand interface 1                |
|                    | ib2                                                                                                    | InfiniBand interface 2 (UFM 3.0 only) |
|                    | ib3                                                                                                    | InfiniBand interface 3 (UFM 3.0 only) |
| Default            | N/A                                                                                                    |                                       |
| Configuration Mode | config                                                                                                    |                                       |
| History            | 1.3.0                                                                                                    |                                       |
| Example            | ufmapl (config) # interface eno8303<br>ufmapl (config interface eno8303) #                                                                            |                                       |
| Related Commands   | N/A                                                                                                    |                                       |
| Notes              | N/A                                                                                                    |                                       |

#### 10.5.1.1.2 show interfaces

|                    | show interfaces [eno8303   eno8403   eno12399np0   eno12409np1  <br>ib0   ib1   ib2   ib3]<br>Displays information about the network interfaces. |                                          |
|--------------------|----------------------------------------------------------------------------------------------------|------------------------------------------|
| Syntax Description | eno8303                                                                                                    | Management port 0 (out of band)          |
|                    | eno8403                                                                                                    | Management port 1 (out of band)          |
|                    | eno12399np0                                                                                                    | Management port 2 (out of band)          |
|                    | eno12409np1                                                                                                    | Management port 3 (out of band)          |
|                    | ib0                                                                                                    | InfiniBand interface 0                   |
|                    | ib1                                                                                                    | InfiniBand interface 1                   |
|                    | ib2                                                                                                    | InfiniBand interface 2 (UFM 3.0 only)    |
|                    | ib3                                                                                                    | InfiniBand interface 3 (UFM 3.0 only)    |
| Default            | N/A                                                                                                    |                                          |
| Configuration Mode | enable                                                                                                    |                                          |
| History            | 1.6.0                                                                                                    | Updated example and added command syntax |

|                  | 1.4.1                                                                                                    | First release                                                                                                    |
|------------------|----------------------------------------------------------------------------------------------------|----------------------------------------------------------------------------------------------------|
| Example          | <pre>swx-ufm3-06 # show inter<br/>Interface eno8303 status<br/>Comment :<br/>Admin up : ye<br/>DHCP running : ye<br/>DHCP running : ye<br/>IP address : 10<br/>Netmask : 25<br/>IPv6 enabled : ye<br/>Autoconf route : N/<br/>Autoconf route : N/<br/>Autoconf rivacy : N/<br/>DHCPv6 running : ye<br/>IPv6 addresses : 2<br/>IPv6 addresses : 2<br/>IPv6 addresses : 2<br/>IPv6 addresses : 2<br/>IPv6 addresses : 2<br/>IPv6 addresses : 2<br/>IPv6 addresses : 2<br/>IPv6 addresses : 2<br/>IPv6 addresses : 2<br/>IPv6 addresses : 2<br/>IPv6 addresses : 2<br/>IPv6 addresses : 2<br/>IPv6 addresses : 5<br/>Buplex : Fu<br/>Interface type : et<br/>Interface source : ph<br/>MTU : 15<br/>HW address : b0<br/>Rx:<br/>610952397 bytes</pre> | faces eno8303<br>:<br>s<br>s<br>209.36.101<br>5.255.252.0<br>s<br>A<br>A<br>A<br>S<br>b:25ff:fee9:30c8/64<br>:30c8/64<br>00Mb/s (auto)<br>11 (auto)<br>hernet<br>ysical<br>00<br>:7b:25:e9:30:c8 |
| Related Commands | 101031237       Jycles         45457113       packets         36881549       mcast pack         295       discards         0       errors         0       overruns         0       frame         Tx:       242521186         242521186       bytes         1211397       packets         0       errors         N/A       overruns         0       carrier         1211397       collisions         1000       queue         interface <ifname>       ip ad</ifname>                                                                                                    | ets<br>dress <ip address=""> <netmask></netmask></ip>                                                                                                    |
| Notes            |                                                                                                    |                                                                                                    |

### 10.5.1.1.3 ip address

|                    | ip address <ip address=""> <netmask></netmask></ip>                                                                                                    |                           |
|--------------------|----------------------------------------------------------------------------------------------------|---------------------------|
|                    | Sets the IP address and netmask of this interface.                                                                                                    |                           |
| Syntax Description | IP address                                                                                                    | IPv4 address              |
|                    | netmask                                                                                                    | Subnet mask of IP address |
| Default            | N/A                                                                                                    |                           |
| Configuration Mode | config interface                                                                                                    |                           |
| History            | 1.3.0                                                                                                    |                           |
| Example            | ufmapl (config interface eno8303)<br>255.255.255.0                                                                                                    | # ip address 10.10.10.10  |
| Related Commands   | interface                                                                                                    |                           |
| Notes              | The command sequence is important. The ip address command should be used first during automation since it clears both default-gateway and name-server settings |                           |

### 10.5.1.1.4 ipv6 address

|                    | ipv6 address <ipv6 address="">/<netmask><br/>Configures static IPv6 address and netmask to this interface, static option is<br/>possible.</netmask></ipv6> |  |
|--------------------|----------------------------------------------------------------------------------------------------|--|
| Syntax Description | IPv6 address/netmask Configures a static IPv6 address and netmask.<br>Format example: 2001:db8:1234::5678/64.                                              |  |
| Default            | N/A                                                                                                    |  |
| Configuration Mode | config interface management                                                                                                    |  |
| History            | 1.3.0                                                                                                    |  |
| Example            | ufmapl (config interface eno8303)# ipv6 address fe80::202:c9ff:fe5e:a5d8/6                                                                                 |  |
| Related Commands   | N/A                                                                                                    |  |
| Notes              | N/A                                                                                                    |  |

### 10.5.1.2 Hostname

### 10.5.1.2.1 hostname

|                    | hostname <hostname><br/>Sets a static system hostname.</hostname> |          |
|--------------------|-------------------------------------------------------------------|----------|
| Syntax Description | hostname                                                          | String   |
| Default            |                                                                   |          |
| Configuration Mode | config                                                            |          |
| History            | 1.3.0                                                             |          |
| Example            | ufmapl(config) # hostname ufmapl-h                                | nostname |
| Related Commands   | N/A                                                               |          |
| Notes              | N/A                                                               |          |

### 10.5.1.2.2 ip name-server

|                    | ip name-server <no ip="" name-server=""><br/>no ip name-server<br/>Configures DNS servers to be used.<br/>The no form of the command clears the name server.</no> |              |
|--------------------|----------------------------------------------------------------------------------------------------|--------------|
| Syntax Description | IPv4 address                                                                                                    | IPv4 address |
|                    | IPv6 address                                                                                                    | IPv6 address |
| Default            | No server name                                                                                                    |              |
| Configuration Mode | config                                                                                                    |              |

| History          | 1.4.2                                                                                                    | Updated command description and added the a no form of the command |
|------------------|----------------------------------------------------------------------------------------------------|--------------------------------------------------------------------|
|                  | 1.3.0                                                                                                    | First release                                                      |
| Example          | ufmapl (config)# ip name-server 9.9.9.9                                                                                                    |                                                                    |
| Related Commands | N/A                                                                                                    |                                                                    |
| Notes            | The command sequence is important. The ip name-server command should be used during automation, after running the ip address and the ip default-gateway commands |                                                                    |

# 10.5.1.2.3 {ip | ipv6} host

|                    | {ip   ipv6} host <hostname> <ip-address><br/>no {ip   ipv6} host <hostname> <ip-address><br/>Sets the static domain name.<br/>The no form of the command clears the domain name.</ip-address></hostname></ip-address></hostname> |                               |
|--------------------|----------------------------------------------------------------------------------------------------|-------------------------------|
| Syntax Description | hostname                                                                                                    | String                        |
|                    | ip-address                                                                                                    | IPv4 or IPv6 address          |
| Default            | N/A                                                                                                    |                               |
| Configuration Mode | config                                                                                                    |                               |
| History            | 1.5.0                                                                                                    |                               |
| Example            | ufmapl (config)# ip host test-host<br>ufmapl (config)# ipv6 host my-ipv6                                                                                                    | t 1.2.3.4<br>6-host 2001::8f9 |
| Related Commands   | show hosts                                                                                                    |                               |
| Notes              |                                                                                                    |                               |

#### 10.5.1.2.4 show hosts

|                    | show hosts<br>Displays hostname, DNS configuration, and static host mappings. |
|--------------------|-------------------------------------------------------------------------------|
| Syntax Description | N/A                                                                           |
| Default            | N/A                                                                           |
| Configuration Mode | Any configuration mode                                                        |
| History            | 1.4.0                                                                         |

| Example          |                                                                                                    |
|------------------|----------------------------------------------------------------------------------------------------|
|                  | ufmapl (config) # show hosts                                                                        |
|                  | Hostname: swx-ufm3-02                                                                               |
|                  | Name servers:<br>10.211.0.124 (on eno8303)<br>10.211.0.121 (on eno8303)<br>10.7.77.135 (on eno8303) |
|                  | Domain names:<br>mtr.labs.mlnx (on eno8303)                                                         |
|                  | Static IPv4 host mappings:<br>127.0.0.1> localhost                                                  |
|                  | Static IPv6 host mappings:<br>::1> localhost                                                        |
|                  | ::1> ip6-localhost<br>::1> ip6-loopback<br>ff10::1> ip6-allpodes                                    |
|                  | ff02::2> ip6-allrouters                                                                             |
| Related Commands | N/A                                                                                                 |
| Noes             | N / A                                                                                               |
| nues             |                                                                                                    |

# 10.5.1.3 Routing

# 10.5.1.3.1 ip default-gateway

|                       | ip default-gateway <address><br/>no ip default-gateway <address><br/>Configures a static default route.<br/>The no form of the command removes the static route.</address></address> |                                                               |
|-----------------------|----------------------------------------------------------------------------------------------------|---------------------------------------------------------------|
| Syntax<br>Description | address                                                                                                    | gateway IPv4 or IPv6 address                                  |
| Default               | N/A                                                                                                    |                                                               |
| Configuration<br>Mode | config                                                                                                    |                                                               |
| History               | 1.4.2                                                                                                    | Updated syntax description and added a no form of the command |
|                       | 1.3.0                                                                                                    | First release                                                 |
| Example               | ufmapl (config)# ip default-gateway 10.209.36.1                                                                                                    |                                                               |
| Related<br>Commands   | N/A                                                                                                    |                                                               |
| Notes                 | The command sequence is important. The ip default-gateway command should be used during automation, <u>after</u> running the ip address command as it requires a static IP setting   |                                                               |

### 10.5.1.3.2 ipv6 default-gateway

|                       | ipv6 default-gateway <address><br/>no ipv6 default-gateway <address><br/>Configures a static default route.<br/>The no form of the command removes the static route.</address></address> |                      |
|-----------------------|----------------------------------------------------------------------------------------------------|----------------------|
| Syntax<br>Description | address                                                                                                    | gateway IPv6 address |

| Default               | N/A                                                                                                    |
|-----------------------|----------------------------------------------------------------------------------------------------|
| Configuration<br>Mode | config                                                                                                    |
| History               | 1.4.2                                                                                                    |
| Example               | ufmapl (config)# ip default-gateway ::1                                                                                                    |
| Related<br>Commands   | N/A                                                                                                    |
| Notes                 | The command sequence is important. The ip default-gateway command should be used during automation, <u>after</u> running the ip address command as it requires a static IP setting |

### 10.5.1.3.3 show {ip | ipv6} route

|                    | show {ip   ipv6} route [static]<br>Displays the routing table in the system.                                                                                              |                                                                                 |                                                                    |                                                                |                        |
|--------------------|----------------------------------------------------------------------------------------------------|---------------------------------------------------------------------------------|--------------------------------------------------------------------|----------------------------------------------------------------|------------------------|
| Syntax Description | static                                                                                                    | Filters the t                                                                   | able with the st                                                   | atic route e                                                   | ntries                 |
| Default            | N/A                                                                                                    |                                                                                 |                                                                    |                                                                |                        |
| Configuration Mode | Enable                                                                                                    |                                                                                 |                                                                    |                                                                |                        |
| History            | 1.6.0                                                                                                    |                                                                                 |                                                                    |                                                                |                        |
| Example            | ufmapl (config) # sho<br>Destination Mas<br>default 0.0<br>10.209.36.0 255<br>interface<br>10.209.36.1 255<br>169.254.1.0 255<br>interface<br>172.17.0.0 255<br>interface | w ip route<br>k<br>.0.0<br>.255.252.0<br>.255.255.255<br>.255.255.0<br>.255.0.0 | Gateway<br>10.209.36.1<br>0.0.0.0<br>0.0.0.0<br>0.0.0.0<br>0.0.0.0 | Interface<br>eno8303<br>eno8303<br>eno8303<br>idrac<br>docker0 | Source<br>dhcp<br>dhcp |
| Related Commands   | {ip   ipv6} route                                                                                                    |                                                                                 |                                                                    |                                                                |                        |
| Notes              |                                                                                                    |                                                                                 |                                                                    |                                                                |                        |

# 10.5.1.3.4 show {ip | ipv6} default-gateway

|                    | show {ip   ipv6} default-gateway [static]<br>Displays the default gateway.                                                        |  |  |
|--------------------|----------------------------------------------------------------------------------------------------|--|--|
| Syntax Description | static Displays the static configuration of the default gateway                                                                   |  |  |
| Default            | N/A                                                                                                    |  |  |
| Configuration Mode | Enable                                                                                                    |  |  |
| History            | 1.6.0                                                                                                    |  |  |
| Example            | ufmapl (config) # show ip <b>default</b> -gateway<br>Active <b>default</b> gateways:<br>10.209.36.1 ( <b>interface</b> : eno8303) |  |  |
| Related Commands   | {ip   ipv6} default-gateway                                                                                                    |  |  |

# 10.5.2 NTP

# 10.5.2.1 ntp enable

|                    | ntp enable<br>Enables NTP.   |
|--------------------|------------------------------|
| Syntax Description | N/A                          |
| Default            | N/A                          |
| Configuration Mode | config                       |
| History            | 1.3.0                        |
| Example            | ufmapl (config) # ntp enable |
| Related Commands   | N/A                          |
| Notes              | N/A                          |

### 10.5.2.2 ntp server

|                    | ntp server <address><br/>no ntp server <address><br/>Configures an NTP server<br/>The no form of the command removes NTP server</address></address> |                                                                    |  |
|--------------------|----------------------------------------------------------------------------------------------------|--------------------------------------------------------------------|--|
| Syntax Description | address IPv4 or IPv6 address                                                                                                    |                                                                    |  |
| Default            | N/A                                                                                                    |                                                                    |  |
| Configuration Mode | config                                                                                                    |                                                                    |  |
| History            | 1.4.2                                                                                                    | Updated the command description and added a no form of the command |  |
|                    | 1.3.0                                                                                                    | First release                                                      |  |
| Example            | ufmapl (config) # ntp server 10.10.10.10                                                                                                    |                                                                    |  |
| Related Commands   | N/A                                                                                                    |                                                                    |  |
| Notes              | N/A                                                                                                    |                                                                    |  |

### 10.5.2.3 ntp peer

|                    | ntp peer <address><br/>no ntp peer <address><br/>Configures an NTP peer<br/>The no form of the command removes the NTP peer</address></address> |                      |
|--------------------|----------------------------------------------------------------------------------------------------|----------------------|
| Syntax Description | address                                                                                                    | IPv4 or IPv6 address |

| Default            | N/A                                    |               |  |
|--------------------|----------------------------------------|---------------|--|
| Configuration Mode | config                                 |               |  |
| History            | 1.4.2 Added the no form of the command |               |  |
|                    | 1.3.0                                  | First release |  |
| Example            | ufmapl (config) # ntp peer 11.11.11.11 |               |  |
| Related Commands   | N/A                                    |               |  |
| Notes              | N/A                                    |               |  |

# 10.5.3 Software Management

### 10.5.3.1 image fetch

|                    | image fetch <url><br/>Downloads a system image from a remote host.</url>                                                                                                    |                                                                                                    |  |
|--------------------|----------------------------------------------------------------------------------------------------|----------------------------------------------------------------------------------------------------|--|
| Syntax Description | URL                                                                                                    | HTTPS, SCP and SFTP are supported<br>Example: <a href="mailto:scp://username[:password]@hostname/">scp://username[:password]@hostname/</a><br><a href="mailto:path/filename">path/filename</a> |  |
| Default            | N/A                                                                                                    |                                                                                                    |  |
| Configuration Mode | config                                                                                                    |                                                                                                    |  |
| History            | 1.5.0                                                                                                    |                                                                                                    |  |
| Example            | ufmapl (config) # image fetch scp://root:1234560192.168.10.125/tmp/<br>ufm-appliance-1.5.0-6-omu.tar<br>100.0%<br>[####################################                                                                                                    |                                                                                                    |  |
| Related Commands   | show images                                                                                                    |                                                                                                    |  |
| Notes              | <ul> <li>The image format must be as follows: ufm-appliance-<version>-<br/>omu.tar</version></li> <li>Please delete the previously available image, prior to fetching<br/>the new image</li> <li>See section In-Service Upgrade at <u>UFM Enterprise Appliance<br/>Upgrade</u></li> </ul> |                                                                                                    |  |

# 10.5.3.2 image install

|                    | image install <image-name><br/>Installs an image file.</image-name> |                          |
|--------------------|---------------------------------------------------------------------|--------------------------|
| Syntax Description | image name                                                          | Specifies the image name |
| Default            | N/A                                                                 |                          |
| Configuration Mode | config                                                              |                          |
| History            | 1.5.0                                                               |                          |

| Example          |                                                                                                    |                                                                                                    |
|------------------|----------------------------------------------------------------------------------------------------|----------------------------------------------------------------------------------------------------|
|                  | <pre>ufmapl (config) # image install ufm-appliance-1.5.0-6-c<br/>Verifying image<br/>Installing image<br/>20230809-07_24_52: UFM_OS_UPGRADE to version 23.07.18-3<br/>20230809-07_24_52: UFM_OS_UPGRADE<br/>WARNINS!!!<br/>/tmp/ufm_os_upgrade_ml2ah98f/ufm-appliance-1.5.0-4-omu/<br/>will require a restart upon completion.<br/>OFED drivers, kernel and kernel models will not work pr<br/>server is rebooted!!!<br/>In case of a change to the secureboot certificate , a m<br/>prompted to the screen to indicate that<br/>an action is needed when restarting.<br/>20230809-07_24_52: HighAvailability is detected, node r<br/>20230809-07_24_53: Check if ufm-enterprise.service is not runnir<br/>the upgrade<br/>20230809-07_24_53: CERTIFICATE-VALIDATION<br/>20230809-07_24_53: Extracting ISO<br/>20230809-07_24_54: Backtop HA cluster config to /var/tmg<br/>ufm_os_upgrade_23_07_18-3/pcs_config_backup_23.07.18-3.<br/>20230809-07_24_55: HA-PREPARTION<br/>20230809-07_24_55: HA-PREPARTION<br/>20230809-07_24_55: HA-PREPARTION<br/>20230809-07_24_55: HA-PREPARTION<br/>20230809-07_25_22: VERPERING<br/>20230809-07_25_24: Upgrading UFM-APPLIANCE SW finished<br/>20230809-07_27_01: Upgrading UFM-APPLIANCE SW finished<br/>20230809-07_27_01: HA-PACKAGES-UPGRADE<br/>20230809-07_27_01: HA-PACKAGES-UPGRADE<br/>20230809-07_27_01: HA-PACKAGES-UPGRADE<br/>20230809-07_27_01: WJPTAding GUHEATFY packages<br/>20230809-07_27_01: Upgrading cleentry packages<br/>20230809-07_27_01: Upgrading cleentry packages<br/>20230809-07_27_01: Upgrading cleentry packages<br/>20230809-07_28_15: Updrading cleentry packages<br/>20230809-07_28_15: Updrading cleentery packages<br/>20230809-07_28_20: UFMCLI-PREPERATION<br/>20230809-07_28_20: UFMCLI-PREPERATION<br/>20230809-07_28_20: UFMCLI-PREPERATION<br/>20230809-07_28_20: UFMCLI-PREPERATION<br/>20230809-07_28_20: UFMCLI-PREPERATION<br/>20230809-07_28_20: UFMCLI-PREPERATION<br/>20230809-07_28_20: UFMCLI-PREPERATION<br/>20230809-07_28_20: UFMCLI-PREPERATION<br/>20230809-07_28_20: UFMCLI-PREPERATION<br/>20230809-07_28_20: UFMCLI-PREPERATION<br/>20230809-07_28_20: UFMCLI-PREPERATION<br/>20230809-07_28_20: UFMCLI-PREPERATION<br/>20230809-07_28_20: UFMCLI-PREPERATION<br/>20230809-07_28_20: UFMCLI-PRE</pre> | <pre>&gt;mu.tar B STARTED [STARTED ] 'ufm-os-upgrade.sh roperly until the nessage will be cole is: stand-by running rg, continue with [PASSED ] [PASSED ] [PASS</pre> |
| Related Commands | show images                                                                                                    |                                                                                                    |
| Notes            | <ul> <li>The image should be installed on the standby not on the master node is not allowed.</li> <li>Once the installation is complete, perform system command:</li> </ul>                                                                                                    | le only. Installation<br>n reboot using the                                                                                                    |

# 10.5.3.3 image delete

|                    | image delete <image-name><br/>Deletes the specified image file from the hard drive.</image-name> |                          |
|--------------------|--------------------------------------------------------------------------------------------------|--------------------------|
| Syntax Description | image-name                                                                                       | Specifies the image name |
| Default            | N/A                                                                                              |                          |
| Configuration Mode | config                                                                                           |                          |

| History          | 1.5.0                                                        |  |
|------------------|--------------------------------------------------------------|--|
| Example          | ufmapl (config) # image delete ufm-appliance-1.5.0-6-omu.tar |  |
| Related Commands | show images                                                  |  |
| Notes            |                                                              |  |

#### 10.5.3.4 show images

|                    | show image<br>Displays information about the system images and boot parameters                                                                                                    |  |  |
|--------------------|----------------------------------------------------------------------------------------------------|--|--|
|                    | Displays information about the system infages and boot parameters.                                                                                                    |  |  |
| Syntax Description | N/A                                                                                                    |  |  |
| Default            | N/A                                                                                                    |  |  |
| Configuration Mode | Any configuration mode                                                                                                    |  |  |
| History            | 1.5.0                                                                                                    |  |  |
| Example            | ufmapl (config) # show images<br>Installed images:<br>Partition 1:<br>version: ufm_appliance UFMAPL_1.4.3.1_UFM_6.13.2.5 2023-06-13 08:42:27 x86_64<br>Images available to be installed:<br>1:<br>Image : ufm-appliance-1.5.0-6-omu.tar |  |  |
| Related Commands   | image delete<br>image fetch<br>image install                                                                                                    |  |  |
| Notes              |                                                                                                    |  |  |

# 10.5.4 User Management and AAA

### 10.5.4.1 User Accounts

#### 10.5.4.1.1 username

|                    | username root disable<br>no username root disable<br>Disable logging into root account<br>The no form of the command reenable login into root account |
|--------------------|----------------------------------------------------------------------------------------------------|
| Syntax Description | N/A                                                                                                    |
| Default            | N/A                                                                                                    |
| Configuration Mode | config                                                                                                    |
| History            | 1.4.1                                                                                                    |
| Example            | ufmapl (config) # username root disable                                                                                                    |

| Related Commands | N/A |
|------------------|-----|
| Notes            | N/A |

#### 10.5.4.1.2 username root password

username root password<{password>

|                    | username root password <password><br/>Changes the root user password.</password> |                                                   |
|--------------------|----------------------------------------------------------------------------------|---------------------------------------------------|
| Syntax Description | password                                                                         | Specifies a password for the user in string form. |
| Default            | N/A                                                                              |                                                   |
| Configuration Mode | config                                                                           |                                                   |
| History            | 1.8.0                                                                            | Updated command name                              |
|                    | 1.4.2                                                                            | First release                                     |
| Example            | ufmapl (config) #<br>username root password 123456                               |                                                   |
| Related Commands   | N/A                                                                              |                                                   |
| Notes              | N/A                                                                              |                                                   |

### 10.5.4.2 AAA Methods

### 10.5.4.2.1 aaa authentication login default

|                           | aaa authentication login default <auth method=""> [<auth method="">]<br/>Sets a sequence of authentication methods. Up to two methods can be configured.</auth></auth> |                                          |  |
|---------------------------|----------------------------------------------------------------------------------------------------|------------------------------------------|--|
| Syntax<br>Descripti<br>on | auth-method                                                                                                    | Possible values:<br>• local<br>• tacacs+ |  |
| Default                   | N/A                                                                                                    |                                          |  |
| Configura<br>tion<br>Mode | config                                                                                                    |                                          |  |
| History                   | 1.6.0                                                                                                    |                                          |  |
| Example                   | ufmapl (config) # aaa authentication login <b>default</b> local tacacs+                                                                                                |                                          |  |
| Related<br>Comman<br>ds   | show aaa                                                                                                    |                                          |  |
| Notes                     | Setting tacacs+ as one of the authentication methods enables tacacs.<br>Setting no taccas+ and only local in the authentication methods disables tacacs.               |                                          |  |

#### 10.5.4.2.2 show aaa

|                    | show aaa<br>Displays the AAA configuration.                                                                                                    |  |
|--------------------|----------------------------------------------------------------------------------------------------|--|
| Syntax Description | N/A                                                                                                    |  |
| Default            | N/A                                                                                                    |  |
| Configuration Mode | Enable                                                                                                    |  |
| History            | 1.6.0                                                                                                    |  |
| Example            | <pre>ufmapl [ mgmt-sa ] (config) # show aaa AAA authorization:     Map Order: remote-only Authentication method(s):     local     tacacs+ Accounting method(s):     tacacs+</pre> |  |
| Related Commands   | aaa authentication login default                                                                                                    |  |
| Notes              |                                                                                                    |  |

### 10.5.4.3 TACACS+

#### 10.5.4.3.1 tacacs-server

|                    | tacacs-server {key <secret>   timeout <seconds>}<br/>no tacacs-server {key   timeout}<br/>Sets global TACACS+ server attributes.<br/>The no form of the command resets the attributes to default values.</seconds></secret> |                                                                                            |
|--------------------|----------------------------------------------------------------------------------------------------|--------------------------------------------------------------------------------------------|
| Syntax Description | key                                                                                                    | Set a secret key (shared hidden text string) known to the system and to the TACACS+ server |
|                    | timeout                                                                                                    | Timeout in seconds (1-60)                                                                  |
| Default            | 1 second                                                                                                    |                                                                                            |
| Configuration Mode | config                                                                                                    |                                                                                            |
| History            | 1.6.0                                                                                                    |                                                                                            |
| Example            | ufmapl (config) # tacacs-server key testkey                                                                                                    |                                                                                            |
| Related Commands   | show tacacs<br>tacacs-server host                                                                                                    |                                                                                            |
| Notes              | Each TACACS+ server can override the global secret parameter using the command "tacacs-server host"                                                                                                    |                                                                                            |

#### 10.5.4.3.2 tacacs-server host

|                    | tacacs-server host <ip-address> {auth-port <port>   key <secret>}<br/>no tacacs-server host <ip-address> {auth-port <port>}<br/>Configures TACACS+ server attributes.<br/>The no form of the command removes the TACACS+ server.</port></ip-address></secret></port></ip-address>            |                                                                                                  |
|--------------------|----------------------------------------------------------------------------------------------------|--------------------------------------------------------------------------------------------------|
| Syntax Description | ip-address                                                                                                    | TACACS+ server IP address                                                                        |
|                    | auth-port                                                                                                    | TACACS+ server UDP port number                                                                   |
|                    | key                                                                                                    | Set a secret key (shared hidden text<br>string) known to the system and to the<br>TACACS+ server |
| Default            | Default TCP port is 49                                                                                                    |                                                                                                  |
| Configuration Mode | config                                                                                                    |                                                                                                  |
| History            | 1.6.0                                                                                                    |                                                                                                  |
| Example            | ufmapl (config) # tacacs-server key testkey                                                                                                    |                                                                                                  |
| Related Commands   | show tacacs<br>tacacs-server                                                                                                    |                                                                                                  |
| Notes              | <ul> <li>TACACS+ servers are tried in the order they are configured</li> <li>If the user does not specify a parameter for this configured<br/>TACACS+ server, the configuration will be taken from the global<br/>TACACS+ server configuration. Refer to "tacacs-server" command.</li> </ul> |                                                                                                  |

### 10.5.4.3.3 show tacacs

|                    | show tacacs<br>Displays TACACS+ configurations.                                                                                                    |  |
|--------------------|----------------------------------------------------------------------------------------------------|--|
| Syntax Description | N/A                                                                                                    |  |
| Default            | N/A                                                                                                    |  |
| Configuration Mode | Enable                                                                                                    |  |
| History            | 1.6.0                                                                                                    |  |
| Example            | ufmapl (config) # show tacacs<br>TACACS+ defaults:<br>Timeout : 1<br>TACACS+ servers:<br>10.209.36.156:49:<br>Key : *******<br>1.2.3.4:49:<br>Key : ******* |  |
| Related Commands   | tacacs-server<br>tacacs-server host                                                                                                    |  |
| Notes              |                                                                                                    |  |

# 10.5.5 Chassis Management

### 10.5.5.1 show resources

|                    | show resources<br>Displays system resources.                                                                                                    |  |
|--------------------|----------------------------------------------------------------------------------------------------|--|
| Syntax Description | N/A                                                                                                    |  |
| Default            | N/A                                                                                                    |  |
| Configuration Mode | Any configuration mode                                                                                                    |  |
| History            | 1.6.0                                                                                                    |  |
| Example            | ufmapl (config) # show resources<br>Total Used Free<br>Physical 65400 MB 2719 MB 60585 MB<br>Swap 16252 MB 0 MB 16252 MB<br>Number of CPUs: 64<br>CPU load averages: 0.16 / 0.08 / 0.04<br>CPU 1<br>Utilization: 0%<br>Peak Utilization Last Hour: 0% at 2023-11-05 09:45:01<br>Avg. Utilization Last Hour: 0%<br>CPU 2<br>Utilization: 5%<br>Peak Utilization Last Hour: 7%<br><br>CPU 64<br>Utilization: 0%<br>Peak Utilization Last Hour: 1% at 2023-11-05 09:45:01<br>Avg. Utilization Last Hour: 1% at 2023-11-05 09:45:01<br>Avg. Utilization Last Hour: 1% |  |
| Related Commands   |                                                                                                    |  |
| Notes              |                                                                                                    |  |

### 10.5.5.2 show version

|                    | show version<br>Displays version information for the currently running system image. |                                                               |  |
|--------------------|--------------------------------------------------------------------------------------|---------------------------------------------------------------|--|
| Syntax Description | N/A                                                                                  |                                                               |  |
| Default            | N/A                                                                                  |                                                               |  |
| Configuration Mode | Any configuration mode                                                               |                                                               |  |
| History            | 1.8.0                                                                                | Updated command output, added system serial number and a note |  |
|                    | 1.4.2                                                                                | Updated command output                                        |  |
|                    | 1.4.0                                                                                | First release                                                 |  |

| Example                   | ufmapl (config) # sh<br>Product name:<br>Product release:<br>Build date:<br>Version summary:<br>UFM OS:<br>UFM HA:<br>UFM CLI:<br>System serial num:<br>Number of CPUs:<br>System memory:<br>Swap: | Now version<br>ufm_appliance<br>UFMAPL_1.8.0.5_UFM_6.17.0.5<br>2024-04-30 13:43:46<br>ufm_appliance UFMAPL_1.8.0.5_UFM_6.17.0.5 2024-04-30 13:43:46 x86_64<br>24.04.18-3<br>5.5.0-9<br>1.6.0-5<br>MT9876X12345<br>64<br>2674 MB used / 60049 MB free / 65400 MB total<br>0 MB used / 16252 MB free / 16252 MB total |
|---------------------------|----------------------------------------------------------------------------------------------------|----------------------------------------------------------------------------------------------------|
| Related Commands<br>Notes | N/A<br>For devices with IDM<br>the NVIDIA SN is not                                                                                                    | v1.0.0, the serial number (SN) is generated based on ODM SN since available                                                                                                    |

### 10.5.5.3 show files system

|                    | show files system [detail]<br>Displays usage information of the file systems on the system.                                                                                                    |                                                   |
|--------------------|----------------------------------------------------------------------------------------------------|---------------------------------------------------|
| Syntax Description | detail                                                                                                    | Displays more detailed information on file-system |
| Default            | N/A                                                                                                    |                                                   |
| Configuration Mode | Any configuration mode                                                                                                    |                                                   |
| History            | 1.6.0                                                                                                    |                                                   |
| Example            | 1.6.0<br>ufmapl (config) # show files system<br>Statistics for /var filesystem:<br>Space Total 1649517 MB<br>Space Jord 23438 MB<br>Space Free 1626079 MB<br>Space Preent 1542216 MB<br>Space Percent Free 99%<br>Statistics for /opt/ufm/files filesystem:<br>Space Total 150105 MB<br>Space Total 150105 MB<br>Space Total 150105 MB<br>Space Tree 149811 MB<br>Space Preent 1492116 MB<br>Space Percent Free 99%<br>Inodes Percent Free 99% |                                                   |
| Related Commands   |                                                                                                    |                                                   |
| Notes              |                                                                                                    |                                                   |

# 10.5.6 Operating System License

▲ The following CLI commands relate to the operating system license. For UFM License CLI commands, please refer to <u>UFM License</u>.

#### license install

| license install <url></url>                                  |
|--------------------------------------------------------------|
| Installs a UFM appliance OS license file from a remote host. |

| Syntax Description | url                                                                                                    | https, sftp are supported. Example: <u>sftp://</u><br>username:password@hostname/path/filename |
|--------------------|----------------------------------------------------------------------------------------------------|------------------------------------------------------------------------------------------------|
| Default            | N/A                                                                                                    |                                                                                                |
| Configuration Mode | config                                                                                                    |                                                                                                |
| History            | 1.4.1                                                                                                    | First release                                                                                  |
|                    | 1.4.3                                                                                                    | Added the first note in the "Notes" row.                                                       |
| Example            | ufmapl (config) # license install sftp://root:root/tmp/nvidia-ufm-os-<br>restricted-3922145848058.lic                                                                                                    |                                                                                                |
| Related Commands   | license delete<br>show license                                                                                                    |                                                                                                |
| Notes              | <ul> <li>The license installation is used to access the SHELL in cases where the root account is disabled. For UFM Enterprise license installation, please refer to <u>Activating the UFM Enterprise License</u>.</li> <li>The license format must be as follow: *.lic</li> <li>The license installation overrides the existing license, if present.</li> <li>To generate UFM appliance OS license, the management interface MAC address (eno8303) should be provided to NVIDIA by running the " show interfaces " command.</li> </ul> |                                                                                                |

### 10.5.6.1 license delete

|                    | license delete<br>Deletes a UFM appliance OS license file from the hard drive. |
|--------------------|--------------------------------------------------------------------------------|
| Syntax Description | N/A                                                                            |
| Default            | N/A                                                                            |
| Configuration Mode | config                                                                         |
| History            | 1.4.1                                                                          |
| Example            | ufmapl (config) # license delete                                               |
| Related Commands   | license install<br>show license                                                |
| Notes              | N/A                                                                            |

### 10.5.6.2 show license

|                    | show license<br>Displays UFM appliance OS license information. |
|--------------------|----------------------------------------------------------------|
| Syntax Description | N/A                                                            |
| Default            | N/A                                                            |
| Configuration Mode | config                                                         |
| History            | 1.4.1                                                          |

| Example          | ufmapl (config) # show license<br>Customer ID: NVIDIA RND TESTING<br>SN: 194042963524002<br>Type: Subscription<br>Status: Valid<br>MAC address: b0:7b:25:e9:79:a2 |  |
|------------------|----------------------------------------------------------------------------------------------------|--|
| Related Commands | license install<br>license delete                                                                                                    |  |
| Notes            | N/A                                                                                                    |  |

### 10.5.6.3 \_shell

|                    | _shell<br>Runs a UNIX command shell such as bash. This shell command replaces the<br>CLI; when the user exits the shell, they will be returned to the CLI. |  |  |
|--------------------|----------------------------------------------------------------------------------------------------|--|--|
| Syntax Description | N/A                                                                                                    |  |  |
| Default            | N/A                                                                                                    |  |  |
| Configuration Mode | enable                                                                                                    |  |  |
| History            | 1.8.0     Added a note       1.4.1     First release                                                                                                    |  |  |
|                    |                                                                                                    |  |  |
| Example            | ufmapl # _shell<br>root@ufmapl:~#                                                                                                    |  |  |
| Related Commands   | license install<br>license delete<br>show license                                                                                                    |  |  |
| Notes              | The OS license check is disabled by default. To enable it, set:                                                                                            |  |  |
|                    | [security]:os-license = <b>true</b> in /opt/ufmcli/conf/ufmcli_cfg.yaml                                                                                    |  |  |

# 10.5.7 Docker Container

#### docker load <image name>

|                    | docker load <image name=""/><br>Loads a docker image from a TAR archive. |                                    |
|--------------------|--------------------------------------------------------------------------|------------------------------------|
| Syntax Description | image name                                                               | Name of the TAR image to be loaded |
| Default            | N/A                                                                      |                                    |
| Configuration Mode | config                                                                   |                                    |
| History            | 1.7.0                                                                    |                                    |
| Example            | ufm (config) # docker load ufm-plugin-ndt_1.1.1-17-docker.img.gz         |                                    |

| Related Commands | image fetch<br>show docker images<br>docker remove                                  |
|------------------|-------------------------------------------------------------------------------------|
| Notes            | The image should be downloaded into the UFM Enterprise appliance from a remote host |

# 10.5.7.1 docker pull

|                    | docker pull <image-name>[:<version>]<br/>Pulls a docker image from a docker repository.</version></image-name> |                                                                                                   |  |
|--------------------|----------------------------------------------------------------------------------------------------|---------------------------------------------------------------------------------------------------|--|
| Syntax Description | image-name [: <version>]</version>                                                                             | Image name<br>Format: Name:Version<br>If only "Name" is provided, "version"<br>defaults to latest |  |
| Default            | N/A                                                                                                    |                                                                                                   |  |
| Configuration Mode | config                                                                                                    |                                                                                                   |  |
| History            | 1.7.0                                                                                                    |                                                                                                   |  |
| Example            | ufm (config) # docker pull mellanox/ufm-plugin-ndt:1.1.1-17                                                    |                                                                                                   |  |
| Related Commands   | show docker images<br>docker remove                                                                            |                                                                                                   |  |
| Notes              |                                                                                                    |                                                                                                   |  |

#### docker remove image <image name> <image version>

|                    | docker remove image<br>Removes an image from                        | docker remove image <image-name> <image-version><br/>Removes an image from the Linux docker service.</image-version></image-name> |  |  |
|--------------------|---------------------------------------------------------------------|----------------------------------------------------------------------------------------------------|--|--|
| Syntax Description | image-name                                                          | Name of the image to be deleted                                                                                                   |  |  |
|                    | image-version                                                       | Version of the image to be deleted                                                                                                |  |  |
| Default            | N/A                                                                 | N/A                                                                                                    |  |  |
| Configuration Mode | config                                                              |                                                                                                    |  |  |
| History            | 1.7.0                                                               |                                                                                                    |  |  |
| Example            | ufm (config) # docker remove image mellanox/ufm-plugin-ndt 1.1.1-17 |                                                                                                    |  |  |
| Related Commands   | show docker images<br>docker remove                                 | show docker images<br>docker remove                                                                                               |  |  |
| Notes              |                                                                     |                                                                                                    |  |  |

### 10.5.7.2 show docker images

| s | show docker images      |
|---|-------------------------|
| D | Displays docker images. |

| Syntax Description | N/A                                                                                                    |                          |  |  |
|--------------------|----------------------------------------------------------------------------------------------------|--------------------------|--|--|
| Default            | N/A                                                                                                    |                          |  |  |
| Configuration Mode | enable                                                                                                    |                          |  |  |
| History            | 1.7.0                                                                                                    |                          |  |  |
| Example            | ufm (config) # show docker images                                                                                                  |                          |  |  |
|                    | Image Version Created Size Digest                                                                                                  |                          |  |  |
|                    | mellanox/ufm-plugin-ndt 1.1.1-17 2 months ago 1.59GB sha256:89e61<br>4dd3fed89a54<br>920c138c2edb;<br>85acd8fe788e;<br>23f3c83bae3 | 315<br>780<br>1ab<br>£12 |  |  |
| Related Commands   | show docker ps<br>docker remove<br>docker pull<br>docker load                                                                      |                          |  |  |
| Notes              |                                                                                                    |                          |  |  |

### 10.5.7.3 show docker ps

|                       | show docker ps<br>Displays docker containers.                                                                                                    |  |  |
|-----------------------|----------------------------------------------------------------------------------------------------|--|--|
| Syntax Description    | N/A                                                                                                    |  |  |
| Default               | N/A                                                                                                    |  |  |
| Configuration<br>Mode | enable                                                                                                    |  |  |
| History               | 1.7.0                                                                                                    |  |  |
| Example               | ufm (config) # show docker ps         Container       Image:Version         Created       Status         ufm-plugin-ndt       mellanox/ufm-plugin-nd         t:1.1.1-17       Up 3 seconds |  |  |
| Related Commands      | show docker images<br>docker remove<br>docker pull<br>docker load                                                                                                    |  |  |
| Notes                 |                                                                                                    |  |  |

### 10.5.7.4 docker exec <container-name> <program-executable>

|                    | docker exec <container-name> <program-executable><br/>Executes a program within a running docker container.</program-executable></container-name> |                                      |  |
|--------------------|----------------------------------------------------------------------------------------------------|--------------------------------------|--|
| Syntax Description | container-name                                                                                                    | Name of the running docker container |  |
|                    | program-<br>executable                                                                                                    | Linux command                        |  |
| Default            | N/A                                                                                                    |                                      |  |

| Configuration<br>Mode | config docker                             |  |
|-----------------------|-------------------------------------------|--|
| History               | 1.8.0                                     |  |
| Example               | ufm (config) # docker exec ufm /bin/bash  |  |
| Related Commands      | show docker images<br>docker remove image |  |
| Notes                 |                                           |  |

### 10.5.7.5 docker prune image

|                    | docker prune image<br>Removes all dangling docker prune images. |  |  |
|--------------------|-----------------------------------------------------------------|--|--|
| Syntax Description | N/A                                                             |  |  |
| Default            | N/A                                                             |  |  |
| Configuration Mode | config docker                                                   |  |  |
| History            | 1.8.0                                                           |  |  |
| Example            | ufm (config) # docker prune image                               |  |  |
| Related Commands   | show docker images<br>docker remove image                       |  |  |
| Notes              |                                                                 |  |  |

# 10.6 UFM Commands

# 10.6.1 General

#### 10.6.1.1 ufm start

|                    | ufm start<br>no ufm start<br>Starts UFM.<br>The no form of the command stops UFM. |
|--------------------|-----------------------------------------------------------------------------------|
| Syntax Description | N/A                                                                               |
| Default            | N/A                                                                               |
| Configuration Mode | config                                                                            |
| History            | 1.4.1                                                                             |

| Example          | ufmapl (config) # ufm start |  |
|------------------|-----------------------------|--|
| Related Commands | show ufm status             |  |
| Notes            |                             |  |

### 10.6.1.2 show ufm status

|                    | show ufm status<br>Displays the status of UFM. The outcome of the command varies according to<br>the working mode. |                        |  |
|--------------------|----------------------------------------------------------------------------------------------------|------------------------|--|
| Syntax Description | N/A                                                                                                    |                        |  |
| Default            | N/A                                                                                                    |                        |  |
| Configuration Mode | config                                                                                                    |                        |  |
| History            | 1.4.2                                                                                                    | Updated command output |  |
|                    | 1.4.0                                                                                                    | First release          |  |

| Example          |                                                                                                    |  |  |  |  |
|------------------|----------------------------------------------------------------------------------------------------|--|--|--|--|
|                  | ufmapl (config) # show ufm status                                                                                                    |  |  |  |  |
|                  | Cluster name: ufmcluster<br>WARNING: corosync and pacemaker node names <b>do</b> not match (IPs used in setup?)<br>Stack: corosync<br>Current DC: swx-ufm3-02 (version 1.1.18-2b07d5c5a9) - partition with quorum<br>Last updated: Thu Jun 1 19:06:57 2023<br>Last change: Thu Jun 1 19:06:11 2023 by root via crm_resource on swx-ufm3-02<br>2 nodes configured<br>5 resources configured                                                                                                    |  |  |  |  |
|                  |                                                                                                    |  |  |  |  |
|                  | Online: [ swx-ufm3-01 swx-ufm3-02 ]<br>Full list of resources:                                                                                                    |  |  |  |  |
|                  | Master/Slave Set: ha_data_drbd_master [ha_data_drbd]<br>Masters: [ swx-ufm3-01 ]<br>Slaves: [ swx-ufm3-02 ]<br>Resource Group: ufmcluster-grp<br>ha_data_file_system (ocf::heartbeat:Filesystem): Started swx-                                                                                                    |  |  |  |  |
|                  | ufm-ba-watcher (systemd:ufm-ba-watcher): Started swx-ufm3-01<br>ufm-enterprise (systemd:ufm-enterprise): Started swx-ufm3-01                                                                                                    |  |  |  |  |
|                  | Daemon Status:<br>corosync: active/enabled<br>pacemaker: active/enabled<br>pcGd: active/enabled<br>DRBD_RESOURCE: ha_data<br>DRBD_CONNECTIVITY: Connected<br>DISK_STATE: UpToDate<br>DRBD_ROLE: Primary<br>PEER_DISK_STATE: UpToDate<br>PEER_DRBD_ROLE: Secondary<br>DRRD Sync Status:<br>version: 8.4.10 (api:1/proto:86-101)<br>srcversion: 7C5B8378BE913D722F6TEPD<br>0: cs:Connected ro:Primary/Secondary ds:UpToDate/UpToDate C r<br>ns:9044 nr:159762612 dw:159771656 dr:2813 al:48 bm:0 lo:0 pe:0 ua:0 ap:0<br>ep:1 wo:d oos:0 |  |  |  |  |
|                  |                                                                                                    |  |  |  |  |
|                  | UFM Main Processes                                                                                                    |  |  |  |  |
|                  | ModelMain Process is : [ Running ]<br>Opensm Process is : [ Running ]<br>Unhealthy Ports Process is : [ Running ]<br>Daily Report Process is : [ Running ]<br>UFM Health Process is : [ Running ]<br>UFM Telemetry Process is : [ Running ]<br>UFM Running<br>                                                                                                    |  |  |  |  |
|                  | Local                                                                                                    |  |  |  |  |
|                  | Primary IP 11.0.0.11<br>Secondary IP 10.209.44.115<br>DRBD Running Primary<br>DPDD Chat Generated DiskState - UserDate                                                                                                    |  |  |  |  |
|                  | Peer                                                                                                    |  |  |  |  |
|                  | Primary IP     11.0.0.12       Secondary IP     10.209.44.116       DRBD     Running Secondary       DRBD State     ConnectionState = Connected - DiskState = UpToDate                                                                                                    |  |  |  |  |
|                  | swx-ufm3-01 (config) #                                                                                                    |  |  |  |  |
| Related Commands | N/A                                                                                                    |  |  |  |  |
| Notes            | <ul> <li>The output example above is taken from a high-availability setup</li> <li>If working in HA mode, you will receive information on the HA status</li> <li>The process status can be one of the below:</li> <li>Running - the process is running</li> <li>Stopped - the process is not running</li> </ul>                                                                                                    |  |  |  |  |

# 10.6.2 UFM License

#### 10.6.2.1 ufm license install

|                    | ufm license install <url><br/>Installs a UFM license file from a remote host.</url>                                                                                                    |                                                                                                    |  |
|--------------------|----------------------------------------------------------------------------------------------------|----------------------------------------------------------------------------------------------------|--|
| Syntax Description | url                                                                                                    | https, scp and sftp are supported. Example: <u>scp://</u><br><u>username[:password]@hostname/path/filename</u> ,<br><u>usb:/path/filename</u> . |  |
| Default            | N/A                                                                                                    |                                                                                                    |  |
| Configuration Mode | config                                                                                                    |                                                                                                    |  |
| History            | 1.6.0                                                                                                    |                                                                                                    |  |
| Example            | ufmapl (config) # ufm license install scp://root:123456@10.209.1.21/<br>tmp/volt-ufm-advanced.lic                                                                                                    |                                                                                                    |  |
| Related Commands   | ufm license delete<br>show ufm license                                                                                                    |                                                                                                    |  |
| Notes              | <ul> <li>The license format must be as follow: volt-ufm-*.lic, mlnx-ufm-*.lic or nvidia-ufm-*.lic</li> <li>Duplicate license are not permitted. You must delete the previous license before installing the new one.</li> </ul> |                                                                                                    |  |

#### 10.6.2.2 ufm license delete

|                    | ufm license delete <filename><br/>Deletes a UFM license file from the hard drive.</filename> |                      |  |
|--------------------|----------------------------------------------------------------------------------------------|----------------------|--|
| Syntax Description | filename                                                                                     | UFM license filename |  |
| Default            | N/A                                                                                          |                      |  |
| Configuration Mode | config                                                                                       |                      |  |
| History            | 1.6.0                                                                                        |                      |  |
| Example            | ufmapl (config) # ufm license delete volt-ufm-advanced.lic                                   |                      |  |
| Related Commands   | ufm license install<br>show ufm license                                                      |                      |  |
| Notes              |                                                                                              |                      |  |

### 10.6.2.3 show ufm license

|                       | show ufm license<br>Displays UFM license information. |
|-----------------------|-------------------------------------------------------|
| Syntax<br>Description | N/A                                                   |

| Default               | N/A                                       |
|-----------------------|-------------------------------------------|
| Configuration<br>Mode | Enable                                    |
| History               | 1.6.0                                     |
| Example               | ufmapl (config) # show ufm license<br>    |
| Related<br>Commands   | ufm license install<br>ufm license delete |
| Notes                 |                                           |

#### 10.6.2.4 show files ufm-license

| show files ufm-license<br>Displays a list of UFM license files      |
|---------------------------------------------------------------------|
| N/A                                                                 |
| N/A                                                                 |
| Enable                                                              |
| 1.6.0                                                               |
| ufmapl (config) # show files ufm-license<br>nvidia-ufm-advanced.lic |
| ufm license delete                                                  |
|                                                                     |
|                                                                     |

# 10.6.3 UFM Configuration Management

# 10.6.3.1 ufm configuration delete

|                    | ufm configuration delete <zip-file><br/>Deletes a configuration zip file from the hard drive.</zip-file> |                                             |
|--------------------|----------------------------------------------------------------------------------------------------|---------------------------------------------|
| Syntax Description | zip-file                                                                                                 | Zip filename to delete                      |
| Default            | N/A                                                                                                    |                                             |
| Configuration Mode | config                                                                                                   |                                             |
| History            | 1.6.0                                                                                                    |                                             |
| Example            | ufmapl (config) # ufm config<br>zip                                                                      | guration delete ufm-config-20121128-180857. |

| Related Commands | ufm configuration upload<br>ufm configuration import<br>ufm configuration export<br>ufm configuration fetch |
|------------------|----------------------------------------------------------------------------------------------------|
| Notes            |                                                                                                    |

# 10.6.3.2 ufm configuration export

|                    | ufm configuration export [ <zip-file>]<br/>Exports UFM configuration to a file (a zip archive).</zip-file>  |                                                                                       |
|--------------------|----------------------------------------------------------------------------------------------------|---------------------------------------------------------------------------------------|
| Syntax Description | zip-file                                                                                                    | UFM configuration of exporting the zip file                                           |
| Default            | N/A                                                                                                    |                                                                                       |
| Configuration Mode | config                                                                                                    |                                                                                       |
| History            | 1.6.0                                                                                                    |                                                                                       |
| Example            | ufmapl (config) # ufm con                                                                                   | figuration export                                                                     |
| Related Commands   | ufm configuration upload<br>ufm configuration import<br>ufm configuration delete<br>ufm configuration fetch |                                                                                       |
| Notes              | If no zip file is provided, a config- <date>-<time>.zip</time></date>                                       | a zip archive is created with the name: ufm-<br>(e.g. ufm-config-20130327-153314.zip) |

# 10.6.3.3 ufm configuration fetch

|                    | ufm configuration fetch <url><br/>Downloads UFM configuration files from a remote host or a USB<br/>device.</url> |                                                                                                    |
|--------------------|----------------------------------------------------------------------------------------------------|----------------------------------------------------------------------------------------------------|
| Syntax Description | url                                                                                                    | The URL path from where the configuration file can be downloaded.<br>https, scp and sftp are supported. Example: <u>scp://</u> username[:password]@hostname/path/filename |
| Default            | N/A                                                                                                    |                                                                                                    |
| Configuration Mode | config                                                                                                    |                                                                                                    |
| History            | 1.6.0                                                                                                    |                                                                                                    |
| Example            | ufmapl (confi                                                                                                    | g) # ufm configuration fetch usb:/ufmapp/ufmconfl.zip                                                                                                    |
| Related Commands   | ufm configuration upload<br>ufm configuration import<br>ufm configuration export<br>ufm configuration delete      |                                                                                                    |
| Notes              |                                                                                                    |                                                                                                    |

|                    | ufm configuration import <zip-file> [upgrade]<br/>Imports UFM configuration from a file (a zip archive).</zip-file> |                                                                                                   |
|--------------------|----------------------------------------------------------------------------------------------------|---------------------------------------------------------------------------------------------------|
| Syntax Description | zip-file                                                                                                    | Zip filename from which to import                                                                 |
|                    | upgrade                                                                                                    | Imports UFM-SDN Appliance configuration from a previous version and upgrades it to the latest one |
| Default            | N/A                                                                                                    |                                                                                                   |
| Configuration Mode | config                                                                                                    |                                                                                                   |
| History            | 1.6.0                                                                                                    |                                                                                                   |
| Example            | ufmapl (config) # ufm conf<br>p                                                                                     | iguration <b>import</b> ufm-config-20121128-180857.zi                                             |
| Related Commands   | ufm configuration upload<br>ufm configuration export<br>ufm configuration delete<br>ufm configuration fetch         |                                                                                                   |
| Notes              |                                                                                                    |                                                                                                   |

### 10.6.3.4 ufm configuration import

### 10.6.3.5 ufm configuration upload

|                    | ufm configuration upload<br>Uploads UFM configuration<br>archive).                                              | <filename> <url><br/>n to a remote host or a USB device (a zip</url></filename>                                                                                                    |
|--------------------|----------------------------------------------------------------------------------------------------|----------------------------------------------------------------------------------------------------|
| Syntax Description | filename                                                                                                    | The UFM configuration of uploading the file name                                                                                                    |
|                    | url                                                                                                    | The URL path from where the configuration file can be uploaded. Supported formats: https, scp and sftp. Example: <u>scp://</u> <u>username[:password]@hostname/path/</u> <u>filename</u> |
| Default            | N/A                                                                                                    |                                                                                                    |
| Configuration Mode | config                                                                                                    |                                                                                                    |
| History            | 1.6.0                                                                                                    |                                                                                                    |
| Example            | ufmapl (config) # ufm configuration upload ufm-config-20121128-180857.zip<br>scp://mlnx:123456@172.30.3.201/tmp |                                                                                                    |
| Related Commands   | ufm configuration export<br>ufm configuration import<br>ufm configuration delete                                |                                                                                                    |
| Notes              |                                                                                                    |                                                                                                    |

# 10.6.3.6 show files ufm-configuration

|                    | show files ufm-configuration<br>Displays a list of UFM configuration zip archives. |
|--------------------|------------------------------------------------------------------------------------|
| Syntax Description | N/A                                                                                |
| Default            | N/A                                                                                |
| Configuration Mode | Enable                                                                             |
| History            | 1.6.0                                                                              |
| Example            | ufmapl (config) # show files ufm-configuration<br>ufm-config-20231105-102019.zip   |
| Related Commands   |                                                                                    |
| Notes              |                                                                                    |

# 10.6.4 Data Management

### 10.6.4.1 ufm data reset

|                        | ufm data reset<br>Resets the UFM data (both the configuration and the database data).                                                                                                    |
|------------------------|----------------------------------------------------------------------------------------------------|
| Syntax<br>Description  | N/A                                                                                                    |
| Default                | N/A                                                                                                    |
| Configuratio<br>n Mode | config                                                                                                    |
| History                | 1.5.0                                                                                                    |
| Example                | ufmapl (config) # ufm data reset<br>This command resets UFM data (configuration and database) and consequently deletes installed web<br>client related certificates.<br>Are you sure you wish to proceed? [yes/no] yes<br>UFM reset to factory defaults finished successfully. |
| Related<br>Commands    | N/A                                                                                                    |
| Notes                  | This command is available in standalone mode only. For resetting UFM in HA mode, refer to $\underline{no}$ ufm ha.                                                                                                    |

# 10.6.5 Management Interface Monitoring

### 10.6.5.1 ufm mgmt-interface monitor enable

|                    | ufm mgmt-interface monitor enable<br>no ufm mgmt-interface monitor enable<br>Enables monitoring of the management interface.<br>The no form of the command disables monitoring of the management interface. |
|--------------------|----------------------------------------------------------------------------------------------------|
| Syntax Description | N/A                                                                                                    |
| Default            | Disabled                                                                                                    |
| Configuration Mode | config                                                                                                    |
| History            | 1.4.0                                                                                                    |
| Example            | ufmapl (config) # ufm mgmt-interface monitor enable                                                                                                    |
| Related Commands   | ufm mgmt-interface monitor interval<br>ufm mgmt-interface<br>show ufm mgmt-interface                                                                                                    |
| Notes              |                                                                                                    |

### 10.6.5.2 ufm mgmt-interface monitor interval

|                    | ufm mgmt-interface monitor interval <time><br/>Configures the management interface monitoring interval.</time> |  |  |
|--------------------|----------------------------------------------------------------------------------------------------|--|--|
| Syntax Description | time The management interface monitoring interval.<br>Range: 5-180 seconds.                                    |  |  |
| Default            | 10 seconds                                                                                                    |  |  |
| Configuration Mode | config                                                                                                    |  |  |
| History            | 1.4.0                                                                                                    |  |  |
| Example            | ufmapl (config) # ufm mgmt-interface monitor interval 15                                                       |  |  |
| Related Commands   | ufm mgmt-interface monitor enable<br>ufm mgmt-interface<br>show ufm mgmt-interface                             |  |  |
| Notes              |                                                                                                    |  |  |

### 10.6.5.3 ufm mgmt-interface

|                    | ufm mgmt-interface <interface><br/>Configures the management interface to be monitored.</interface> |                                                              |
|--------------------|----------------------------------------------------------------------------------------------------|--------------------------------------------------------------|
| Syntax Description | interface                                                                                           | Management interface to be monitored (e.g. eno8303, eno8403) |
| Default            | eno8303                                                                                             |                                                              |

| Configuration Mode | config                                                                                              |  |
|--------------------|----------------------------------------------------------------------------------------------------|--|
| History            | 1.4.0                                                                                               |  |
| Example            | ufmapl (config) # ufm mgmt-interface eth0                                                           |  |
| Related Commands   | ufm mgmt-interface monitor enable<br>ufm mgmt-interface monitor interval<br>show ufm mgmt-interface |  |
| Notes              | N/A                                                                                                 |  |

# 10.6.5.4 show ufm mgmt-interface

|                    | show ufm mgmt-interface<br>Displays the management interface settings.                                                                                      |  |  |
|--------------------|----------------------------------------------------------------------------------------------------|--|--|
| Syntax Description | N/A                                                                                                    |  |  |
| Default            | N/A                                                                                                    |  |  |
| Configuration Mode | Enable                                                                                                    |  |  |
| History            | 1.4.0                                                                                                    |  |  |
| Example            | ufmapl (config) # show ufm mgmt-interface<br>Management interface monitoring:<br>Interface name: eno8303<br>Enabled: Yes<br>Monitoring interval: 10 seconds |  |  |
| Related Commands   | ufm mgmt-interface monitor enable<br>ufm mgmt-interface monitor interval<br>ufm mgmt-interface                                                              |  |  |
| Notes              |                                                                                                    |  |  |

# 10.6.6 UFM Logs

# 10.6.6.1 show ufm logging

|                    | show ufm logging<br>Displays logging configuration. |
|--------------------|-----------------------------------------------------|
| Syntax Description | N/A                                                 |
| Default            | N/A                                                 |
| Configuration Mode | Enable                                              |
| History            | 1.4.0                                               |

| Example          | ufmapl (config) # show<br>Number of archived log<br>Log rotation size thres<br>Ufm-log level:<br>Syslog:<br>Enabled:<br>Server:<br>Level:<br>Ufm-log enabled:<br>Ufm-events enabled:<br>swx-ufm3-01 (config) # | ufm logging<br>files to keep: 15<br>hold: 100M<br>WARNING<br>No<br>Local<br>WARNING<br>No<br>No |
|------------------|----------------------------------------------------------------------------------------------------|-------------------------------------------------------------------------------------------------|
| Related Commands |                                                                                                    |                                                                                                 |
| Notes            |                                                                                                    |                                                                                                 |

# 10.6.6.2 ufm logging syslog enable

|                    | ufm logging syslog enable<br>no ufm logging syslog enable<br>Enable sending UFM logs to syslog.<br>The no form of the command disables sending UFM logs to syslog. |  |  |
|--------------------|----------------------------------------------------------------------------------------------------|--|--|
| Syntax Description | N/A                                                                                                    |  |  |
| Default            | Disabled                                                                                                    |  |  |
| Configuration Mode | config                                                                                                    |  |  |
| History            | 1.4.0                                                                                                    |  |  |
| Example            | ufmapl (config) # ufm logging syslog enable                                                                                                    |  |  |
| Related Commands   |                                                                                                    |  |  |
| Notes              | This change takes effect after UFM restart.                                                                                                    |  |  |

# 10.6.6.3 ufm logging syslog

|                    | ufm logging syslog <host:port><br/>no ufm logging syslog<br/>Sends UFM logs to a remote syslog server.<br/>The no form of the command sends UFM logs to the local syslog<br/>server.</host:port> |  |
|--------------------|----------------------------------------------------------------------------------------------------|--|
| Syntax Description | port Remote syslog hostname and port                                                                                                    |  |
| Default            | N/A                                                                                                    |  |
| Configuration Mode | config                                                                                                    |  |
| History            | 1.4.0                                                                                                    |  |
| Example            | ufmapl (config) # ufm logging syslog 172.30.36.120;514                                                                                                    |  |
| Related Commands   |                                                                                                    |  |
| Notes              | This change takes effect after UFM restart.                                                                                                    |  |

### 10.6.6.4 ufm logging syslog ufm-log enable

|                    | ufm logging syslog ufm-log enable<br>no ufm logging syslog ufm-log enable<br>Send UFM log messages to a syslog server<br>The no form of the command disables sending UFM log messages to a syslog server |
|--------------------|----------------------------------------------------------------------------------------------------|
| Syntax Description | N/A                                                                                                    |
| Default            | Disabled                                                                                                    |
| Configuration Mode | config                                                                                                    |
| History            | 1.4.0                                                                                                    |
| Example            | ufmapl (config) # ufm logging syslog enable                                                                                                    |
| Related Commands   |                                                                                                    |
| Notes              | This change takes effect after UFM restart.                                                                                                    |

### 10.6.6.5 ufm logging syslog ufm-events enable

|                    | ufm logging syslog ufm-events enable<br>no ufm logging syslog ufm-events enable<br>Send UFM event log messages to a syslog server.<br>The no form disables the ability to log UFM event messages to syslog server |
|--------------------|----------------------------------------------------------------------------------------------------|
| Syntax Description | N/A                                                                                                    |
| Default            | N/A                                                                                                    |
| Configuration Mode | config                                                                                                    |
| History            | 1.4.0                                                                                                    |
| Example            | ufmapl (config) # ufm logging syslog ufm-events enable                                                                                                    |
| Related Commands   |                                                                                                    |
| Notes              | This change takes effect after UFM restart.                                                                                                    |

#### 10.6.6.6 ufm logging level

|                    | ufm logging level <log-level><br/>Sets the severity level of certain log messages.</log-level> |                                                                                                    |
|--------------------|------------------------------------------------------------------------------------------------|----------------------------------------------------------------------------------------------------|
| Syntax Description | log-level                                                                                      | <ul> <li>CRITICAL - critical conditions</li> <li>DEBUG - debug-level messages</li> <li>ERROR - error conditions</li> <li>INFO - informational messages</li> <li>WARNING - warning conditions</li> </ul> |
| Default            | WARNING                                                                                        |                                                                                                    |
| Configuration Mode | config                                                                                         |                                                                                                    |
| History            | 1.6                                                                                            |                                                                                                    |

| Example          |                                             |
|------------------|---------------------------------------------|
|                  | ufmapl (config) # ufm logging level WARNING |
| Related Commands |                                             |
| Notes            |                                             |

# 10.6.7 UFM Web Client

#### 10.6.7.1 ufm web-client mode

|                    | ufm web-client mode <http https-client-authentication=""  =""><br/>Configures Access mode to the UFM web clients.</http> |                                         |
|--------------------|----------------------------------------------------------------------------------------------------|-----------------------------------------|
| Syntax Description | https                                                                                                    | HTTPS access                            |
|                    | https-client-<br>authentication                                                                                          | HTTPS access with client authentication |
| Default            | https                                                                                                    |                                         |
| Configuration Mode | config                                                                                                    |                                         |
| History            | 1.4.0                                                                                                    |                                         |
| Example            | ufmapl (config) # ufm we                                                                                                 | eb-client mode https-client-authen      |
| Related Commands   | show ufm web-client<br>ufm web-client client-authentication<br>ufm web-client associate-user                             |                                         |
| Notes              |                                                                                                    |                                         |

### 10.6.7.2 ufm web-client associate-user

|                    | ufm web-client associate-user <san> <username><br/>no ufm web-client associate-user <san> <username><br/>Associates client certificate subject alternative name with a UFM<br/>user.<br/>The no form of the command disassociates client certificate subject<br/>alternative name from a UFM user.</username></san></username></san> |                                             |
|--------------------|----------------------------------------------------------------------------------------------------|---------------------------------------------|
| Syntax Description | san                                                                                                    | Client certificate subject alternative name |
|                    | username                                                                                                    | UFM username                                |
| Default            | N/A                                                                                                    |                                             |
| Configuration Mode | config                                                                                                    |                                             |
| History            | 1.4.0                                                                                                    |                                             |
| Example            | ufmapl (config) # ufm web-client associate-user ufm.mellanoxhpc.net<br>admin                                                                                                    |                                             |

| Related Commands | show ufm web-client<br>ufm web-client mode<br>ufm web-client client-authentication |
|------------------|------------------------------------------------------------------------------------|
| Notes            |                                                                                    |

### 10.6.7.3 show ufm web-client

|                    | show ufm web-client<br>Displays UFM web client settings.                                                                                                    |
|--------------------|----------------------------------------------------------------------------------------------------|
| Syntax Description | N/A                                                                                                    |
| Default            | N/A                                                                                                    |
| Configuration Mode | enable                                                                                                    |
| History            | 1.4.0                                                                                                    |
| Example            | <pre>ufmapl (config) # show ufm web-client<br/>Mode: HTTPS<br/>Client authentication: Yes<br/>Bootstrap certificate file: Present<br/>CA certificate file: Present<br/>Server certificate file: Present<br/>Server certificate hostname: ufm.mellanoxhpc.net<br/>User Associations:<br/>SAN: ufm.mellanoxhpc.net<br/>User: ufm.sysadmin<br/>Certificate Auto-refresh:<br/>Enabled: Yes<br/>CA certificate URL: https://mellanox.com/cacert<br/>Server certificate URL: https://mellanox.com/servercerts<br/>Server certificate thumbprint: 2268BDD79DF7FD9C818EB97F315AE0F35D223A15<br/>Last checked: 2019-04-20 20:57:21<br/>Last update: 2019-04-20 20:57:21</pre> |
| Related Commands   | ufm web-client mode<br>ufm web-client client-authentication<br>ufm web-client associate-user                                                                                                    |
| Notes              |                                                                                                    |

### 10.6.7.4 ufm web-client client-authentication cert-refresh enable

|                    | ufm web-client client-authentication cert-refresh enable<br>no ufm web-client client-authentication cert-refresh enable<br>Enables UFM web client certificates auto-refresh.<br>The no form of the command disables the feature. |
|--------------------|----------------------------------------------------------------------------------------------------|
| Syntax Description | N/A                                                                                                    |
| Default            | Disabled                                                                                                    |
| Configuration Mode | config                                                                                                    |
| History            | 1.4.0                                                                                                    |
| Example            | ufmapl (config) # ufm web-client client-authentication cert-refresh enable                                                                                                    |
| Related Commands   | show ufm web-client                                                                                                    |

| Notes |
|-------|
|-------|

### 10.6.7.5 ufm web-client client-authentication cert-refresh ca-cert

|                    | ufm web-client client-authentication cert-refresh ca-cert <download-url><br/>no ufm web-client client-authentication cert-refresh ca-cert <download-<br>url&gt;<br/>Sets the download URL for root/intermediate certificate.<br/>The no form of the command clears the root/intermediate certificate<br/>auto-refresh settings.</download-<br></download-url> |                                                |
|--------------------|----------------------------------------------------------------------------------------------------|------------------------------------------------|
| Syntax Description | download-url                                                                                                    | Download URL for root/intermediate certificate |
| Default            | N/A                                                                                                    |                                                |
| Configuration Mode | config                                                                                                    |                                                |
| History            | 1.5                                                                                                    |                                                |
| Example            | ufmapl (config) # ufm web-client client-authentication cert-refresh ca-cert<br>"https://mellanox.com/cacerts"                                                                                                    |                                                |
| Related Commands   | show ufm web-client                                                                                                    |                                                |
| Notes              |                                                                                                    |                                                |

#### 10.6.7.6 ufm web-client client-authentication cert-refresh server-cert

|                    | ufm web-client client-authentication cert-refresh server-cert <url><br/><thumbprint><br/>no ufm web-client client-authentication cert-refresh server-cert<br/><url> <thumbprint><br/>Sets the download URL for server and bootstrap certificates.<br/>The no form of the command clears the server and bootstrap<br/>certificates auto-refresh settings.</thumbprint></url></thumbprint></url> |                                                                                                    |
|--------------------|----------------------------------------------------------------------------------------------------|----------------------------------------------------------------------------------------------------|
| Syntax Description | url                                                                                                    | https and sftp are supported. Example: <u>sftp://</u><br>username[:password]@hostname/path/filename. |
|                    | thumbprint                                                                                                    | Server certificate thumbprint                                                                        |
| Default            | N/A                                                                                                    |                                                                                                    |
| Configuration Mode | config                                                                                                    |                                                                                                    |
| History            | 1.4.0                                                                                                    |                                                                                                    |
| Example            | ufmapl (config) # ufm web-client client-authentication cert-refresh<br>server-cert "https://mellanox.com/servercerts"<br>2268BDD79DF7FD9C818EB97F315AE0F35D223A15                                                                                                    |                                                                                                    |
| Related Commands   | show ufm web-client                                                                                                    |                                                                                                    |
| Notes              |                                                                                                    |                                                                                                    |
#### 10.6.7.7 ufm web-client client-authentication cert-refresh run-now

|                    | ufm web-client client-authentication cert-refresh run-now<br>Refreshes the server and root/intermediate certificates manually. |
|--------------------|----------------------------------------------------------------------------------------------------|
| Syntax Description | N/A                                                                                                    |
| Default            | N/A                                                                                                    |
| Configuration Mode | config                                                                                                    |
| History            | 1.4.0                                                                                                    |
| Example            | ufmapl (config) # ufm web-client client-authentication cert-refresh run-now                                                    |
| Related Commands   | show ufm web-client                                                                                                    |
| Notes              |                                                                                                    |

# 10.6.8 UFM Audit

#### 10.6.8.1 ufm track-conf-changes enable

|                    | ufm track-conf-changes enable<br>no ufm track-conf-changes enable<br>Enables UFM configuration changes tracking<br>The no form of the command disables UFM configuration changes tracking |
|--------------------|----------------------------------------------------------------------------------------------------|
| Syntax Description | N/A                                                                                                    |
| Default            | Enabled                                                                                                    |
| Configuration Mode | config                                                                                                    |
| History            | 1.4.0                                                                                                    |
| Example            | ufmapl (config) # ufm track-conf-changes enable                                                                                                    |
| Related Commands   | show ufm track-conf-changes                                                                                                    |
| Notes              |                                                                                                    |

# 10.6.8.2 show ufm track-conf-changes

|                    | show ufm track-conf-changes<br>Displays UFM configuration changes tracking settings |
|--------------------|-------------------------------------------------------------------------------------|
| Syntax Description | N/A                                                                                 |
| Default            | N/A                                                                                 |
| Configuration Mode | config                                                                              |
| History            | 1.4.0                                                                               |

| Example          |                                                                   |
|------------------|-------------------------------------------------------------------|
|                  | ufmapl (config) # show ufm<br>Track UFM configuration changes: No |
| Related Commands | ufm track-conf-changes enable<br>no ufm track-conf-changes enable |
| Notes            |                                                                   |

# 10.6.9 High-Availability

## 10.6.9.1 ufm ha

|                    | ufm ha [failover   takeover]<br>Performs High Availability failover/takeover operations. |                                                           |
|--------------------|------------------------------------------------------------------------------------------|-----------------------------------------------------------|
| Syntax Description | failover                                                                                 | Failover can be performed only on master (active) machine |
|                    | takeover                                                                                 | Takeover can be performed only on slave (standby) machine |
| Default            | N/A                                                                                      |                                                           |
| Configuration Mode | config                                                                                   |                                                           |
| History            | 1.4.1                                                                                    |                                                           |
| Example            |                                                                                          |                                                           |
|                    | ufmapl (config) # ufm ha takeover                                                        |                                                           |
| Related Commands   |                                                                                          |                                                           |
| Notes              |                                                                                          |                                                           |

# 10.6.9.2 ufm ha configure

|                    | ufm ha configure <standby master> <local ip="" primary=""> <peer primary<br="">IP&gt; <local ip="" secondary=""> <peer ip="" secondary=""> <virtual ip=""> <hacluster-<br>pwd&gt;<br/>no ufm ha<br/>Applies HA configuration.<br/>The no form of the command reverts the appliance to a standalone<br/>configuration.</hacluster-<br></virtual></peer></local></peer></local></standby master> |                                                           |
|--------------------|----------------------------------------------------------------------------------------------------|-----------------------------------------------------------|
| Syntax Description | node-role                                                                                                    | Master or standby                                         |
|                    | local-primary-ip                                                                                                    | Local node primary IP address                             |
|                    | peer-primary-ip                                                                                                    | Peer node primary IP address                              |
|                    | local-secondary-ip                                                                                                    | Local node secondary IP address                           |
|                    | peer-secondary-ip                                                                                                    | Peer node secondary IP address                            |
|                    | virtual ip                                                                                                    | Virtual IP used for accessing the active (master) machine |
|                    | hacluster-pwd                                                                                                    | hacluster user password                                   |

| Default            | N/A                                                                                                    |
|--------------------|----------------------------------------------------------------------------------------------------|
| Configuration Mode | config                                                                                                    |
| History            | 1.6.0                                                                                                    |
| Example            | swx-ufm3-01 (config) # ufm ha configure standby 11.0.0.12 11.0.0.11 10.209.44.12 10.209.44.11 10.209.44.111 123456                                                                                  |
| Related Commands   |                                                                                                    |
| Notes              | <ol> <li>The local and peer primary interfaces should be connected<br/>directly back-to-back</li> <li>The command must be ran first on standby node and only then on<br/>the master node</li> </ol> |

# 10.6.9.3 ufm ha configure dual-subnet

|                    | ufm ha configure dual-subnet <standby master> <local ip="" primary=""><br/><peer ip="" primary=""> <local ip="" secondary=""> <peer ip="" secondary=""><br/><hacluster-pwd><br/>no ufm ha<br/>Applies HA configuration for dual-subnet.<br/>The no form of the command reverts the appliance to a standalone<br/>configuration.</hacluster-pwd></peer></local></peer></local></standby master> |                                 |
|--------------------|----------------------------------------------------------------------------------------------------|---------------------------------|
| Syntax Description | node-role                                                                                                    | Master or standby               |
|                    | local-primary-ip                                                                                                    | Local node primary IP address   |
|                    | peer-primary-ip                                                                                                    | Peer node primary IP address    |
|                    | local-secondary-ip                                                                                                    | Local node secondary IP address |
|                    | peer-secondary-ip                                                                                                    | Peer node secondary IP address  |
|                    | hacluster-pwd                                                                                                    | hacluster user password         |
| Default            | N/A                                                                                                    |                                 |
| Configuration Mode | config                                                                                                    |                                 |
| History            | 1.4.0                                                                                                    |                                 |
| Example            | swx-ufm3-01 (config) # ufm ha configure dual-subnet standby 11.0.0.12<br>11.0.0.11 10.209.44.12 10.209.44.11 123456                                                                                                    |                                 |
| Related Commands   |                                                                                                    |                                 |
| Notes              | <ol> <li>The local and peer primary interfaces should be connected<br/>directly back-to-back</li> <li>The command must be ran first on standby node and only then on<br/>the master node</li> </ol>                                                                                                    |                                 |

#### 10.6.9.4 ufm ha-nodes

|                    | ufm ha-nodes <master hostname=""> <standby hostname=""><br/>no ufm ha-nodes<br/>Sets the HA nodes information in UFM configuration.<br/>The no form of the commands clears the HA nodes information from the<br/>UFM configuration.</standby></master> |                                           |
|--------------------|----------------------------------------------------------------------------------------------------|-------------------------------------------|
| Syntax Description | master hostname                                                                                                    | The originally set master node hostname.  |
|                    | standby hostname                                                                                                    | The originally set standby node hostname. |
| Default            | N/A                                                                                                    |                                           |
| Configuration Mode | config                                                                                                    |                                           |
| History            | 1.5.0                                                                                                    |                                           |
| Example            | ufmapl (config) # ufm ha-nodes ufm-host-01 ufm-host-02                                                                                                    |                                           |
| Related Commands   | show ufm ha-nodes                                                                                                    |                                           |
| Notes              |                                                                                                    |                                           |

#### 10.6.9.5 show ufm ha-nodes

|                    | show ufm ha-nodes<br>Shows the UFM HA configuration that is set in UFM.                          |
|--------------------|--------------------------------------------------------------------------------------------------|
| Syntax Description | N/A                                                                                              |
| Default            | N/A                                                                                              |
| Configuration Mode | config                                                                                           |
| History            | 1.5.0                                                                                            |
| Example            | ufmapl (config) # show ufm ha-nodes<br>08c0eb030098609a:11.0.0.12:1,08c0eb0300986042:11.0.0.11:2 |
| Related Commands   | ufm ha-nodes                                                                                     |
| Notes              | N/A                                                                                              |

# 10.6.10 UFM Multi-Port SM

## 10.6.10.1 ufm multi-port-sm

|                    | ufm multi-port-sm enable<br>ufm multi-port-sm ha-enable<br>no ufm multi-port-sm enable<br>Enables configuring OpenSM with multiple GUIDs.<br>The no form of the command disables configuring OpenSM with multiple GUIDs. |
|--------------------|----------------------------------------------------------------------------------------------------|
| Syntax Description | enable - enables configuring OpenSM with multiple GUIDs ha-enable - enables multi-port SM with high availability                                                                                                    |

| Default            | Disabled                                |
|--------------------|-----------------------------------------|
| Configuration Mode | config                                  |
| History            | 1.6.0                                   |
| Example            |                                         |
|                    | ufm (config) # ufm multi-port-sm enable |
| Related Commands   | show ufm multi-port-sm                  |
| Notes              |                                         |

# 10.6.10.2 show ufm multi-port-sm

|                    | show ufm multi-port-sm<br>Displays whether configuring OpenSM with multiple GUIDs is enabled. |
|--------------------|-----------------------------------------------------------------------------------------------|
| Syntax Description | N/A                                                                                           |
| Default            | N/A                                                                                           |
| Configuration Mode | config                                                                                        |
| History            | 1.6.0                                                                                         |
| Example            | ufm (config) # show ufm multi-port-sm<br>Enable                                               |
| Related Commands   | ufm multi-port-sm enable                                                                      |
| Notes              |                                                                                               |

# 10.6.10.3 ufm additional-fabric-interfaces

|                    | ufm additional-fabric-interfaces<br>no ufm additional-fabric-interfaces<br>Sets additional fabric interfaces for OpenSM.<br>Clears the additional fabric interfaces list. |
|--------------------|----------------------------------------------------------------------------------------------------|
| Syntax Description | N/A                                                                                                    |
| Default            | N/A                                                                                                    |
| Configuration Mode | config                                                                                                    |
| History            | 1.6.0                                                                                                    |
| Example            | ufm (config) #ufmapl (config) # ufm additional-fabric-interfaces ib1                                                                                                    |
| Related Commands   | ufm multi-port-sm enable                                                                                                    |
| Notes              |                                                                                                    |

|                    | show ufm additional-fabric-interfaces<br>Displays the additional fabric interfaces list used by OpenSM. |
|--------------------|----------------------------------------------------------------------------------------------------|
| Syntax Description | N/A                                                                                                    |
| Default            | N/A                                                                                                    |
| Configuration Mode | config                                                                                                  |
| History            | 1.6.0                                                                                                   |
| Example            | ufm (config) # show ufm additional-fabric-interfaces ib1                                                |
| Related Commands   | ufm multi-port-sm enable                                                                                |
| Notes              |                                                                                                    |

#### 10.6.10.4 show ufm additional-fabric-interfaces

# 10.6.11 UFM Plugins

# 10.6.11.1 ufm plugin

|                    | ufm plugin <plugin-name> {add [tag <plugin tag="">]   enable   remove  <br/>upgrade tag <plugin tag=""> [force]}<br/>no ufm plugin <plugin-name> enable<br/>Manages the UFM plugin.<br/>The no form of the command disables the UFM plugin.</plugin-name></plugin></plugin></plugin-name> |                                                                                                    |
|--------------------|----------------------------------------------------------------------------------------------------|----------------------------------------------------------------------------------------------------|
| Syntax Description | add [tag <plugin tag="">]</plugin>                                                                                                    | Adds UFM plugin with an optional plugin tag                                                                                              |
|                    | enable                                                                                                    | Enables UFM plugin                                                                                                    |
|                    | remove                                                                                                    | Removes UFM plugin                                                                                                    |
|                    | upgrade tag <plugin tag=""> [force]</plugin>                                                                                                    | Upgrades UFM plugin data with an<br>optional force flag which forces stops the<br>plugin if it is running while the upgrade<br>procedure |
| Default            | N/A                                                                                                    |                                                                                                    |
| Configuration Mode | config                                                                                                    |                                                                                                    |
| History            | 1.8.0                                                                                                    | Added the upgrade tag <plugin tag=""><br/>[force]</plugin>                                                                               |
|                    | 1.7.0                                                                                                    | First release                                                                                                    |
| Example            |                                                                                                    |                                                                                                    |
|                    | ufm (config) # ufm plugin ndt add tag 1.1.1-17                                                                                                    |                                                                                                    |
| Related Commands   | show ufm plugin                                                                                                    |                                                                                                    |

| Notes | <ul> <li>The plugin can be added, removed, upgraded, enabled or disabled while UFM is running.</li> <li>The plugin will be started upon UFM startup.</li> <li>Disabling the plugin will only stop it.</li> <li>Removing the plugin also clears all its folders and files (including conflagration and logs).</li> </ul> |
|-------|----------------------------------------------------------------------------------------------------|
|-------|----------------------------------------------------------------------------------------------------|

# 10.6.11.2 show ufm plugin

|                    | show ufm plugin<br>Displays UFM plugin information                                                                                                    |  |
|--------------------|----------------------------------------------------------------------------------------------------|--|
| Syntax Description | N/A                                                                                                    |  |
| Default            | enabled                                                                                                    |  |
| Configuration Mode | config                                                                                                    |  |
| History            | 1.7.0                                                                                                    |  |
| Example            | ufm (config) # show ufm plugin<br>Plugin ndt:<br>Enabled: Yes<br>Plugin tag: 1.1.1-17<br>Shared volumes: /opt/ufm/files/log:/log,/dev:/host_dev<br>HTTPD port: 8980<br>HTTPD file: Present<br>State: running<br>CPU limit: unlimited |  |
| Related Commands   | ufm plugin add, ufm plugin remove, ufm plugin enable, no ufm plugin enable                                                                                                    |  |
| Notes              |                                                                                                    |  |

# 10.6.12 NVP

# 10.6.12.1 nvp set

|                    | nvp set <file_name> <key> <value><br/>Changes the configuration of a file based on the key-value pair<br/>provided by the user</value></key></file_name> |                         |
|--------------------|----------------------------------------------------------------------------------------------------|-------------------------|
| Syntax Description | file_name                                                                                                    | Refers to the file name |
|                    | key                                                                                                    | Refers to the key       |
|                    | value                                                                                                    | Refers to the value     |
| Default            | N/A                                                                                                    |                         |
| Configuration Mode | config                                                                                                    |                         |
| History            | 1.8.0                                                                                                    |                         |
| Example            | ufmapl (config) # nvp set opensm.conf qos TRUE                                                                                                    |                         |
| Related Commands   |                                                                                                    |                         |
| Notes              |                                                                                                    |                         |

# 10.6.12.2 nvp get

|                    | nvp get <file_name> <key><br/>Retrieve the configuration of file based on the key entered by the user</key></file_name> |                         |
|--------------------|----------------------------------------------------------------------------------------------------|-------------------------|
| Syntax Description | file_name                                                                                                    | Refers to the file name |
|                    | key                                                                                                    | Refers to the key       |
| Default            | N/A                                                                                                    |                         |
| Configuration Mode | config                                                                                                    |                         |
| History            | 1.8.0                                                                                                    |                         |
| Example            | ufmapl (config) # nvp get ope                                                                                           | ensm.conf qos           |
| Related Commands   |                                                                                                    |                         |
| Notes              | Get can retrieve the configuration of only those files, that have been modified via the nvp set.                        |                         |

# 10.6.12.3 nvp dump

|                       | nvp dump<br>Generates a JSON file containing the configuration of all the NVP-supported configuration<br>files |
|-----------------------|----------------------------------------------------------------------------------------------------|
| Syntax<br>Description | N/A                                                                                                    |
| Default               | N/A                                                                                                    |
| Configuration<br>Mode | config                                                                                                    |
| History               | 1.8.0                                                                                                    |
| Example               | ufmapl (config) # nvp dump                                                                                     |
| Related<br>Commands   |                                                                                                    |
| Notes                 |                                                                                                    |

# 10.6.12.4 nvp apply

|                        | nvp apply<br>Moves all the files that have been changed via the nvp set command to their original location<br>and restarts the UFM Server for changes to take effect. |
|------------------------|----------------------------------------------------------------------------------------------------|
| Syntax<br>Description  | N/A                                                                                                    |
| Default                | N/A                                                                                                    |
| Configurati<br>on Mode | config                                                                                                    |

| History             | 1.8.0                       |
|---------------------|-----------------------------|
| Example             |                             |
|                     | ufmapl (config) # nvp apply |
| Related<br>Commands |                             |
| Notes               |                             |

# 10.6.12.5 nvp apply force

|                    | nvp apply force<br>Performs nvp apply without any prompts. |
|--------------------|------------------------------------------------------------|
| Syntax Description | N/A                                                        |
| Default            | N/A                                                        |
| Configuration Mode | config                                                     |
| History            | 1.8.0                                                      |
| Example            | ufmapl (config) # nvp apply force                          |
| Related Commands   | nvp apply                                                  |
| Notes              |                                                            |

# 10.6.13 UFM Process Commands

#### 10.6.13.1 ufm process health start

|                       | •                                                                                                    |
|-----------------------|----------------------------------------------------------------------------------------------------|
|                       | ufm process health start<br>ufm process health restart<br>no ufm process health start<br>Starts/restarts the UFM health process.<br>The no form of the command stops the UFM health process. |
| Syntax Description    | N/A                                                                                                    |
| Default               | N/A                                                                                                    |
| Configuration<br>Mode | config                                                                                                    |
| History               | 1.7.0                                                                                                    |
| Example               | ufmapl (config) # ufm process health start                                                                                                    |
| Related Commands      | show ufm status                                                                                                    |
| Notes                 |                                                                                                    |
|                       |                                                                                                    |

# 10.6.13.2 ufm process model start

|                        | ufm process model start<br>ufm process model restart<br>no ufm process model start<br>Starts/restarts the UFM ModelMain process. |
|------------------------|----------------------------------------------------------------------------------------------------|
|                        | The no form of the command stops the UFM ModelMain process.                                                                      |
| Syntax<br>Description  | N/A                                                                                                    |
| Default                | N/A                                                                                                    |
| Configuratio<br>n Mode | config                                                                                                    |
| History                | 1.7.0                                                                                                    |
| Example                |                                                                                                    |
|                        | ufmapl (config) # ufm process model start                                                                                        |
| Related<br>Commands    | show ufm status                                                                                                    |
| Notes                  | When stopping the UFM ModelMain process, the UFM health is also stopped in order not to start the UFM ModelMain process.         |

# 10.6.13.3 ufm process telemetry start

|                        | ufm process telemetry start<br>ufm process telemetry restart<br>no ufm process telemetry start<br>Starts/restarts UFM telemetry process.<br>The no form of the command stops UFM telemetry process. |
|------------------------|----------------------------------------------------------------------------------------------------|
| Syntax<br>Description  | N/A                                                                                                    |
| Default                | N/A                                                                                                    |
| Configuratio<br>n Mode | config                                                                                                    |
| History                | 1.7.0                                                                                                    |
| Example                |                                                                                                    |
|                        | ufmapl (config) # ufm process telemetry start                                                                                                    |
| Related<br>Commands    | show ufm status                                                                                                    |
| Notes                  | When stopping the UFM telemetry process, the UFM health is also stopped in order not to start the UFM telemetry process.                                                                            |

#### 10.6.13.4 ufm process sharp start

|                       | ufm process sharp start<br>ufm process sharp restart<br>no ufm process sharp start<br>Starts/restarts the NVIDIA SHARP Aggregation Manager process.<br>The no form of the command stops the NVIDIA SHARP Aggregation Manager process. |
|-----------------------|----------------------------------------------------------------------------------------------------|
| Syntax<br>Description | N/A                                                                                                    |
| Default               | N/A                                                                                                    |
| Configuration<br>Mode | config                                                                                                    |
| History               | 1.7.0                                                                                                    |
| Example               | ufmapl (config) # ufm process sharp start                                                                                                    |
| Related<br>Commands   | show ufm status                                                                                                    |
| Notes                 | When stopping the SHARP Aggregation Manager process, the UFM health is also stopped in order not to start the SHARP Aggregation Manager process.                                                                                      |

# 10.6.13.5 ufm process telemetry start

|                       | ufm process telemetry start<br>ufm process telemetry restart<br>no ufm process telemetry start                           |
|-----------------------|----------------------------------------------------------------------------------------------------|
|                       | Starts/restarts the UFM Telemetry process.<br>The no form of the command stops the UFM Telemetry process.                |
| Syntax<br>Description | N/A                                                                                                    |
| Default               | N/A                                                                                                    |
| Configuration<br>Mode | config                                                                                                    |
| History               | 1.7.0                                                                                                    |
| Example               | ufmapl (config) # ufm process telemetry start                                                                            |
| Related<br>Commands   | show ufm status                                                                                                    |
| Notes                 | When stopping the UFM Telemetry process, the UFM health is also stopped in order not to start the UFM Telemetry process. |

#### 10.6.13.6 ufm process sm start

|                    | ufm process sm start<br>ufm process sm restart<br>no ufm process sm start                          |
|--------------------|----------------------------------------------------------------------------------------------------|
|                    | Starts/restarts the SM.<br>The no form of the command stops the SM.                                |
| Syntax Description | N/A                                                                                                |
| Default            | N/A                                                                                                |
| Configuration Mode | config                                                                                             |
| History            | 1.7.0                                                                                              |
| Example            | ufmapl (config) # ufm process sm start                                                             |
| Related Commands   | show ufm status                                                                                    |
| Notes              | When stopping the SM process, the UFM health is also stopped in order not to start the SM process. |

# 10.7 InfiniBand Commands

# 10.7.1 OpenSM

#### 10.7.1.1 ib sm configuration import

|                    | ib sm configuration import [partition-conf-user-ext] <url><br/>Imports the Subnet Manager configuration.</url>                             |
|--------------------|----------------------------------------------------------------------------------------------------|
| Syntax Description | N/A                                                                                                    |
| Default            | N/A                                                                                                    |
| Configuration Mode | config                                                                                                    |
| History            | 1.4.1                                                                                                    |
| Example            |                                                                                                    |
|                    | ufmapl (config) #<br>ib sm configuration import partition-config-user-ext<br>sftp://admin:123456@192.168.1.12/tmp/partitions.conf.user_ext |
| Deleted Commonde   | ah an ih an aanfimmatian impant                                                                                                    |
| Related Commands   | snow id sm configuration import                                                                                                    |
| Notes              | N/A                                                                                                    |

#### 10.7.1.2 show ib sm allow-both-pkeys

|                    | show ib sm allow-both-pkeys<br>Displays if both full and limited memberships on the same partition are enabled or not. |
|--------------------|----------------------------------------------------------------------------------------------------|
| Syntax Description | N/A                                                                                                    |

| Default            | N/A                                                      |
|--------------------|----------------------------------------------------------|
| Configuration Mode | Enable                                                   |
| History            | 1.4.0                                                    |
| Example            | ufmapl (config) # show ib sm allow-both-pkeys<br>disable |
| Related Commands   | ib sm allow-both-pkeys                                   |
| Notes              | N/A                                                      |

# 10.7.1.3 ib sm allow-both-pkeys

|                       | ib sm allow-both-pkeys<br>no ib sm allow-both-pkeys<br>Enables having both a full and limited membership on the same partition.<br>The no form of the command disables having both full and limited memberships on the same<br>partition. |
|-----------------------|----------------------------------------------------------------------------------------------------|
| Syntax<br>Description | N/A                                                                                                    |
| Default               | Disabled                                                                                                    |
| Configuration<br>Mode | config                                                                                                    |
| History               | 1.4.0                                                                                                    |
| Example               | ufmapl (config) # ib sm allow-both-pkeys                                                                                                    |
| Related<br>Commands   | show ib sm allow-both-pkey<br>ib partition management defmember                                                                                                    |
| Notes                 | N/A                                                                                                    |

# 10.7.1.4 show ib sm keep-pkey-indexes

|                       | show ib sm keep-pkey-indexes<br>Displays whether PKey indexes belonging to the historical PKeys configured on the port are<br>preserved or not. |
|-----------------------|----------------------------------------------------------------------------------------------------|
| Syntax<br>Description | N/A                                                                                                    |
| Default               | N/A                                                                                                    |
| Configuration<br>Mode | Enable                                                                                                    |
| History               | 1.4.0                                                                                                    |
| Example               | ufmapl (config) # show ib sm keep-pkey-indexes<br>enable                                                                                        |

| Related<br>Commands | ib sm keep-pkey-indexes |
|---------------------|-------------------------|
| Notes               | N/A                     |

# 10.7.1.5 ib sm keep-pkey-indexes

|                        | ib sm keep-pkey-indexes<br>no ib sm keep-pkey-indexes<br>Preserves PKey indexes belonging to the historical PKeys configured on the port when<br>generating PKey tables for a certain port.<br>The no form of the command calculates PKey indexes belonging to the historical PKeys<br>configured on the port. |
|------------------------|----------------------------------------------------------------------------------------------------|
| Syntax<br>Description  | N/A                                                                                                    |
| Default                | Enabled                                                                                                    |
| Configuratio<br>n Mode | config                                                                                                    |
| History                | 1.4.0                                                                                                    |
| Example                |                                                                                                    |
|                        | ufmapl (config) # no ib sm keep-pkey-indexes                                                                                                    |
| Related<br>Commands    | show ib sm keep-pkey-indexes<br>ib sm allow-both-pkeys                                                                                                    |
| Notes                  | N/A                                                                                                    |

#### 10.7.1.6 show ib sm virtualization

|                    | show ib sm virtualization<br>Displays virtualization support. |  |
|--------------------|---------------------------------------------------------------|--|
| Syntax Description | N/A                                                           |  |
| Default            | N/A                                                           |  |
| Configuration Mode | enable                                                        |  |
| History            | 1.4.0                                                         |  |
| Example            | ufmapl (config) # show ib sm virtualization<br>enable         |  |
| Related Commands   | ib sm virtualization enable<br>ib sm virtualization ignore    |  |
| Notes              | N/A                                                           |  |

#### 10.7.1.7 ib sm virtualization enable

|                    | ib sm virtualization enable<br>no ib sm virtualization enable<br>Enables virtualization on all supported ports (default).<br>The no form of the command disables virtualization on all supporting ports. |
|--------------------|----------------------------------------------------------------------------------------------------|
| Syntax Description | N/A                                                                                                    |
| Default            | Enabled                                                                                                    |
| Configuration Mode | config                                                                                                    |
| History            | 1.4.0                                                                                                    |
| Example            | ufmapl (config) # ib sm virtualization enable                                                                                                    |
| Related Commands   | show ib sm virtualization                                                                                                    |
| Notes              | It is not possible to modify the virtualization support in case OpenSM or UFM are running.                                                                                                    |

#### 10.7.1.8 ib sm virtualization ignore

|                    | ib sm virtualization ignore<br>No virtualization support.                                  |
|--------------------|--------------------------------------------------------------------------------------------|
| Syntax Description | N/A                                                                                        |
| Default            | N/A                                                                                        |
| Configuration Mode | config                                                                                     |
| History            | 1.4.0                                                                                      |
| Example            | ufmapl (config) # ib sm virtualization ignore                                              |
| Related Commands   | show ib sm virtualization                                                                  |
| Notes              | It is not possible to modify the virtualization support in case OpenSM or UFM are running. |

## 10.7.1.9 show ib sm root-guid

|                    | show ib sm root-guid<br>Displays all configured root GUIDs for the SM.                                   |
|--------------------|----------------------------------------------------------------------------------------------------|
| Syntax Description | N/A                                                                                                    |
| Default            | N/A                                                                                                    |
| Configuration Mode | enable                                                                                                   |
| History            | 1.4.0                                                                                                    |
| Example            | ufmapl (config) # show ib sm root-guid<br>0x0002c903006ad830<br>0x0002c903006ae120<br>0x0002c903006ae520 |

| Related Commands | ib sm root-guid |
|------------------|-----------------|
| Notes            | N/A             |

## 10.7.1.10 ib sm root-guid

|                     | ib sm root-guid <guid><br/>no ib sm root-guid <guid><br/>Adds a root GUID for the SM.<br/>The no form of the command removes the GUID from the SM.</guid></guid> |                                    |
|---------------------|----------------------------------------------------------------------------------------------------|------------------------------------|
| Syntax Description  | guid The root GUID number in hexadecimal notation<br>For example: 0x0002c903006ad830                                                                             |                                    |
| Default             | N/A                                                                                                    |                                    |
| Configuration Mode  | config                                                                                                    |                                    |
| History             | 1.4.0                                                                                                    |                                    |
| Example ufmapl (con |                                                                                                    | ib sm root-guid 0x0002c903006ad830 |
| Related Commands    | show ib sm root-guid                                                                                                    |                                    |
| Notes               | The list of root GUIDs are relevant when the routing algorithm is up-<br>down or fat-tree.                                                                       |                                    |

## 10.7.1.11 show ib sm routing-engines

|                    | show ib sm routing-engines<br>Displays number of CPUs configured to use for parallel calculations. |
|--------------------|----------------------------------------------------------------------------------------------------|
| Syntax Description | N/A                                                                                                |
| Default            | N/A                                                                                                |
| Configuration Mode | enable                                                                                             |
| History            | 1.4.0                                                                                              |
| Example            | ufmapl (config) # show ib sm routing-engines ar_updn                                               |
| Related Commands   | ib sm routing-engines                                                                              |
| Notes              | N/A                                                                                                |

## 10.7.1.12 ib sm routing-engines

|                    | ib sm routing-engines <engine><br/>Configures number of CPUs to use for parallel calculations.</engine> |                                                                                                    |
|--------------------|----------------------------------------------------------------------------------------------------|----------------------------------------------------------------------------------------------------|
| Syntax Description | engine                                                                                                  | Multiple routing engines can be specified separated by<br>space. Supported engines: ar-dor, ar-ftree, ar-torus, ar-<br>updn, chain, dfp, dfp2, dor, file, ftree, minhop, pqft,<br>torus-2QoS, updn) |

| Default            | 1                                               |  |
|--------------------|-------------------------------------------------|--|
| Configuration Mode | config                                          |  |
| History            | 1.4.0                                           |  |
| Example            |                                                 |  |
|                    | ufmapl (config) # ib sm routing-engines ar-updn |  |
| Related Commands   | show ib sm routing-engines                      |  |
| Notes              | N/A                                             |  |

### 10.7.1.13 show ib sm ar-sl-mask

|                    | show ib sm ar-sl-mask<br>Displays the adaptive routing SL mask. |  |  |
|--------------------|-----------------------------------------------------------------|--|--|
| Syntax Description | N/A                                                             |  |  |
| Default            | N/A                                                             |  |  |
| Configuration Mode | enable                                                          |  |  |
| History            | 1.4.0                                                           |  |  |
| Example            | ufmapl (config) # show ib sm ar-sl-mask<br>0xffff               |  |  |
| Related Commands   | ib sm ar-sl-mask                                                |  |  |
| Notes              | N/A                                                             |  |  |

#### 10.7.1.14 ib sm ar-sl-mask

|                    | ib sm ar-sl-mask <mask><br/>no ib sm ar-sl-mask<br/>Configures the adaptive routing SL mask.<br/>The no form of the command rests the mask value to default.</mask> |                      |
|--------------------|----------------------------------------------------------------------------------------------------|----------------------|
| Syntax Description | mask                                                                                                    | Range: 0x0000-0xffff |
| Default            | 0xffff                                                                                                    |                      |
| Configuration Mode | config                                                                                                    |                      |
| History            | 1.4.0                                                                                                    |                      |
| Example            |                                                                                                    |                      |
|                    | ufmapl (config) # ib sm ar-sl-mask 0xfffe                                                                                                    |                      |
| Related Commands   | show ib sm ar-sl-mask                                                                                                    |                      |
| Notes              | N/A                                                                                                    |                      |

| 10.7.1.15 | show ib sm | configuration | import |
|-----------|------------|---------------|--------|
|-----------|------------|---------------|--------|

|                    | show ib sm configuration import<br>Displays imported subnet manager configuration files. |
|--------------------|------------------------------------------------------------------------------------------|
| Syntax Description | N/A                                                                                      |
| Default            | N/A                                                                                      |
| Configuration Mode | enable                                                                                   |
| History            | 1.4.0                                                                                    |
| Example            | ufmapl (config) # show ib sm configuration import<br>partitions.conf.user_ext            |
| Related Commands   | ib sm configuration import                                                               |
| Notes              | N/A                                                                                      |

## 10.7.1.16 ib sm partition-config-merge

|                           | ib sm partition-config-merge<br>Merges the partitions.conf.user_ext into the partitions.conf and starts the heavy sweep on the<br>SM. To use after importing the specific file or importing all configuration files. |
|---------------------------|----------------------------------------------------------------------------------------------------|
| Syntax<br>Descriptio<br>n | N/A                                                                                                    |
| Default                   | N/A                                                                                                    |
| Configura<br>tion Mode    | config                                                                                                    |
| History                   | 1.4.0                                                                                                    |
| Example                   | ufmapl (config) # ib sm partition-config-merge                                                                                                    |
| Related<br>Command<br>s   | ib sm configuration import partition-config-user-ext                                                                                                    |
| Notes                     | The SM must be running for this command to work.                                                                                                    |

## 10.7.1.17 ib sm sharp enable

|                       | ib sm sharp enable<br>no ib sm sharp enable<br>Enables NVIDIA® Scalable Hierarchical Aggregation and Reduction Protocol (SHARP)™ on all<br>supporting switches.<br>The no form disables NVIDIA SHARP on all supporting switches. |
|-----------------------|----------------------------------------------------------------------------------------------------|
| Syntax<br>Description | N/A                                                                                                    |
| Default               | N/A                                                                                                    |

| Configuration<br>Mode | config                                                                                     |
|-----------------------|--------------------------------------------------------------------------------------------|
| History               | 1.4.0                                                                                      |
| Example               |                                                                                            |
|                       | ufmapl (config) # ib sm sharp enable                                                       |
| Related<br>Commands   | show ib sm sharp                                                                           |
| Notes                 | It is not possible to modify the NVIDIA SHARP support parameter in case OpenSM is running. |

# 10.7.1.18 ib sm sharp ignore

|                           | ib sm sharp ignore<br>No NVIDIA SHARP support.<br>This command does not change the current switch configuration. If NVIDIA SHARP is enabled on<br>the switch, it will remain enabled. If it is disabled on the switch, it will remain disabled. |
|---------------------------|----------------------------------------------------------------------------------------------------|
| Syntax<br>Descripti<br>on | N/A                                                                                                    |
| Default                   | N/A                                                                                                    |
| Configura<br>tion<br>Mode | config                                                                                                    |
| History                   | 1.4.0                                                                                                    |
| Example                   |                                                                                                    |
|                           | ufmapl (config) # ib sm sharp ignore                                                                                                    |
| Related<br>Comman<br>ds   | show ib sm sharp                                                                                                    |
| Notes                     | It is not possible to modify the NVIDIA SHARP support parameter in case OpenSM is running.                                                                                                    |

# 10.7.1.19 show ib sm sharp

|                    | show ib sm sharp<br>Displays NVIDIA SHARP support. |  |
|--------------------|----------------------------------------------------|--|
| Syntax Description | N/A                                                |  |
| Default            | N/A                                                |  |
| Configuration Mode | Enable                                             |  |
| History            | 1.4.0                                              |  |
| Example            | ufmapl (config) # show ib sm sharp<br>ignore       |  |
| Related Commands   | ib sm sharp enable<br>ib sm sharp ignore           |  |

# 10.7.2 HCA Commands

#### 10.7.2.1 ib hca-vl15-window

|                    | ib hca-vl15-window <value><br/>no ib hca-vl15-window<br/>Sets the HCA VL15 port receive buffer size.<br/>The no form of the command resets this parameter to its default.</value> |                      |
|--------------------|----------------------------------------------------------------------------------------------------|----------------------|
| Syntax Description | value                                                                                                    | 1,2,4,8,16,32,64,128 |
| Default            | 1                                                                                                    |                      |
| Configuration Mode | config                                                                                                    |                      |
| History            | 1.6.0                                                                                                    |                      |
| Example            |                                                                                                    |                      |
|                    | UFM-APL (config) # ib hca-vl15-window 6                                                                                                    |                      |
| Related Commands   | show ib hca-vl15-window                                                                                                    |                      |
| Notes              | UFM system must be rebooted to apply the new configuration                                                                                                    |                      |

#### 10.7.2.2 show ib hca-vl15-window

|                       | show ib hca-vl15-window<br>Displays the configured HCA VL15 port receive buffer size.                                                                                                 |
|-----------------------|----------------------------------------------------------------------------------------------------|
| Syntax<br>Description | N/A                                                                                                    |
| Default               | N/A                                                                                                    |
| Configuration<br>Mode | Enable                                                                                                    |
| History               | 1.6.0                                                                                                    |
| Example               | ufmapl (config) # show ib hca-vl15-window<br>/dev/mst/mt4123_pciconf0:<br>Running configuration: <b>default</b><br>/dev/mst/mt4123_pciconf1:<br>Running configuration: <b>default</b> |
| Related<br>Commands   | ib hca-vl15-window                                                                                                    |
| Notes                 | The example shows an instance where the system has not been rebooted after implementing new configuration                                                                             |

# 10.7.3 Partition

# 10.7.3.1 ib partition management defmember

|                    | ib partition management defmember <type><br/>no ib partition management defmember<br/>Sets the default membership for the management IB partition<br/>(default PKEY). The no form of the command resets the parameter<br/>to its default value.</type> |                                                                               |
|--------------------|----------------------------------------------------------------------------------------------------|-------------------------------------------------------------------------------|
| Syntax Description | type                                                                                                    | <ul><li>full - full membership</li><li>limited - limited membership</li></ul> |
| Default            | Full membership                                                                                                    |                                                                               |
| Configuration Mode | config                                                                                                    |                                                                               |
| History            | 1.4.0                                                                                                    |                                                                               |
| Example            | ufmapl (config) # ib partition management defmember limited                                                                                                    |                                                                               |
| Related Commands   | show ib partition                                                                                                    |                                                                               |
| Notes              | <ul> <li>The defmember setting controls the ability of end nodes to communicate over the management partition</li> <li>It is not possible to modify the defmember in case OpenSM or UFM are running</li> </ul>                                         |                                                                               |

#### 10.7.3.2 show ib partition

|                       | show ib partition<br>Displays partition information.                           |
|-----------------------|--------------------------------------------------------------------------------|
| Syntax<br>Description | N/A                                                                            |
| Default               | N/A                                                                            |
| Configuration<br>Mode | enable                                                                         |
| History               | 1.4.0                                                                          |
| Example               | ufmapl (config) # show ib partition<br>management:<br>Default membership: full |
| Related<br>Commands   | ib partition management defmember                                              |
| Notes                 | N/A                                                                            |

# 10.7.4 NVIDIA SHARP

#### 10.7.4.1 ib sharp enable

|                    | ib sharp enable<br>no ib sharp enable<br>Enables NVIDIA® Scalable Hierarchical Aggregation and Reduction Protocol (SHARP)™.<br>The no form of the command disables NVIDIA SHARP. |
|--------------------|----------------------------------------------------------------------------------------------------|
| Syntax Description | N/A                                                                                                    |
| Default            | N/A                                                                                                    |
| Configuration Mode | config                                                                                                    |
| History            | 1.4.0                                                                                                    |
| Example            |                                                                                                    |
|                    | ufmapl (config) # ib sharp enable                                                                                                    |
| Related Commands   | show ib sharp                                                                                                    |
| Notes              | N/A                                                                                                    |

#### 10.7.4.2 ib sharp allocation enable

|                    | ib sharp allocation enable<br>no ib sharp allocation enable<br>Enables NVIDIA SHARP allocation reservation.<br>The no form of the command disables NVIDIA SHARP allocation reservation. |
|--------------------|----------------------------------------------------------------------------------------------------|
| Syntax Description | N/A                                                                                                    |
| Default            | N/A                                                                                                    |
| Configuration Mode | config                                                                                                    |
| History            | 1.6.0                                                                                                    |
| Example            | ufmapl (config) # ib sharp allocation enable                                                                                                    |
| Related Commands   | show ib sharp                                                                                                    |
| Notes              |                                                                                                    |

# 10.7.4.3 ib sharp smx-protocol

|                    | • •                                                                                                    |
|--------------------|----------------------------------------------------------------------------------------------------|
|                    | ib sharp smx-protocol {sockets   ucx}<br>no ib sharp smx-protocol<br>Configures network protocol to be used by SMX.<br>The no form of the command restores the network protocol to default. |
| Syntax Description | N/A                                                                                                    |
| Default            | sockets                                                                                                    |
| Configuration Mode | config                                                                                                    |

| History          | 1.4.0                                       |  |
|------------------|---------------------------------------------|--|
| Example          |                                             |  |
|                  | ufmapl (config) # ib sharp smx-protocol ucx |  |
| Related Commands | show ib sharp                               |  |
| Notes            | N/A                                         |  |

#### 10.7.4.4 ib sharp topology-api enable

| k                  |                                                                                                    |  |
|--------------------|----------------------------------------------------------------------------------------------------|--|
|                    | ib sharp topology-api enable<br>no ib sharp topology-api enable<br>Enables the SHARP topology API.<br>The no form of the command disables the SHARP topology API. |  |
| Syntax Description | N/A                                                                                                    |  |
| Default            | Disabled                                                                                                    |  |
| Configuration Mode | config                                                                                                    |  |
| History            | 1.4.0                                                                                                    |  |
| Example            | ufmapl (config) # ib sharp topology-api enable                                                                                                    |  |
| Related Commands   | show ib sharp                                                                                                    |  |
| Notes              | N/A                                                                                                    |  |

# 10.7.4.5 show ib sharp

|                    | show ib sharp<br>Displays the configurati                                                                                                    | on of NVIDIA SHARP Aggregation Manager.                                         |
|--------------------|----------------------------------------------------------------------------------------------------|---------------------------------------------------------------------------------|
| Syntax Description | N/A                                                                                                    |                                                                                 |
| Default            | N/A                                                                                                    |                                                                                 |
| Configuration Mode | config                                                                                                    |                                                                                 |
| History            | 1.6.0                                                                                                    | Updated the output to reflect the new settings                                  |
|                    | 1.4.0                                                                                                    | First release                                                                   |
| Example            | ufmapl (config) # show<br>Enabled:<br>Allocation:<br>SMX protocol:<br>Topology API:<br>Dump files generatio<br>Dynamic tree allocat<br>Dynamic tree algorit<br>IB QPC SL:<br>IB SAT QPC SL: | ib sharp<br>No<br>No<br>sockets<br>No<br>on: Yes<br>ion: No<br>chm: 0<br>0<br>1 |
| Related Commands   | N/A                                                                                                    |                                                                                 |
| Notes              | N/A                                                                                                    |                                                                                 |

#### 10.7.4.6 ib sharp dump-files-generation enable

|                    | ib sharp dump-files-generation enable<br>no ib sharp dump-files-generation enable<br>Enables dumping SHARP's internal state to files<br>The no form of the command disables dumping SHARP's internal state to files |
|--------------------|----------------------------------------------------------------------------------------------------|
| Syntax Description | N/A                                                                                                    |
| Default            | Disable                                                                                                    |
| Configuration Mode | config                                                                                                    |
| History            | 1.6.0                                                                                                    |
| Example            | ufmapl (config) # ib sharp dump-files-generation enable                                                                                                    |
| Related Commands   | show ib sharp                                                                                                    |
| Notes              | N/A                                                                                                    |

## 10.7.4.7 ib sharp dynamic-tree-allocation enable

|                    | ib sharp dynamic-tree-allocation enable<br>no ib sharp dynamic-tree-allocation enable<br>Enables dynamically allocated trees for each SHARP job<br>The no form of the command disables dynamically allocated trees for each SHARP job |
|--------------------|----------------------------------------------------------------------------------------------------|
| Syntax Description | N/A                                                                                                    |
| Default            | Enable                                                                                                    |
| Configuration Mode | config                                                                                                    |
| History            | 1.6.0                                                                                                    |
| Example            | ufmapl (config) # ib sharp dynamic-tree-allocation enable                                                                                                    |
| Related Commands   | show ib sharp                                                                                                    |
| Notes              | N/A                                                                                                    |

#### 10.7.4.8 ib sharp dynamic-tree-algorithm

|                       | ib sharp dynamic-tree-algorithm <0-1><br>no ib sharp dynamic-tree-algorithm<br>Sets which algorithm should be used by the dynamic tree mechanism<br>The no form of the command restores the algorithm used by the dynamic tree mechanism to<br>default |
|-----------------------|----------------------------------------------------------------------------------------------------|
| Syntax<br>Description | N/A                                                                                                    |
| Default               | 0                                                                                                    |
| Configuration<br>Mode | config                                                                                                    |

| History             | 1.6.0                                             |
|---------------------|---------------------------------------------------|
| Example             |                                                   |
|                     | ufmapl (config) # ib sharp dynamic-tree-algorithm |
| Related<br>Commands | show ib sharp                                     |
| Notes               | N/A                                               |

# 10.7.4.9 ib sharp ib-qpc-sl <0-15>

|                       | ib sharp ib-qpc-sl <0-15><br>no ib sharp ib-qpc-sl<br>Set the IB QP context SL for SHARP data path communication<br>The no form of the command restores the IB QP context SL for SHARP data path<br>communication to default |
|-----------------------|----------------------------------------------------------------------------------------------------|
| Syntax<br>Description | N/A                                                                                                    |
| Default               | 0                                                                                                    |
| Configuration<br>Mode | config                                                                                                    |
| History               | 1.6.0                                                                                                    |
| Example               | ufmapl (config) # ib sharp ib-qpc-sl 1                                                                                                    |
| Related<br>Commands   | show ib sharp                                                                                                    |
| Notes                 | N/A                                                                                                    |

# 10.7.4.10 ib sharp ib-sat-qpc-sl <0-15>

|                       | ib sharp ib-sat-qpc-sl <0-15><br>no ib sharp ib-sat-qpc-sl<br>Sets the IB QP context SL for SHARP streaming data path communication<br>The no form of the command restores the IB QP context SL for SHARP streaming data path<br>communication to default |
|-----------------------|----------------------------------------------------------------------------------------------------|
| Syntax<br>Description | N/A                                                                                                    |
| Default               | 1                                                                                                    |
| Configuration<br>Mode | config                                                                                                    |
| History               | 1.6.0                                                                                                    |
| Example               | ufmapl (config) # ib sharp ib-sat-qpc-sl 1                                                                                                    |
| Related<br>Commands   | show ib sharp                                                                                                    |

| Notes | N/A |
|-------|-----|

# 11 UFM Enterprise Appliance Upgrade

Upgrading the UFM Enterprise Appliance is supported up to two previous GA software versions (GA -1 or GA -2).

For example, if you wish to upgrade to UFM Enterprise Appliance v1.8.0, it is possible to do so only from UFM Enterprise v1.7.0 or v1.6.1.

This is the recommended upgrade procedure, which involves upgrading all UFM Enterprise appliance software components and operating system. For additional upgrade procedures of specific software components, please refer to <u>Appendix - Software Components Upgrade</u>.

As of UFM Enterprise Appliance version 1.5.0, upgrading the appliance on HA supports an inservice upgrade, meaning UFM can continue running during the steps of the upgrade, and there is no need to stop UFM before the upgrade.

The upgrade is performed on both Master and Standby nodes.

To upgrade the UFM Enterprise Appliance software:

1. On the standby server, extract the OMU image to the /tmp folder:

tar -xzf ufm-appliance-<version>-omu.tar -C /tmp

2. On the standby server, access the installation folder and upgrade script:

standby# cd /tmp/ufm-appliance-<version>-omu

3. Run the UFM upgrade script on the standby server:

./ufm-os-upgrade.sh --yes --reboot

4. After the reboot procedure is complete, a systemd service (ufm-os-firstboot.service) runs the remainder of the upgrade procedure. Once completed, a message is prompted to all open terminals including the status:

```
" UFM-OS-FIRSTBOOT-FAILURE " - if installation is failed.
```

```
" UFM-OS-FIRSTBOOT-SUCCESS " - if installation succeeded.
```

Example:

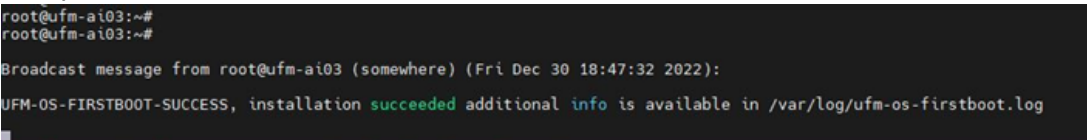

To manually check the status, run systemctl status ufm-os-firstboot.service. If it is already finished, an error message is prompted stating that there is no such service. In that case, the log /var/log/ufm-os-firstboot.log can be checked instead.

```
systemctl status ufm-os-firstboot.service
```

Example: root@ufm-ai03:~# systemctl status ufm-os-firstboot Unit ufm-os-firstboot.service could not be found. root@ufm-ai03:~# Do NOT proceed to the next step before ensuring that the systemctl status ufmos-firstboot.service service has been completed.

5. After the completion of the upgrade script, the UFM code is upgraded, while the UFM data remains unchanged. The automatic upgrade of UFM data will take place during the next UFM startup. To initiate this process, execute a failover from the Master node (or perform a takeover from the Standby node).

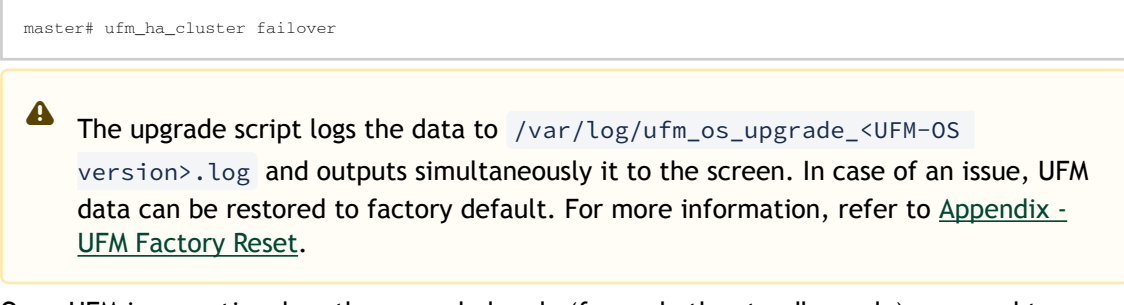

6. Once UFM is operational on the upgraded node (formerly the standby node), proceed to replicate steps 1 to 3 on the non-upgraded node (previously the master node).

# 11.1 In-Service Upgrade via CLI

Alternatively, in-service upgrade can be performed via the CLI. The upgrade is performed on both Master and Standby nodes.

Follow the below instructions:

1. On the Standby node, fetch the new image from a remote server. Run:

ufmapl (config) # image fetch <download URL>

2. On the Standby node, install the new image. Run:

ufmapl (config) # image install <image name>

3. Reload the Standby UFM Enterprise Appliance. Run:

ufmapl (config) # reload

4. After the completion of the upgrade on the Standby node, the UFM code is upgraded, while the UFM data remains unchanged. The automatic upgrade of UFM data will take place during the next UFM startup. To initiate this process, execute a failover from the Master node. Once the Standby node is up and running, perform a failover on the <u>Master node</u>. Run:

ufmapl (config) # ufm ha failover

5. Once UFM is operational on the upgraded node (formerly the standby node), proceed to replicate steps 1 to 3 on the non-upgraded node (previously the Master node).

# 12 Troubleshooting

# 12.1 Split-Brain Recovery in HA Installation

The split-brain problem is a DRBD synchronization issue (HA status shows DUnknown in the DRBD disk state), which occurs when both HA nodes are rebooted. For example, in cases of electricity shut-down. To recover, please follow the below steps:

• Step 1: Run the following command to clear the cluster failure.

pcs resource cleanup

If the split-brain issue is not resolved, perform the below steps.

- Step 2: Manually choose a node where data modifications will be discarded.
- It is called the split-brain victim. Choose wisely; all modifications will be lost! When in doubt, run a backup of the victim's data before you continue.

When running a Pacemaker cluster, you can enable maintenance mode. If the splitbrain victim is in the Primary role, bring down all applications using this resource. Now switch the victim to the Secondary role:

victim# drbdadm secondary ha\_data

• Step 3: Disconnect the resource if it's in connection state WFConnection:

victim# drbdadm disconnect ha\_data

• Step 4: Force discard of all modifications on the split-brain victim:

victim# drbdadm connect --discard-my-data ha\_data

 Step 5: Resync starts automatically if the survivor is in a WFConnection network state. If the split-brain survivor is still in a Standalone connection state, reconnect it:

survivor# drbdadm connect ha\_data

Now the resynchronization from the survivor (SyncSource) to the victim (SyncTarget) starts immediately. There is no full sync initiated, but all modifications on the victim will be overwritten by the survivor's data, and modifications on the survivor will be applied to the victim.

# 13 Appendixes

# 13.1 Appendix - Chassis Health Monitoring

#### 13.1.1 Overview

Chassis Health Monitoring enables monitoring hardware alerts via rsyslog and generating external events in UFM. The alerts are written to /var/log/syslog.

Monitoring hardware health status is essential for failure prevention and maintenance. The Chassis Health Monitoring service is run as a Docker container.

# 13.1.2 Configuration

1. Generate UFM token authentication. Run:

POST https://<UFM server IP>/ufmRest/app/tokens

2. Set the UFM server hostname and authentication token in /opt/ufm/chassis\_health/ chassis\_health.conf:

```
[connection]
# UFM server hostname. In case of HA, it should be the VIP
hostname =
[authentication]
# UFM server user credentials
token =
```

3. Restart the Chassis Health Monitoring service for changes to take effect. Run:

systemctl restart ufm-chassis-health.service

Once the service runs, the status can be viewed via systemctl (systemctl status ufmchassis-health.service) and /var/log/chassis\_health\_fluentd\_console.log file.

# 13.2 Appendix - Secure Boot Activation and Deactivation

- <u>13.2.1 Enabling Secure Boot</u>
  - 13.2.1.1 Add NVIDIA Certificate to MOK DB
  - <u>13.2.1.2 Enable Secure Boot</u>
- <u>13.2.2 Disable Secure Boot</u>
  - 13.2.2.1 Disable Secure Boot in the BIOS
  - 13.2.2.2 Remove the NVIDIA Certificate from MOK db

This section provides instructions on how to enable/disable the Secure Boot feature in UFM Enterprise Appliance.

# 13.2.1 Enabling Secure Boot

The NVIDIA public certificate needs to be imported to the Machine Owner Key DB (MOK DB) before enabling secure boot. To do so, follow the below steps:

#### 13.2.1.1 Add NVIDIA Certificate to MOK DB

1. Download NVIDIA certificate <u>mlnx\_signing\_key\_pub.der</u> to a temporary folder. checksums:

MD5: c3ce3dcad0f38b02a9cbb991ce1bc7f4 sha256: ff7fe8c650e936079a8add2900b190f9e7f3806e5ad42e48c2b88408a6ce70aa

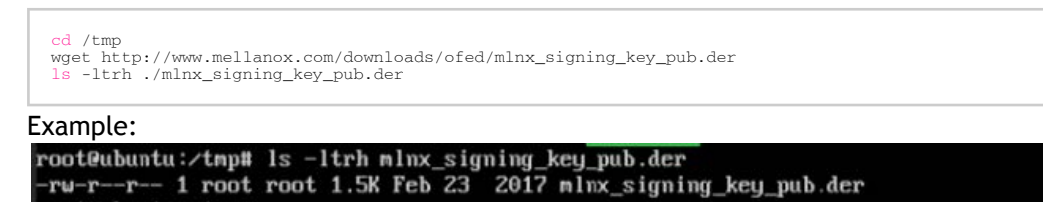

Import the mlnx\_signing\_key\_pub.der to MOK DB using mok-util:

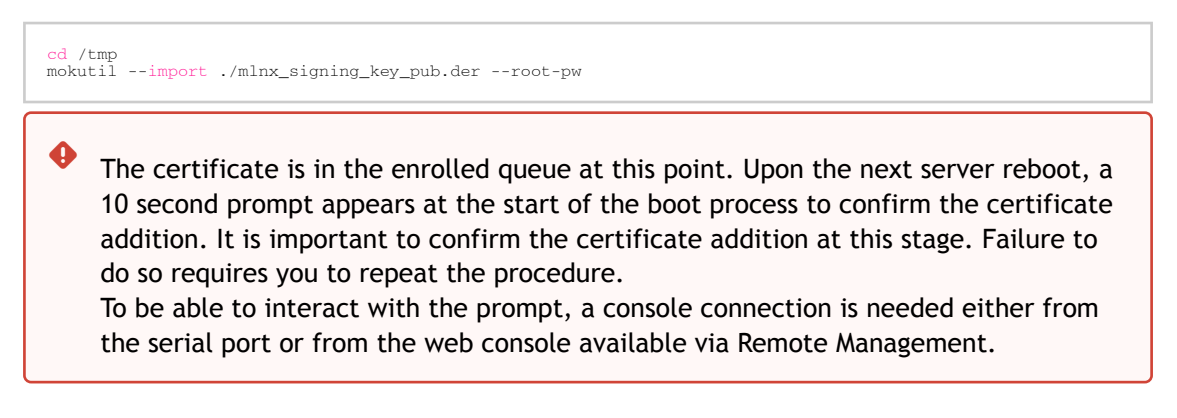

Verify the certificate in the enrolled queue:

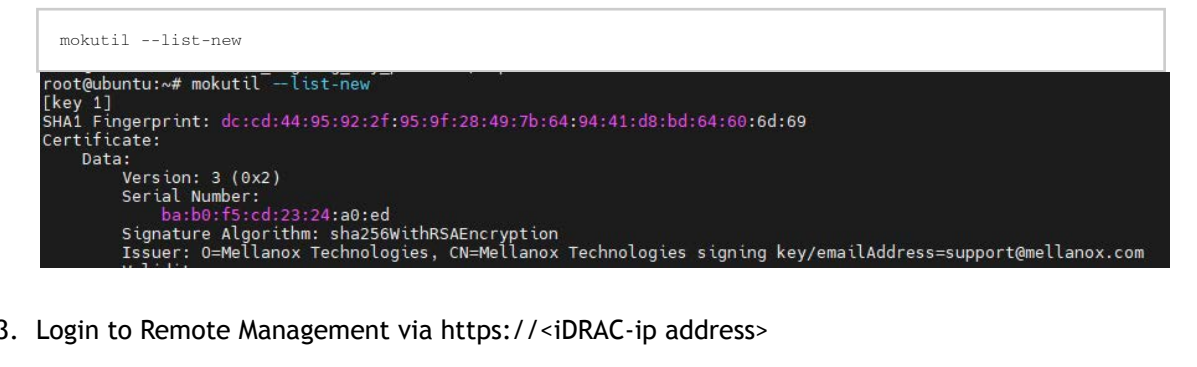

3. Login to Remote Management via https://<iDRAC-ip address>

4. To open the virtual web console, click on "Dashboard"  $\rightarrow$  "Virtual Console"

| iDRAC9   Datac     |                                        |                     |               |                                          |                   |                        |                   |                                        | Search                    | 0. °= ± 0              |
|--------------------|----------------------------------------|---------------------|---------------|------------------------------------------|-------------------|------------------------|-------------------|----------------------------------------|---------------------------|------------------------|
| W Dashboard        | 🗏 System 🗸 🛢 Storage 🗸 🍴               | Configuration 🗸 🛛 🖾 | Maintenance V | ttings 🗸                                 |                   |                        |                   |                                        |                           | Enable Group Manager 📝 |
| Dashboar           | d                                      |                     |               |                                          |                   |                        |                   |                                        |                           |                        |
| () Graceful Shutdo | wn - 🔅 LED On - More Ad                | ctions +            |               |                                          |                   |                        |                   |                                        |                           | C* Refresh             |
| Health Inform      | nation                                 |                     |               | System Information                       |                   |                        | 🗒 Tas             | k Summary                              |                           | View All Jobs          |
|                    |                                        |                     |               | Power State                              | ON                |                        | 🖾 Pendi           | ng Jobs : 0                            |                           |                        |
|                    | o statem nas                           | CHITICALISSUES      |               | Model                                    | Not Available     |                        | No Pr             | ending Jobs                            |                           |                        |
| System Health      |                                        | Storage Health      |               | Host Name                                |                   |                        |                   |                                        |                           |                        |
| O Critical         | Details                                | Healthy             | Details       | Operating System                         |                   |                        | O In-Pro          | gress Jobs : 0                         |                           |                        |
| Miscellaneous      |                                        |                     |               | Operating System Version                 |                   |                        | No In             | -Progress Jobs                         |                           |                        |
| Power Supplies     |                                        |                     |               | Service Tag                              | 38V8MP3           |                        |                   |                                        |                           |                        |
|                    |                                        |                     |               | BIOS Version                             |                   |                        | 0.0               |                                        |                           |                        |
|                    |                                        |                     |               | IDRAC Firmware Version                   | 6.00.10.20        |                        | C damp            | 1000 3005 - 2                          |                           |                        |
|                    |                                        |                     |               | IP Address(es)                           | 10.209.224.16     |                        | 0 Fai             | led                                    |                           |                        |
|                    |                                        |                     |               | IDRAC MAC Address                        | ec 2a 72 27 03 e6 |                        |                   |                                        |                           |                        |
|                    |                                        |                     |               | License                                  | Datacenter Edit   |                        |                   | J .                                    |                           | 1                      |
| E Recent Logs      |                                        |                     |               |                                          |                   |                        | view all (2) Virt | ual Console                            |                           | G Settings             |
| Severity           | Description                            |                     |               |                                          | Da                | te and Time 🗸          |                   | na 185 merudahak tapi<br>Ingka: "13"11 |                           |                        |
| •                  | The power input for power supply 1 is  | s lost.             |               |                                          | Su                | n 23 Oct 2022 10:02:35 |                   |                                        |                           |                        |
| •                  | The power input for power supply 1 is  | lost.               |               |                                          | W                 | d 19 Oct 2022 09:18:44 |                   |                                        |                           |                        |
| •                  | System BIOS has halted.                |                     |               |                                          | M                 | n 29 Aug 2022 12 32 14 |                   |                                        |                           |                        |
| •                  | Power supply redundancy is lost.       |                     |               |                                          | M                 | n 29 Aug 2022 12:19:30 |                   |                                        |                           |                        |
| •                  | The power input for power supply 1 is  | s lost.             |               |                                          | M4                | n 29 Aug 2022 12 19:29 |                   |                                        |                           |                        |
|                    | The chassis is closed while the power  | r is off.           |               |                                          | M                 | n 29 Aug 2022 12:19:23 |                   |                                        |                           |                        |
| •                  | The chassis is open while the power is | s off.              |               |                                          | M                 | n 29 Aug 2022 12:19:19 |                   |                                        |                           |                        |
| •                  | The power input for power supply 1 is  | lost.               |               |                                          | M                 | n 29 Aug 2022 12:07:02 |                   |                                        |                           |                        |
|                    | The chassis is closed while the power  | r is off.           |               |                                          | Su                | n 31 Jul 2022 14:45:01 |                   |                                        | Start the Virtual Console |                        |
| •                  | The chassis is open while the power in | s off.              |               |                                          | Su                | n 31 Jul 2022 14:44:01 |                   |                                        |                           |                        |
|                    |                                        |                     |               |                                          |                   |                        |                   |                                        |                           |                        |
| ☑ Notes            |                                        |                     |               |                                          |                   | view all               | + add note        |                                        |                           |                        |
| Date and Time      |                                        |                     |               | Description                              |                   |                        |                   |                                        |                           |                        |
|                    |                                        |                     |               | There are no work notes to be displayed. |                   |                        |                   |                                        |                           |                        |

5. Power cycle the server (at boot startup a 10 second prompt appears to verify the certificate addition)

On the top menu, go to "Power"  $\rightarrow$  "Reset System (warm boot)"

| a= https://swx-uims-os-iid/restgui/vconsole/index.htmi/ip-                                                                                                    | = swx - urm - 03 - llow kvmport = 44 - 3 dtitle = 45 + 1 = 45 + 2 = 46 + 1 = 1 + 40 + 1 = 1 + 40 + 1 + 1 + 40 + 1 + 1 + 40 + 1 + 1 + 40 + 1 + 1 + 40 + 1 + 1 + 40 + 1 + 1 + 40 + 1 + 1 + 40 + 1 + 1 + 40 + 1 + 1 + 40 + 1 + 1 + 40 + 1 + 1 + 40 + 1 + 1 + 40 + 1 + 1 + 40 + 1 + 1 + 40 + 1 + 1 + 40 + 1 + 1 + 40 + 1 + 1 + 40 + 1 + 1 + 1 + 40 + 1 + 1 + 1 + 40 + 1 + 1 + 1 + 1 + 1 + 1 + 1 + 1 + 1 +                                                                                                    |
|----------------------------------------------------------------------------------------------------|----------------------------------------------------------------------------------------------------|
|                                                                                                    | Boot Power Chat Keyboard Screen Capture Refresh Full Screen Virtual Media Disconnect Viewer Console Co                                                                                                    |
| Ubuntu 18.04.6 LTS ubuntu tty1                                                                                                    | Power Controls                                                                                                    |
| ubantu login: root<br>Password:<br>Last login: Tue Jan 3 15:19:24 UTC<br>Last login: Tue Jan 8,04.6 LTS (GNU/<br>Welcome to Ubantu 18,04.6 LTS (GNU/<br>Bocumentation: https://laudscap<br># Management: https://laudscap<br># Summort: https://laudscap | Graceful Shutdown<br>Power Off System<br>Reset System (varm boot)<br>Power Cycle System (cold boot)                                                                                                    |
| Failed to connect to https://change                                                                                                    | Cancel or proxy settings                                                                                                    |
| root@ubuntu: # nokutiilist-enrol<br>Issue: 0 = hellanna: Technolog<br>Subject: 0 = hellanna: Technolog<br>root@ubuntu: # nokutiilist-delete<br>MokDel is enpty                                                                                           | nes, en en chemistric rochnologies signing negrennernen esse supportenne llanox.com<br>gies, CM=Hellanox Technologies signing key/enailAddress=support@neilanox.com                                                                                                    |
| root@ubuntu: <sup>*</sup> # 11 ∕tmp<br>total 56                                                                                                    |                                                                                                    |
| druxruxrut 14 root root 4096 Jan 3 1<br>druxr-xr-x 22 root root 4096 Jan 3 1<br>druxruxrut 2 root root 4096 Jan 3                                                                                                    | 5:53 //<br>12:05 //                                                                                                    |
| druxruxrut 2 root root 4096 Jan 3 1<br>drux 3 root root 4096 Jan 3 1                                                                                                    | 5:46 JICE-mily<br>5:46 supremary provide-chfildad/W2074TTTTTallt/v2407y0a5F-ary_dammu_partNolx5_0+1.sepuice-Via                                                                                                    |
|                                                                                                    |                                                                                                    |
|                                                                                                    |                                                                                                    |
| drwx 3 root root 4096 Jan 3 1                                                                                                    | 15:46 * systemt-private-ch500nd*02024999000200020074976017 - sry.decenn.port600175,3+1, service-c00                                                                                                    |
| drux 3 root root 4996 Jan 3 1<br>drux 3 root root 4996 Jan 3 1<br>drux 3 root root 4996 Jan 3 1<br>druxruxrut 2 root root 4996 Jan 3<br>druxruxrut 2 root root 4996 Jan 3                                                                                | 5:16 optimal private station SUPPENDED 2019 (2019) optimality 2017 (2017) optimation and the abgular<br>5:16 optimal private station SUPPENDED 2019 (2019) (2019) optimation and the abgular station of SUBAI<br>5:16 optimal private static station (2019) (2019) (2019) (2019) (2019) (2019) (2019) (2019) (2019) (2019) (2019)<br>5:16 optimation (2019) (2019) |
| drwxrwxrwt 2 root root 4096 Jan 3 1<br>root@ubuntu:~# cd /tmp<br>root@ubuntu:/tmp# mokutilexport                                                                                                    | S:46 KIR-unix                                                                                                    |
| Binary file MOX-0002.der matches<br>root@ubuntu:/tmp# mokutildelete M                                                                                                    |                                                                                                    |
| input password:<br>root@ubuntu:/tmp# mokutildelete M0<br>root@ubuntu:/tmp# _                                                                                                    |                                                                                                    |
|                                                                                                    |                                                                                                    |

The server will now reboot.

6. At boot startup, a confirmation prompt appears to verify certificate addition. The prompt closes after 10 seconds, so if missed, the certificate addition procedure needs to be done again.

When the prompt appears, press any key to interact.

| -  |          |                                | idrac-5M7SMK3, UFM3, User: root, FPS: 1 — Mozilla Firefox                                      |                             |
|----|----------|--------------------------------|------------------------------------------------------------------------------------------------|-----------------------------|
| 08 | ∎ https: | /swx-ufm3-03-ilo/restgui/vcons | ole/index.html?ip=swx-ufm3-03-ilo&kvmport=443&title=&ST1=&ST2=&F1=1&vm=1&chat=1&custom=0&nopop | =1&VCSID=252147116087(      |
|    |          |                                | Boot Power Chat Keyboard Screen Capture Refresh Full Screen Virtual M                          | Iedia Disconnect Viewer Con |
|    |          |                                |                                                                                                |                             |
|    |          |                                |                                                                                                |                             |
|    |          |                                |                                                                                                |                             |
|    |          |                                |                                                                                                |                             |
|    |          |                                | Shim UEFI key management                                                                       |                             |
|    |          |                                |                                                                                                |                             |
|    |          |                                |                                                                                                |                             |
|    |          |                                |                                                                                                |                             |
|    |          |                                |                                                                                                |                             |
|    |          |                                |                                                                                                |                             |
|    |          |                                | Press any key to perform MOK management                                                        |                             |
|    |          |                                |                                                                                                |                             |
|    |          |                                |                                                                                                |                             |
|    |          |                                |                                                                                                |                             |
|    |          |                                |                                                                                                |                             |
|    |          |                                | Booting in 2 seconds                                                                           |                             |
|    |          |                                |                                                                                                |                             |
|    |          |                                |                                                                                                |                             |
|    |          |                                |                                                                                                |                             |
|    |          |                                |                                                                                                |                             |
|    |          |                                |                                                                                                |                             |
|    |          |                                |                                                                                                |                             |

#### 7. Navigate to "Delete MOK"

| 08 | a≏ https:/ | / <b>swx-ufm3-03-ilo</b> /restgui/vconsol | le/index.html?ip=swx-ufm3-03-ilo | &kvmport=443&title=&ST1=&ST2=&                                               | %F1=1&vm=1&chat=1&cust        | om=0&nopop=1&VCSID=252          | 1471160870 🏠 🔳          |
|----|------------|-------------------------------------------|----------------------------------|------------------------------------------------------------------------------|-------------------------------|---------------------------------|-------------------------|
|    |            |                                           |                                  | Boot Power Chat Keyboard                                                     | Screen Capture Refresh Full 1 | Screen Virtual Media Disconnect | Viewer Console Controls |
|    |            |                                           |                                  |                                                                              |                               |                                 |                         |
|    |            |                                           |                                  | Perforn MOK nanagement                                                       |                               |                                 |                         |
|    |            |                                           |                                  | Continue boot<br>Euroll MUK<br>Enroll key from disk<br>Enroll hash from disk |                               |                                 |                         |
|    |            |                                           |                                  |                                                                              |                               |                                 |                         |
|    |            |                                           |                                  |                                                                              |                               |                                 |                         |

# idrac-5M7SMK3, UFM3, User: root, FPS: 1.6 — Mozilla Firefox 🛇 🏠 🐲 https://swx-ufm3-03-ilo/restgui/vconsole/index.html?ip=swx-ufm3-03-ilo&kvmport=443&title=&ST1=&ST2=&F1=1&vm=1&chat=1&custom=0&nopop=1&VCSID=252147116087( 🏠 🚍 Boot Power Chat Keyboard Screen Capture Refresh Full Screen Virtual Media Disconnect er Jiew key 0 idrac-5M7SMK3 - iDRAC9 × + idrac-5M7SMK3, UFM3, User: root, FPS: 1.8 — Mozilla Firefox 00 × 🔿 🗛 🛤 https://swx-ufm3-03-ilo/restgui/vconsole/index.html?ip=swx-ufm3-03-ilo&kvmport=443&title=&ST1=&ST2=&F1=1&vm=1&chat=1&custom=0&nopop=1&VCSID=252147116087( 🏚 😑 Boot Power Chat Keyboard Screen Capture Refresh Full Screen Virtual Media Disc er [Serial Number] BA:B0:F5:CD:23:24:A0:ED: [Issuer] →→ CN=Mellanox Technologies signing key, O=Mellanox Technologies [Subject] CN=Mellanox Technologies signing key, D=Mellanox Technologies [Valid Not Before] May 18 12:48:27 2014 GMT [Valid Not After] Apr 24 12:48:27 2114 GMT 95 92 2F 95 9F 28 49 41 D8 BD 64 60 6D 69

8. View the certificate to be enrolled. To verify, press "View key0".

Press "Enter" to exit the view.

| idrac-5M7SMK3, UFM3, User: root, FPS: 1.6 — Mozilla Firefox                                                                                            | 000                            |
|----------------------------------------------------------------------------------------------------|--------------------------------|
| 🕫 https:// <b>swx-ufm3-03-ilo</b> /restgui/vconsole/index.html?lp=swx-ufm3-03-ilo&kvmport=443&title=&ST1=&ST2=&F1=1&vm=1&chat=1&custom=0&nopop=1&VCSID | =2521471160870 ☆ =             |
| Boot Power Chat Keyboard Screen Capture Refresh Full Screen Virtual Media Disc                                                                         | onnect Viewer Console Controls |
|                                                                                                    |                                |
|                                                                                                    |                                |
|                                                                                                    |                                |
|                                                                                                    |                                |
|                                                                                                    |                                |
| Encol 1 MOKI                                                                                                    |                                |
|                                                                                                    |                                |
|                                                                                                    |                                |
|                                                                                                    |                                |
|                                                                                                    |                                |
|                                                                                                    |                                |
|                                                                                                    |                                |
| Continue                                                                                                    |                                |
|                                                                                                    |                                |
|                                                                                                    |                                |
|                                                                                                    |                                |
|                                                                                                    |                                |
|                                                                                                    |                                |
|                                                                                                    |                                |
|                                                                                                    |                                |
|                                                                                                    |                                |
|                                                                                                    |                                |
|                                                                                                    |                                |
|                                                                                                    |                                |
|                                                                                                    |                                |

#### 9. Select "Continue" from the menu and press Enter.

10. Select "Yes" from the menu, and press Enter.

| 🔿 🗛 🖙 https://swx-ufm3-03-ilo/restgui/vcon | nsole/index.html?ip=swx-ufm3-03-ilo&kvmport=443&title=&ST1=&ST2=&F1=1&vm=1&chat=1&custom=0&nopop=1&VC | SID=252147116087C ☆ =              |
|--------------------------------------------|----------------------------------------------------------------------------------------------------|------------------------------------|
|                                            | Boot Power Chat Keyboard Screen Capture Refresh Full Screen Virtual Media                             | Disconnect Viewer Console Controls |
|                                            |                                                                                                    |                                    |
|                                            | Enroll the key(s)?                                                                                    |                                    |
|                                            | No<br>Yes                                                                                             |                                    |
|                                            |                                                                                                    |                                    |
|                                            |                                                                                                    |                                    |

root, FPS: 1.2 – Mozilla Firefox
11. A password prompt appears, then, enter the OS Root user credentials.

| 🔿 🔒 🚭 https://swx-ufm3-03-ilo/restgui/vconsole | /index.html?ip=swx-ufm3-03-ilo&kvmport=443&title=&ST1=&ST2=&F1=1&vm=1&chat=1&custom | =0&nopop=1&VCSID=252147116087C ☆ 🗧                  |
|------------------------------------------------|-------------------------------------------------------------------------------------|-----------------------------------------------------|
|                                                | Boot Power Chat Keyboard Screen Capture Refresh Full Scree                          | en Virtual Media Disconnect Viewer Console Controls |
|                                                |                                                                                     |                                                     |
|                                                | Delete the key(s)?                                                                  |                                                     |
|                                                | Password :                                                                          |                                                     |
|                                                |                                                                                     |                                                     |

12. Select "Reboot" and press Enter. After the reboot is completed, the certificate is removed.

| C A == https://swx-ufm3-03-ilo/restgui/vconsol | e/index.html?ip=swx-ufm3-03-ilo&kvmport=443&title=&ST1=&ST2=&F1=1&vm=1&chat=1&cust | om=0&nopop=1&VCSID=252147116087( 값                |
|------------------------------------------------|------------------------------------------------------------------------------------|---------------------------------------------------|
|                                                | Boot Power Chat Keyboard Screen Capture Refresh Full                               | icreen Virtual Media Disconnect Viewer Console Co |
|                                                |                                                                                    |                                                   |
|                                                | Perform MOX management                                                             |                                                   |
|                                                | Reboot<br>Enroll key from disk<br>Enroll hash from disk                            |                                                   |
|                                                |                                                                                    |                                                   |
|                                                |                                                                                    |                                                   |

## 13.2.1.2 Enable Secure Boot

1. Login to Remote Management available via https://<iDRAC-ip address>

2. Navigate to "Configuration"  $\rightarrow$  "BIOS Settings"  $\rightarrow$  "System Security" and press the drop down menu (arrow).

| $\leftarrow$ $\rightarrow$ C $\textcircled{a}$                                                                                          | ○ 🗛 🛋 https:// <b>swx-ufm3-03-ilo</b> /restgui/index.html?7bc9ab1cf0b5e36799c8f3f2a5d49e8d#/                                                                                                    | \$                                       |                        |
|----------------------------------------------------------------------------------------------------|----------------------------------------------------------------------------------------------------|------------------------------------------|------------------------|
| iDRAC9 Datacenter                                                                                                    |                                                                                                    | Search                                   | Open Application Menu  |
| 🗌 Dashboard 🗏 System                                                                                                    | em 🗸 🛢 Storage 🗸 🖽 Configuration 🔗 📨 Maintenance 🗸 🎭 IDRAC Settings 🗸                                                                                                    | - F                                      | Enable Group Manager 💉 |
| Configuration                                                                                                    |                                                                                                    |                                          |                        |
| Power Management Vir                                                                                                    | Virtual Console Virtual Media Licenses System Settings Asset Tracking Storage Configuration BIOS Settings Server Configuration Profile                                                                                                    |                                          | C* Refresh             |
| Note: The information on this                                                                                                    | is page is pulled directly from the BICS settings and is available in English only.                                                                                                    |                                          |                        |
| To change the settings, select<br>If you change a setting<br>If you change the settin<br>If you select At Next Re<br>System Information | ct the desired value, and click Apply. The new value is displayed under Pending Value To apply the changes and reboot the server immediately, click Apply and Reboot at the bottom of the page. To an one clicked Apply, click Discard to rever to the previous settings: and incert apply and the mark to discard all the changes. (It is an additional the changes) with Beard of the Pending. Reboot, the changes added to the job queue. If you want to discard the changes after you click At Next Reboot, go to Job Queue and delete the queued job for BIOS configuration. | apply the settings at next reboot, click | At Next Reboot.        |
| > Memory Settings                                                                                                    |                                                                                                    |                                          |                        |
| > Processor Settings                                                                                                    |                                                                                                    |                                          |                        |
| > SATA Settings                                                                                                    |                                                                                                    |                                          | ~                      |
| > NVMe Settings                                                                                                    |                                                                                                    |                                          |                        |
| > Boot Settings                                                                                                    |                                                                                                    |                                          |                        |
| > Network Settings                                                                                                    |                                                                                                    |                                          |                        |
| > Integrated Devices                                                                                                    |                                                                                                    |                                          |                        |
| > Serial Communication                                                                                                    | ion                                                                                                    |                                          |                        |
| > System Profile Settin                                                                                                    | ings                                                                                                    |                                          |                        |
| System Security                                                                                                    |                                                                                                    |                                          | 0                      |
|                                                                                                    | Current Value Pending Value                                                                                                    |                                          |                        |
| CPU AES-NI                                                                                                    | Enabled                                                                                                    |                                          |                        |
| System Password                                                                                                    |                                                                                                    |                                          |                        |
| Confirm Suntam Docum                                                                                                    | nuord                                                                                                    |                                          |                        |

3. Scroll down to "Secure Boot" and select "Enabled" from the drop menu. Click the "Apply" button.

| → C @                          | O 🗛 ≓² http | s://swx-ufm3-03-ilo/rest     | gui/index.html?7bc9al | lcf0b5e36799c8f3f2a5d49e8d#/             | ☆    |                   |
|--------------------------------|-------------|------------------------------|-----------------------|------------------------------------------|------|-------------------|
| iDRAC9   Datacenter            |             |                              |                       | Sea                                      | ch ( | a <b> e</b>       |
| Dashboard 🗄 System 🗸           | ■ Storage ∨ | †‡† Configuration $\backsim$ | Maintenance V         | $\Theta_{e}$ iDRAC Settings $\checkmark$ | Enab | e Group Manager 📝 |
| TPM Hierarchy                  |             |                              | Enabled 🐱             |                                          |      |                   |
| > TPM Advanced Setti           | ngs         |                              |                       |                                          |      |                   |
| Intel(R) TXT                   |             |                              | On 🛩                  |                                          |      |                   |
| Memory Encryption              |             |                              | Disabled ~            |                                          |      |                   |
| Intel(R) SGX                   |             |                              | Off                   |                                          |      |                   |
| Power Button                   |             |                              | Enabled 🖌             |                                          |      |                   |
| AC Power Recovery              |             |                              | On 🗸                  |                                          |      |                   |
| AC Power Recovery Delay        |             |                              | Immediate 🗸           |                                          |      |                   |
| User Defined Delay (60s to 600 | ls)         |                              | 60                    |                                          |      | 1                 |
| UEFI Variable Access           |             |                              | Standard 👻            |                                          |      | 8                 |
| In-Band Manageability Interfac | e           |                              | Enabled 🗸             |                                          |      |                   |
| SMM Security Mitigation        |             |                              | Disabled ~            |                                          |      |                   |
| Secure Boot                    |             |                              | Enabled ~             |                                          |      |                   |
| Secure Boot Policy             |             |                              | Standard 🛩            |                                          |      |                   |
| Secure Boot Mode               |             |                              | User Mode             |                                          |      |                   |
| Authorize Device Firmware      |             |                              | Disabled              |                                          |      |                   |
|                                |             |                              | Apply Disca           | a                                        |      |                   |
|                                |             |                              |                       | -                                        |      |                   |

4. Scroll to the bottom of the page and click on "Apply And Reboot" button, this will reboot the server and perform the configuration

|             |                                     |               |                                                                                                    |                                                                                                    | Search                                                                                                    | 0 2                                                                                                    |
|-------------|-------------------------------------|---------------|----------------------------------------------------------------------------------------------------|----------------------------------------------------------------------------------------------------|----------------------------------------------------------------------------------------------------|----------------------------------------------------------------------------------------------------|
|             |                                     |               |                                                                                                    |                                                                                                    | ocuren                                                                                                    | ~                                                                                                    |
| ■ Storage ∨ | $\ddagger$ Configuration $\backsim$ | Maintenance V | $9_{\mathrm{b}}$ IDRAC Settings $\backsim$                                                                                                    |                                                                                                    |                                                                                                    | Enable Group Monas                                                                                                    |
|             |                                     | Enabled ~     |                                                                                                    |                                                                                                    |                                                                                                    |                                                                                                    |
| gs          |                                     |               |                                                                                                    |                                                                                                    |                                                                                                    |                                                                                                    |
|             |                                     | On 👻          |                                                                                                    |                                                                                                    |                                                                                                    |                                                                                                    |
|             |                                     | Disabled 👻    |                                                                                                    |                                                                                                    |                                                                                                    |                                                                                                    |
|             |                                     | Off           |                                                                                                    |                                                                                                    |                                                                                                    |                                                                                                    |
|             |                                     | Enabled 🖌     |                                                                                                    |                                                                                                    |                                                                                                    |                                                                                                    |
|             |                                     | On 👻          |                                                                                                    |                                                                                                    |                                                                                                    |                                                                                                    |
|             |                                     | Immediate 🐱   |                                                                                                    |                                                                                                    |                                                                                                    |                                                                                                    |
|             |                                     | 60            |                                                                                                    |                                                                                                    |                                                                                                    |                                                                                                    |
|             |                                     | Standard 🖌    |                                                                                                    |                                                                                                    |                                                                                                    |                                                                                                    |
|             |                                     | Enabled 🐱     |                                                                                                    |                                                                                                    |                                                                                                    |                                                                                                    |
|             |                                     | Disabled ~    |                                                                                                    |                                                                                                    |                                                                                                    |                                                                                                    |
|             |                                     | Disabled 🐱    |                                                                                                    | Enabled                                                                                                    |                                                                                                    |                                                                                                    |
|             |                                     | Standard 🖌    |                                                                                                    | Standard                                                                                                    |                                                                                                    |                                                                                                    |
|             |                                     | User Mode 🗸 🗸 |                                                                                                    | User Mode                                                                                                    |                                                                                                    |                                                                                                    |
|             |                                     | Disabled      |                                                                                                    |                                                                                                    |                                                                                                    |                                                                                                    |
|             |                                     | Apply         |                                                                                                    |                                                                                                    |                                                                                                    |                                                                                                    |
|             |                                     |               |                                                                                                    |                                                                                                    |                                                                                                    |                                                                                                    |
|             | 15                                  | 15            | Enabled ▼         In ▼         Deabled ▼         Off         Enabled ▼         On ▼         Immediate ▼         Go         Standard ▼         Deabled ▼         Deabled ▼         Deabled ▼         Deabled ▼         Deabled ▼         Deabled ▼         Deabled ▼         Deabled ▼ | Enabled ▼         Im ▼         Deabled ▼         Off         Enabled ▼         Im ∞         Im medate ▼         Im ∞         Im ∞ | Enabled *         Im *         Deabled *         Off         Enabled *         Om *         Immediate *         60         Standard *         Deabled *         Deabled * | Image: Sector Sector |

5. An Information Popup is prompted. Click on the "Job Queue" button (can also be navigated from "Maintenance" → "Job Queue").

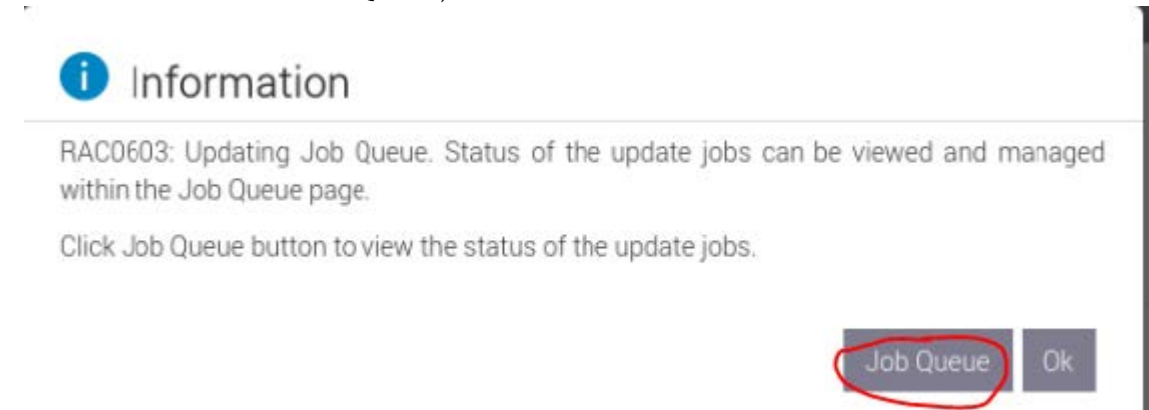

6. Wait for the Jobs to finish and reach 100%

| ← →      | 0 0                                                                                               | A ≠2 https://swx-ufm3-03-ilo/restgui/index.html?7bc9ab1cf0b5e36799c8f3f2a5d49e8d#/                                    |                         |                        |
|----------|---------------------------------------------------------------------------------------------------|----------------------------------------------------------------------------------------------------|-------------------------|------------------------|
| idrac    |                                                                                                   |                                                                                                    | Search                  | Q <b>2 2 0</b>         |
| 🗌 Dash   | iboard 🗏 System 🗸 🛢 :                                                                             | Storage 🗸 🖞 Configuration 🗸 🖾 Maintenance 🗸 🧠 iDRAC Settings 🗸                                                        | Dra                     | sle Group Manager 🛛 🖈  |
| Main     | ntenance                                                                                          |                                                                                                    |                         |                        |
| Lifecycl | le Log Job Queue System                                                                           | Update System Event Log Troubleshooting Diagnostics SupportAssist                                                     |                         | C <sup>e</sup> Refresh |
| Job Que  | eue                                                                                               |                                                                                                    |                         |                        |
| B Defet  | te                                                                                                |                                                                                                    |                         |                        |
|          | ID V                                                                                              | Job                                                                                                    | Status                  |                        |
| - 0      | RID_727855969221                                                                                  | Reboot: Graceful QS shutdown with powercycle on timeout                                                               | Reboot Completed (100%) |                        |
|          | Scheduled Start Time<br>Actual Start Time<br>Expiration Time<br>Actual Completion Time<br>Message | 2023-01-03116-0366<br>2023-01-03116-40:01<br>Not Appicable<br>2023-01-03116-40:12<br>FEDDDS Network is complete.      |                         |                        |
| - 0      | JID_727855968621                                                                                  | Configure: BIOS.Setup.1-1                                                                                             | Completed (100%)        |                        |
|          | Scheduled Start Time<br>Actual Start Time<br>Expiration Time<br>Actual Completion Time<br>Message | 2023 01 6311 60356;<br>2023 01 6311 64225<br>Not Appicable<br>2023 01 6311 64225<br>PRI 9: 00 completed successfully, |                         |                        |
| + 🗆      | JID_714091551187                                                                                  | Export: Server Configuration Profile                                                                                  | Completed (100%)        |                        |
| + 🗆      | JID_703615455555                                                                                  | Configure: Import Server Configuration Profile                                                                        | Completed (100%)        |                        |
| + 🗆      | JID_703615396967                                                                                  | Firmware Update: OEM ID Module                                                                                        | Completed (100%)        |                        |
| + 🗆      | RID_625592058437                                                                                  | Reboot: Graceful OS shutdown with powercycle on timeout                                                               | Reboot Completed (100%) |                        |
| + 🗆      | JID_625592057947                                                                                  | Configure: BIOS.Setup.1-1                                                                                             | Completed (100%)        |                        |
| + 🗆      | JID_612763094152                                                                                  | Firmware Update: OEM ID Module                                                                                        | Completed (100%)        |                        |
| + 🗆      | RID_612740933938                                                                                  | Reboot: Graceful OS shutdown with powercycle on timeout                                                               | Reboot Completed (100%) |                        |
| + 🗆      | JID_612740933147                                                                                  | Configure: BIOS.Setup.1-1                                                                                             | Completed (100%)        |                        |
| + 🗆      | JID_606568609010                                                                                  | Export: Server Configuration Profile                                                                                  | Completed (100%)        |                        |
| + п      | IID 606546489301                                                                                  | Configure Import Server Configuration Profile                                                                         | Failed (100%)           |                        |

7. Validate that secure boot is enabled and active (from the terminal).

| mokutilsb-state                                                                                                    |                         |
|----------------------------------------------------------------------------------------------------|-------------------------|
| root@ubuntu:~# mokutilsb-state<br>SecureBoot enabled                                                                                                    |                         |
| mokutillist-enrolled   grep -i mellanox                                                                                                    |                         |
| root@ubuntu:~# mokutillist-enrolled   grep -i mellanox<br>Issuer: 0=Mellanox Technologies, CN=Mellanox Technologies signing key/emailAddress=support@mel<br>Subject: 0=Mellanox Technologies, CN=Mellanox Technologies signing key/emailAddress=support@me | lanox.com<br>llanox.com |

# 13.2.2 Disable Secure Boot

• Disabling secure boot is not recommended and may cause security issues.

Secure Boot needs to be disabled prior to removing the NVIDIA public certificate.

The removal of the certificate is optional and can be skipped if secure boot should be re-enabled at some point in the future.

#### 13.2.2.1 Disable Secure Boot in the BIOS

- 1. Login to Remote Management (https://<iDRAC-ip address>
- 2. Navigate to "Configuration"  $\rightarrow$  "BIOS Settings"  $\rightarrow$  "System Security" and press the drop menu (arrow).

| $\leftrightarrow \rightarrow \mathbf{C}$                                                                                                    | O A ≓ https://wwx-ufm3-03-ilo/restgui/index.html77bc9ab1cf0b5e36799c8f3f2a5d49e8d#/                                                                                                    | ☆                       | ⊚ ≡                    |
|----------------------------------------------------------------------------------------------------|----------------------------------------------------------------------------------------------------|-------------------------|------------------------|
| iDRAC9 Datacenter                                                                                                    | Search                                                                                                    | 0                       | pen Application Menu   |
| 🗌 Dashboard 🗏 System                                                                                                    | 1 🗸 🛢 Storage 🗸 🖽 Configuration 🔗 🖾 Maintenance 🗸 🗣 iDRAC Settings 🗸                                                                                                    | Enabl                   | e Group Manager 🕺      |
| Configuration                                                                                                    | I                                                                                                    |                         |                        |
| Power Management Virte                                                                                                    | tual Console Virtual Media Licenses System Settings Asset Tracking Storage Configuration BIOS Settings Server Configuration Profile                                                                                                    |                         | C <sup>e</sup> Refresh |
| Note: The information on this p                                                                                                    | sage is pulled directly from the BIOS settings and is available in English only.                                                                                                    |                         |                        |
| To change the settings, select t<br>• If you change a setting a<br>• If you change the setting<br>• If you select At Next Ret<br>> System Information | the desired value, and click Apply. The new value is displayed under Pending Value. To apply the changes and reboot the server immediately, click Apply and Reboot at the bottom of the page. To apply the settings at n<br>and have not clicked Apply, click Discard to revert to the previous settings,<br>and click Apply and the wark to discard the changes (clic Board AI) Pending<br>boot, the change job gets added to the job gueue. If you want to discard the changes after you click At Next Reboot, go to Job Queue and delete the queued job for BIOS configuration. | vext reboot, click At N | ext Reboot.            |
| > Memory Settings                                                                                                    |                                                                                                    |                         |                        |
| > Processor Settings                                                                                                    |                                                                                                    |                         |                        |
| > SATA Settings                                                                                                    |                                                                                                    |                         | <u>_</u>               |
| > NVMe Settings                                                                                                    |                                                                                                    |                         |                        |
| > Boot Settings                                                                                                    |                                                                                                    |                         |                        |
| > Network Settings                                                                                                    |                                                                                                    |                         |                        |
| > Integrated Devices                                                                                                    |                                                                                                    |                         |                        |
| > Serial Communication                                                                                                    | n                                                                                                    |                         |                        |
| > System Profile Setting                                                                                                    | gs                                                                                                    |                         |                        |
| System Security                                                                                                    |                                                                                                    |                         | 0                      |
|                                                                                                    | Current Value Pending Value                                                                                                    |                         |                        |
| CPU AES-NI                                                                                                    | Enabled                                                                                                    |                         |                        |
| System Password                                                                                                    |                                                                                                    |                         |                        |
| Confirm Suctom Decruit                                                                                                    | and                                                                                                    |                         |                        |

3. Scroll down to "Secure Boot" and select "Disabled" from the drop menu, and click the "Apply" button.

| $\leftarrow \rightarrow$ C $\textcircled{a}$ | O 🗛 🕫 https://sw    | vx-ufm3-03-ilo/restgui/i | index.html?7bc9ab1       | 1cf0b5e3 | 36799c8f3f2a5d4     | 9e8d#/ |  |  |        | \$ |                   | ⊚ ≡ |
|----------------------------------------------|---------------------|--------------------------|--------------------------|----------|---------------------|--------|--|--|--------|----|-------------------|-----|
| iDRAC9   Datacenter                          |                     |                          |                          |          |                     |        |  |  | Search |    | Q 🔒 🛓             | 0   |
| A Dashboard 🖩 System 🗸                       | ■ Storage ∨ tit     | Configuration ~ 🖂        | Maintenance ><br>1.2.2.0 | ♣ iDR/   | RAC Settings $\sim$ |        |  |  |        | En | ble Group Manager | 1   |
| TPM Hierarchy                                |                     |                          | Enabled 🖌                |          |                     |        |  |  |        |    |                   |     |
| > TPM Advanced Setti                         | ngs                 |                          |                          |          |                     |        |  |  |        |    |                   |     |
| Intel(R) TXT                                 |                     |                          | On 👻                     |          |                     |        |  |  |        |    |                   |     |
| Memory Encryption                            |                     |                          | Disabled 🗸               |          |                     |        |  |  |        |    |                   |     |
| Intel(R) SGX                                 |                     |                          | Off                      |          |                     |        |  |  |        |    |                   |     |
| Power Button                                 |                     |                          | Enabled 🖌                |          |                     |        |  |  |        |    |                   |     |
| AC Power Recovery                            |                     |                          | On 🐱                     |          |                     |        |  |  |        |    |                   |     |
| AC Power Recovery Delay                      |                     |                          | Immediate 🗸              |          |                     |        |  |  |        |    |                   |     |
| User Defined Delay (60s to 600               | Da)                 |                          | 60                       |          |                     |        |  |  |        |    |                   | ^   |
| UEFI Variable Access                         |                     |                          | Standard 🖌               |          |                     |        |  |  |        |    |                   |     |
| In-Band Manageability Interfac               | ie -                |                          | Enabled 🖌                |          |                     |        |  |  |        |    |                   |     |
| SMM Security Mitigation                      |                     |                          | Disabled 🛩               |          |                     |        |  |  |        |    |                   |     |
| Secure Boot                                  |                     | (                        | Disabled ~               |          |                     |        |  |  |        |    |                   |     |
| Secure Boot Policy                           |                     |                          | Standard 🗸               |          |                     |        |  |  |        |    |                   |     |
| Secure Boot Mode                             |                     |                          | User Mode 🗸              |          |                     |        |  |  |        |    |                   |     |
| Authorize Device Firmware                    |                     |                          | Disabled                 |          |                     |        |  |  |        |    |                   |     |
|                                              |                     |                          | Apply Discard            | d        |                     |        |  |  |        |    |                   |     |
|                                              |                     |                          | -                        |          |                     |        |  |  |        |    |                   |     |
| > Redundant OS Control                       |                     |                          |                          |          |                     |        |  |  |        |    |                   |     |
| > Miscellaneous Settings                     |                     |                          |                          |          |                     |        |  |  |        |    |                   |     |
| Apply And Reboot At Next Reboo               | Discard All Pending |                          |                          |          |                     |        |  |  |        |    |                   |     |
|                                              |                     | -                        |                          |          |                     |        |  |  |        |    |                   |     |

4. Scroll to the bottom of the page and click on the "Apply And Reboot" button; this will reboot the server and perform the configuration.

| » С Ш                           | U Ca s≥ http | s://swx+urm3+03+llo/resi     | gui/index.ntml?7bc9at | 1000263619908131592049680#/                |           | W         | _                  |
|---------------------------------|--------------|------------------------------|-----------------------|--------------------------------------------|-----------|-----------|--------------------|
|                                 |              |                              |                       |                                            |           | Search    | Q 🔒 🕯              |
| ishboard 🔠 System 🗸             | Storage ∨    | †‡† Configuration $\backsim$ | Maintenance V         | $9_{\mathrm{e}}$ iDRAC Settings $\backsim$ |           | · · · · · | Enable Group Manaç |
| TPM Hierarchy                   |              |                              | Enabled 🛩             |                                            |           |           |                    |
| > TPM Advanced Settin           | ngs          |                              |                       |                                            |           |           |                    |
| Intel(R) TXT                    |              |                              | On 🛩                  |                                            |           |           |                    |
| Memory Encryption               |              |                              | Disabled 👻            |                                            |           |           |                    |
| Intel(R) SGX                    |              |                              | Off                   |                                            |           |           |                    |
| Power Button                    |              |                              | Enabled 🖌             |                                            |           |           |                    |
| AC Power Recovery               |              |                              | On 👻                  |                                            |           |           |                    |
| AC Power Recovery Delay         |              |                              | Immediate 👻           |                                            |           |           |                    |
| User Defined Delay (60s to 600  | s)           |                              | 60                    |                                            |           |           |                    |
| UEFI Variable Access            |              |                              | Standard 🖌            |                                            |           |           |                    |
| In-Band Manageability Interface | e            |                              | Enabled 🐱             |                                            |           |           |                    |
| SMM Security Mitigation         |              |                              | Disabled 🐱            |                                            |           |           |                    |
| Secure Boot                     |              |                              | Disabled 🐱            |                                            | Enabled   |           |                    |
| Secure Boot Policy              |              |                              | Standard 🛩            |                                            | Standard  |           |                    |
| Secure Boot Mode                |              |                              | User Mode 🔷           |                                            | User Mode |           |                    |
| Authorize Device Firmware       |              |                              | Disabled              |                                            |           |           |                    |
|                                 |              |                              | Apply                 |                                            |           |           |                    |
| dundant OS Control              |              |                              |                       |                                            |           |           |                    |
| scellaneous Settings            |              |                              |                       |                                            |           |           |                    |
|                                 |              |                              |                       |                                            |           |           |                    |

5. An Information Popup is prompted. Click on the "Job Queue" button (can also be navigated from "Maintenance" → "Job Queue").

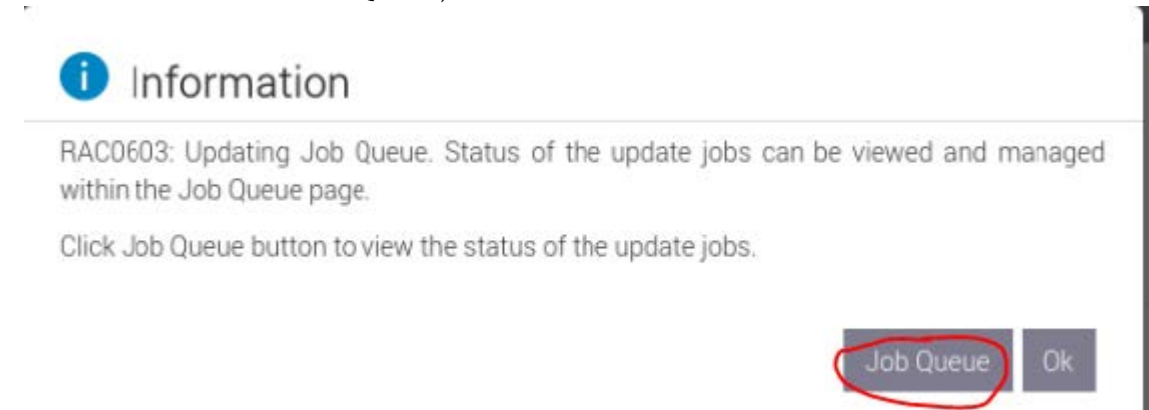

6. Wait for the completion of the jobs (reach 100%).

| ←   | $\rightarrow$ | С      | ۵ O & =                                                                                           | https://swx-ufm3-03-ilo/restgui/index.html?7bc9ab1cf0b5e36799c8f3f2a5d49e8d#/                                                                     | ☆                       |                         |
|-----|---------------|--------|---------------------------------------------------------------------------------------------------|----------------------------------------------------------------------------------------------------|-------------------------|-------------------------|
| 1   |               | C9     |                                                                                                   |                                                                                                    | Search                  | Q = 1 0                 |
|     | Dash          | ıboai  | rd 🗏 System 🖂 🛢 Storag                                                                            | je ∽ tit Configuration ∽  Maintenance ∽ 🥵 iDRAC Settings ∽                                                                                        |                         | mable Group Manager 🛛 🖈 |
| Μ   | lair          | nte    | enance                                                                                            |                                                                                                    |                         |                         |
| U   | ifecyc        | ile Lo | og Job Queue System Upda                                                                          | te System Event Log Troubleshooting Diagnostics SupportAssist                                                                                     |                         | C <sup>e</sup> Refresh  |
| Job | b Qu          | eue    |                                                                                                   |                                                                                                    |                         |                         |
| 18  | 1.09          | (e)    |                                                                                                   |                                                                                                    |                         |                         |
|     |               | IC     | 0 V                                                                                               | Job                                                                                                    | Status                  |                         |
| -   |               | В      | IID_727855969221                                                                                  | Reboot: Graceful OS shutdown with powercycle on timeout                                                                                           | Reboot Completed (100%) |                         |
|     |               |        | Scheduled Start Time<br>Actual Start Time<br>Expiration Time<br>Actual Completion Time<br>Message | 2023 01 0371 639 56<br>2023 01 0371 64001<br>Nor Application<br>2023 01 0371 660 12<br>RED030. Rebota is complete.                                |                         |                         |
| -   |               | J.     | ID_727855968621                                                                                   | Configure: BIOS.Setup.1-1                                                                                                    | Completed (100%)        |                         |
|     |               |        | Scheduled Start Time<br>Actual Start Time<br>Expiration Time<br>Actual Completion Time<br>Message | 2022 01 40371 639 56<br>2022 31 40371 64 225<br>Nor Application 2022 31 40371 64 225<br>2022 31 40371 64 52 21<br>PR10-Jac Completed successfully |                         |                         |
| +   |               | J      | ID_714091551187                                                                                   | Export: Server Configuration Profile                                                                                                    | Completed (100%)        |                         |
| +   |               | J      | ID_703615455555                                                                                   | Configure: Import Server Configuration Profile                                                                                                    | Completed (100%)        |                         |
| +   |               | J      | ID_703615396967                                                                                   | Firmware Update: OEM ID Module                                                                                                    | Completed (100%)        |                         |
| +   |               | R      | IID_625592058437                                                                                  | Reboot: Graceful OS shutdown with powercycle on timeout                                                                                           | Reboot Completed (100%) |                         |
| +   |               | J      | ID_625592057947                                                                                   | Configure: BIOS.Setup.1-1                                                                                                    | Completed (100%)        |                         |
| +   |               | J      | ID_612763094152                                                                                   | Firmware Update: OEM ID Module                                                                                                    | Completed (100%)        |                         |
| +   |               | R      | IID_612740933938                                                                                  | Reboot: Graceful OS shutdown with powercycle on timeout                                                                                           | Reboot Completed (100%) |                         |
| +   |               | J      | ID_612740933147                                                                                   | Configure: BIOS.Setup.1-1                                                                                                    | Completed (100%)        |                         |
| +   |               | J      | ID_606568609010                                                                                   | Export: Server Configuration Profile                                                                                                    | Completed (100%)        |                         |
| +   |               | - di   | ID 606546480301                                                                                   | Configurer Import Server Configuration Profile                                                                                                    | Failed (100%)           |                         |

7. Validate that secure boot is Disabled (from the terminal).

| mokutilsb-state                                                                                                    |  |
|----------------------------------------------------------------------------------------------------|--|
| root@ubuntu:/tmp# ls -ltrh mlnx_signing_key_pub.der<br>-rw-rr 1 root root 1.5K Feb 23 2017 mlnx_signing_key_pub.der |  |

#### 13.2.2.2 Remove the NVIDIA Certificate from MOK db

Perform this step if you want to entirely remove NVIDIA's certificate from MOK DB. This step is optional and is not required to disable secure boot. Skip this if you wish to enable secure boot at a later time.

- 1. Login as root to the UFM server.
- 2. Check current enrolled certificates.

mokutil --list-enrolled

Search for "Issuer: O=Mellanox Technologies.." and note the key ID above the start of this certificate:

```
root@ubuntu:~# mokutil --sb-state
SecureBoot enabled
```

3. Download the <u>mlnx\_signing\_key\_pub.der</u> to a temporary folder (the DER certificate file must be present to be deleted). If the certificate is not available, it can be exported.

```
ct /tmp
wget http://www.mellanox.com/downloads/ofed/mlnx_signing_key_pub.der
```

Or export from current keys (all the keys are named MOK-000X.der) and search the NVIDIA certificate.

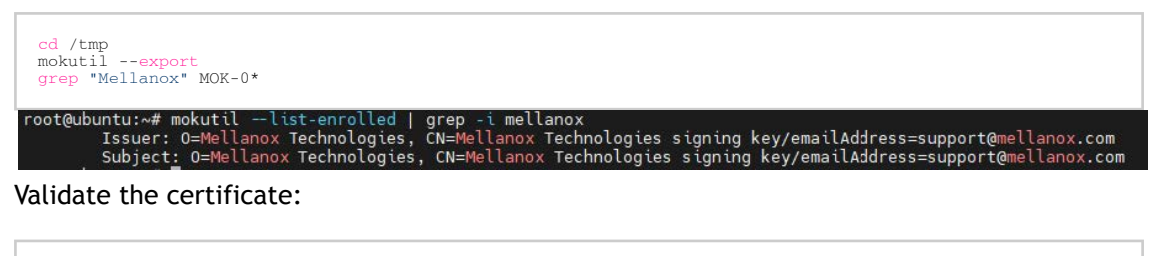

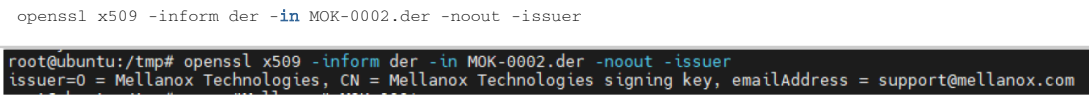

4. Remove the certificate from the MOK db. The below example lists MOK-0002.der, the naming convention might be different.

mokutil --delete ./MOK-0002.der --root-pw

The above can be validated by running

0

```
mokutil --list-delete

root@ubuntu:/tmp# mokutil --list-delete

[key 1]

SHA1 Fingerprint: dc:cd:44:95:92:2f:95:9f:28:49:7b:64:94:41:d8:bd:64:60:6d:69

Certificate:

Data:

Version: 3 (0x2)

Serial Number:

ba:b0:f5:cd:23:24:a0:ed

Signature Algorithm: sha256WithRSAEncryption

Issuer: 0=Mellanox Technologies, CN=Mellanox Technologies signing key/emailAddress=support@mellanox.com

Validity
```

The certificate is in the enrolled queue at this point. Upon the next server reboot, a 10 second prompt appears at the start of the boot process to confirm the certificate addition. It is important to confirm the certificate addition at this stage. Failure to do so requires you to repeat the procedure.

To be able to interact with the prompt, a console connection is needed either from the serial port or from the web console available via Remote Management.

5. Login to Remote Management (https://<iDRAC-ip address>

6. click on "Dashboard" → "Virtual Console" to open the virtual web console.

| iDRAC9 Datac       |                                        |                       |               |                                          |                   |                   |                   |                    | Search                    | Q № ± Ø                |
|--------------------|----------------------------------------|-----------------------|---------------|------------------------------------------|-------------------|-------------------|-------------------|--------------------|---------------------------|------------------------|
| M Dashboard        | E System 🗸 🛢 Storage 🗸 🍴               | l Configuration 🗸 🛛 🖾 | Maintenance V | ttings 🗸                                 |                   |                   |                   |                    |                           | Enable Group Manager 📝 |
| Dashboar           | d                                      |                       |               |                                          |                   |                   |                   |                    |                           |                        |
| () Graceful Shutdo | wn 🔹 🛞 LED On 🔹 Mare Ac                | ctions +              |               |                                          |                   |                   |                   |                    |                           | C* Refresh             |
| Health Inform      | nation                                 |                       |               | System Information                       |                   |                   | 🖄 Task            | Summary            |                           | View All Jobs          |
|                    |                                        |                       |               | Power State                              | ON                |                   | 🖾 Pendin          | g Jobs : 0         |                           |                        |
|                    | O STOLEM HAS                           | CHITICALISSUES        |               | Model                                    | Not Available     |                   | No Per            | ding Jobs          |                           |                        |
| System Health      |                                        | Storage Health        |               | Host Name                                |                   |                   |                   |                    |                           |                        |
| O Critical         | Details                                | Healthy               | Details •     | Operating System                         |                   |                   | ⊙ In-Prog         | ress Jobs : 0      |                           |                        |
| Miscelaneous       |                                        |                       |               | Operating System Version                 |                   |                   | No In-F           | rogress Jobs       |                           |                        |
| Power Supplies     |                                        |                       |               | Service Tag                              | 38VBMP3           |                   |                   |                    |                           |                        |
|                    |                                        |                       |               | BIOS Version                             |                   |                   |                   |                    |                           |                        |
|                    |                                        |                       |               | IDRAC Firmware Version                   | 5.00.10.20        |                   | () Comple         | ted Jobs : 2       |                           |                        |
|                    |                                        |                       |               | IP Address(es)                           | 10.209.224.16     |                   | 0 With<br>0 Faile | d                  |                           |                        |
|                    |                                        |                       |               | IDRAC MAC Address                        | ec.2a.72:27.03:e5 |                   |                   |                    |                           |                        |
|                    |                                        |                       |               | License                                  | Datacenter Edit   |                   |                   |                    |                           | 1                      |
| E Recent Logs      |                                        |                       |               |                                          |                   |                   | viewall 😡 Virtu   | al Console         |                           | & Settings             |
| Severity           | Description                            |                       |               |                                          | Date ar           | d Time 🗸          | Sauta 12.04       | the surveyord stat |                           |                        |
| •                  | The power input for power supply 1 is  | lost.                 |               |                                          | Sun 23            | Oct 2022 10:02 35 |                   |                    |                           |                        |
| •                  | The power input for power supply 1 is  | lost.                 |               |                                          | Wed 19            | Oct 2022 09:18:44 |                   |                    |                           |                        |
| •                  | System BIOS has halted.                |                       |               |                                          | Mon 25            | Aug 2022 12:32:14 |                   |                    |                           |                        |
| •                  | Power supply redundancy is lost.       |                       |               |                                          | Mon 25            | Aug 2022 12:19:30 |                   |                    |                           |                        |
| •                  | The power input for power supply 1 is  | lost.                 |               |                                          | Mon 25            | Aug 2022 12:19:29 |                   |                    |                           |                        |
|                    | The chassis is closed while the power  | r is off.             |               |                                          | Mon 25            | Aug 2022 12:19:23 |                   |                    |                           |                        |
| •                  | The chassis is open while the power is | s off.                |               |                                          | Mon 25            | Aug 2022 12:19:19 |                   |                    |                           |                        |
| •                  | The power input for power supply 1 is  | lost.                 |               |                                          | Mon 25            | Aug 2022 12:07:02 |                   |                    |                           |                        |
|                    | The chassis is closed while the power  | r is off.             |               |                                          | Sun 31            | Jul 2022 14:46:01 |                   |                    | Start the Virtual Console |                        |
| •                  | The chassis is open while the power in | s off.                |               |                                          | Sun 31            | Jul 2022 14:44:01 |                   |                    |                           |                        |
|                    |                                        |                       |               |                                          |                   |                   |                   |                    |                           |                        |
| 2 Notes            |                                        |                       |               |                                          |                   | view all          | + add note        |                    |                           |                        |
| Date and Time      |                                        |                       |               | Description                              |                   |                   |                   |                    |                           |                        |
|                    |                                        |                       |               | There are no work notes to be displayed. |                   |                   |                   |                    |                           |                        |

7. Power cycle the server (at boot startup, a 10 second prompt appears to verify the certificate deletion).

On the top menu: "Power"  $\rightarrow$  "Reset System (warm boot)".

|                                                                                 | Boot Power Chat Keyboard Screen Capture Refresh Full Screen Virtual Media Disconnect Viewer Console Co                                                                                                    |
|---------------------------------------------------------------------------------|----------------------------------------------------------------------------------------------------|
| Ubuntu 18.04.6 LTS ubuntu tty1                                                  | Power Controls                                                                                                    |
| ubuntu login: root<br>Password:                                                 | Graneful Shutdown                                                                                                    |
| Last login: Tue Jan 3 15:19:24 UTC<br>Welcome to Ubuntu 18.04.6 LTS (GNU/       | Power Off System                                                                                                    |
| <pre>* Documentation: https://help.ubu<br/>* Management: https://landscap</pre> | Power Cycle System (cold boot)                                                                                                    |
| * Support: https://ubuntu.co<br>Failed to connect to https://change             | Cancel or proxy settings                                                                                                    |
| root@ubuntu:~# mokutillist-enrol<br>Issuer: O=Mellanox Technolog                | sy on activities reconnering rear signing regrenering regrenering regre                                                                                                    |
| Subject: 0=Hellanox Technologi                                                  | ies, CN=Hellanox Technologies signing key/emailAddress=support@mellanox.com                                                                                                    |
| MokDel is empty                                                                 |                                                                                                    |
| root@ubuntu:~# 11 /tmp                                                          |                                                                                                    |
| druvruvrut 14 root root 4096 Jan 3 19                                           |                                                                                                    |
| druxr-xr-x 22 root root 4096 Jan 3 12                                           | 105                                                                                                    |
| drwxrwxrwt 2 root root 4096 Jan 3 15                                            | :46 .font-unix                                                                                                    |
|                                                                                 | 5:46 .ICE-unix                                                                                                    |
|                                                                                 |                                                                                                    |
|                                                                                 |                                                                                                    |
| drwx 3 root root 4096 Jan 3 19                                                  |                                                                                                    |
| druy 3 root root 4096 Jan 3 15                                                  |                                                                                                    |
| urw 5 Foot Foot 4050 5411 5 15                                                  |                                                                                                    |
|                                                                                 |                                                                                                    |
|                                                                                 |                                                                                                    |
| drwx 3 root root 4096 Jan 3 15                                                  | 146 system with a low to a Miller PCI 199 Mazza 201 (chair) system resoluted and any ice 200 and                                                                                                    |
| drwx 3 root root 4096 Jan 3 15                                                  | 146 sublements in the colline of the state of the state o |
| druxruxrut 2 root root 4096 Jan 3 15                                            | 10 .Test unit                                                                                                    |
| drugrugrut 2 root root 4096 Jan 3 15                                            | ino Alternity                                                                                                    |
| rootfubuntu:"# cd /tan                                                          |                                                                                                    |
| root@ubuntu:/tmn# mokutilexport                                                 |                                                                                                    |
| root@ubuntu:/tmp# grep -i mellanox MOH                                          | 5-000 ×                                                                                                    |
| Binary file MOK-0002.der matches                                                |                                                                                                    |
| root@ubuntu:/tmp# mokutildelete MOH                                             | (-0002.der                                                                                                    |
| input password:                                                                 |                                                                                                    |
| noothubuntu: stant makutil delete Mil                                           | (-0002.derroot-pw                                                                                                    |
| rooteubuntu .> tmp# mokatii - ueiete nor                                        |                                                                                                    |

The server now performs reboot.

8. Once the startup procedure begins, a confirmation prompt appears to verify certificate deletion. The prompt closes after 10 seconds, if missed, the certificate deletion procedure needs to be repeated.

Once the prompt appears, press any key to interact.

|    |          |                   |          |           |             |       |      |      |      |     |    |     |       |      |      | i    | idra  | c-5M | 75N   | 1K3, | UF  | мз   | , Us | er: | roc   | ot, I | FPS  | i: 1 - | - Mo   | zilla | Firef  | ox     |      |        |        |        |       |           |      |         |        |      | (    |
|----|----------|-------------------|----------|-----------|-------------|-------|------|------|------|-----|----|-----|-------|------|------|------|-------|------|-------|------|-----|------|------|-----|-------|-------|------|--------|--------|-------|--------|--------|------|--------|--------|--------|-------|-----------|------|---------|--------|------|------|
| 08 | <b>a</b> | ttps:// <b>sw</b> | x-ufm3-( | 03-ilo/re | stgui/vcons | nsole | ole/ | le/i | e/ir | /in | nd | lex | t.htr | ml?i | ip=  | swx  | ⟨-ufr | m3-0 | 3-ilo | o&k  | vmp | port | =4   | 438 | ⊊titl | le=   | &S   | T1=8   | SST2   | = &   | F1=18  | ⊊vm=   | 1&ch | at=1   | Scusto | om=0   | &nop  | op=18     | VCSI | D=25    | 2147   | 1160 | 0870 |
|    |          |                   |          |           |             |       |      |      |      |     |    |     |       |      |      |      |       |      |       |      | B   | Boot |      | Pow | rer   | C     | hat  | Ke     | yboard | 1     | Screen | Captur | R    | efresh | Full S | icreen | Virte | ial Media | Di   | sconnec | t View | er   | Con  |
|    |          |                   |          |           |             |       |      |      |      |     |    |     |       |      |      |      |       |      |       |      |     |      |      |     |       |       |      |        |        |       |        |        |      |        |        |        |       |           |      |         |        |      |      |
|    |          |                   |          |           |             |       |      |      |      |     |    |     |       |      |      |      |       |      |       |      |     |      |      |     |       |       |      |        |        |       |        |        |      |        |        |        |       |           |      |         |        |      |      |
|    |          |                   |          |           |             |       |      |      |      |     |    |     |       |      |      |      |       |      |       |      |     |      |      |     |       |       |      |        |        |       |        |        |      |        |        |        |       |           |      |         |        |      |      |
|    |          |                   |          |           |             |       |      |      |      |     |    |     |       |      |      |      |       |      |       |      |     |      |      |     |       |       |      |        |        |       |        |        |      |        |        |        |       |           |      |         |        |      |      |
|    |          |                   |          |           |             |       | ſ    | Γ    |      |     |    |     |       |      |      |      |       |      |       | s    | hin | 1 U  | EFI  | ke  | eų i  | man   | nagi | emen   |        |       |        |        |      |        |        |        |       |           |      |         |        |      |      |
|    |          |                   |          |           |             |       |      |      |      |     |    |     |       |      |      |      |       |      |       |      |     |      |      |     |       |       |      |        |        |       |        |        |      |        |        |        |       |           |      |         |        |      |      |
|    |          |                   |          |           |             |       |      |      |      |     |    |     |       |      |      |      |       |      |       |      |     |      |      |     |       |       |      |        |        |       |        |        |      |        |        |        |       |           |      |         |        |      |      |
|    |          |                   |          |           |             |       |      |      |      |     |    |     |       |      |      |      |       |      |       |      |     |      |      |     |       |       |      |        |        |       |        |        |      |        |        |        |       |           |      |         |        |      |      |
|    |          |                   |          |           |             |       |      |      |      |     |    |     |       |      |      |      |       |      |       |      |     |      |      |     |       |       |      |        |        |       |        |        |      |        |        |        |       |           |      |         |        |      |      |
|    |          |                   |          |           |             |       |      |      |      |     |    |     |       |      |      |      |       |      |       |      |     |      |      |     |       |       |      |        |        |       |        |        |      |        |        |        |       |           |      |         |        |      |      |
|    |          |                   |          |           |             |       |      |      |      |     |    |     |       |      |      |      |       | Pre  |       | any  | ke  | ey i | to   | pei | rfo   | rm    | MO   | K ma   | mage   | mei   | nt     |        |      |        |        |        |       |           |      |         |        |      |      |
|    |          |                   |          |           |             |       |      |      |      |     |    |     |       |      |      |      |       |      |       |      |     |      |      |     |       |       |      |        |        |       |        |        |      |        |        |        |       |           |      |         |        |      |      |
|    |          |                   |          |           |             |       |      |      |      |     |    |     |       |      |      |      |       |      |       |      |     |      |      |     |       |       |      |        |        |       |        |        |      |        |        |        |       |           |      |         |        |      |      |
|    |          |                   |          |           |             |       |      |      |      |     |    |     |       |      |      |      |       |      |       |      |     |      |      |     |       |       |      |        |        |       |        |        |      |        |        |        |       |           |      |         |        |      |      |
|    |          |                   |          |           |             |       |      |      |      |     |    |     |       |      |      |      |       |      |       |      |     |      |      |     |       |       |      |        |        |       |        |        |      |        |        |        |       |           |      |         |        |      |      |
|    |          |                   |          |           |             |       |      |      |      | I   | Bo | 00  | tin   | ia i | in á | 2 si | eco   | nds  |       |      |     |      |      |     |       |       |      |        |        |       |        |        |      |        |        |        |       |           |      |         |        |      |      |
|    |          |                   |          |           |             |       | l    | L    | L    |     |    |     |       |      |      |      |       |      |       |      |     |      |      |     |       |       |      |        |        |       |        |        |      |        |        |        |       |           |      |         |        |      |      |
|    |          |                   |          |           |             |       |      |      |      |     |    |     |       |      |      |      |       |      |       |      |     |      |      |     |       |       |      |        |        |       |        |        |      |        |        |        |       |           |      |         |        |      |      |
|    |          |                   |          |           |             |       |      |      |      |     |    |     |       |      |      |      |       |      |       |      |     |      |      |     |       |       |      |        |        |       |        |        |      |        |        |        |       |           |      |         |        |      |      |
|    |          |                   |          |           |             |       |      |      |      |     |    |     |       |      |      |      |       |      |       |      |     |      |      |     |       |       |      |        |        |       |        |        |      |        |        |        |       |           |      |         |        |      |      |
|    |          |                   |          |           |             |       |      |      |      |     |    |     |       |      |      |      |       |      |       |      |     |      |      |     |       |       |      |        |        |       |        |        |      |        |        |        |       |           |      |         |        |      |      |
|    |          |                   |          |           |             |       |      |      |      |     |    |     |       |      |      |      |       |      |       |      |     |      |      |     |       |       |      |        |        |       |        |        |      |        |        |        |       |           |      |         |        |      |      |

9. Navigate to "Delete MOK".

| idrac-5M75MK3, UFM3, User: root, FPS: 1.2 — Mozilla Firefox |             |                                |                                 |                              |                       |                |                 |                    |                  |                |   |
|-------------------------------------------------------------|-------------|--------------------------------|---------------------------------|------------------------------|-----------------------|----------------|-----------------|--------------------|------------------|----------------|---|
| 08                                                          | a≏ https:// | swx-ufm3-03-ilo/restgui/vconso | le/index.html?ip=swx-ufm3-03-il | o&kvmport=443&titl           | e=&ST1=&ST2=          | &F1=1&vm=1     | &chat=1&custo   | m=0&nopop=1&V      | CSID=2521471     | 160870 🔂 🔳     |   |
|                                                             |             |                                |                                 | Boot Power                   | Chat Keyboard         | Screen Capture | Refresh Full Sc | reen Virtual Media | Disconnect Viewe | Console Contro | 5 |
|                                                             |             |                                |                                 |                              |                       |                |                 |                    |                  |                |   |
|                                                             |             |                                |                                 |                              |                       |                |                 |                    |                  |                |   |
|                                                             |             |                                |                                 |                              |                       |                |                 |                    |                  |                |   |
|                                                             |             |                                |                                 |                              |                       |                |                 |                    |                  |                |   |
|                                                             |             |                                |                                 |                              |                       |                |                 |                    |                  |                |   |
|                                                             |             |                                |                                 |                              |                       |                |                 |                    |                  |                |   |
|                                                             |             |                                |                                 | Perform MOK m                | anagement             |                |                 |                    |                  |                |   |
|                                                             |             |                                |                                 |                              |                       |                |                 |                    |                  |                |   |
|                                                             |             |                                |                                 |                              |                       |                |                 |                    |                  |                |   |
|                                                             |             |                                |                                 |                              |                       |                |                 |                    |                  |                |   |
|                                                             |             |                                |                                 |                              |                       |                |                 |                    |                  |                |   |
|                                                             |             |                                |                                 | Continue                     | hoot                  |                |                 |                    |                  |                |   |
|                                                             |             |                                |                                 | Delete                       | MOK                   |                |                 |                    |                  |                |   |
|                                                             |             |                                |                                 | Enroll key fi<br>Enroll hash | rom disk<br>from disk |                |                 |                    |                  |                |   |
|                                                             |             |                                |                                 |                              |                       |                |                 |                    |                  |                |   |
|                                                             |             |                                |                                 |                              |                       |                |                 |                    |                  |                |   |
|                                                             |             |                                |                                 |                              |                       |                |                 |                    |                  |                |   |
|                                                             |             |                                |                                 |                              |                       |                |                 |                    |                  |                |   |
|                                                             |             |                                |                                 |                              |                       |                |                 |                    |                  |                |   |
|                                                             |             |                                |                                 |                              |                       |                |                 |                    |                  |                |   |
|                                                             |             |                                |                                 |                              |                       |                |                 |                    |                  |                |   |
|                                                             |             |                                |                                 |                              |                       |                |                 |                    |                  |                |   |
|                                                             |             |                                |                                 |                              |                       |                |                 |                    |                  |                |   |
|                                                             |             |                                |                                 |                              |                       |                |                 |                    |                  |                |   |
|                                                             |             |                                |                                 |                              |                       |                |                 |                    |                  |                |   |
|                                                             |             |                                |                                 |                              |                       |                |                 |                    |                  |                | Γ |

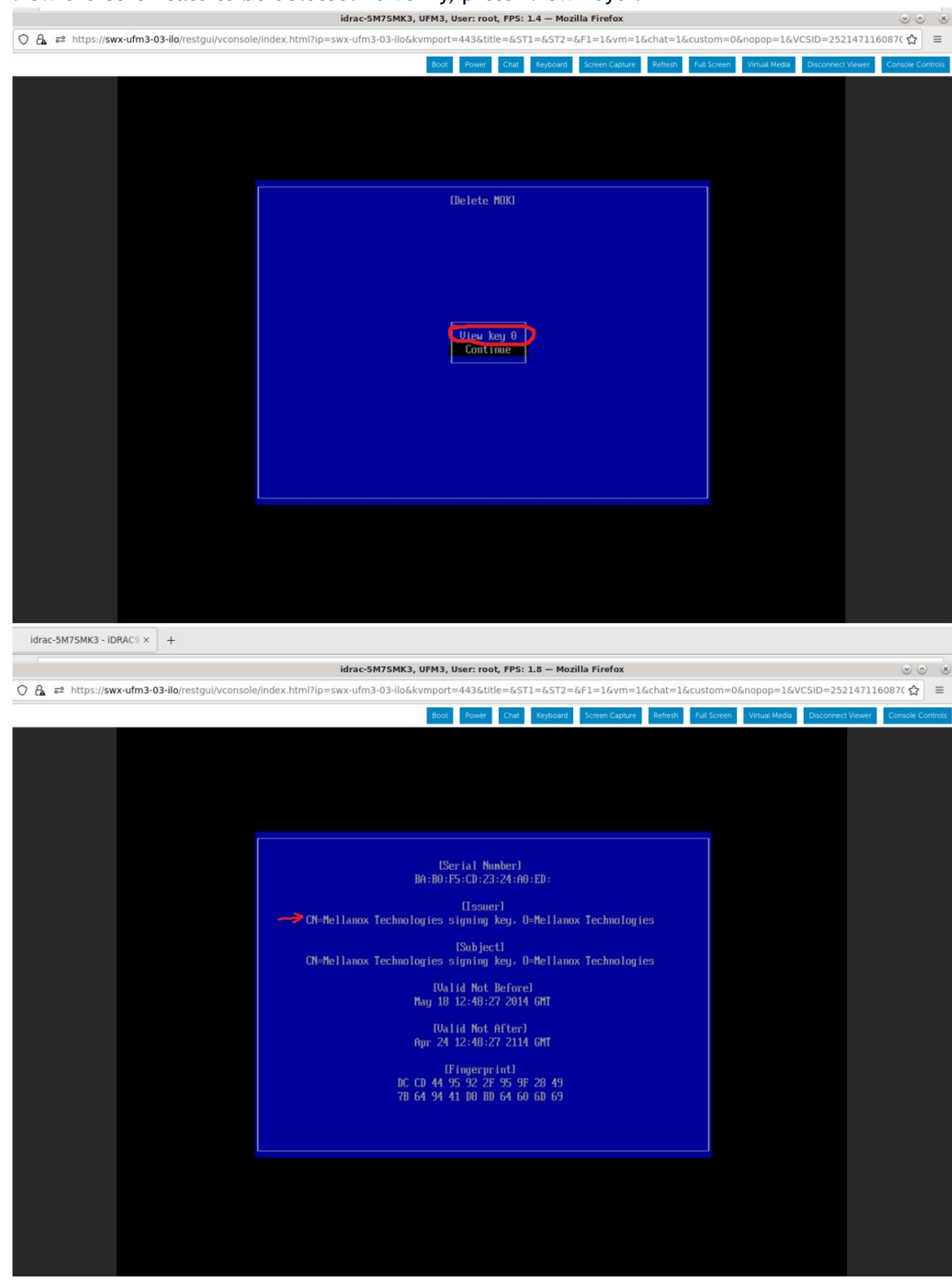

10. View the certificate to be deleted. To verify, press "View key0".

Press "Enter" to exit the view.

| idrac-5M75MK3, UFM3, User: root, FPS: 1.4 — Mozilla Firefox                                                                                           | $\odot \odot $          |
|----------------------------------------------------------------------------------------------------|-------------------------|
| 🔘 🖁 🖬 https://swx-ufm3-03-ilo/restgui/vconsole/index.html?lp=swx-ufm3-03-ilo&kvmport=443&title=&ST1=&ST2=&F1=1&vm=1&chat=1&custom=0&nopop=1&VCSID=252 | 1471160870 ☆ 🗧          |
| Boot Fower Chait Regionard Screen Capiture Refer Full Screen Virtual Media Disconnect                                                                 | Viewer Console Controls |
|                                                                                                    |                         |
|                                                                                                    |                         |
|                                                                                                    |                         |
|                                                                                                    |                         |
|                                                                                                    |                         |
|                                                                                                    |                         |
| (Delete HOK)                                                                                                    |                         |
|                                                                                                    |                         |
|                                                                                                    |                         |
|                                                                                                    |                         |
|                                                                                                    |                         |
|                                                                                                    |                         |
| High Key 0                                                                                                    |                         |
| Continue                                                                                                    |                         |
|                                                                                                    |                         |
|                                                                                                    |                         |
|                                                                                                    |                         |
|                                                                                                    |                         |
|                                                                                                    |                         |
|                                                                                                    |                         |
|                                                                                                    |                         |
|                                                                                                    |                         |
|                                                                                                    |                         |
|                                                                                                    |                         |
|                                                                                                    |                         |
|                                                                                                    |                         |
|                                                                                                    |                         |

#### 11. Select "Continue" from the menu and press the Enter key.

12. Select "Yes" from the menu and press the Enter key. Idrac-5M75MK3, UFM3, User: root, FPS: 2.2 – Mozilla Firefox

| idrac-SM75MK3, UFM3, User: root, FPS: 2.2 — Mozilla Firefox 💿 🔿 |                                                                                      |                                                     |  |  |  |  |  |  |  |  |  |  |
|-----------------------------------------------------------------|--------------------------------------------------------------------------------------|-----------------------------------------------------|--|--|--|--|--|--|--|--|--|--|
| O A == https://swx-ufm3-03-ilo/restgui/vconso                   | e/index.html?ip=swx-ufm3-03-ilo&kvmport=443&title=&ST1=&ST2=&F1=1&vm=1&chat=1&custom | =0&nopop=1&VCSID=252147116087( ☆ 📄                  |  |  |  |  |  |  |  |  |  |  |
|                                                                 | Boot Power Chat Keyboard Screen Capture Refresh Full Scre                            | en Virtual Media Disconnect Viewer Console Controls |  |  |  |  |  |  |  |  |  |  |
|                                                                 |                                                                                      |                                                     |  |  |  |  |  |  |  |  |  |  |
|                                                                 | Delete the key(s)?                                                                   |                                                     |  |  |  |  |  |  |  |  |  |  |
|                                                                 | Na<br>Yes                                                                            |                                                     |  |  |  |  |  |  |  |  |  |  |
|                                                                 |                                                                                      |                                                     |  |  |  |  |  |  |  |  |  |  |
|                                                                 |                                                                                      |                                                     |  |  |  |  |  |  |  |  |  |  |

#### 13. Once a password prompt appears, enter the OS root user credential.

| O 🗛 ≅ https://swx-ufm3-03-ilo/restgui/vconsole | e/index.html?ip=swx-ufm3-03-ilo& | kvmport=443&title=&ST | L=&5T2=&F1=1&vm       | =1&chat=1&cu   | stom=0&nopop=1&V         | CSID=25214711     | 50870 ☆ 🔳        |
|------------------------------------------------|----------------------------------|-----------------------|-----------------------|----------------|--------------------------|-------------------|------------------|
|                                                |                                  | Boot Power Chat       | Keyboard Screen Captu | ire Refresh Fu | ull Screen Virtual Media | Disconnect Viewer | Console Controls |
|                                                |                                  |                       |                       |                |                          |                   |                  |
|                                                |                                  | Delete the key(s)'    |                       |                |                          |                   |                  |
|                                                |                                  | Password :            |                       |                |                          |                   |                  |
|                                                |                                  |                       |                       |                |                          |                   |                  |

14. Select "Reboot" from the menu and press Enter. Upon reboot completion, the certificate is removed.

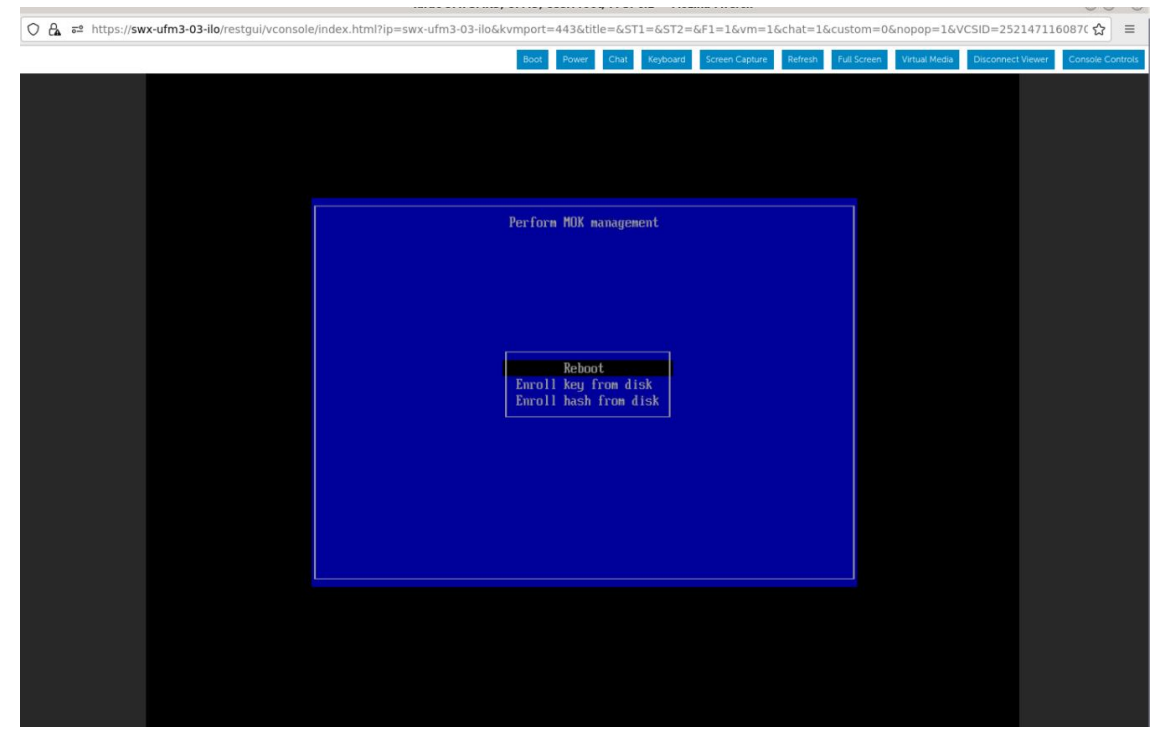

# 13.3 Appendix - Deploying UFM Appliance from an ISO File

This section provides a step-by-step guide for deploying UFM Enterprise Appliance from an ISO file.

The ISO installation is set to use interface "eno8303" via a DHCP as default; if DHCP is unavailable, the installer will request manual intervention to set the IP address manually on "eno8303" or to skip the IP settings altogether.

If IP settings are skipped, they can be set manually after the installation. Refer to Getting Started.

If a different interface should be used, skip the IP settings when prompted.

# 13.3.1 Deploying UFM Appliance from an ISO File

Extract the ufm-appliance-<version>-omu.tar to a temporary directory.

Extract TAR file

tar xzf /path/to/tar.tar -C /tmp

An ISO file and an upgrade script will be present inside the directory.

Extract TAR file

ls -ltrh /tmp/ufm-appliance-<version>/

Follow the following steps based on the desired method of installation.

#### 13.3.1.1 Virtual Media via Management Port

- 1. Open a web browser and navigate to https://<IDRAC-ILO-address>
- 2. On the Dashboard pane, click on the virtual console icon on the bottom right corner of the screen.

| iDRAC9 Data:     |                                        |                       |               |                                                                                                    |                       |                     |                                                                | Search                    | Q 🚡 🛎 🔍                |
|------------------|----------------------------------------|-----------------------|---------------|----------------------------------------------------------------------------------------------------|-----------------------|---------------------|----------------------------------------------------------------|---------------------------|------------------------|
| W Dashboard      | ≣ System∨ 🛢 Storage∨ 14                | l Configuration 🗸 🛛 🖾 | Maintenance V | rtings 🗸                                                                                                    |                       |                     |                                                                |                           | Enable Group Manager 📝 |
| Dashboar         | rd                                     |                       |               |                                                                                                    |                       |                     |                                                                |                           |                        |
| Graceful Shutds  | wn • 🖲 LED On • More Ac                | tions -               |               |                                                                                                    |                       |                     |                                                                |                           | C* Refresh             |
| Health Inform    | nation                                 |                       |               | System Information                                                                                                    |                       |                     | 🗒 Task Summary                                                 |                           | View All Jobs          |
|                  |                                        |                       |               | Power State                                                                                                    | ON                    |                     | Pending Jobs : 0                                               |                           |                        |
|                  | SYSTEM HAS                             | CRITICAL ISSUES       |               | Model                                                                                                    | Not Available         |                     | No Pending Jobs                                                |                           |                        |
| System Health    |                                        | Storage Health        |               | Host Name                                                                                                    |                       |                     |                                                                |                           |                        |
| Critical         | Details                                | Healthy               | Oetails •     | Operating System                                                                                                    |                       |                     | O In-Progress Jobs : 0                                         |                           |                        |
| Miscelaneous     |                                        |                       |               | Operating System Version                                                                                                    |                       |                     | No In-Progress Jobs                                            |                           |                        |
| O Power Supplies |                                        |                       |               | Service Tag                                                                                                    | 38VBMP3               |                     |                                                                |                           |                        |
|                  |                                        |                       |               | BIOS Version                                                                                                    |                       |                     | <b>A .</b>                                                     |                           |                        |
|                  |                                        |                       |               | iDRAC Firmware Version                                                                                                    | 5.00.10.20            |                     | Completed Jobs : 2                                             |                           |                        |
|                  |                                        |                       |               | IP Address(es)                                                                                                    | 10.209.224.16         |                     | 0 with Errors<br>0 Failed                                      |                           |                        |
|                  |                                        |                       |               | IDRAC MAC Address                                                                                                    | ec 2a 72:27:03:e6     |                     |                                                                |                           |                        |
|                  |                                        |                       |               | License                                                                                                    | Datacenter Edit       |                     | J                                                              |                           |                        |
| = Recent Lons    |                                        |                       |               |                                                                                                    |                       | view all            | Virtual Console                                                |                           | © Settings             |
| Severity         | Description                            |                       |               |                                                                                                    | Date and Time $\sim$  |                     | Santa 19.44.6 (7) one-schild High<br>per schild Higher "11"(1) |                           |                        |
| 0                | The power input for power supply 1 is  | lost.                 |               |                                                                                                    | Sun 23 Oct 2022 10:0  | 235                 |                                                                |                           |                        |
| •                | The power input for power supply 1 is  | lost.                 |               |                                                                                                    | Wed 19 Oct 2022 09 1  | 8:44                |                                                                |                           |                        |
| 0                | System BIOS has halted.                |                       |               |                                                                                                    | Mon 29 Aug 2022 12.5  | 12:14               |                                                                |                           |                        |
| •                | Power supply redundancy is lost.       |                       |               |                                                                                                    | Mon 29 Aug 2022 12:1  | 9:30                |                                                                |                           |                        |
| •                | The power input for power supply 1 is  | lost.                 |               |                                                                                                    | Mon 29 Aug 2022 12:1  | 9:29                |                                                                |                           |                        |
|                  | The chassis is closed while the power  | is off.               |               |                                                                                                    | Mon 29 Aug 2022 12:1  | 9:23                |                                                                |                           |                        |
| •                | The chassis is open while the power is | s off.                |               |                                                                                                    | Mon 29 Aug 2022 12:1  | 9:19                |                                                                |                           |                        |
| •                | The power input for power supply 1 is  | lost.                 |               |                                                                                                    | Mon 29 Aug 2022 12 0  | 17:02               |                                                                |                           |                        |
| <b>2</b>         | The chassis is closed while the power  | is off.               |               |                                                                                                    | Sun 31 Jul 2022 14:45 | :01                 |                                                                | Start the Virtual Console |                        |
| •                | The chassis is open while the power is | s off.                |               |                                                                                                    | Sun 31 Jul 2022 14:44 | :01                 |                                                                |                           |                        |
| 2 Notes          |                                        |                       |               |                                                                                                    |                       | view all + add note |                                                                |                           |                        |
| Date and Time    |                                        |                       |               | Description                                                                                                    |                       |                     |                                                                |                           |                        |
|                  |                                        |                       |               | and the second second |                       |                     |                                                                |                           |                        |

3. A new virtual console window will pop out, on the top right corner, click on the virtual media.

| 🛃 idrac-38VBMP3, User: root, FPS: 4.8 - Work - Microsoft Edge                          | —                     | O           | ×       |
|----------------------------------------------------------------------------------------|-----------------------|-------------|---------|
| ▲ Not secure   https://swx-ufm3-08-ilo/restgui/vconsole/index.html?ip=swx-ufm3-08-ilo8 | 2<br>2<br>2<br>2<br>2 | ort=44      | A»      |
| Boot Power Chat Keyboard Screen Capture Refresh Full Screen Virtual Media              | a) D                  | isconnect ) | Viewer  |
| T                                                                                      |                       | Console Co  | ontrols |
|                                                                                        |                       |             |         |
| Ubuntu 18.04.6 LTS sux-ufm3-08 tty1                                                    |                       |             |         |
| sux-ufn3-08 login: ^[1^[1_                                                             |                       |             |         |
|                                                                                        |                       |             |         |
|                                                                                        |                       |             |         |
|                                                                                        |                       |             |         |
|                                                                                        |                       |             |         |
|                                                                                        |                       |             |         |
|                                                                                        |                       |             |         |
|                                                                                        |                       |             |         |
|                                                                                        |                       |             |         |
|                                                                                        |                       |             |         |
|                                                                                        |                       |             |         |
|                                                                                        |                       |             |         |
|                                                                                        |                       |             |         |
|                                                                                        |                       |             |         |
|                                                                                        |                       |             |         |
|                                                                                        |                       |             |         |
|                                                                                        |                       |             |         |
|                                                                                        |                       |             |         |
|                                                                                        |                       |             |         |

A new console window will appear

#### 4. Click on the "Connect Media" button.

| 🛃 idrac-38VBMP3, U                            | ser: root, FPS: 5 - Work - N | licrosoft Edge                       |                  |               | - 0      | ×          |
|-----------------------------------------------|------------------------------|--------------------------------------|------------------|---------------|----------|------------|
| \Lambda Not secure                            | https://swx-ufm3-08          | B- <b>ilo</b> /restgui/vconsole/inde | ex.html?ip=swx-u | fm3-08-ilo&kv | mport=4  | 4 A∿       |
| Boot Pov                                      | ver Chat Keyboard            | Screen Capture Refree                | sh Full Screen   | Virtual Media | Disconne | ect Viewer |
|                                               | Virtual Media                |                                      |                  |               |          | e Controls |
| Ubuntu 18.04.6 LTS sı<br>swx-ufm3-08 login: ^ | Connect                      | Virtual Media Status                 | 5                |               |          |            |
|                                               | Virtual Media                | Virtual Media is discon              | nected           | Conneci       |          |            |
|                                               | Virtual Media<br>Statistics  |                                      |                  | Virtual Med   | ia       |            |
|                                               | Create Image                 |                                      |                  |               |          |            |
|                                               |                              |                                      |                  |               |          |            |
|                                               |                              |                                      |                  |               |          |            |
|                                               |                              |                                      |                  |               |          |            |
|                                               |                              |                                      |                  |               |          |            |
|                                               |                              |                                      |                  |               |          |            |
|                                               |                              |                                      |                  | C             | Close    |            |
|                                               |                              |                                      |                  |               |          |            |
|                                               |                              |                                      |                  |               |          |            |

5. Under the "Map CD/DVD" section, click on "Choose file" and select the ufm-appliance-<version>.iso file extracted from the tar archive previously extracted and click on the

#### "Map Device" button. Then, "Close".

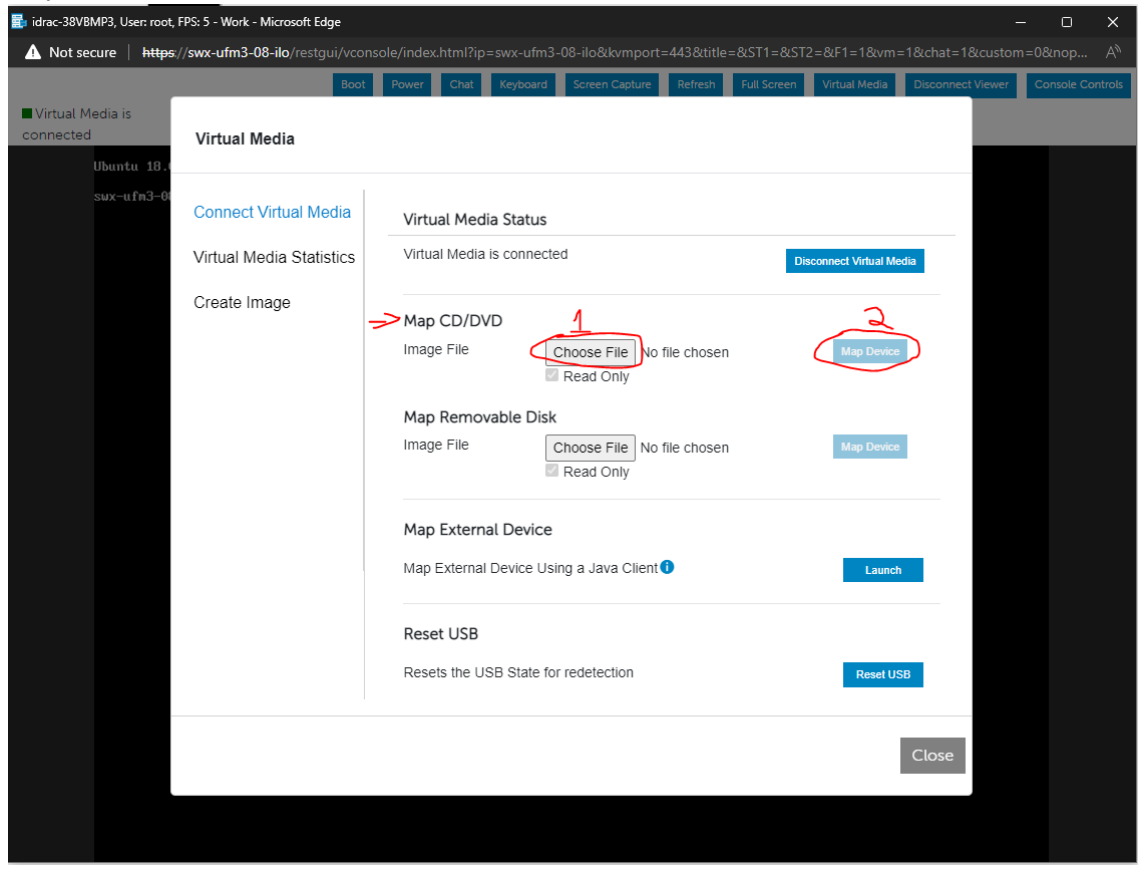

6. Click on the "Boot" menu button on the top left, on the opened menu choose "Virtual CD/ DVD/ISO".

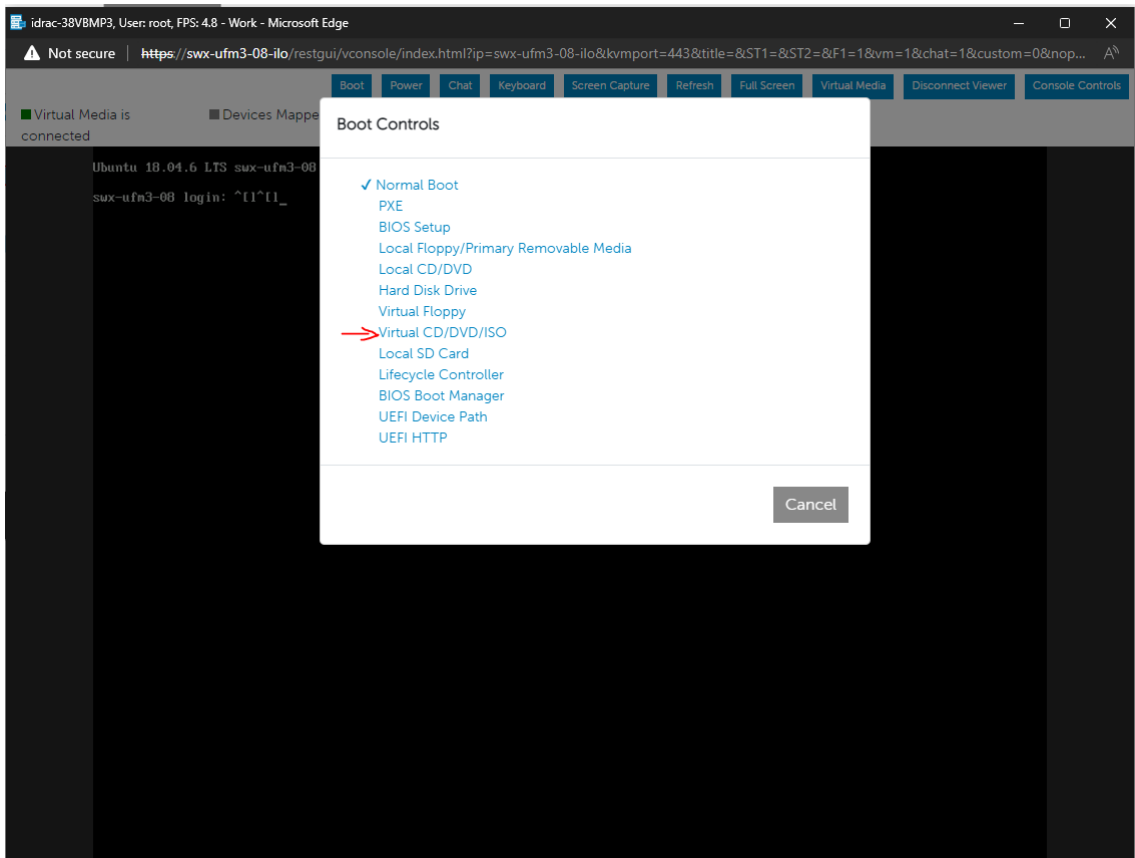

7. Click on the "Power" menu button and select "Reset System (warm boot)" entry.

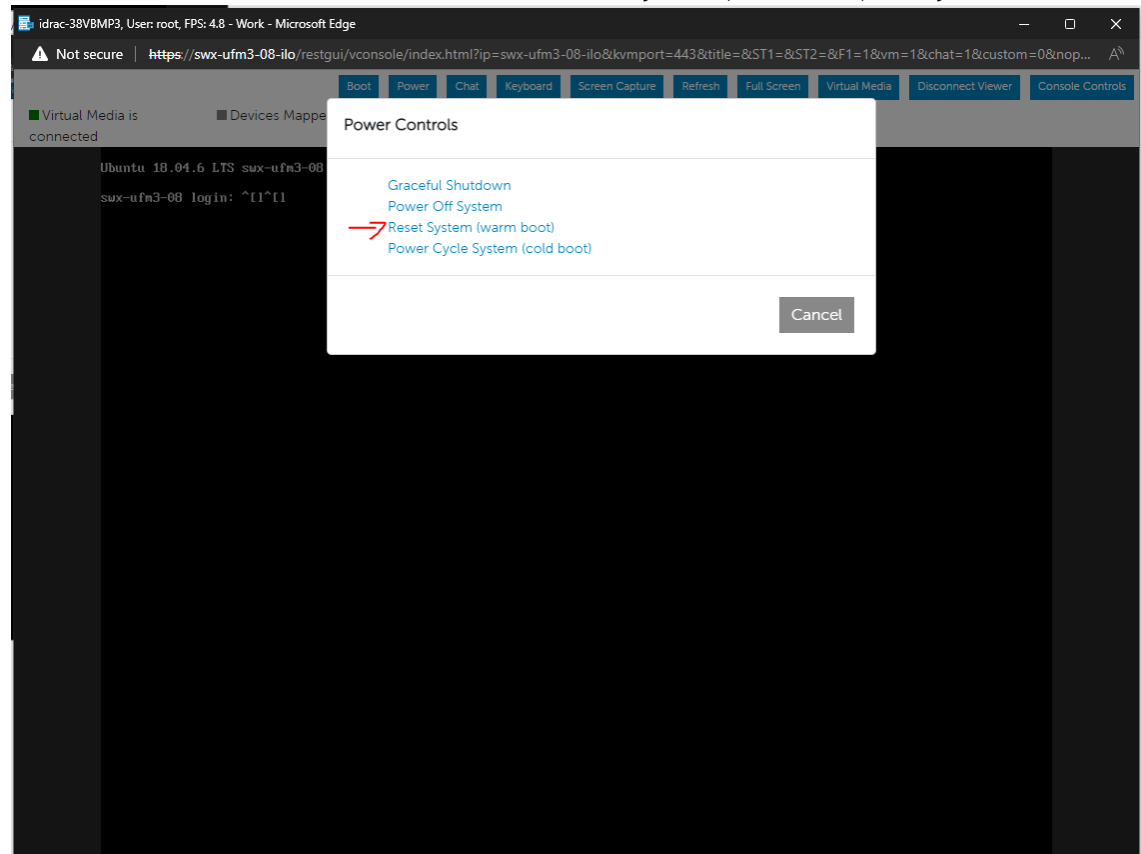

8. At this point an automatic installation should start.

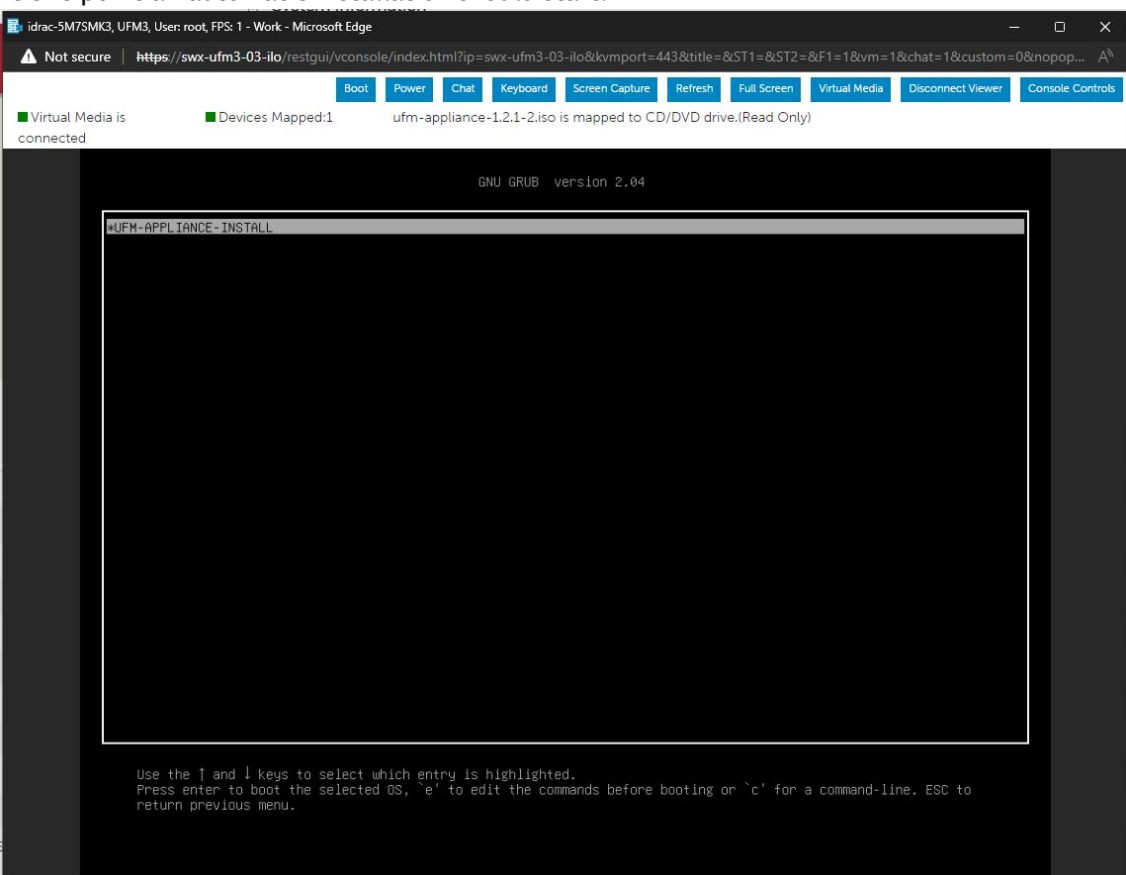

Installation will auto start after 30 seconds, press the enter key to start it immediately. 9. Proceed to <u>Finalizing the Installation</u>.

## 13.3.1.2 Physical USB

#### 13.3.1.2.1 Burn ISO to USB

#### 13.3.1.2.1.1 Windows

- 1. Download and open Rufus (Rufus).
- 2. Select the USB device from the drop down menu under "Devices". Click on "SELECT" and select ufm-appliance-<version>.iso Validate that the "Partition Scheme" is MBR and "Target System" is "BIOS or UEFI", as seen in the screenshot below. Click "START".

| sand                                                                 | lisk (D:) [16 GB]                                                                                                    |              |                                      |           | ~                | P   |  |  |  |
|----------------------------------------------------------------------|----------------------------------------------------------------------------------------------------|--------------|--------------------------------------|-----------|------------------|-----|--|--|--|
| Boot                                                                 | selection                                                                                                    |              |                                      |           |                  | Q.1 |  |  |  |
| ufm                                                                  | -appliance-99.99.99-99.iso                                                                                                    |              | ~                                    | OV        | SELECT           | 1   |  |  |  |
| Persia                                                               | stent partition size                                                                                                    |              |                                      | ~ L       |                  | -   |  |  |  |
| -                                                                    |                                                                                                    |              |                                      | 0 (No pe  | (No persistence) |     |  |  |  |
| Partit                                                               | ion scheme                                                                                                    |              | Target syste                         | m         |                  |     |  |  |  |
|                                                                      |                                                                                                    | ~            | BIOS or UE                           | FI        |                  |     |  |  |  |
| Us                                                                   | e Rufus MBR with BIOS ID                                                                                                    |              | 0x80 (Defa                           | ult)      |                  |     |  |  |  |
| Us                                                                   | e Rufus MBR with BIOS ID                                                                                                    |              | 0x80 (Defa                           | ult)      |                  |     |  |  |  |
| For                                                                  | mat Options —                                                                                                    |              |                                      |           |                  |     |  |  |  |
| 101                                                                  | mar opnone                                                                                                    |              |                                      |           |                  |     |  |  |  |
| Volur                                                                | ne label                                                                                                    |              |                                      |           |                  |     |  |  |  |
| Volur                                                                | ne label<br>13-APPLIANCE-INSTALL                                                                                                    |              |                                      |           |                  |     |  |  |  |
| Volur<br>UFM<br>File sy                                              | ne label<br>13-APPLIANCE-INSTALL<br>ystem                                                                                                    |              | Cluster size                         |           |                  |     |  |  |  |
| Volur<br>UFM<br>File s                                               | ne label<br>13-APPLIANCE-INSTALL<br>ystem<br>2 (Default)                                                                                                    | ~            | Cluster size<br>8192 bytes           | (Default) |                  |     |  |  |  |
| Volur<br>UFM<br>File sy<br>FAT3                                      | ne label<br>13-APPLIANCE-INSTALL<br>ystem<br>2 (Default)<br>ide advanced format option                                                                                            | ~<br>5       | Cluster size<br>8192 bytes           | (Default) |                  |     |  |  |  |
| Volur<br>UFM<br>File s<br>FAT3<br>A H                                | ne label<br>13-APPLIANCE-INSTALL<br>ystem<br>2 (Default)<br>ide advanced format option<br>uick format                                                                             | ~<br>5       | Cluster size<br>8192 bytes           | (Default) |                  |     |  |  |  |
| Volur<br>UFM<br>File s<br>FAT3<br>A H<br>Qu<br>Qu<br>Cr              | ne label<br>13-APPLIANCE-INSTALL<br>ystem<br>2 (Default)<br>ide advanced format option<br>uick format<br>eate extended label and icor                                             | s<br>n files | Cluster size<br>8192 bytes           | (Default) |                  |     |  |  |  |
| Volur<br>UFM<br>File sy<br>FAT3<br>A H<br>Qu<br>Qu<br>Cr             | ne label<br>13-APPLIANCE-INSTALL<br>ystem<br>2 (Default)<br>ide advanced format option<br>uick format<br>eate extended label and icor<br>neck device for bad blocks               | s<br>n files | Cluster size<br>8192 bytes<br>1 pass | (Default) |                  |     |  |  |  |
| Volur<br>UFM<br>File s<br>FAT3<br>A H<br>QQ<br>Cr<br>Cr<br>Cr<br>Sta | ne label<br>13-APPLIANCE-INSTALL<br>ystem<br>2 (Default)<br>ide advanced format option<br>uick format<br>eate extended label and icor<br>neck device for bad blocks<br><b>tus</b> | s<br>n files | Cluster size<br>8192 bytes<br>1 pass | (Default) |                  |     |  |  |  |

3. An "ISOHybrid image detected" prompt will pop up, choose "Write in DD mode" and click "OK".

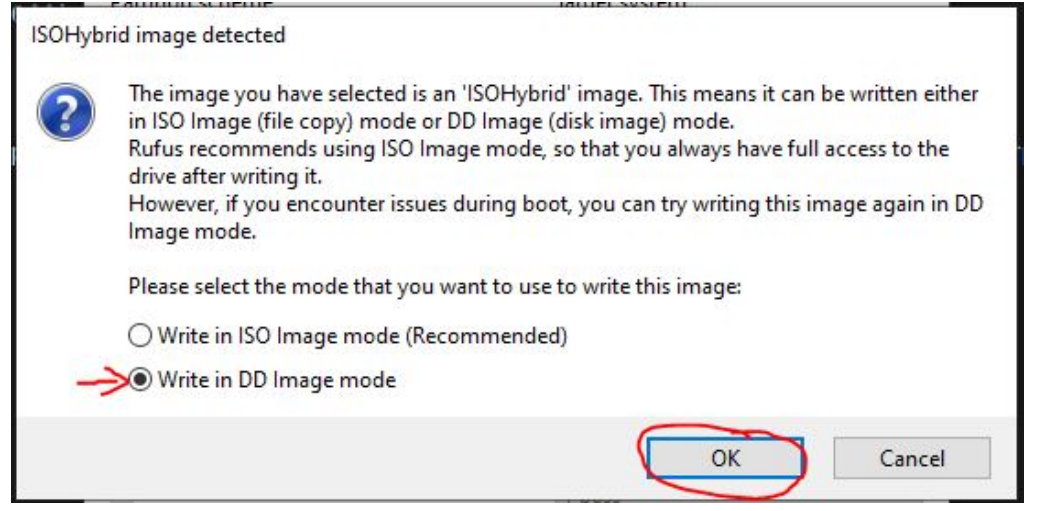

4. Another message will appear stating that all data on the USB device will be lost, click "OK and continue".

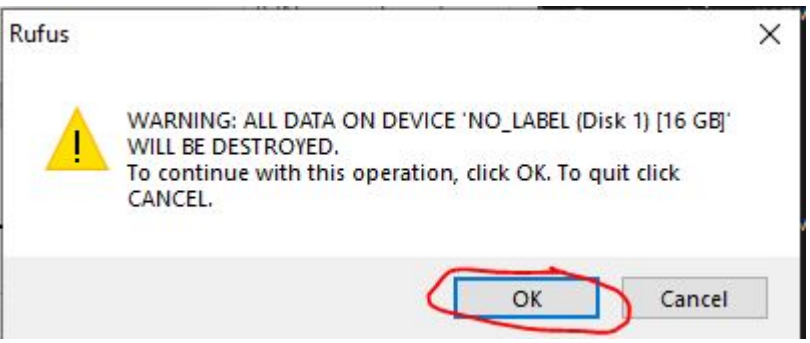

5. Wait for Rufus to finish.

#### 13.3.1.2.1.2 Linux

1. Identify the USB drive:

Do not run the following commands on a hard drive device, but only on the USB. The USB drive in the below command is mapped to sdb.

root@ubuntu18:~# ls -ltrh /dev/disk/by-id/usb\*
lrwxrwxrwx 1 root root 9 Jan 2 13:44 /dev/disk/by-id/usb-SanDisk\_Cruzer\_Glide\_3.0\_4C530000040724111091-0:
0 -> ../../sdb
lrwxrwxrwx 1 root root 10 Jan 2 13:44 /dev/disk/by-id/usb-SanDisk\_Cruzer\_Glide\_3.0\_4C530000040724111091-0:
0-part1 -> ../../sdb1

2. Copy the ufm-appliance-<version>.iso to the USB using the following dd command:

Do NOT run the following commands on a hard drive device but only on the USB. The USB drive in the below command is mapped to /dev/sdb.

dd if=/path/to/ufm-appliance-<version>.iso of=/dev/sdb bs=4M status=progress oflag=sync

3. Verify that the USB is bootable:

```
root@ubuntul8:~# fdisk -1 /dev/sdb
Disk /dev/sdb: 14.9 GiB, 16005464064 bytes, 31260672 sectors
Units: sectors of 1 * 512 = 512 bytes
Sector size (logical/physical): 512 bytes / 512 bytes
I/O size (minimum/optimal): 512 bytes / 512 bytes
Disklabel type: dos
Disk identifier: 0x594cc03e
Device Boot Start End Sectors Size Id Type
/dev/sdbl * 64 15679439 15679376 7.5G 17 Hidden HPFS/NTFS
```

4. Unplug the USB.

#### 13.3.1.2.2 Manufacture UFM Appliance via the USB

- 1. Plugin the USB device to the back panel (Front panel USB is disabled).
- 2. Open a web browser and navigate to https://<IDRAC-ILO-address>.
- 3. Navigate to "Configuration" → "BIOS Settings" → "Boot Settings" and set "Generic USB boot" option to enabled.

| BBB      | BRAC9   Datacenter                                                                                                    |                                                                                                    |               | Search | Q & 4 0                |
|----------|----------------------------------------------------------------------------------------------------|----------------------------------------------------------------------------------------------------|---------------|--------|------------------------|
|          | # Dashboard 🗄 System 🗸 🛢 Storage 🗸 🕀 Configuration 🖓 🖾 Maintenance 🗸 🗣 iDRAC S                                                                                                    | Settings $\vee$                                                                                                    |               |        | Enable Eroup Manager 📌 |
|          | Configuration                                                                                                    | 2                                                                                                    |               |        |                        |
|          | Power Management Virtual Console Virtual Media Licenses System Settings Asset Tracking                                                                                                    | Storage Configuration BIOS Settings Server Configuration Profile                                                                                                    |               |        | C' Refresh             |
|          | Note: The information on this page is pulled directly from the BIOS settings and is available in English only.                                                                                                    |                                                                                                    |               |        |                        |
|          | To change the settings, select the desired value, and click <b>Apply</b> . The new value is displayed under <b>Pending Value</b> To apply it<br>if you change a setting and have mot clicke <b>Apply</b> click <b>Dozed</b> to reserve to the previous settings.<br>If you change the settings and click kapply, and then what chalacent all the changes, do <b>Click Charder Al Pending</b> .<br>If you change the settings and click kapply, and then what chard click and all the changes the settings and<br>if you change the settings and click and provide the change and and the changes after you want to discard the changes after you<br>will be change the change (all click). | he changes and vector the server immediately, click <b>Apply and Reboot</b> at the bottom of the page. To apply the settings at nest reboot, click <b>At Nee Reboot</b> ,<br>u click <b>At Nee Reboot</b> , pi to Job Dunue and delete the queued job for BIOS configuration. |               |        |                        |
|          | > System Information                                                                                                    |                                                                                                    |               |        |                        |
|          | > Memory Settings                                                                                                    |                                                                                                    |               |        |                        |
|          | > Processor Settings                                                                                                    |                                                                                                    |               |        |                        |
|          | > SATA Settings                                                                                                    |                                                                                                    |               |        |                        |
| _        | > NVMe Settings                                                                                                    |                                                                                                    |               |        |                        |
| <u> </u> | V Boot Settings                                                                                                    |                                                                                                    |               |        | 0                      |
|          |                                                                                                    | Current Value                                                                                                    | Pending Value |        |                        |
|          | Boot Mode                                                                                                    | UER ¥                                                                                                    |               |        |                        |
|          | Boot Sequence Retry                                                                                                    | Brabled *                                                                                                    |               |        |                        |
|          | Hard-Disk Fallover                                                                                                    | Disabled                                                                                                    |               |        |                        |
|          | Generic USB Boot                                                                                                    | Ended V 4                                                                                                    |               |        |                        |
|          | Hard-disk Drive Placeholder                                                                                                    | Disabled *                                                                                                    |               |        |                        |
|          | Clean all Sysprep order and variables                                                                                                    | None *                                                                                                    |               |        |                        |
|          | Set Boot Order Enable                                                                                                    | RAID SL 3-1 /HC PoxDevia                                                                                                    |               |        |                        |
|          | Set Boot Order Disabled                                                                                                    |                                                                                                    |               |        |                        |
|          | > UEFI Boot Settings                                                                                                    |                                                                                                    |               |        |                        |
|          | Set Boot Order Podd1                                                                                                    |                                                                                                    |               |        |                        |
|          | Set Boot Order Figdd2                                                                                                    |                                                                                                    |               |        |                        |
|          | Set Boot Order Podd3                                                                                                    |                                                                                                    |               |        |                        |
|          | Set Boot Order Figld4                                                                                                    |                                                                                                    |               |        |                        |
|          | Set Boot Order Podd8                                                                                                    |                                                                                                    |               |        |                        |
|          | Set Boot Order Figdd6                                                                                                    |                                                                                                    |               |        |                        |
|          | Set Boot Order Figds7                                                                                                    |                                                                                                    |               |        |                        |
|          | Set Boot Order Figdd8                                                                                                    |                                                                                                    |               |        |                        |
|          | Set Boot Order Figdd9                                                                                                    |                                                                                                    |               |        |                        |
|          |                                                                                                    |                                                                                                    |               |        |                        |

4. On the same pane, scroll down to "One-Time Boot" → "One-Tome Boot Device List" select "UEFI Boot Sequence Device".

In "UEFI Boot Sequence Device", select the connected USB device and click apply. On the bottom of the page click on "Apply And Reboot" button.

| IDRACS Datacenter                                                        |                                                  | Se            | irch Q 🚡 🕹 🔍             |
|--------------------------------------------------------------------------|--------------------------------------------------|---------------|--------------------------|
| 🗰 Dashboard 🔠 System V 🗧 Storage V 🖾 Configuration V 🖾 Maintenance V 🤬 i | DRAC Settings ~                                  |               | Erable Group Manager 🛛 📌 |
| Set Legacy Hdd Order Figdd2                                              |                                                  |               |                          |
| Set Legacy Hidd Order Figdd3                                             |                                                  |               |                          |
| Set Legecy Hdd Order Podd4                                               |                                                  |               |                          |
| Set Legacy Hdd Order Fodd5                                               |                                                  |               |                          |
| Set Legecy Hdd Order Poddó                                               |                                                  |               |                          |
| Set Legacy Hidd Order Figdd7                                             |                                                  |               |                          |
| Set Legacy Hidd Order Figld8                                             |                                                  |               |                          |
| Set Legiscy Hdd Order Figdd9                                             |                                                  |               |                          |
| Set Legacy Hdd Order Fodd10                                              |                                                  |               |                          |
| Set Legacy Hdd Order Podd11                                              |                                                  |               |                          |
| Set Legacy Hidd Order Fodd12                                             |                                                  |               |                          |
| Set Legiscy Hdd Order Podd13                                             |                                                  |               |                          |
| Set Legacy Hdd Order Foddl 4                                             |                                                  |               |                          |
| Set Legecy Hdd Order Podd15                                              |                                                  |               | <u></u>                  |
| Set Legacy Hdd Order Fodd16                                              |                                                  |               |                          |
|                                                                          |                                                  |               |                          |
|                                                                          | Current Value                                    | Pending Value |                          |
| One-Time Boot Device List                                                | → UBFI Boot Sequence Device ~                    |               |                          |
| UEPI Boot Sequence Device                                                | 3→Disk connected to back USB 1: Cruzer Glide 3.0 |               |                          |
|                                                                          | Apply Decard                                     |               |                          |
| > Network Settings                                                       |                                                  |               |                          |
| > Integrated Devices                                                     |                                                  |               |                          |
| > Serial Communication                                                   |                                                  |               |                          |
| > System Profile Settings                                                |                                                  |               |                          |
| > System Security                                                        |                                                  |               |                          |
| > Redundant OS Control                                                   |                                                  |               |                          |
| > Miscellaneous Settings                                                 |                                                  |               |                          |
| Apply And Reboot At Next Reboot Discard All Pending                      |                                                  |               |                          |

5. A popup message will appear click on "Job Queue" button.

| iDRAC9   Datacenter                                                                     |                                                                                                    |                           | Search | 0. 1 2 0            |
|-----------------------------------------------------------------------------------------|----------------------------------------------------------------------------------------------------|---------------------------|--------|---------------------|
| R Dashboard 🗄 System V 🖶 Storage V 🕮 Configuration V 🐵 Maintenance V 🤷 IDRAG Settings V | 1 Information                                                                                                  |                           | 174    | ble Group Menager 💉 |
| Set Legacy Hidd Order Figid2                                                            | RAC050S: Updating Job Queue. Status of the update jobs can be viewed and managed<br>within the Job Queue page. |                           |        |                     |
| Set Legacy Hob Order Papada                                                             | Click Job Queue button to view the status of the update jobs.                                                  |                           |        |                     |
| Set Legacy Hot Order Fgd34                                                              |                                                                                                    |                           |        |                     |
| Set Legacy Hidd Order Fgdd5                                                             | 100 Ulder OK                                                                                                   |                           |        |                     |
| Set Legacy Hold Order Figlads                                                           |                                                                                                    |                           |        |                     |
| Set Legacy Hod Order Food?                                                              |                                                                                                    |                           |        |                     |
| Set Legacy Hidd Order Figdd8                                                            |                                                                                                    |                           |        |                     |
| Set Legacy Hold Order Figod9                                                            |                                                                                                    |                           |        |                     |
| Set Legacy Hob Order Popolo                                                             |                                                                                                    |                           |        |                     |
| Set Legacy Hdd Order Fqdd11                                                             |                                                                                                    |                           |        |                     |
| Set Legacy Hidd Oxfer Padd12                                                            |                                                                                                    |                           |        |                     |
| Set Legacy Hob Order Popola 3                                                           |                                                                                                    |                           |        |                     |
| Set Legacy Hidd Order Fqdd14                                                            |                                                                                                    |                           |        |                     |
| Set Legacy Hidd Oxfer Fqdd16                                                            |                                                                                                    |                           |        |                     |
| Set Legacy Hidd Oxfer Padd16                                                            |                                                                                                    |                           |        |                     |
| ✓ One-Time Boot                                                                         |                                                                                                    |                           |        |                     |
| Ourrent Value                                                                           |                                                                                                    | Pending Value             |        |                     |
| One-Time Boot Device List                                                               | *<br>                                                                                                    | UEFI Boot Sequence Device |        |                     |
| UEP Boot Sequence Device Disk connected to                                              | ack USB 1: Cruzer Glide 3.0 💌                                                                                  |                           |        |                     |
| And Depart                                                                              |                                                                                                    |                           |        |                     |
|                                                                                         |                                                                                                    |                           |        |                     |
| > Network Settings                                                                      |                                                                                                    |                           |        |                     |
| > Integrated Devices                                                                    |                                                                                                    |                           |        |                     |
| > Serial Communication                                                                  |                                                                                                    |                           |        |                     |
| > System Profile Settings                                                               |                                                                                                    |                           |        |                     |
| > System Security                                                                       |                                                                                                    |                           |        |                     |
| > Redundant OS Control                                                                  |                                                                                                    |                           |        |                     |
| > Miscellaneous Settings                                                                |                                                                                                    |                           |        |                     |
| Apply And Reboot At Next Reboot Discard All Pending                                     |                                                                                                    |                           |        |                     |

| autocal     autocal     a | Bronge V II: Configuration V III Maintenance V 4, EMAC Statings V  Social Induke Sealers Frankforce Transforctories Expansion Second Labor | Entity Group Manager 🕴  |
|----------------------------------------------------------------------------------------------------|----------------------------------------------------------------------------------------------------|-------------------------|
| Adjustment         Adjustment           Comparts         Bob Compart           Image: Comparts         Image: Comparts           Image: Comparts         Image: Comparts           Imad                                                                                                    | Setter Indut - Setter Fault on Techladvollen Sumvilles Sumvillasist                                                                        |                         |
| Uthryster (a)                                                                                                    | Sectem Indula Sectem Function Translandontine Diamontice SupportLeoist                                                                     |                         |
| cb Queue           even           even           no./3204830776           no./3204830776           beleast Time<br>Actual Competion Time<br>Actual Competion Time<br>Actual Competion Time<br>(actual competion time)           e         no./3204827783           e         no./3204827831           e         no./3204827831           e         no./3204827831           e         no./3204827831           e         no./3204827831           e         no./32789000481           e         u./32788900411           e         u./32788900411           e         u./32788900411           e         u./32788900411           e         u./32788900411           e         u./32788900411                                                                                                    | olarmahan olarmetaren unternand anhanan adhanang                                                                                           | C' Refresi              |
| Control      Control       |                                                                                                    |                         |
| ID         ID           ID         NO.233448302758           ID         NO.233448302768           ID         Scholdel Shirt The<br>Scholdel Shirt The<br>Actual Completion The<br>Message           ID         JO.2344813982           ID         JO.2346813982           ID         JO.232402748141           ID         JO.27285004821           ID         JO.27285004821           ID         JO.27285004821           ID         JO.27285004821           ID         JO.27285004821           ID         JO.27285004821                                                                                                    |                                                                                                    |                         |
| Comparing the second second seco | ich                                                                                                    | Status                  |
| Scheduled Sterr, Tim<br>Expansion Time<br>Expansion Time<br>Actual Completion<br>Message           I         UGL.712940319020           I         UGL.712940319020           I         UGL.71294037431           I         UGL.71294037431           I         UGL.71294027431           I         UGL.71294027431           I         UGL.71294027431           I         UGL.71294027431           I         UGL.71297004414           I         UGL.71278004081           I         UGL.712786906021           I         UGL.712786906021           I         UGL.712691651187                                                                                                    | Beboot: Graceful QS shutdown with powercycle on timeout                                                                                    | Reboot Completed (100%) |
| Actual Start Time<br>Actual Completion<br>Actual Completion<br>Message           I         UD.712940319028           I         RD_722940319028           I         RD_72294027978           I         DD.712970004061           I         DD.727870004114           I         RD_727856960201           I         RD_727856960201           I         UD.727870094114                                                                                                    | ne 2023-01-09T14-07.12                                                                                                    |                         |
| Actual Completion 1           Message           Image           Image                                                                                                    | 2029-01-09714-07:16<br>Not Applicable                                                                                                    |                         |
| INDEXage           ID_U_725340319528           ID_U_725340273785           ID_U_725340273785           ID_U_72540273785           ID_U_725470204061           ID_U_727658696221           ID_U_727659669021           ID_U_727691861187                                                                                                    | Time 2023-01-097114.07/25<br>BEP/118 Balance in conseniors                                                                                 |                         |
| RD_732040274831           Image: Display and the second second se                                             | Conformer III Conformer III Conformer                                                                                                    | Scheduled (Dh)          |
| JID_732340273785     JID_727870004061     JID_727870004061     JID_7278700040414     AID_727855964231     JID_727855964231     JID_727855964231     JID_727855964231                                                                                                    | Reboot: Graceful OS shutdown with powercycle on timeout                                                                                    | Reboot Completed (100%) |
| +         -         RD_727870904961           +         -         JD_727870904814           +         -         RD_727858986221           +         -         JD_727856966021           +         -         JD_727856966021           +         -         JD_727856966021                                                                                                    | Configure: BIOS Setup 1-1                                                                                                    | Completed (100%)        |
| JID_727870904414     JID_727855964211     RID_727855964221     JID_727855966021     JID_774691651187                                                                                                    | Reboot: Graceful CS shutdown with powercycle on timeout                                                                                    | Reboot Completed (100%) |
| +         -         RD_727855969221           +         -         JD_7278559696221           +         -         JD_71278559696821                                                                                                    | Configure BIOS Setup 1-1                                                                                                    | Completed (100%)        |
| + D JID_727855966821                                                                                                    | Beboot: Graceful OS shutdown with powercycle on timeout                                                                                    | Reboot Completed (100%) |
| + 🗆 JID_714091551187                                                                                                    | Configure: BIOS Setup 1-1                                                                                                    | Completed (100%)        |
|                                                                                                    | Export: Server Configuration Profile                                                                                                    | Completed (100%)        |
| ID_709515455555                                                                                                    | Configure: Import Server Configuration Profile                                                                                             | Completed (100%)        |
| + 🗋 JID_703616396967                                                                                                    | Pirmware Update: OEM (D Module                                                                                                    | Completed (100%)        |
| + D RID_625592058437                                                                                                    | Reboot: Graceful OS shutdown with powercycle on timeout                                                                                    | Reboot Completed (100%) |
| + D JID_025592067947                                                                                                    | Configure: BIOS. Betup: 1-1                                                                                                    | Completed (100%)        |
| ID_010_612763094162                                                                                                    | Firmware Lipitate: OEM ID Module                                                                                                    | Completed (100%)        |
| + D RID_612740933938                                                                                                    | Reboot: Graceful OS shutdown with powercycle on timeout                                                                                    | Reboot Completed (100%) |
| + □ JID_612740953147                                                                                                    | Configure: BIOS Setup 1-1                                                                                                    | Completed (100%)        |
| + 🗇 JID,606568509010                                                                                                    | Export: Server Configuration Profile                                                                                                    | Completed (100%)        |
| + 🗋 JID_606546489301                                                                                                    | Configure Import Server Configuration Profile                                                                                              | Paled (100%)            |
| + □ JID_606546887056                                                                                                    | Preview Configuration                                                                                                    | Faled (100%)            |
| + D JID_606535210430                                                                                                    | Export: Server Configuration Profile                                                                                                    | Completed (100%)        |
| + 🗆 JID_606678493382                                                                                                    | Export: Server Configuration Profile                                                                                                    | Completed (100%)        |
| + D RID_587024058547                                                                                                    | Reboot: Graceful OS shutdown with powercycle on timeout                                                                                    | Reboot Completed (100%) |
| + D JID_687024567865                                                                                                    | Configure Bros Setup 1-1                                                                                                    | Completed (100%)        |

6. A "Job Queue" pane will open to monitor the progress of the created job.

7. Navigate to the Dashboard pane, click on the virtual console icon on the bottom right corner of the screen.

| iDRAC9   Datad     | benter                                 |                 | _                         |                                          |                                                                                          |                     |                                     | Search                    | Q 14 ± 0               |
|--------------------|----------------------------------------|-----------------|---------------------------|------------------------------------------|------------------------------------------------------------------------------------------|---------------------|-------------------------------------|---------------------------|------------------------|
| W Dashboard        | 🗏 System 🗸 🛢 Storage 🗸 🕸               | Configuration V | Maintenance V 9, IDRAC Se | rtings 🗸                                 |                                                                                          |                     |                                     |                           | Enable Group Manager 📝 |
| Dashboar           | rd                                     |                 |                           |                                          |                                                                                          |                     |                                     |                           |                        |
| () Graceful Shutdo | own 🔹 🐐 LED On 🔹 More Ad               | tions +         |                           |                                          |                                                                                          |                     |                                     |                           | C <sup>e</sup> Refresh |
| Health Inform      | nation                                 |                 |                           | System Information                       |                                                                                          |                     | 🗒 Task Summary                      |                           | View All Jobs          |
|                    |                                        |                 |                           | Power State                              | ON                                                                                       |                     | E Pending Jobs : 0                  |                           |                        |
|                    | • atatem nea                           | CHITICAL 1330E3 |                           | Model                                    | Not Available                                                                            |                     | No Pending Jobs                     |                           |                        |
| System Health      |                                        | Storage Health  |                           | Host Name                                |                                                                                          |                     |                                     |                           |                        |
| O Critical         | Details                                | Healthy         | Details                   | Operating System                         |                                                                                          |                     | O In-Progress Jobs : 0              |                           |                        |
| Miscellaneous      |                                        |                 |                           | Operating System Version                 |                                                                                          |                     | No In-Progress Jobs                 |                           |                        |
| Power Supplies     |                                        |                 |                           | Service Tag                              | 38/8MP3                                                                                  |                     |                                     |                           |                        |
|                    |                                        |                 |                           | BIOS Version                             |                                                                                          |                     | (Constant labore)                   |                           |                        |
|                    |                                        |                 |                           | IDRAC Firmware Version                   | 5.00.10.20                                                                               |                     | Completed Jobs : 2                  |                           |                        |
|                    |                                        |                 |                           | IP Address(es)                           | 10.209.224.16                                                                            |                     | 0 Failed                            |                           |                        |
|                    |                                        |                 |                           | IDRAC MAC Address                        | ec.2a/72.27.03.e6                                                                        |                     |                                     |                           |                        |
|                    |                                        |                 |                           | License                                  | Datacenter Edit                                                                          |                     | al .                                |                           | <u>^</u>               |
| = Recent Logs      |                                        |                 |                           |                                          |                                                                                          | view al             | Virtual Console                     |                           | © Settings             |
| Severity           | Description                            |                 |                           |                                          | Date and Time $\!\!\!\!\!\!\!\!\!\!\!\!\!\!\!\!\!\!\!\!\!\!\!\!\!\!\!\!\!\!\!\!\!\!\!\!$ |                     | Manta 33.44.5 LEI aururaliaren tegi |                           |                        |
| •                  | The power input for power supply 1 is  | lost.           |                           |                                          | Sun 23 Oct 2022 10:02                                                                    | 15                  |                                     |                           |                        |
| •                  | The power input for power supply 1 is  | lost.           |                           |                                          | Wed 19 Oct 2022 09:18                                                                    | 44                  |                                     |                           |                        |
| •                  | System BIOS has halted.                |                 |                           |                                          | Mon 20 Aug 2022 12:32                                                                    | 14                  |                                     |                           |                        |
| •                  | Power supply redundancy is lost.       |                 |                           |                                          | Mon 29 Aug 2022 12:19                                                                    | 30                  |                                     |                           |                        |
| •                  | The power input for power supply 1 is  | lost.           |                           |                                          | Mon 29 Aug 2022 12:19                                                                    | 29                  |                                     |                           |                        |
|                    | The chassis is closed while the power  | is off.         |                           |                                          | Mon 29 Aug 2022 12:19                                                                    | 23                  |                                     |                           |                        |
| •                  | The chassis is open while the power is | s off.          |                           |                                          | Mon 29 Aug 2022 12:19                                                                    | 19                  |                                     |                           |                        |
| •                  | The power input for power supply 1 is  | lost.           |                           |                                          | Mon 29 Aug 2022 12:07                                                                    | :02                 |                                     |                           |                        |
|                    | The chassis is closed while the power  | is off.         |                           |                                          | Sun 31 Jul 2022 14:46:0                                                                  | 1                   |                                     | Start the Virtual Console |                        |
| •                  | The chassis is open while the power in | s off.          |                           |                                          | Sun 31 Jul 2022 14:44.0                                                                  | 1                   |                                     |                           |                        |
| Notes              |                                        |                 |                           |                                          |                                                                                          | view all + add note |                                     |                           |                        |
| Date and Time      |                                        |                 |                           | Description                              |                                                                                          |                     |                                     |                           |                        |
|                    |                                        |                 |                           | There are no work notes to be displayed. |                                                                                          |                     |                                     |                           |                        |
|                    |                                        |                 |                           |                                          |                                                                                          |                     |                                     |                           |                        |

A new console window will appear that shows the progress of restarting the node to USB.

| Bi kirke-SM/SMCQ, URMQ, URMQ, URMC, ISBN 128 - Georgie Chrome<br>A Not secure   https://www.utm3-03-iio/redgui/vcorsolo/index.html?ip=secu- | -ufm3-03-ilo8kkmport=4438.title=8.ST1=8.ST2=i | 8F1 = 18xm = 18xchat = 18xcustom = 08xnopop = 18VCSID = 13226501509912121410014884VCSID2=2521852 | 200930350430080800pow=1&boot=1&attachstate=Auto-attach&vdipbit=1# |                        |                                   | - ø ×                         |
|----------------------------------------------------------------------------------------------------|-----------------------------------------------|--------------------------------------------------------------------------------------------------|-------------------------------------------------------------------|------------------------|-----------------------------------|-------------------------------|
|                                                                                                    |                                               |                                                                                                  | Boot Power Chat Kryboard                                          | Screen Capture Refresh | Full Screen Virtual Media Discore | trect Viewer Console Controls |
| Au                                                                                                    | utomated Task Application                     |                                                                                                  | Help                                                              | o   About              |                                   |                               |
|                                                                                                    | BIOS Configuration (J                         | BIOS Configuration (JID_732948319828)                                                            |                                                                   |                        |                                   |                               |
|                                                                                                    |                                               | Current Status                                                                                   | Task in Progress                                                  |                        |                                   | ĺ                             |
|                                                                                                    |                                               | Task Time Limit                                                                                  | 10 mins                                                           |                        |                                   | ĺ                             |
|                                                                                                    |                                               | Elapsed Time                                                                                     | 00:10                                                             |                        |                                   |                               |
|                                                                                                    |                                               |                                                                                                  |                                                                   |                        |                                   |                               |
|                                                                                                    |                                               |                                                                                                  |                                                                   |                        |                                   |                               |
|                                                                                                    |                                               | Task                                                                                             | 1 of 1                                                            |                        |                                   |                               |
|                                                                                                    |                                               | Total Elapsed Time                                                                               | 00:00:10                                                          |                        |                                   |                               |
|                                                                                                    |                                               |                                                                                                  |                                                                   |                        |                                   |                               |
|                                                                                                    |                                               |                                                                                                  |                                                                   |                        |                                   |                               |
|                                                                                                    |                                               |                                                                                                  |                                                                   |                        |                                   |                               |
|                                                                                                    |                                               |                                                                                                  |                                                                   |                        |                                   |                               |
|                                                                                                    |                                               |                                                                                                  |                                                                   |                        |                                   |                               |
|                                                                                                    |                                               | Tasks are running normally.                                                                      |                                                                   |                        |                                   |                               |
|                                                                                                    |                                               | Do not restart, press CTRL+ALT+DEL, or turn off the serve                                        | ar. The system will restart automatically if required.            |                        |                                   |                               |
| UFMS<br>Servi                                                                                                    | 3<br>ice Tag : 5M7SMK3                        |                                                                                                  |                                                                   |                        |                                   |                               |

8. At this point an automatic installation should start.

| 🛃 idrac-5M7SMK3, U            | FM3, User: root, FPS: 1 - Work - Microsoft Edge |                      |                         |                      |                   | . <del></del>  | O       | ×        |
|-------------------------------|-------------------------------------------------|----------------------|-------------------------|----------------------|-------------------|----------------|---------|----------|
| 🛕 Not secure                  | https://swx-ufm3-03-ilo/restgui/vconsol         |                      |                         |                      |                   |                |         |          |
|                               | Boot                                            | Power Chat Keyb      | oard Screen Capture     | Refresh Full Screen  | Virtual Media Dis | connect Viewer | Console | Controls |
| Virtual Media is<br>connected | Devices Mapped:1                                | ufm-appliance-1.2.1- | 2.iso is mapped to CD/I | DVD drive.(Read Only | 1)                |                |         |          |
|                               |                                                 | GNU GRI              | JB version 2.04         |                      |                   |                |         |          |
| жUF                           | M-APPLIANCE-INSTALL                             |                      |                         |                      |                   |                | 1       |          |
|                               |                                                 |                      |                         |                      |                   |                |         |          |
|                               |                                                 |                      |                         |                      |                   |                |         |          |
|                               |                                                 |                      |                         |                      |                   |                |         |          |
|                               |                                                 |                      |                         |                      |                   |                |         |          |
|                               |                                                 |                      |                         |                      |                   |                |         |          |
|                               |                                                 |                      |                         |                      |                   |                |         |          |
|                               |                                                 |                      |                         |                      |                   |                |         |          |
|                               |                                                 |                      |                         |                      |                   |                |         |          |
|                               |                                                 |                      |                         |                      |                   |                |         |          |
|                               |                                                 |                      |                         |                      |                   |                |         |          |
|                               |                                                 |                      |                         |                      |                   |                |         |          |
|                               |                                                 |                      |                         |                      |                   |                |         |          |
|                               |                                                 |                      |                         |                      |                   |                |         |          |
|                               |                                                 |                      |                         |                      |                   |                |         |          |
|                               |                                                 |                      |                         |                      |                   |                |         |          |
|                               |                                                 |                      |                         |                      |                   |                |         |          |
|                               |                                                 |                      |                         |                      |                   |                |         |          |
|                               | Use the ↑ and ↓ keys to select w                | hich entry is highl  | ighted.                 |                      |                   |                |         |          |
|                               | return previous menu.                           | us, e to edit th     | e commanus before bo    | Juting on c for      | a command-line.   | ESU TU         |         |          |
|                               |                                                 |                      |                         |                      |                   |                |         |          |

The installation will auto start after 30 seconds, press the enter key to start it immediately. 9. Proceed to the following section to proceed with the installation.

## 13.3.1.3 Finalizing the Installation

Installation may take 20-90 minutes and depends on the chosen media; with USB it takes around 20 minutes and via the virtual media take around 90 minutes (this may vary and depends on network speed).

1. Installation should start automatically, and the progress is presented on the screen.

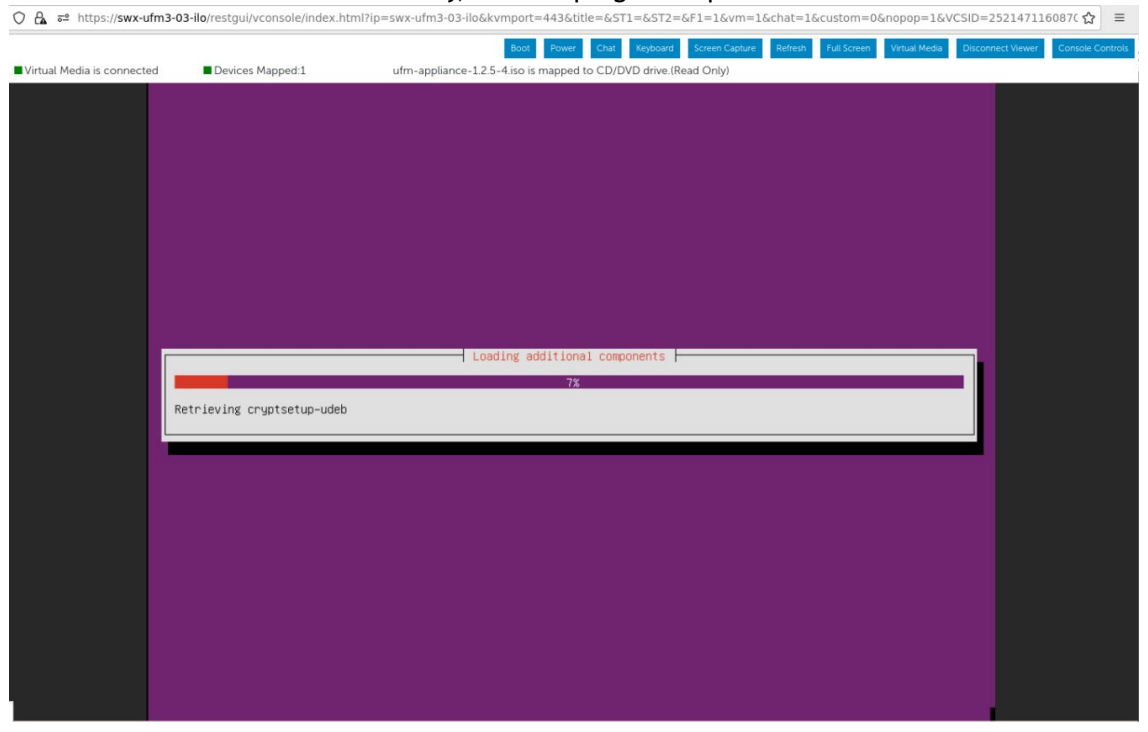

2. In case a DHCP is not available or not configured, a prompt will pop up with notification stating that DHCP cannot be set.

| 💼 idrac-5M7SMK3, UI | -M3, User: root, FPS: 1 - Work - Microsoft | Edge                          |                                                                                                |                                  |            |               |               |                   | - (   | ⊃ ×          |
|---------------------|--------------------------------------------|-------------------------------|------------------------------------------------------------------------------------------------|----------------------------------|------------|---------------|---------------|-------------------|-------|--------------|
| \Lambda Not secure  | https://swx-ufm3-03-ilo/restgui/ve         |                               |                                                                                                |                                  |            |               |               |                   |       |              |
|                     |                                            | Boot Power Chat               | Keyboard                                                                                       | Screen Capture                   | Refresh    | Full Screen   | Virtual Media | Disconnect Viewer | Conse | ole Controls |
| Virtual Media is    | Devices Mapped:1                           | ufm-appliance                 | -1.2.1-2.iso i                                                                                 | s mapped to CD                   | )/DVD driv | e.(Read Only) |               |                   |       |              |
| connected           |                                            |                               |                                                                                                |                                  |            |               |               |                   |       |              |
|                     |                                            |                               |                                                                                                |                                  |            |               |               |                   |       |              |
|                     |                                            |                               |                                                                                                |                                  |            |               |               |                   |       |              |
|                     |                                            |                               |                                                                                                |                                  |            |               |               |                   |       |              |
|                     |                                            |                               |                                                                                                |                                  |            |               |               |                   |       |              |
|                     |                                            |                               |                                                                                                |                                  |            |               |               |                   |       |              |
|                     |                                            |                               |                                                                                                |                                  |            |               |               |                   |       |              |
|                     |                                            |                               |                                                                                                |                                  |            |               |               |                   |       |              |
|                     |                                            |                               |                                                                                                |                                  |            |               |               |                   |       |              |
|                     |                                            |                               |                                                                                                |                                  |            |               |               |                   |       |              |
|                     |                                            |                               |                                                                                                |                                  |            |               |               |                   |       |              |
|                     |                                            | 1 111                         | j configure                                                                                    | e the network                    |            |               |               |                   |       |              |
|                     | Your network is probably not               | Networ<br>t using the DHCP pr | k autoconf.<br>otocol. Al                                                                      | iguration fail<br>ternatively, 1 | the DHCP   | server may    | be slow or    | some network      |       |              |
|                     | hardware is not working prop               | perly.                        |                                                                                                |                                  |            |               |               |                   |       |              |
|                     |                                            |                               | <cont.< td=""><td>inue&gt;</td><td></td><td></td><td></td><td></td><td></td><td></td></cont.<> | inue>                            |            |               |               |                   |       |              |
|                     |                                            |                               |                                                                                                |                                  |            |               |               |                   |       |              |
|                     |                                            |                               |                                                                                                |                                  |            |               |               |                   |       |              |
|                     |                                            |                               |                                                                                                |                                  |            |               |               |                   |       |              |
|                     |                                            |                               |                                                                                                |                                  |            |               |               |                   |       |              |
|                     |                                            |                               |                                                                                                |                                  |            |               |               |                   |       |              |
|                     |                                            |                               |                                                                                                |                                  |            |               |               |                   |       |              |
|                     |                                            |                               |                                                                                                |                                  |            |               |               |                   |       |              |
|                     |                                            |                               |                                                                                                |                                  |            |               |               |                   |       |              |
|                     |                                            |                               |                                                                                                |                                  |            |               |               |                   |       |              |
|                     |                                            |                               |                                                                                                |                                  |            |               |               |                   |       |              |
| (Tab)               | moves: (Space) selects: (Entr              | er> activates butto           | ine                                                                                            |                                  |            |               |               |                   |       |              |

#### 3. Press "Enter" to continue, a sub menu will appear.

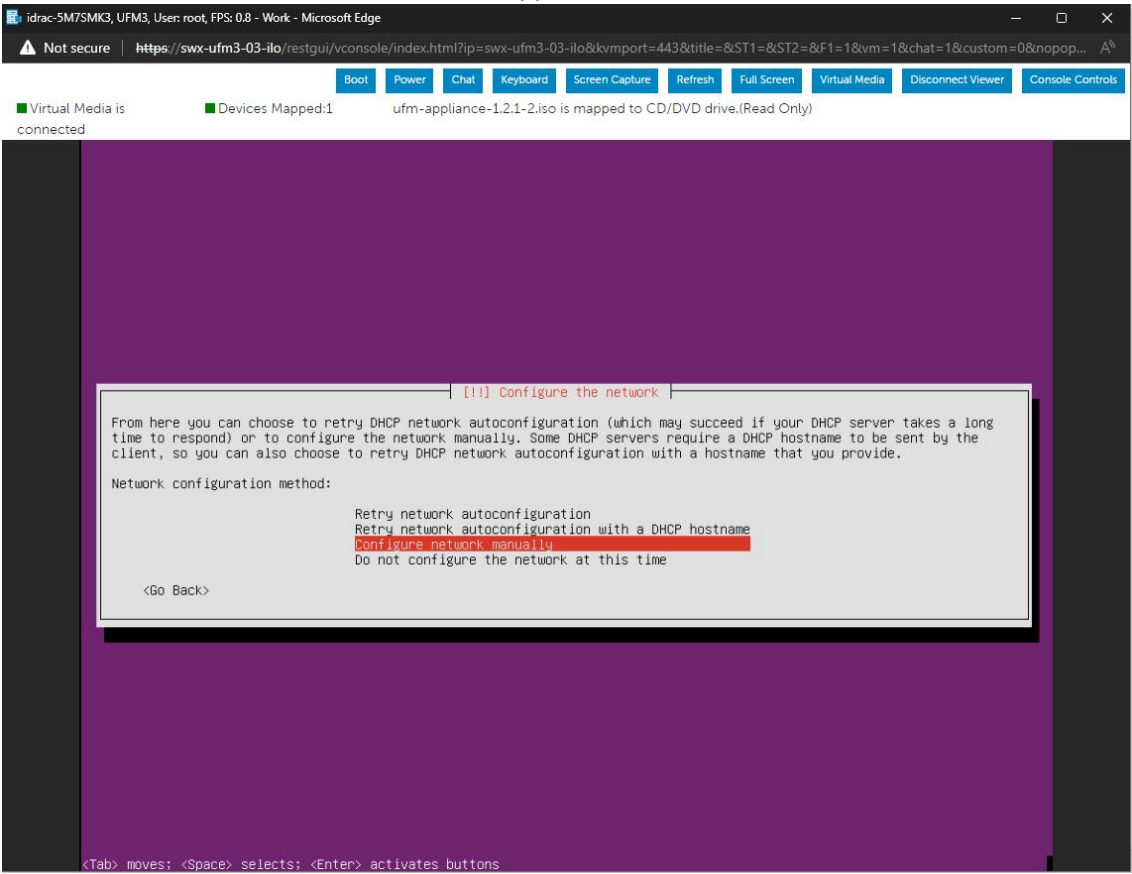

You can choose the preferred option and follow the instructions on the screen by configuring it manually, or skip network configuration and add them at a later point.

4. The installation procedure should continue.

| Ca •= https://swx-ulms     | •03•110/Testgui/vconsole/Index.nc | mmp=swx-ums-us-noakymport=445&dde=&511=&512=&P1=1&vm=1&cdat=1&cdstom=0&dopop=1&vC3D= | 23214/11008/0 2  |
|----------------------------|-----------------------------------|--------------------------------------------------------------------------------------|------------------|
|                            |                                   | Boot Power Chat Keyboard Screen Capture Refresh Full Screen Virtual Media Disco      | Console Controls |
| Virtual Media is connected | Devices Mapped:1                  | ufm-appliance-1.2.5-4.iso is mapped to CD/DVD drive.(Read Only)                      |                  |
|                            |                                   |                                                                                      |                  |
|                            |                                   |                                                                                      |                  |
|                            |                                   |                                                                                      |                  |
|                            |                                   |                                                                                      |                  |
|                            |                                   |                                                                                      |                  |
|                            |                                   |                                                                                      |                  |
|                            |                                   |                                                                                      |                  |
|                            |                                   |                                                                                      |                  |
|                            |                                   |                                                                                      |                  |
|                            |                                   |                                                                                      |                  |
|                            |                                   |                                                                                      |                  |
|                            |                                   |                                                                                      |                  |
|                            |                                   | Finishing the installation                                                           |                  |
|                            |                                   | Finishing the installation                                                           |                  |
|                            |                                   | 14%                                                                                  |                  |
|                            | Running preseed                   |                                                                                      |                  |
|                            |                                   |                                                                                      |                  |
|                            |                                   |                                                                                      |                  |
|                            |                                   |                                                                                      |                  |
|                            |                                   |                                                                                      |                  |
|                            |                                   |                                                                                      |                  |
|                            |                                   |                                                                                      |                  |
|                            |                                   |                                                                                      |                  |
|                            |                                   |                                                                                      |                  |
|                            |                                   |                                                                                      |                  |
|                            |                                   |                                                                                      |                  |
|                            |                                   |                                                                                      |                  |
|                            |                                   |                                                                                      |                  |
|                            |                                   |                                                                                      |                  |
|                            |                                   |                                                                                      |                  |

The installer may seem stuck when the status bar gets to "Running preseed" (14-16 %)
 - it takes a while to pass this, the script runs in the background and the progress can be seen by switching to tty4 (optional) by opening the virtual keyboard.

This should be done on the virtual keyboard, otherwise it will close the installation window. The installation window can be opened by pressing "ALT+F4" on the virtual keyboard.

| Virtual Media is connected   Devices Mapped:1 ufm-appliance-1.2.5-4.iso is mapped to CD/DVD drive (Read Only)                                                                                                    |
|----------------------------------------------------------------------------------------------------|
|                                                                                                    |
| Image: Image: Im |

tty4 will open and the install log will show current status.

| O 🖧 🔤 https://swx-ufm3                                                                           | -03-ilo/restgui/vconsole/                                | index.html?ip=sw                                                                                                    | x-ufm3-03-ilo&kv                                                                                                    | vmport=443&ti    | tle=&ST1=                                                                                                    | &ST2=                   | &F1=               | 1&vm=1                         | &chat=1&cu                               | istom=0&nopop=       | =1&VCSID=2    | 25214711608    | 70☆ =          |
|--------------------------------------------------------------------------------------------------|----------------------------------------------------------|----------------------------------------------------------------------------------------------------|----------------------------------------------------------------------------------------------------|------------------|----------------------------------------------------------------------------------------------------|-------------------------|--------------------|--------------------------------|------------------------------------------|----------------------|---------------|----------------|----------------|
|                                                                                                  |                                                          |                                                                                                    |                                                                                                    | Boot Power       | Chat K                                                                                                    | leyboard                | Scree              | en Capture                     | Refresh I                                | ull Screen Virtual M | ledia Disconr | nect Viewer Co | onsole Control |
| Virtual Media is connected                                                                       | Devices Mapped:1                                         | . ufr                                                                                                    | m-appliance-1.2.5                                                                                                    | -4.iso is mapped | to CD/DVD                                                                                                    | drive.(R                | ead Or             | nly)                           |                                          |                      |               |                |                |
| Virtual Media is connected<br>Jan<br>Jan<br>Jan<br>Jan<br>Jan<br>Jan<br>Jan<br>Jan<br>Jan<br>Jan | $\begin{tabular}{ c c c c c c c c c c c c c c c c c c c$ | t: installing r<br>t: installing r<br>(17522): group a<br>(17522): group a<br>(17522): group a<br>(17522): group a<br>(17522): group a<br>(17522): group a<br>(17522): new gro<br>t: installing i<br>t: installing i | $\label{eq:constraints} \begin{split} &mappende-129 \\ &map-core-S6m ln \\ &ibi boerbs-S6m ln \\ &boerbs-puroide \\ &boerbs-puroide \\ &bi boerbs-traints-traints-trai$ |                  | to CD/DVD         dma, GID=3         =rdma            Bksp         1         Enter         Shift         Ctrl         5042271 | Num<br>7<br>4<br>1<br>0 | / 8<br>8<br>5<br>2 | *<br>9<br>6<br>3<br>3<br>Enter | # 1 1 X<br>-<br>+<br>Scroll<br>Prnt Scro |                      |               |                |                |

To return to the progress screen, click on "ALT+F1" on the virtual keyboard.

- 5. The server will automatically reboot when the installation procedure is completed.
- 6. At this point, the login screen will appear

The installation procedure is not finished yet. At this point, an automatic service will install additional SW (including the UFM Enterprise Appliance).

Upon installation completion, a message will appear on any attached terminal stating UFM-OS-FISTBOOT-SUCESS for successful installation, or UFM-OS-FISTBOOT-FAILED for failed installation.

A log can be checked in /var/log/ufm-os-firstboot.log.

The below is an example from an attached ssh session:

root@ufm-ai03:~# root@ufm-ai03:~# Broadcast message from root@ufm-ai03 (somewhere) (Fri Dec 30 18:47:32 2022): UFM-OS-FIRSTB0OT-SUCCESS, installation succeeded additional info is available in /var/log/ufm-os-firstboot.log

Example from the console web screen:

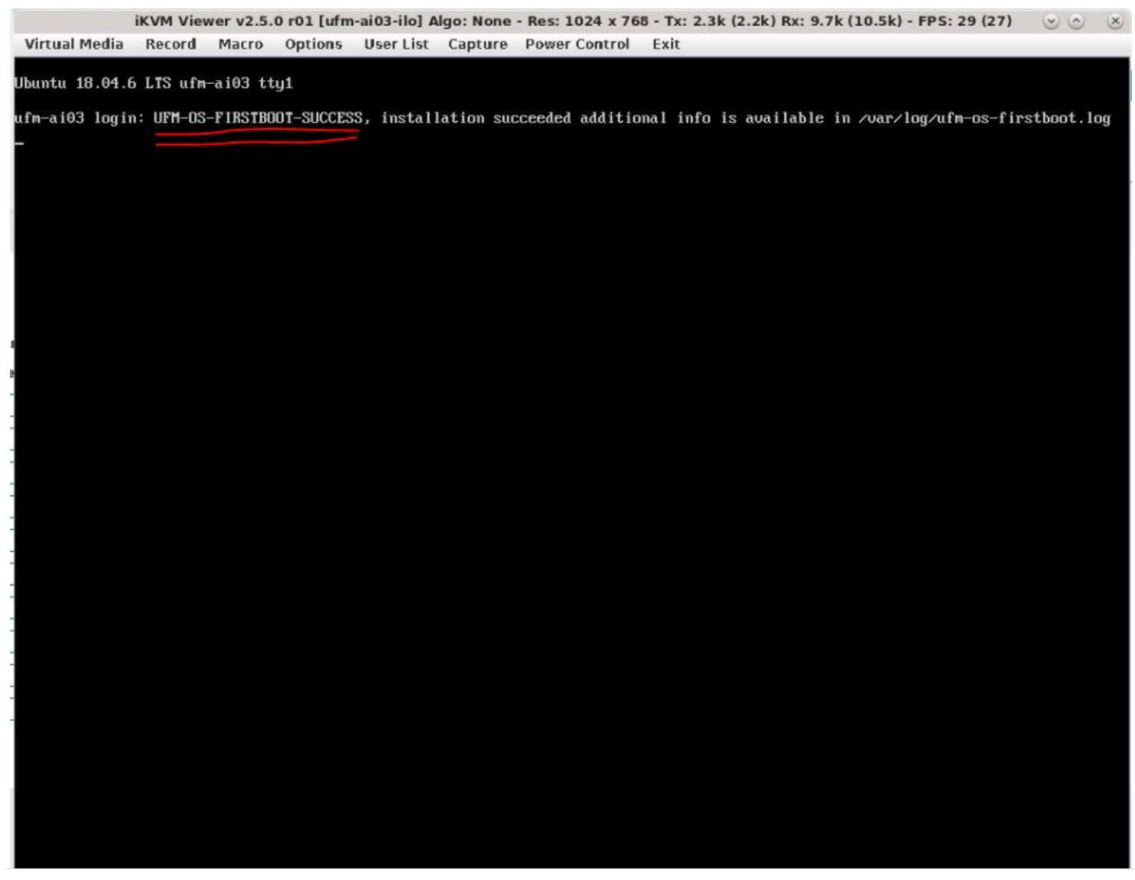

To manually check if the installation procedure has completed or is still running:

systemctl status ufm-os-firstboot.service

If the installation is still running, the below status will be presented:

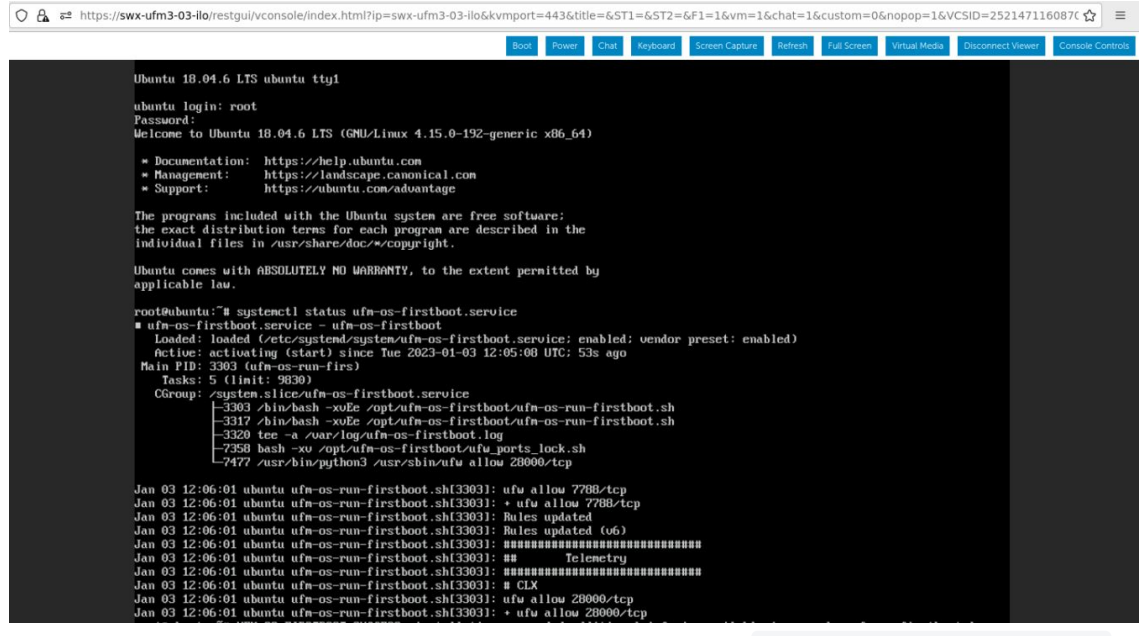

If the installation is completed, an error message stating that ufm-os-firstboot.service

#### does not exist (as it is deleted when the installation is finished).

| https://swx-ufm3-03-ilo/restgui                                          | /vconsole/index.html?ip=swx-utm3-03-ilo&kvmport=443&title=&512=&F1=1&vm=1&cnat=1&custom=0&nopop=1&vCSiD=252147116087C                                                                             |
|--------------------------------------------------------------------------|----------------------------------------------------------------------------------------------------|
|                                                                          | Boot Power Chat Keyboard Screen Capture Refresh Full Screen Virtual Media Disconnect Viewer Console C                                                                                             |
| Ubuntu 18.04.6 LT                                                        | S ubuntu tty1                                                                                                    |
| ubuntu login: roo<br>Password:<br>Last login: Tue J<br>Welcome to Ubuntu | t<br>an 3 12:05:49 UTC 2023 on tty1<br>18.04.6 LTS (GMU/Linux 4.15.0-192-generic x86_64)                                                                                                    |
| * Documentation:<br>* Management:<br>* Support:<br>Failed to connect     | https://help.ubuntu.com<br>https://landscape.canonical.com<br>https://ubuntu.com/advantage<br>to https://changelogs.ubuntu.com/meta-release-lts. Check your Internet connection or proxy settings |
| root@ubuntu:~# sy<br>Unit ufm-os-first<br>root@ubuntu:~#                 | stencti status ufm-os-firstboot.service<br>boot.service could not be found.                                                                                                    |
|                                                                          |                                                                                                    |
|                                                                          |                                                                                                    |
|                                                                          |                                                                                                    |
|                                                                          |                                                                                                    |
|                                                                          |                                                                                                    |
|                                                                          |                                                                                                    |
|                                                                          |                                                                                                    |
|                                                                          |                                                                                                    |
|                                                                          |                                                                                                    |
|                                                                          |                                                                                                    |

7. The installation is now finished and the UFM Enterprise Appliance can be started. If the network configuration step is skipped in previous steps, it can now be configured.

# 13.4 Appendix - UFM Factory Reset

This section provides a comprehensive guide on resetting UFM to its original factory settings.

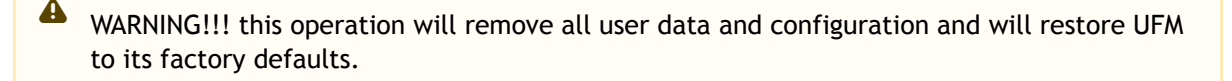

The UFM Factory-Reset will exclusively revert UFM to its original factory settings, leaving HA configurations unaffected. To remove HA, it is essential to execute ufm\_ha\_cluster cleanup before initiating the factory reset.

## 13.4.1 UFM Docker Container Factory Reset

To reset UFM to its factory defaults when using UFM on a Docker container, follow these steps.

1. Ensure that UFM is not up and running. If UFM is running, stop it. For Stand-alone (SA) installations:

```
systemctl stop ufm-enterprise
# validate that ufm is not running
systemctl status ufm-enterprise
```

8

For High-Availability setups (perform the following on the master node only):

```
ufm_ha_cluster stop
# validate that ufm is not running
ufm_ha_cluster status
```

2. Run mellanox/ufm-enterprise Docker Container with the following flags:

WARNING: This operation will erase all user data and configurations, resetting UFM to its factory defaults.

CAUTION: This step does not require user confirmation, meaning UFM will be restored to factory defaults immediately once initiated.

| <pre>docker run -itname=ufm_installer<br/>-v /var/run/docker.sock:/va<br/>-v /tmp:/tmp \<br/>-v /opt/ufm/files/:/opt/ufm<br/>mellanox/ufm-enterprise:late<br/>factory-reset</pre> | rm \<br>r/run/docke<br>/shared_con<br>est \ | r.sock \<br>fig_files/ \                                                                                                    |
|----------------------------------------------------------------------------------------------------|---------------------------------------------|----------------------------------------------------------------------------------------------------|
| Flag                                                                                                    | Туре                                        | Description                                                                                                    |
| name=ufm_installer                                                                                                    | Mandat<br>ory                               | The container name must be called ufm_installer.                                                                                                    |
| -v /var/run/docker. <u>sock:/</u><br>var/run/docker.sock                                                                                                    | Mandat<br>ory                               | The docker socket must be mounted on the docker container.                                                                                                    |
| -v / <u>tmp:/tmp</u>                                                                                                    | Optiona<br>l                                | Logs of the operation can be viewed in $/tmp$ on the host in case it is mounted.                                                                                              |
| <pre>-v /opt/ufm/files/:/opt/ ufm/shared_config_ufm/</pre>                                                                                                    | Mandat<br>ory                               | For the factory reset to persist, it is essential to have<br>the /opt/ufm/files directory mounted from the host.<br>TBD: eylon - naming convention of the /opt/ufm/<br>files/ |
| mellanox/ufm-<br>enterprise:latest                                                                                                    | Mandat<br>ory                               | The docker image name.                                                                                                    |
| factory-reset                                                                                                    | Mandat<br>ory                               | This action will signal the UFM container to initiate the factory reset process.                                                                                              |

# 13.4.2 UFM Factory Reset via CLI

13.4.2.1 UFM Factory Reset in HA Configuration

▲ The UFM Factory-Reset will exclusively revert UFM to its original factory settings, including the HA configurations.

1. On the Master node, stop the UFM cluster. Run:

ufmapl (config) # no ufm start

2. On both Master and Standby nodes, reset the UFM cluster configuration to factory settings. Run: ufmapl (config) # no ufm ha

After the factory reset procedure is completed, both UFM nodes are configured as Standalone mode.

## 13.4.2.2 UFM Factory Reset in Standalone Configuration

A The UFM Factory-Reset will exclusively revert UFM to its original factory settings.

1. Stop the UFM service. Run:

ufmapl (config) # no ufm start

2. Reset the UFM data to factory settings. Run:

ufmapl (config) # ufm data reset

# 13.5 Appendix - Software Components Upgrade

It is recommended to upgrade all UFM Enterprise appliance software components as listed in <u>UFM Enterprise Appliance Upgrade</u>.

This section includes optional instructions on how to upgrade <u>specific</u> software components.

- <u>Upgrading UFM Enterprise Appliance Operating System</u>: Involves UFM Enterprise appliance <u>operating system upgrade only</u>.
- <u>Upgrading All UFM-Related Software Components</u>: Involves <u>all UFM-related software</u> <u>components</u>, including UFM Enterprise, Docker Container and UFM HA. The upgrade is done on all software components at once.
- <u>Upgrading Specific UFM-Related Software Component</u>: Involves upgrading <u>specific</u> <u>UFM-related software components</u> separately.

# 13.5.1 Upgrading UFM Enterprise Appliance Operating System

This section provides a step-by-step guide for UFM Enterprise Appliance Operating System upgrade.

Each UFM Enterprise Appliance software has an additional tar file with a <u>-omu.tar</u> suffix (OMU stands for OS Manufacture and Upgrade). This tar file can be used to re-manufacture the server and to upgrade the operating system/software on the server.

## 13.5.1.1 Extracting the Software

Copy the OMU tar file to a temporary directory on the server.
 UFM-APPLIANCE - ufm-appliance<version>-<revision>-omu.tar
### 2. Extract the contents of the tar file to /tmp.

tar vxf ./ufm-appliance-<version>-<revision>-omu.tar -C /tmp/

3. Change to the extracted directory.

cd /tmp/ufm-appliance-<version>-<revision>-omu

4. An upgrade script and an ISO file are included in the extracted directory.

ls -1 ./# ls -1 ./ ./ufm-os-upgrade.sh ufm-appliance-<version>-<revision>.iso

The following flags are available in the upgrade script help.

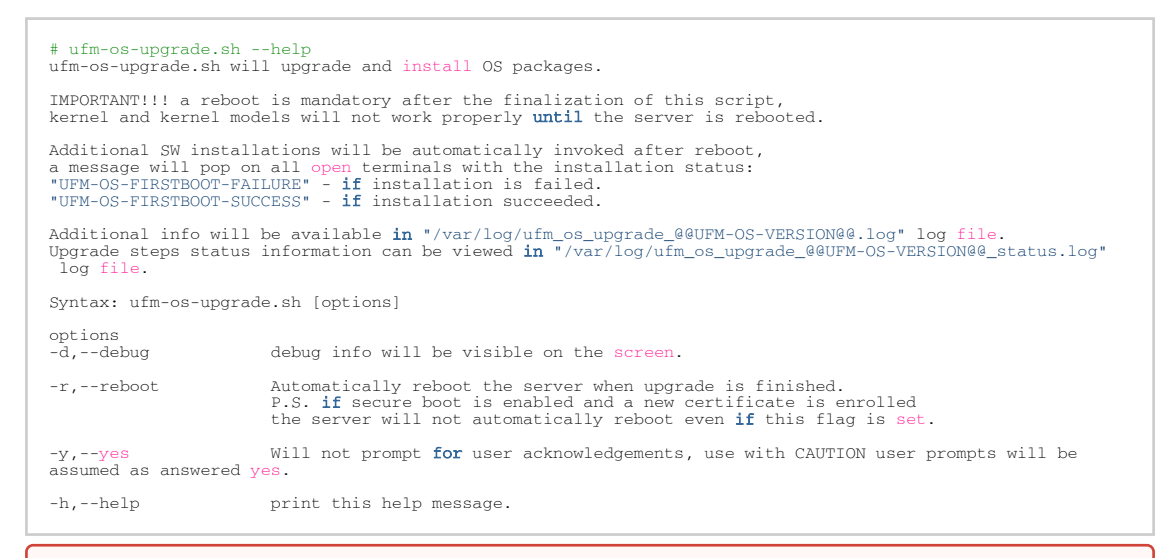

IMPORTANT!!! System reboot is mandatory once the upgrade procedure is completed. The -r flag can be used to automatically reboot the server at the end of the upgrade. Note that some kernel modules may not work properly until server reboot is performed.

### 13.5.1.2 Standalone Mode Upgrade

1. Stop UFM service by running the following command:

systemctl stop ufm-enterprise.service

2. Run the upgrade script.

₽

A

System reboot is mandatory once the upgrade procedure is completed. The -r flag can be used to automatically reboot the server.

The --appliance-sw-upgrade flag CAN NOT !!! be supplied to upgrade the UFM Enterprise Appliance SW.

The -y flag can be supplied to skip user questions (the flag does not automatically reboot the server on its own. For auto reboot, combine with the -r flag)

Once a secure boot certificate is updated/installed, the script will not auto reboot even if -y and -r flags are provided. That is because the addition of certificates require manual user intervention at boot (after the upgrade).

There is a 10 seconds window to press any button when prompted during the boot procedure and insert the server root password in order to import the certificate. Further details are available in <u>Appendix - Secure Boot Activation and Deactivation</u>.

In the following example the server will auto reboot when upgrade is finished.

./ufm-os-upgrade.sh -y -r

- 3. In case a secure-boot certificate is installed/upgraded, the following warning is presented:
  - WARNNING!!! The secure boot certificate have been renewed, to enroll the newly installed certificate:
  - [1] report the server [2] upon boot a BIOS screen will pop out notifying a new certifcate have been enrolled if secure boot is disabled discard it and continue with the boot process

(4) Secure boot is dismitted discard it and conclume with the boot process [3] There is a 10 seconds window to apply the new certificate (if missed please refer to the manual on how to update the certificate manually) [4] follow the instructions on the screen, the password will be the root user paswword if secure boot is not enabled please discard this message.

In that case the server does not reboot automatically, a manual configuration is required at boot (a 10 second prompt appears during the boot. For more information, refer to <u>Appendix -</u> <u>Secure Boot Activation and Deactivation</u>.

To continue with the upgrade procedure, manually reboot the server from as instructed in <u>Appendix - Secure Boot Activation and Deactivation</u>.

4. After the reboot procedure is complete, a systemd service (ufm-os-firstboot.service) runs the remainder of the upgrade procedure. Once completed, a message is prompted to all open terminals including the status:

" UFM-OS-FIRSTBOOT-FAILURE " - if installation is failed.

" UFM-OS-FIRSTBOOT-SUCCESS " - if installation succeeded.

Example:

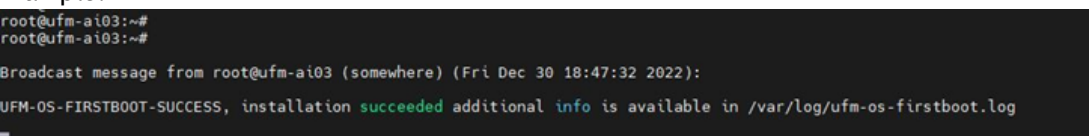

To manually check the status, run systemctl status ufm-os-firstboot.service. If it is already finished, an error message is prompted stating that there is no such service. In that case, the log /var/log/ufm-os-firstboot.log can be checked instead.

systemctl status ufm-os-firstboot.service

Example:

```
root@ufm-ai03:~# systemctl status ufm-os-firstboot
Unit ufm-os-firstboot.service could not be found.
root@ufm-ai03:~#
```

### 13.5.1.3 High-Availability Mode Upgrade

Upgrade on HA should be done first on the stand-by node and after that on the master node, each node upgrade is similar to the SA instructions.

In case the Standby node is unavailable, the upgrade can be run on the Master node only, however, some additional steps will be required after the appliance is upgraded.

▲ In case a secure boot certificate needs to be updated/installed, the script will stop execution and request the user to install the secure-boot certificate, secure-boot does not have to be active (although it is highly recommended), but the certificate must be installed/updated by the user before proceeding to the upgrade.

The upgrade script will verify that the certificate is up to date and will stop execution if it needs to be installed/updated (this happens at the start of the script)

- 1. [On the stand-by Node]: Copy and extract the OMU tar file to a temporary directory.
- 2. [On the stand-by Node]: Run the upgrade script.

System reboot is mandatory once the upgrade procedure is completed. The <u>-r</u> flag can be used to automatically reboot the server.

The flag CAN NOT !!! be supplied to upgrade the UFM Enterprise Appliance SW.

The -y flag can be supplied to skip user questions (the flag does not automatically reboot the server on its own. For auto reboot, combine with the -r flag).

In the following example the server auto reboots once the upgrade procedure is completed:

cd /tmp/ufm-appliance-<version>-<revision>-omu
./ufm-os-upgrade.sh -y -r

3. If -r flag was not provided reboot the server when the script will finish (a question will show on the screen that will ask to reboot if No was answered a manual reboot is required) to manually reboot the server:

reboot now

4. After the reboot procedure is complete, a systemd service (ufm-os-firstboot.service) runs the remainder of the upgrade procedure. Once completed, a message is prompted to all open terminals including the status:

"UFM-OS-FIRSTBOOT-FAILURE" - if installation is failed.

"UFM-OS-FIRSTBOOT-SUCCESS" - if installation succeeded.

Example: root@ufm-ai03:~# root@ufm-ai03:~# Broadcast message from root@ufm-ai03 (somewhere) (Fri Dec 30 18:47:32 2022): UFM-0S-FIRSTB00T-SUCCESS, installation succeeded additional info is available in /var/log/ufm-os-firstboot.log

To manually check the status, run systemctl status ufm-os-firstboot.service. If it is already finished, an error message is prompted stating that there is no such service. In that case, the log /var/log/ufm-os-firstboot.log can be checked instead.

systemctl status ufm-os-firstboot.service

Example:

root@ufm-ai03:~# systemctl status ufm-os-firstboot
Unit ufm-os-firstboot.service could not be found.
root@ufm-ai03:~#

5. After the stand-by node have finished the upgrade check the HA cluster status

| ufm_ha_cluster status                                                                                                    |
|----------------------------------------------------------------------------------------------------|
| root@swx-ufm3-11:~# ufm_ha_cluster status<br>Cluster name: ufmcluster<br>WARNING: corosync and pacemaker node names do not match (IPs used in setup?)<br>Stack: corosync<br>Current DC: swx-ufm3-11 (version 1.1.18-2b07d5c5a9) - partition with quorum<br>Last updated: Thu Mar 16 18:45:19 2023<br>Last change: Mon Feb 27 12:40:22 2023 by root via crm_resource on swx-ufm3-11 |
| 2 nodes configured<br>5 resources configured                                                                                                    |
| Online: [ swx-ufm3-09 swx-ufm3-11 ]                                                                                                    |
| Full list of resources:                                                                                                    |
| Master/stave set. ha_uate_ubue_master [ha_uate_ubuu]<br>Masters: [swx-ufm3-09]<br>Slaves: [swx-ufm3-11]<br>Resource Group: ufmcluster-grp<br>ha_data_file_system (ocf::heartbeat:Filesystem): Started swx-ufm3-09<br>ufm-ha-watcher (systemd:ufm-ha-watcher): Started swx-ufm3-09<br>ufm-enterprise (systemd:ufm-enterprise): Started swx-ufm3-09                                  |
| Daemon Status:<br>corosync: active/enabled<br>pacemaker: active/enabled<br>pcsd: active/enabled                                                                                                    |
| DRBD_CONNECTIVITY: Connected                                                                                                    |
| DISK_STATE: UpToDate<br>DRBD_ROLE: Secondary                                                                                                    |
| PEER_DISK_STATE: UpToDate<br>PEER_DRBD_ROLE: Primary                                                                                                    |

All the nodes in the cluster should be online and the current node should remain a stand-by (Secondary in DRBD\_ROLE)

6. [On the Master Node]: Fail-over the UFM to the stand-by node (upgraded node will become master and current node will become stand-by).

ufm\_ha\_cluster failover

wait for all the resource of UFM are up and running on the upgraded node.

7. repeat the procedure on the un-upgraded node (which is now acting as stand-by).

## 13.5.2 Upgrading All UFM-Related Software Components

The installation process consists of replacing the containers/packages with the new version and upgrading the UFM data.

- 1. Copy the tarball file of UFM Enterprise Appliance software to the /tmp folder.
- 2. Connect to the UFM Enterprise Appliance via SSH.
- Stop the UFM service/cluster before upgrading. In SA mode, run:

#systemctl stop ufm-enterprise.service

In HA mode, run:

```
# ufm_ha_cluster stop
```

4. Extract the tarball file and run the installer for the upgrade. Run:

```
# cd /tmp
# tar xvf ufm-appliance-sw-<version>.tar
# cd ufm-appliance-sw-<version>
# ./install.sh
```

#### **Installer Options:**

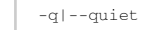

Upgrade UFM without prompt

In HA mode, this step should be performed on both servers.

5. After the upgrade, start the UFM service/cluster. In SA mode, run:

# systemctl start ufm-enterprise.service

In HA mode, run:

# ufm\_ha\_cluster start

- 6. Wait one minute for the service to come up.
- 7. Ensure the service health. Run:

```
# ufm_enterprise_sanity.sh
Checking Service...
Done
Checking Images...
Done
Checking Containers...
Done
Checking ufm REST server...
Done
Sanity tests completed successfully!
```

## 13.5.3 Upgrading Specific UFM-Related Software Component

### 13.5.3.1 Upgrading UFM Docker in SA Mode

Stop the UFM service before upgrading. Run:

systemctl stop ufm-enterprise.service

For detailed information on upgrading the UFM docker in standalone mode, please refer to <u>Upgrading UFM on Docker Container</u>.

### 13.5.3.2 Upgrading UFM Docker in HA Mode

Stop the UFM cluster before upgrading. Run:

ufm\_ha\_cluster stop

For detailed information on upgrading the UFM docker in high availability mode, please refer to <u>Upgrading UFM on Docker Container</u>.

### 13.5.3.3 Upgrading UFM HA Package

1. Stop the UFM cluster before upgrading. Run:

ufm\_ha\_cluster stop

2. Download the UFM-HA package on both servers using the following command:

https://www.mellanox.com/downloads/UFM/ufm\_ha\_5.3.0-17.tgz

- 3. On both servers, extract the downloaded UFM-HA package under /tmp/
- On both servers, go to the extracted directory /tmp/ufm\_ha\_XXX and run the installation script:

./install.sh --upgrade

5. After the upgrade, start the UFM HA Cluster. Run:

ufm\_ha\_cluster start

### 13.5.3.4 Upgrading UFM Enterprise Appliance CLI Package

- 1. Copy the tarball of the UFM CLI package to the /tmp folder.
- 2. Extract the tarball file and run the installer. Example:

```
# cd /tmp
# tar xvf ufmcli_<version>.tgz
# cd ufmcli_<version>
# ./install.sh
Creating the UFM3 CLI repository file /etc/apt/sources.list.d/ufmcli.list
Refreshing the UFM3 CLI packages information...
Installing the UFM3 CLI local repository /etc/apt/sources.list.d/ufmcli.list
Done.
```

3. Once the upgrade procedure is completed, connect to the UFM Enterprise Appliance via SSH with admin. Run:

ssh admin@<hostname>

## 13.6 Appendix - Deploy and Run UFM Plugins

### 13.6.1 Overview

UFM plugins are service programs that can be dynamically loaded to extend the functionality of UFM Enterprise.

The plugins are Docker containers, and their life cycle is being managed by UFM.

Functions commonly added by optional UFM plugins include:

- REST-RDMA (REST requests over IB to the UFM server)
- NDT (NDT topo diff)
- ALM (Autonomous Link Maintenance)
- GNMI

## 13.6.2 Lifecycle

The UFM plugin lifecycle is managed by UFM. It is the user's responsibility to pull/load the plugin Docker container image on both master and standby nodes.

- Add The plugin's data is copied to the host. In case UFM is running, it will be started.
- Disable The plugin is stopped immediately if UFM is running, and it will not start upon UFM start. However, its data is still accessible via the host.
- Enable The plugin is re-started immediately if UFM running or on the next UFM start.
- Remove The plugin is stopped, and all its data is removed.

## 13.6.3 Configuration

• Pull the UFM plugin image. Run:

docker pull mellanox/ufm-plugin-ndt:1.1.1-17

• Alternatively, load the UFM plugin image. Run:

image fetch sftp://root:123456@192.168.1.10/tmp/ufm-plugin-ndt\_1.1.1-17-docker.img.gz docker load ufm-plugin-ndt\_1.1.1-17-docker.img.gz

• Review the plugin image.

```
Show docker images
Image Version Created Size Digest
mellanox/ufm-plugin-ndt 1.1.1-17 2 months ago 1.59GB <none>
```

• Deploy the plugin. Run:

ufm plugin ndt add tag 1.1.1-17

• Review the plugin settings. Run:

```
Show ufm plugin

Plugin ndt:

Enabled: Yes

Plugin tag: 1.1.1-17

Shared volumes: /opt/ufm/files/log:/log,/dev:/host_dev

HTTPD port: 8980

HTTPD file: Present

State: running

CPU limit: unlimited
```

A

The plugin's Docker container is started/stopped upon UFM start/stop. In case UFM is already running when the plugin is added/enabled, it will be started. While, in case it is disabled/removed, it will be stopped.

For the relevant CLI commands, refer to UFM Plugins and Docker Container.

## 13.7 Appendix - NVP

### 13.7.1 Overview

The NVP is designed to help customers change, retrieve, and apply the configuration changes to UFM configuration files. NVP aims to simplify the process, sparing users from manually editing the config files. NVP follows a transactional model approach, modifying/setting the configuration on temporary files. These changes are only integrated into the actual configuration upon executing the apply command. The tool supports three file types:

- 1. flat config: Refers to files that only have key-value pairs
- 2. ini : Refers to files that have sections associated with key-value pairs
- 3. xml: Refers to XML formatted files

It is important to note that the current version of NVP does not facilitate adding new configurations to existing configuration files. The tool is provided as a plugin and can be operated either as a standalone application using Docker commands or invoked through CLI commands. All the examples provided below illustrate the usage of NVP via CLI commands.

The tool supports the following functionalities:

- 1. set
- 2. get
- 3. dump
- 4. apply
- 5. help

NVP operates on a transactional model, therefore it is recommended to avoid using it alongside manual configuration edits. Doing so may result in the loss of manually made changes when NVP applies its configurations to the relevant files. Users can either manually edit the configuration and then use NVP or vice versa, however it is not advisable to use them simultaneously.

Please note that the tool's plugin operates without a running daemon. Upon adding the plugin via the plugin infrastructure, its status remains "stopped" signifying its inactive state without a daemon. However, when a user initiates NVP (either through standalone Docker usage or via the CLI commands), the image activates, executes the command, performs the necessary operations, and then exits.

To add tools/NVP plugin, perform the following:

• Add the tools plugin with "latest" tag, run:

ufm plugin tools add tag latest

• It is recommended to disable the plugin as it is unnecessary for UFM to monitor the tools plugin. When the tools plugin invokes NVP Apply, it triggers a restart of UFM and all the plugins it monitors. To prevent this, disable the Tools/NVP plugin by running:

no ufm plugin tools enable

### 13.7.1.1 NVP Set

The Set API is designed to change a file's configuration based on the user's key-value pair. It updates the specified key with a new value. The NVP tool generates an error indicating 'key not found' if the given key is not found'. Additionally, NVP refrains from making any changes if the new value for the key is identical to the old one. It is important to note that both the key and value are case-sensitive.

Refer to <u>nvp set</u> for command syntax.

Example of the nvp set command that changes qos value to TRUE for opensm.conf(flat config):

```
nvp set opensm.conf qos TRUE
```

#### Similarly, for INI:

4

nvp set gv.cfg GarbageCollector.enable false

For XML files, a valid XPath must be provided. See below examples of the nvp set command for an XML config:

nvp set UFMHealthConfiguration.xml "./TestsSchedule/Test[@Name='CheckMgmtInterface']/Frequency/Value" 20 nvp set UFMHealthConfiguration.xml "./SupportedTests/Test[@Name='CpuUsageTest']/TestOperation[@Name='CPUTest']/ Parameters/Parameter[@Name='ThresholdInPercents']/Value" 120

A Note that there may be instances where files share identical names but are located in different directories. In such scenarios, NVP requires the file name to include its parent directory. For example, consider the file launch\_ibdiagnet\_config.ini, which exists in both secondary\_telemetry\_defaults and telemetry\_defaults directories. If a user intends to modify the file within secondary\_telemetry\_defaults, the command should resemble the following:

nvp set secondary\_telemetry\_defaults/launch\_ibdiagnet\_config.ini <key> <val>

The XPath must be enclosed in double guotes for NVP to function.

To assign an empty value using the "nvp set" command, pass an empty string as the value. For example:

nvp set gv.cfg Multisubnet.multisubnet\_role ""

## 13.7.1.2 NVP Get

The purpose of the "nvp get" command is to retrieve the configuration from a file based on the key provided by the user. If NVP cannot locate the specified key, it raises an error indicating 'key not found'. It is important to note that the "nvp get" retrieves values from the transactional configuration. This means that only files whose configurations have been modified by the user using the "nvp get" command will be accessible to it. Please note that the key is case-sensitive.

Refer to <u>nvp get</u> for command syntax.

An example of "nvp get" command that would retrieve qos from opensm.conf(flat config):

nvp get opensm.conf qos

### Similarly, for INI:

```
nvp get gv.cfg GarbageCollector.enable
```

For XML files, a valid XPath must be provided. Here are a few examples of GET commands for XML configurations:

```
nvp get UFMHealthConfiguration.xml ./TestsSchedule/Test[@Name="CheckMgmtInterface"]/Frequency/Value
nvp get UFMHealthConfiguration.xml ./SupportedTests/Test[@Name='CpuUsageTest']/TestOperation[@Name='CPUTest']/
Parameters/Parameter[@Name='ThresholdInPercents']/Value
```

### 13.7.1.3 NVP Dump

The nvp dump command produces a unified JSON file. This JSON file contains the configurations of all the NVP-supported configuration files represented as JSON objects, consolidated into a single JSON structure. Each file's content or configuration is appended to create an aggregated JSON structure. The sequence of the JSON dump corresponds to the original configuration file's order.

Refer to nvp dump for command syntax.

### 13.7.1.4 NVP Apply

The nvp apply command involves a two-step process. First, the NVP nvp apply command relocates all files that have been changed through the nvp set command to their original positions. The second step involves restarting the UFM Server to implement the new changes. The relocation of modified files from the transaction folder to their actual locations occurs independently of whether the UFM server is offline or if any errors arise during the UFM server restart process. Notably, NVP does not support rollback functionality in the event of an unsuccessful UFM server restart. Therefore, the first step of the nvp apply command operates irrespective of the outcome of the second step (UFM restart success/failure). However, if an error occurs during the first step, the function will prompt an appropriate error message and exit without attempting to restart the UFM.

A Please note that a confirmation prompt is presented to the user before proceeding with this action, as the command restarts the UFM.

Refer to <u>nvp apply</u> for command syntax.

### 13.7.1.5 NVP Apply Force

To bypass prompts, users can utilize the force option. This will initiate the UFM restart without any user interaction. Refer to <u>nvp apply force</u> for command syntax.

# 14 Document Revision History

| Revision | Date             | Description                                                                                                    |
|----------|------------------|----------------------------------------------------------------------------------------------------|
| 1.8.2    | Jun 24, 2024     | Updated: <ul> <li><u>Bug Fixes in This Release</u></li> <li>UFM OS in <u>Changes and New Features</u></li> </ul>                                                                                                    |
| 1.8.1    | May 28, 2024     | Updated: <ul> <li><u>Bug Fixes in This Release</u></li> <li><u>Known Issues in This Release</u></li> </ul>                                                                                                    |
| 1.8.0    | May 5, 2024      | Updated:<br>• Changes and New Features<br>• Installation Notes<br>• Bug Fixes in This Release<br>• UFM Enterprise Appliance Upgrade - Added a<br>note<br>Added:<br>• Appendix - NVP<br>Added the following CLI commands:<br>• In Docker Container:<br>• docker exec<br>• docker prune image<br>• In User Accounts:<br>• username root password<br>• In UFM Plugins:<br>• username root password<br>• In <u>UFM Plugins</u> :<br>• ufm plugin - Updated command<br>• In <u>NVP</u> :<br>• nvp set<br>• nvp get<br>• nvp dump<br>• nvp apply<br>• nvp apply<br>• nvp apply force<br>• In Chassis Management:<br>• show version - updated command<br>output and added a note<br>• In Operating System License:<br>• _shell - Added a note |
| 1.7.0    | February 8, 2024 | <ul> <li>Updated:</li> <li>UFM Enterprise Appliance Upgrade - Updated step 3</li> <li>Added the following CLI commands:</li> <li>In Docker Container:</li> <li>docker load <image name=""/></li> <li>docker pull</li> <li>docker remove image <image name=""/> <image version=""/></li> <li>show docker images</li> <li>show docker ps</li> <li>In UFM Process Commands:</li> <li>ufm process health start</li> <li>ufm process telemetry start</li> <li>ufm process telemetry start</li> <li>ufm process sm start</li> <li>In UFM Plugins:</li> <li>ufm plugin</li> <li>show ufm plugin</li> </ul>                                                                                                    |

| Revision | Date              | Description                                                                                                    |
|----------|-------------------|----------------------------------------------------------------------------------------------------|
|          | February 19, 2024 | <ul> <li>Added <u>Appendix - Deploy and Run UFM</u><br/><u>Plugins</u></li> <li>Updated <u>Known Issues in This Release</u></li> </ul>          |
| 1.6.2    | January 4, 2024   | Updated the following section: <ul> <li><u>Changes and New Features</u></li> <li><u>Known Issues in This Release</u></li> </ul>                 |
| 1.6.1    | December 12, 2023 | Updated the following sections: <ul> <li>Installation Notes</li> <li>Bug Fixes in This Release</li> <li>Known Issues in This Release</li> </ul> |
| 1.6.0    | December 12, 2023 | Updated Known Issues in This Release                                                                                                    |
|          | November 21, 2023 | Added instructions on <u>Configuring TACACS+ and</u><br><u>Performing AAA</u> and <u>Adding TACACS Users on the</u><br><u>Server Side</u>       |

| N | November 5, 2023 | Updated the following sections: <ul> <li><u>Changes and New Features</u></li> <li>Rug Eixes in This Palaasa</li> </ul>                                                                                                    |
|---|------------------|----------------------------------------------------------------------------------------------------|
|   |                  | <ul> <li>bug Fixes in Fills Recease</li> <li>UFM Enterprise Appliance Upgrade - Added<br/>an important note</li> <li>Configuring the Appliance for the First Time -<br/>Added a diagram to reflect the connectivity<br/>of the UFM High-Availability cluster and<br/>instructions on how to configure the back-to-<br/>back Interface</li> <li>High Availability - Added the HA<br/>configuration instructions</li> <li>Added Appendix - Software Components Upgrade</li> <li>Updated the following CLI Commands:</li> <li>show interfaces - Updated the output and<br/>added optional argument interface name</li> <li>show interfaces - Updated the output to<br/>reflect the new settings</li> <li>Added the following CLI commands:</li> <li>In Routing: <ul> <li>show {ip   ipv6} route</li> <li>show {ip   ipv6} default-gateway</li> </ul> </li> <li>In AAA Methods: <ul> <li>aaa authentication login default</li> <li>show aaa</li> </ul> </li> <li>In TACACAS+: <ul> <li>tacacs-server</li> <li>tacacs-server host</li> <li>show files system</li> <li>show files system</li> <li>show files ufm-license</li> </ul> </li> <li>In UFM License: <ul> <li>ufm license delete</li> <li>show if license</li> <li>show files ufm-license</li> </ul> </li> <li>In UFM Configuration Management: <ul> <li>ufm configuration export</li> <li>ufm configuration export</li> <li>ufm configuration delete</li> <li>ufm configuration import</li> <li>ufm configuration import</li> <li>ufm configuration delete</li> <li>ufm configuration delete</li> <li>ufm configuration delete</li> <li>ufm configuration import</li> <li>ufm configuration import</li> <li>ufm configuration import</li> <li>ufm configuration import</li> <li>ufm configuration import</li> <li>ufm configuration import</li> <li>ufm configuration import</li> <li>ufm configuration import</li> <li>ufm configuration import</li> <li>ufm configuration import</li> <li>ufm configuration import</li> <li>ufm configuration import</li> <li>ufm additional-fabric-interfaces</li> <li>show ufm additional-fabric-interfaces</li> <li>show ufm additional-fabric-interfaces</li> <li>sh</li></ul></li></ul> |
|   |                  | enable                                                                                                    |

| Revision | Date            | Description                                                                                                    |
|----------|-----------------|----------------------------------------------------------------------------------------------------|
|          |                 | <ul> <li>ib sharp dynamic-tree-allocation<br/>enable</li> <li>ib sharp dynamic-tree-algorithm</li> <li>ib sharp ib-qpc-sl &lt;0-15&gt;</li> <li>ib sharp ib-sat-qpc-sl &lt;0-15&gt;</li> <li>ib sharp allocation enable</li> </ul>                                                                                                    |
| 1.5.1    | August 31, 2023 | Updated the following sections: <ul> <li><u>Changes and New Features</u></li> <li><u>Bug Fixes in This Release</u></li> <li><u>license install</u> - Added note #1</li> </ul>                                                                                                    |
| 1.5.0    | August 10, 2023 | <ul> <li>Updated the following sections: <ul> <li><u>Changes and New Features</u></li> <li><u>Bug Fixes in This Release</u></li> <li><u>Troubleshooting</u> - Added step 1 and rearranged the remainder of the steps.</li> </ul> </li> <li>Added the following sections: <ul> <li><u>UFM Enterprise Appliance In-Service Upgrade</u></li> <li><u>Appendix - UFM Factory Reset</u></li> </ul> </li> <li>Added the following CLI commands: <ul> <li>image fetch</li> <li>image install</li> <li>image delete</li> <li>show images</li> <li><u>ufm data reset</u></li> <li>{ip   ipv6} host</li> <li><u>ufm ha-nodes</u></li> </ul> </li> </ul> |
|          | August 24, 2023 | Added step 4 to <u>UFM Enterprise Appliance In-</u><br><u>Service Upgrade</u>                                                                                                    |
| 1.4.3    | June 20, 2023   | Updated the following sections: <ul> <li><u>Changes and New Features</u></li> <li><u>Bug Fixes in This Release</u></li> </ul>                                                                                                    |
| 1.4.2    | June 5, 2023    | Updated the following sections:<br>• <u>Changes and New Features</u><br>• <u>Bug Fixes in This Release</u><br>Updated the following CLI commands:<br>• <u>ip name-server</u><br>• <u>show version</u><br>• <u>ntp server</u><br>• <u>ntp peer</u><br>• <u>ip default-gateway</u><br>Added the following command:<br>• <u>ipv6 default-gateway</u><br>• <u>username admin password</u><br>• <u>ib sm configuration import</u>                                                                                                    |

| Revision | Date         | Description                                                                                                    |
|----------|--------------|----------------------------------------------------------------------------------------------------|
| 1.4.1    | May 18, 2023 | Updated the following sections:<br>• <u>Changes and New Features</u><br>• <u>Bug Fixes in This Release</u><br>• <u>Known Issues in This Release</u><br>Added the following CLI Commands:<br>• <u>High-Availability</u><br>• ufm ha<br>• <u>General</u><br>• ufm start<br>• <u>Network Interfaces</u><br>• show interfaces<br>• <u>License</u><br>• license install<br>• license delete<br>• show license<br>•shell<br>• <u>User Management</u><br>• username |

| Revision | Date        | Description                                                                                                    |
|----------|-------------|----------------------------------------------------------------------------------------------------|
| 1.4.0    | May 5, 2023 | Updated the following sections:<br>• Changes and New Features<br>• Installation Notes<br>• Bug Fixes in This Release<br>• Known Issues in This Release<br>• High Availability<br>• UFM Enterprise Appliance Upgrade<br>Added the following sections:<br>• Appendix - Software Components Upgrade<br>Added the following CLI Commands:<br>• General<br>• show ufm status<br>• System Management<br>• show version<br>• OpenSM:<br>• show ib sm allow-both-pkeys<br>• ib sm allow-both-pkeys<br>• ib sm allow-both-pkeys<br>• ib sm keep-pkey-indexes<br>• ib sm keep-pkey-indexes<br>• ib sm virtualization<br>• ib sm virtualization ignore<br>• show ib sm rout-guid<br>• ib sm rout-guid<br>• ib sm rout-guid<br>• ib sm routing-engines<br>• ib sm ar-sl-mask<br>• ib sm ar-sl-mask<br>• ib sm ar-sl-mask<br>• ib sm ar-sl-mask<br>• ib sm partition config-merge<br>• Partition:<br>• show ib partition<br>• ib partition management defmember<br>• SHARP Aggregation Manager<br>• ib sharp enable<br>• ib sharp noble<br>• ib sm sharp ignore<br>• show ib sharp<br>• SHARP Aggregation Manager<br>• ib sharp topology-api enable<br>• ib sm sharp enable<br>• ib sm sharp ignore<br>• show ib sm sharp<br>• SHARP Configuration in OpenSM<br>• ib sm sharp enable<br>• ib sm sharp enable<br>• ib sm sharp enable<br>• ib sm sharp ignore<br>• show ib sm sharp<br>• High-Availability<br>• ufm ha configure dual-subnet<br>• Management Interface Monitoring<br>• show ufm mgmt-interface<br>• ufm mgmt-interface monitor interval<br>• ufm logging syslog enable<br>• ufm logging syslog enable<br>• ufm logging syslog ufm-events enable<br>• ufm logging syslog ufm-events enable<br>• ufm logging syslog ufm-events enable<br>• ufm logging syslog ufm-events enable<br>• ufm logging syslog ufm-events enable<br>• ufm logging syslog ufm-events enable<br>• ufm logging syslog ufm-events enable<br>• ufm logging syslog ufm-events enable<br>• ufm logging syslog ufm-events enable<br>• ufm logging syslog ufm-events enable<br>• ufm logging syslog ufm-events enable<br>• ufm logging syslog ufm-events enable |

| Revision | Date         | Description                                                                                                    |
|----------|--------------|----------------------------------------------------------------------------------------------------|
|          |              | <ul> <li>ufm web-client associate-user</li> <li>show ufm web-client</li> <li>ufm web-client client-authentication<br/>cert-refresh enable</li> <li>ufm web-client client-authentication<br/>cert-refresh ca-cert</li> <li>ufm web-client client-authentication<br/>cert-refresh server-cert</li> <li>ufm web-client client-authentication<br/>cert-refresh run-now</li> <li><u>UFM Audit</u>:         <ul> <li>ufm track-conf-changes enable</li> <li>show ufm track-conf-changes</li> </ul> </li> </ul> |
|          | May 15, 2023 | Added Upgrading UFM Enterprise Appliance CLI<br>Package                                                                                                    |
| 1.3.1    | Feb 19, 2023 | Updated <ul> <li><u>Changes and New Features</u></li> <li><u>Bug Fixes in This Release</u></li> <li><u>Known Issues in This Release</u></li> </ul>                                                                                                    |
|          | Mar 16, 2023 | Updated <u>Changes and New Features</u> - Added MFT package integration details                                                                                                    |
| 1.3.0    | Feb 6, 2023  | <ul> <li>Updated the following sections: <ul> <li>Installation Notes</li> <li>Changes and New Features</li> <li>Bug Fixes in This Release</li> <li>Known Issues in This Release</li> <li>Added a note under Configuring the Fabric<br/>Interface</li> </ul> </li> <li>Added the following sections: <ul> <li>Command Line Interface (CLI)</li> <li>Appendix - Secure Boot Activation and<br/>Deactivation</li> <li>Appendix - Deploying UFM Appliance from an<br/>ISO File</li> </ul> </li> </ul>        |
|          | Feb 6, 2023  | <ul> <li>Added <u>Troubleshooting</u></li> <li>Updated <u>Known Issues in This Release</u></li> </ul>                                                                                                    |
| 1.2.1    | Dec 1, 2022  | Updated the following sections: <ul> <li><u>Changes and New Features</u></li> <li><u>Installation Notes</u></li> </ul>                                                                                                    |
|          | Dec 19, 2022 | Updated <ul> <li><u>Changes and New Features</u></li> </ul>                                                                                                    |
| 1.2.0    | Nov 21, 2022 | Updated the following sections:<br>• <u>Release Notes</u><br>• <u>UFM Enterprise Appliance Upgrade</u><br>Added the following section:<br>• <u>Appendix - Chassis Health Monitoring</u>                                                                                                    |
| 1.1.0    | Jul 31, 2022 | Updated the following sections:<br>• <u>Release Notes</u><br>Added the following section:<br>• <u>Introduction</u><br>• <u>Getting Started</u><br>• <u>High Availability</u><br>• <u>UFM Enterprise Appliance Upgrade</u>                                                                                                    |

| Revision | Date         | Description                                                                                               |
|----------|--------------|----------------------------------------------------------------------------------------------------|
|          | Oct 23, 2022 | Update the following sections: <ul> <li>UFM Enterprise Appliance Upgrade</li> <li>Starting UFM</li> </ul> |

### Notice

This document is provided for information purposes only and shall not be regarded as a warranty of a certain functionality, condition, or quality of a product. Neither NVIDIA Corporation nor any of its direct or indirect subsidiaries and affiliates (collectively: "NVIDIA") make any representations or warranties, expressed or implied, as to the accuracy or completeness of the information contained in this document and assumes no responsibility for any errors contained herein. NVIDIA shall have no liability for the consequences or use of such information or for any infringement of patents or other rights of third parties that may result from its use. This document is not a commitment to develop, release, or deliver any Material (defined below), code, or functionality.

NVIDIA reserves the right to make corrections, modifications, enhancements, improvements, and any other changes to this document, at any time without notice. Customer should obtain the latest relevant information before placing orders and should verify that such information is current and complete.

NVIDIA products are sold subject to the NVIDIA standard terms and conditions of sale supplied at the time of order acknowledgement, unless otherwise agreed in an individual sales agreement signed by authorized representatives of NVIDIA and customer ("Terms of Sale"). NVIDIA hereby expressly objects to applying any customer general terms and conditions with regards to the purchase of the NVIDIA product referenced in this document. No contractual obligations are formed either directly or indirectly by this document.

NVIDIA products are not designed, authorized, or warranted to be suitable for use in medical, military, aircraft, space, or life support equipment, nor in applications where failure or malfunction of the NVIDIA product can reasonably be expected to result in personal injury, death, or property or environmental damage. NVIDIA accepts no liability for inclusion and/or use of NVIDIA products in such equipment or applications and therefore such inclusion and/or use is at customer's own risk.

NVIDIA makes no representation or warranty that products based on this document will be suitable for any specified use. Testing of all parameters of each product is not necessarily performed by NVIDIA. It is customer's sole responsibility to evaluate and determine the applicability of any information contained in this document, ensure the product is suitable and fit for the application planned by customer, and perform the necessary testing for the application in order to avoid a default of the application or the product. Weaknesses in customer's product designs may affect the quality and reliability of the NVIDIA product and may result in additional or different conditions and/or requirements beyond those contained in this document. NVIDIA accepts no liability related to any default, damage, costs, or problem which may be based on or attributable to: (i) the use of the NVIDIA product in any manner that is contrary to this document or (ii) customer product designs.

No license, either expressed or implied, is granted under any NVIDIA patent right, copyright, or other NVIDIA intellectual property right under this document. Information published by NVIDIA regarding third-party products or services does not constitute a license from NVIDIA to use such products or services or a warranty or endorsement thereof. Use of such information may require a license from a third party under the patents or other intellectual property rights of the third party, or a license from NVIDIA under the patents or other intellectual property rights.

Reproduction of information in this document is permissible only if approved in advance by NVIDIA in writing, reproduced without alteration and in full compliance with all applicable export laws and regulations, and accompanied by all associated conditions, limitations, and notices.

THIS DOCUMENT AND ALL NVIDIA DESIGN SPECIFICATIONS, REFERENCE BOARDS, FILES, DRAWINGS, DIAGNOSTICS, LISTS, AND OTHER DOCUMENTS (TOGETHER AND SEPARATELY, "MATERIALS") ARE BEING PROVIDED "AS IS." NVIDIA MAKES NO WARRANTIES, EXPRESSED, IMPLIED, STATUTORY, OR OTHERWISE WITH RESPECT TO THE MATERIALS, AND EXPRESSLY DISCLAIMS ALL IMPLIED WARRANTIES OF NONINFRINGEMENT, MERCHANTABILITY, AND FITNESS FOR A PARTICULAR PURPOSE. TO THE EXTENT NOT PROHIBITED BY LAW, IN NO EVENT WILL NVIDIA BE LIABLE FOR ANY DAMAGES, INCLUDING WITHOUT LIMITATION ANY DIRECT, INDIRECT, SPECIAL, INCIDENTAL, PUNITIVE, OR CONSEQUENTIAL DAMAGES, HOWEVER CAUSED AND REGARDLESS OF THE THEORY OF LIABILITY, ARISING OUT OF ANY USE OF THIS DOCUMENT, EVEN IF NVIDIA HAS BEEN ADVISED OF THE POSSIBILITY OF SUCH DAMAGES. Notwithstanding any damages that customer might incur for any reason whatsoever, NVIDIA's aggregate and cumulative liability towards customer for the products described herein shall be limited in accordance with the Terms of Sale for the product.

### Trademarks

NVIDIA, the NVIDIA logo, and Mellanox are trademarks and/or registered trademarks of NVIDIA Corporation and/or

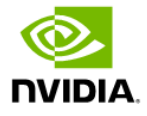

Mellanox Technologies Ltd. in the U.S. and in other countries. Other company and product names may be trademarks of the respective companies with which they are associated.

### Copyright

© 2024 NVIDIA Corporation & affiliates. All Rights Reserved.

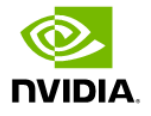